## Panasonic

### Инструкция по эксплуатации Интеллектуальный контроллер <sub>Модель №</sub> СZ-256ESMC3

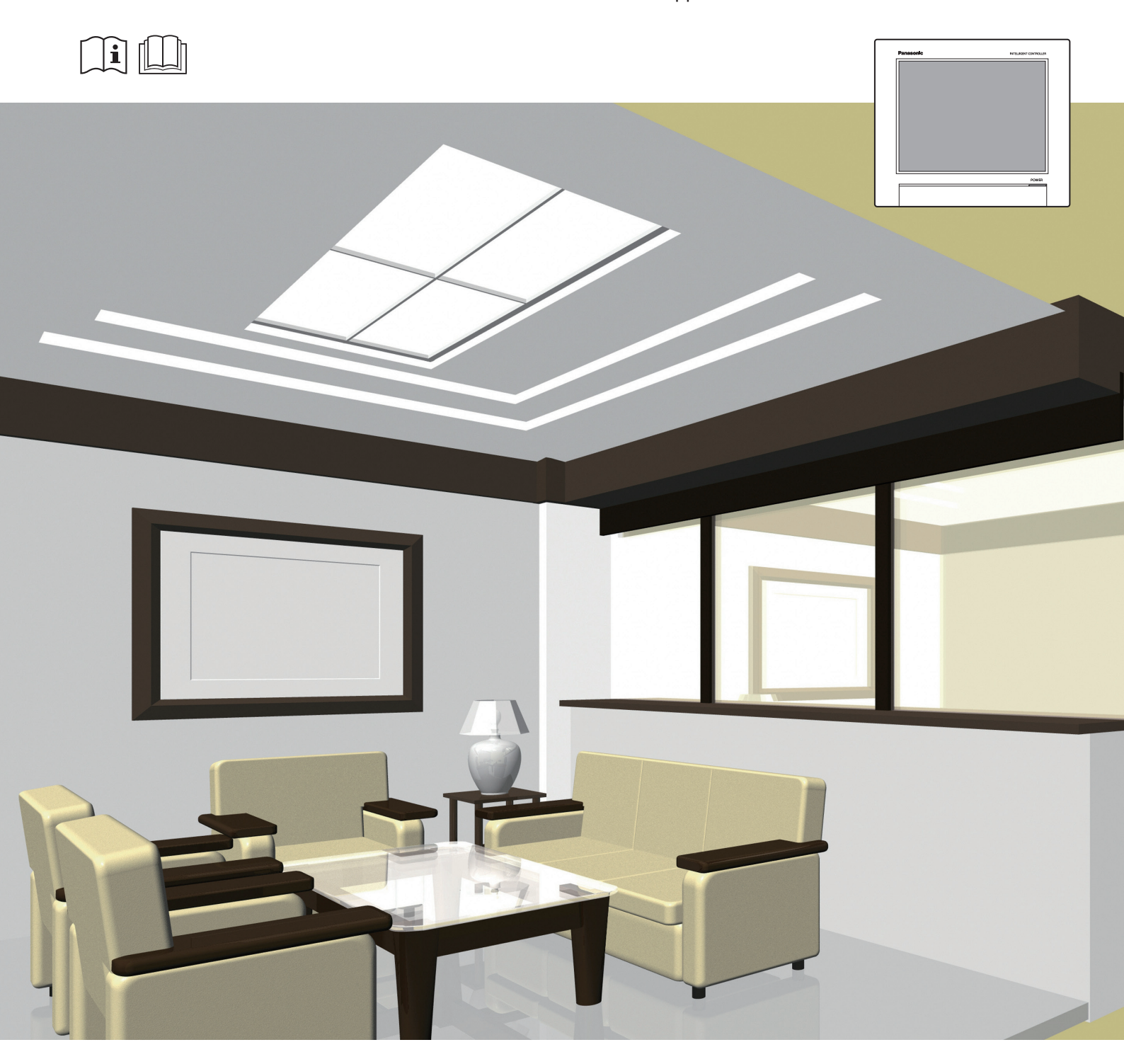

#### РУССКИЙ

Перед использованием этого устройства внимательно прочитайте настоящую инструкцию по эксплуатации и сохраните ее для дальнейших справок.

Инструкция по установке Прилагается отдельно.

Panasonic Corporation 1006 Kadoma, Kadoma City, Osaka, Japan

Panasonic Corporation http://www.panasonic.com

## Функции

Данное устройство представляет собой централизованную систему управления кондиционерами, разработанную для использования с установками прецизионного кондиционирования воздуха (РАС, системами кондиционирования в офисах и магазинах, а также многоблочными системами для зданий) и с кондиционерами с газовым тепловым насосом (GHP).

- С помощью одного такого устройства вы можете соединить и контролировать до 128 внутренних блоков (две системы по 64 блока каждая) и 60 внешних блоков (две системы по 30 блоков каждая).
- Если подсоединить адаптер связи, это количество можно увеличить до 256 внутренних блоков и 120 внешних блоков.
- Устройство оснащено 10,4-дюймовым цветным сенсорным ТFT-дисплеем (1024 х 768 точек), управление которым несложно практически для любого человека.

#### Управление и контроль состояния

стр.23

Устройство позволяет проверять рабочее состояние (ВКЛ/ВЫКЛ, рабочий режим, сигналы и т. д.) всех внутренних и внешних блоков в реальном времени. Кроме того, можно также выбирать внутренние блоки для изменения их настроек.

| Operation/Status |          |            | eration/Status I/D unit list |         |         | 08/08/2016(MON) 15:59 |         |         |      |        |
|------------------|----------|------------|------------------------------|---------|---------|-----------------------|---------|---------|------|--------|
| Sel              | lect all | Clear all  |                              | Display | Address | Area                  |         | All are | a    |        |
| Select           | No.      | Name       |                              | Status  | Mode    | Set T.                | Room T. | Fan SPD | Flap | 1/3    |
|                  | 1        | Unit1 In09 |                              | OFF     | Dry     | 25                    | 39      | High    | 1    | ^      |
|                  | 2        | Unit1 In10 |                              | OFF     | Dry     | 25                    | 24      | High    |      |        |
|                  | 3        | Unit1 In11 |                              | OFF     | Cool    | 24                    | 25      | Auto    | 1    |        |
|                  | 4        | Unit1 In12 |                              | OFF     | Cool    | 24                    | 30      | Auto    | 1    |        |
|                  | 5        | Unit1 In13 |                              | OFF     | Cool    | 24                    | 30      | Auto    | 1    |        |
|                  | 6        | Unit1 In14 |                              | OFF     | Cool    | 24                    | 30      |         | 1    |        |
|                  | 7        | Unit1 In15 |                              | OFF     | Cool    | 24                    | 29      | Auto    |      |        |
|                  | 8        | Unit1 In16 |                              | OFF     | Cool    | 24                    | 31      | Auto    | 1    |        |
| Ð                |          | Filter     |                              |         |         |                       |         |         | Ope  | ration |

Распределение энергии кондиционеров

стр.71

Устройство позволяет выводить на экран совокупное время работы внутренних блоков, наработку двигателей внешних блоков и рабочие циклы в одном списке. (Совокупные значения)

Используя эти данные, можно подсчитать соотношение распределения потребляемой электроэнергии или газа для кондиционеров и используемый объем (кВт/ч, м<sup>3</sup>) на каждый внутренний блок или зону, и затем вывести эти расчеты на экран общим списком.

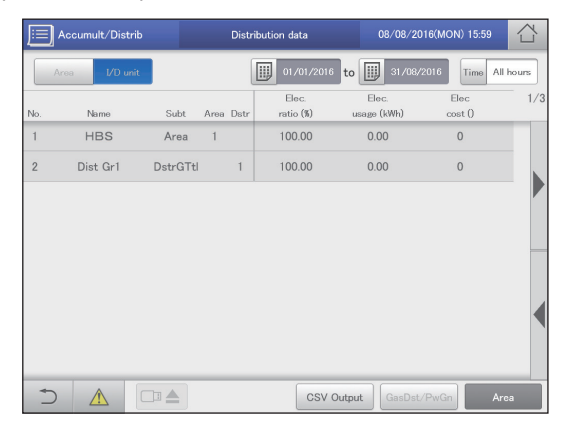

#### График работы

стр.39

Устройство позволяет настраивать ежедневный рабочий график (время включения и выключения, режим работы, требуемую температуру и т. д.) для индивидуальных или групповых внутренних блоков.

График работы можно задать в пределах до двух лет вперед.

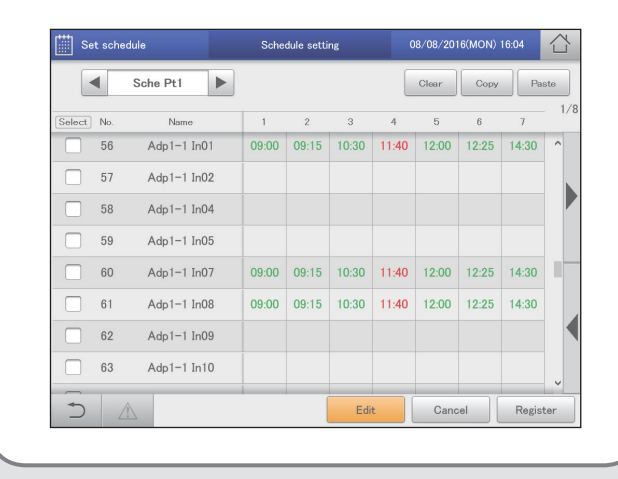

#### Дистанционное управление

#### стр.122

Устройство подключается к сети через LAN-разъем. Подключение к Интернету позволит Вам управлять устройством и проверять состояние с помощью ПК удаленно.

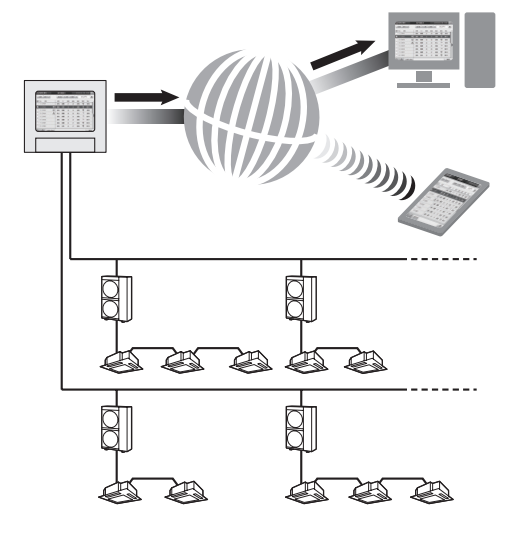

## СОДЕРЖАНИЕ

| Функции<br>СОДЕРЖАНИЕ<br>Простой справочник по функциям                                                                                                    | 2<br>3<br>4                                                                                                    |
|----------------------------------------------------------------------------------------------------|----------------------------------------------------------------------------------------------------|
| Простои справочник по функциям                                                                                                    | 4                                                                                                    |
| Предостережения по эксплуатации                                                                                                    | 5                                                                                                    |
| Предостережения по оксниуатации                                                                                                    | 0                                                                                                    |
| Конфигурация системы                                                                                                    | 7                                                                                                    |
| Описация терминов                                                                                                    | /<br>                                                                                                    |
| Функция энергосбережения                                                                                                    | 0<br>Q                                                                                                    |
| Функция контроля энергии                                                                                                    | 11                                                                                                    |
| Функция контроля энергии                                                                                                    | 40                                                                                                    |
| подготовка к изменению настроек                                                                                                    | 12                                                                                                    |
| Основные функции                                                                                                    | 13                                                                                                    |
| Управление устройством                                                                                                    | 14                                                                                                    |
| Список меню                                                                                                    | 18                                                                                                    |
| Начальные настройки                                                                                                    | 20                                                                                                    |
| Ввод номера администратора (пароль)                                                                                                    | 22                                                                                                    |
| Проверка состояния кондиционеров                                                                                                    | 23                                                                                                    |
| Проверка настроек внутреннего блока                                                                                                    | 24                                                                                                    |
| Изменение настроек внутреннего блока                                                                                                    | 26                                                                                                    |
| Проверка рабочего состояния внутренних блоков                                                                                                    | 28                                                                                                    |
| Проверка рабочего состояния внешнего блока                                                                                                    | 32                                                                                                    |
| Проверка текуших сигналов тревоги                                                                                                    | 35                                                                                                    |
| Настройка графика                                                                                                    | 39                                                                                                    |
|                                                                                                    | 40                                                                                                    |
| Процедура настройки графика                                                                                                    | 40                                                                                                    |
|                                                                                                    | 43                                                                                                    |
| Пазначение Графика в календарь                                                                                                    | 49                                                                                                    |
| Проверка оудущих прафиков и расоты в прошлом                                                                                                    | 55                                                                                                    |
| - Бременное изменение или дооавление графика                                                                                                    | 55                                                                                                    |
| Проверка журналов сигналов тревоги и журналов                                                                                                    |                                                                                                    |
| изменения операции/состояния                                                                                                    | 57                                                                                                    |
|                                                                                                    |                                                                                                    |
| Проверка журналов сигналов тревоги                                                                                                    | 58                                                                                                    |
| Проверка журналов сигналов тревоги                                                                                                    | 58                                                                                                    |
| Проверка журналов сигналов тревоги<br>Проверка журналов изменения операций/состояния в<br>списке                                                                                                    | 58<br>61                                                                                                    |
| Проверка журналов изменения операций/состояния в списке                                                                                                    | 58<br>61<br><b>64</b>                                                                                                    |
| Проверка журналов сигналов тревоги<br>Проверка журналов изменения операций/состояния в<br>списке<br>Проверка совокупных значений<br>Проверка списка совокупных значений на внутреннем                                                                                                    | 58<br>61<br><b>64</b>                                                                                                    |
| Проверка журналов сигналов тревоги<br>Проверка журналов изменения операций/состояния в<br>списке<br>Проверка совокупных значений<br>Проверка списка совокупных значений на внутреннем<br>блоке                                                                                                    | 58<br>61<br><b>64</b><br>65                                                                                                    |
| Проверка журналов сигналов тревоги<br>Проверка журналов изменения операций/состояния в<br>списке<br>Проверка совокупных значений<br>Проверка списка совокупных значений на внутреннем<br>блоке<br>Проверка списка совокупных значений на внешнем блоке                                                                                                    | 58<br>61<br><b>64</b><br>65<br>67                                                                                                    |
| Проверка журналов сигналов тревоги<br>Проверка журналов изменения операций/состояния в<br>списке<br>Проверка совокупных значений<br>Проверка списка совокупных значений на внутреннем<br>блоке<br>Проверка списка совокупных значений на внешнем блоке<br>Проверка списка совокупных значений на счетчике                                                                                                    | 58<br>61<br><b>64</b><br>65<br>67                                                                                                    |
| Проверка журналов сигналов тревоги<br>Проверка журналов изменения операций/состояния в<br>списке<br>Проверка совокупных значений<br>проверка списка совокупных значений на внутреннем<br>блоке<br>Проверка списка совокупных значений на внешнем блоке<br>Проверка списка совокупных значений на счетчике<br>импульсов                                                                                                    | <ul> <li>58</li> <li>61</li> <li>64</li> <li>65</li> <li>67</li> <li>69</li> </ul>                                                                                     |
| Проверка журналов изменения операций/состояния в<br>списке                                                                                                    | <ul> <li>58</li> <li>61</li> <li>64</li> <li>65</li> <li>67</li> <li>69</li> <li>71</li> </ul>                                                                         |
| Проверка журналов сигналов тревоги<br>Проверка журналов изменения операций/состояния в<br>списке<br>Проверка совокупных значений<br>Проверка списка совокупных значений на внутреннем<br>блоке<br>Проверка списка совокупных значений на внешнем блоке<br>Проверка списка совокупных значений на счетчике<br>импульсов<br>Проверка данных распределения<br>Проверка данных распределения                                                                                                    | <ul> <li>58</li> <li>61</li> <li>64</li> <li>65</li> <li>67</li> <li>69</li> <li>71</li> <li>72</li> </ul>                                                             |
| Проверка журналов изменения операций/состояния в<br>списке<br>Проверка совокупных значений<br>Проверка списка совокупных значений на внутреннем<br>блоке<br>Проверка списка совокупных значений на внешнем блоке<br>Проверка списка совокупных значений на счетчике<br>импульсов<br>Проверка данных распределения<br>Проверка данных распределения в списке                                                                                                    | <ul> <li>58</li> <li>61</li> <li>64</li> <li>65</li> <li>67</li> <li>69</li> <li>71</li> <li>72</li> <li>72</li> </ul>                                                 |
| Проверка журналов изменения операций/состояния в<br>списке<br>Проверка совокупных значений<br>Проверка списка совокупных значений на внутреннем<br>блоке<br>Проверка списка совокупных значений на внешнем блоке<br>Проверка списка совокупных значений на внешнем блоке<br>Проверка списка совокупных значений на счетчике<br>импульсов<br>Проверка данных распределения<br>Проверка данных распределения<br>Списке                                                                                                    | <ul> <li>58</li> <li>61</li> <li>64</li> <li>65</li> <li>67</li> <li>69</li> <li>71</li> <li>72</li> <li>76</li> </ul>                                                 |
| Проверка журналов изменения операций/состояния в<br>списке                                                                                                    | <ul> <li>58</li> <li>61</li> <li>64</li> <li>65</li> <li>67</li> <li>69</li> <li>71</li> <li>72</li> <li>76</li> </ul>                                                 |
| Проверка журналов изменения операций/состояния в<br>списке                                                                                                    | <ul> <li>58</li> <li>61</li> <li>64</li> <li>65</li> <li>67</li> <li>69</li> <li>71</li> <li>72</li> <li>76</li> <li>77</li> </ul>                                     |
| Проверка журналов изменения операций/состояния в<br>списке                                                                                                    | <ul> <li>58</li> <li>61</li> <li>64</li> <li>65</li> <li>67</li> <li>69</li> <li>71</li> <li>72</li> <li>76</li> <li>77</li> </ul>                                     |
| Проверка журналов изменения операций/состояния в<br>списке                                                                                                    | <ul> <li>58</li> <li>61</li> <li>64</li> <li>65</li> <li>67</li> <li>69</li> <li>71</li> <li>72</li> <li>76</li> <li>77</li> <li>80</li> </ul>                         |
| Проверка журналов изменения операций/состояния в<br>списке                                                                                                    | <ul> <li>58</li> <li>61</li> <li>64</li> <li>65</li> <li>67</li> <li>69</li> <li>71</li> <li>72</li> <li>76</li> <li>77</li> <li>80</li> </ul>                         |
| Проверка журналов сигналов тревоги<br>Проверка журналов изменения операций/состояния в<br>списке<br>Проверка совокупных значений<br>Проверка списка совокупных значений на внутреннем<br>блоке<br>Проверка списка совокупных значений на внешнем блоке<br>Проверка списка совокупных значений на счетчике<br>импульсов<br>Проверка данных распределения<br>Проверка данных распределения<br>Проверка данных распределения<br>Проверка данных распределения<br>Списке<br>Настройки энергосбережения<br>Автоматическое восстановление к уставкам температуры<br>[Установка температуры автоматического возврата]<br>Перезапуск автоматическое отключение]<br>Ограничение диапазона уставок температуры<br>[Установка пределов диапазона температур]                                                                                                    | <ul> <li>58</li> <li>61</li> <li>64</li> <li>65</li> <li>67</li> <li>69</li> <li>71</li> <li>72</li> <li>76</li> <li>77</li> <li>80</li> <li>83</li> </ul>             |
| Проверка журналов сигналов тревоги<br>Проверка журналов изменения операций/состояния в<br>списке<br>Проверка совокупных значений<br>Проверка списка совокупных значений на внутреннем<br>блоке<br>Проверка списка совокупных значений на внешнем блоке<br>Проверка списка совокупных значений на счетчике<br>импульсов<br>Проверка данных распределения<br>Проверка данных распределения<br>Проверка данных распределения<br>Кастройки энергосбережения<br>Автоматическое восстановление к уставкам температуры<br>[Установка температуры автоматического возврата]<br>Перезапуск автоматического останова<br>[Автоматическое отключение]<br>Ограничение диапазона уставок температуры<br>[Установка пределов диапазона температур]<br>Ограничение рабочей мощности в зависимости от                                                                                                    | <ul> <li>58</li> <li>61</li> <li>64</li> <li>65</li> <li>67</li> <li>69</li> <li>71</li> <li>72</li> <li>76</li> <li>77</li> <li>80</li> <li>83</li> </ul>             |
| Проверка журналов изменения операций/состояния в списке                                                                                                    | 58<br>61<br>64<br>65<br>67<br>69<br>71<br>72<br>76<br>77<br>80<br>83                                                                                                   |
| Проверка журналов сигналов тревоги<br>Проверка журналов изменения операций/состояния в<br>списке<br>Проверка совокупных значений<br>Проверка списка совокупных значений на внутреннем<br>блоке<br>Проверка списка совокупных значений на внешнем блоке<br>Проверка списка совокупных значений на счетчике<br>импульсов<br>Проверка данных распределения<br>Проверка данных распределения<br>Проверка данных распределения<br>Проверка данных распределения<br>Мастройки энергосбережения<br>Автоматическое восстановление к уставкам температуры<br>[Установка температуры автоматического возврата]<br>Перезапуск автоматического останова<br>[Автоматическое отключение]<br>Ограничение диапазона уставок температуры<br>[Установка пределов диапазона температур]<br>Ограничение рабочей мощности в зависимости от<br>интервала времени [Таймер энергосбережения]/<br>[Настройка эффективной работы]                                                                                                    | <ul> <li>58</li> <li>61</li> <li>64</li> <li>65</li> <li>67</li> <li>69</li> <li>71</li> <li>72</li> <li>76</li> <li>77</li> <li>80</li> <li>83</li> <li>85</li> </ul> |
| Проверка журналов сигналов тревоги<br>Проверка журналов изменения операций/состояния в<br>списке<br>Проверка совокупных значений<br>Проверка списка совокупных значений на внутреннем<br>блоке<br>Проверка списка совокупных значений на внешнем блоке<br>Проверка списка совокупных значений на счетчике<br>импульсов<br>Проверка данных распределения<br>Проверка данных распределения<br>Проверка данных распределения<br>Проверка данных распределения<br>Проверка данных распределения<br>Проверка данных распределения<br>Стройки энергосбережения<br>Автоматическое восстановление к уставкам температуры<br>[Установка температуры автоматического возврата]<br>Перезапуск автоматического останова<br>[Автоматическое отключение]<br>Ограничение диапазона уставок температуры<br>[Установка пределов диапазона температур]<br>Ограничение рабочей мощности в зависимости от<br>интервала времени [Таймер энергосбережения]/<br>[Настройка эффективной работы]<br>Снижение шума от внешних блоков                                                                                                    | <ul> <li>58</li> <li>61</li> <li>64</li> <li>65</li> <li>67</li> <li>69</li> <li>71</li> <li>72</li> <li>76</li> <li>77</li> <li>80</li> <li>83</li> <li>85</li> </ul> |
| Проверка журналов сигналов тревоги<br>Проверка журналов изменения операций/состояния в<br>списке<br>Проверка совокупных значений<br>Проверка списка совокупных значений на внутреннем<br>блоке<br>Проверка списка совокупных значений на внешнем блоке<br>Проверка списка совокупных значений на счетчике<br>импульсов<br>Проверка данных распределения<br>Проверка данных распределения<br>Проверка данных распределения<br>Мастройки энергосбережения<br>Автоматическое восстановление к уставкам температуры<br>[Установка температуры автоматического возврата]<br>Перезапуск автоматического останова<br>[Автоматическое отключение]<br>Ограничение диапазона уставок температуры<br>[Установка пределов диапазона температуры<br>[Установка пределов диапазона температур]<br>Ограничение рабочей мощности в зависимости от<br>интервала времени [Таймер энергосбережения]/<br>[Настройка эффективной работы]<br>Снижение шума от внешних блоков<br>[Настройка бесшумного режима для внешнего блока]                                                                                                    | 58<br>61<br>64<br>65<br>67<br>71<br>72<br>76<br>77<br>80<br>83<br>83<br>85<br>87                                                                                       |
| Проверка журналов сигналов тревоги<br>Проверка журналов изменения операций/состояния в<br>списке<br>Проверка совокупных значений<br>Проверка списка совокупных значений на внутреннем<br>блоке<br>Проверка списка совокупных значений на внешнем блоке<br>Проверка списка совокупных значений на счетчике<br>импульсов<br>Проверка данных распределения<br>Проверка данных распределения<br>Проверка данных распределения<br>Мастройки энергосбережения<br>Автоматическое восстановление к уставкам температуры<br>[Установка температуры автоматического возврата]<br>Перезапуск автоматического останова<br>[Автоматическое отключение]<br>Ограничение диапазона уставок температуры<br>[Установка пределов диапазона температуры<br>[Установка пределов диапазона температур]<br>Ограничение рабочей мощности в зависимости от<br>интервала времени [Таймер энергосбережения]/<br>[Настройка эффективной работы]<br>Снижение шума от внешних блоков<br>[Настройка бесшумного режима для внешнего блока]                                                                                                    | 58<br>61<br>64<br>65<br>67<br>71<br>72<br>76<br>77<br>80<br>83<br>83<br>85<br>87                                                                                       |
| Проверка журналов сигналов тревоги<br>Проверка журналов изменения операций/состояния в<br>списке<br>Проверка совокупных значений<br>Проверка списка совокупных значений на внутреннем<br>блоке<br>Проверка списка совокупных значений на внешнем блоке<br>Проверка списка совокупных значений на счетчике<br>импульсов<br>Проверка данных распределения<br>Проверка данных распределения<br>Проверка данных распределения<br>Мастройки энергосбережения<br>Автоматическое восстановление к уставкам температуры<br>[Установка температуры автоматического возврата]<br>Перезапуск автоматического останова<br>[Автоматическое отключение]<br>Ограничение диапазона уставок температуры<br>[Установка пределов диапазона температуры<br>[Установка пределов диапазона температур]<br>Ограничение рабочей мощности в зависимости от<br>интервала времени [Таймер энергосбережения]/<br>[Настройка эффективной работы]<br>Снижение шума от внешних блоков<br>[Настройки потребления внутреннего блока]<br>[Настройки потребления внутреннего блока]                                                                                                    | 58<br>61<br>64<br>65<br>67<br>71<br>72<br>76<br>77<br>80<br>83<br>85<br>85<br>87<br>89                                                                                 |
| Проверка журналов сигналов тревоги<br>Проверка журналов изменения операций/состояния в<br>списке<br>Проверка совокупных значений<br>Проверка списка совокупных значений на внутреннем<br>блоке<br>Проверка списка совокупных значений на внешнем блоке<br>Проверка списка совокупных значений на внешнем блоке<br>Проверка списка совокупных значений на счетчике<br>импульсов<br>Проверка данных распределения<br>Проверка данных распределения<br>Проверка данных распределения<br>Проверка данных распределения<br>Проверка данных распределения<br>Спики энергосбережения<br>Автоматическое восстановление к уставкам температуры<br>[Установка температуры автоматического возврата]<br>Перезапуск автоматического останова<br>[Автоматическое отключение]<br>Ограничение диапазона уставок температуры<br>[Установка пределов диапазона температуры<br>[Установка пределов диапазона температур]<br>Ограничение рабочей мощности в зависимости от<br>интервала времени [Таймер энергосбережения]/<br>[Настройка эффективной работы]<br>Снижение шума от внешних блоков<br>[Настройки потребления внутреннего блока]<br>[Настройки потребления внутреннего блока]<br>Кастройки потребления внешнего блока]                                                                                                    | 58<br>61<br><b>64</b><br>65<br>67<br><b>71</b><br>72<br><b>76</b><br>77<br>80<br>83<br>85<br>85<br>87<br>89                                                            |
| Проверка журналов сигналов тревоги<br>Проверка журналов изменения операций/состояния в<br>списке<br>Проверка совокупных значений<br>Проверка списка совокупных значений на внутреннем<br>блоке<br>Проверка списка совокупных значений на внешнем блоке<br>Проверка списка совокупных значений на счетчике<br>импульсов<br>Проверка данных распределения<br>Проверка данных распределения<br>[Установка температуры ватоматического возврата]<br>Перезапуск автоматического останова<br>[Автоматическое отключение]<br>Ограничение диапазона уставок температуры<br>[Установка пределов диапазона температур]<br>Ограничение рабочей мощности в зависимости от<br>интервала времени [Таймер энергосбережения]/<br>[Настройка эффективной работы]<br>Снижение шума от внешних блоков<br>[Настройки потребления внутреннего блока]<br>[Настройки потребления внутреннего блока]<br>[Настройки потребления внешнего блока]<br>[Настройки потребления внешнего блока]<br>[Настройки потребления внешнего блока] | <ul> <li>58</li> <li>61</li> <li>64</li> <li>65</li> <li>67</li> <li>70</li> <li>77</li> <li>80</li> <li>83</li> <li>85</li> <li>87</li> <li>89</li> <li>92</li> </ul> |
| Проверка журналов сигналов тревоги<br>Проверка журналов изменения операций/состояния в<br>списке<br>Проверка совокупных значений<br>Проверка списка совокупных значений на внутреннем<br>блоке<br>Проверка списка совокупных значений на внешнем блоке<br>Проверка списка совокупных значений на внешнем блоке<br>Проверка списка совокупных значений на счетчике<br>импульсов<br><b>Проверка данных распределения</b><br>Проверка данных распределения<br>Проверка данных распределения<br>Проверка данных распределения<br>Мастройки энергосбережения<br>Автоматическое восстановление к уставкам температуры<br>[Установка температуры автоматического возврата]<br>Перезапуск автоматического останова<br>[Автоматическое отключение]<br>Ограничение диапазона уставок температуры<br>[Установка пределов диапазона температуры<br>[Установка пределов диапазона температуры<br>[Установка пределов диапазона температур]<br>Ограничение рабочей мощности в зависимости от<br>интервала времени [Таймер энергосбережения]/<br>[Настройка эффективной работы]<br>Снижение шума от внешних блоков<br>[Настройка бесшумного режима для внешнего блока]<br>Настройки потребления внутреннего блока<br>[Настройки потребления внешнего блока]<br>[Настройки потребления внешнего блока]<br>[Настройки потребления внешнего блока]<br>[Настройки потребления внешнего блока]<br>Уменьшение потребления электроэнергии/газа                                                                                                    | 58<br>61<br>64<br>65<br>67<br>71<br>72<br>76<br>77<br>80<br>83<br>83<br>85<br>87<br>89<br>92                                                                           |
| Проверка журналов сигналов тревоги<br>Проверка журналов изменения операций/состояния в<br>списке<br>Проверка совокупных значений<br>Проверка списка совокупных значений на внутреннем<br>блоке<br>Проверка списка совокупных значений на внешнем блоке<br>Проверка списка совокупных значений на внешнем блоке<br>Проверка списка совокупных значений на счетчике<br>импульсов<br><b>Проверка данных распределения</b><br>Проверка данных распределения<br>Проверка данных распределения<br>Автоматическое восстановление к уставкам температуры<br>[Установка температуры автоматического возврата]<br>Перезапуск автоматического останова<br>[Автоматическое отключение]<br>Ограничение диапазона уставок температуры<br>[Установка пределов диапазона температур]<br>[Установка пределов диапазона температур]<br>[Установка пределов диапазона температур]<br>[Установка пределов диапазона температур]<br>[Истройка эффективной работы]<br>Снижение шума от внешних блоков<br>[Настройка бесшумного режима для внешнего блока]<br>Настройки потребления внутреннего блока<br>[Настройки потребления внутреннего блока]<br>[Настройки потребления внешнего блока]<br>[Настройки потребления внешнего блока]<br>[Настройки потребления внешнего блока]<br>[Настройки потребления внешнего блока]<br>[Настройки потребления внешнего блока]<br>[Потребление/настройки ограничения пиковой нагрузки                                                                                                    | 58<br>61<br>64<br>65<br>67<br>71<br>72<br>76<br>77<br>80<br>83<br>83<br>85<br>87<br>89<br>92                                                                           |
| Проверка журналов изменения операций/состояния в списке                                                                                                    | 58<br>61<br>64<br>65<br>67<br>72<br>76<br>77<br>80<br>83<br>85<br>83<br>85<br>87<br>89<br>92                                                                           |

| Режим управления с регулярными интервалами           |       |
|------------------------------------------------------|-------|
| [Цикл внутреннего блока]                             | . 97  |
| Режим управления с регулярными интервалами           |       |
| [Цикл внешнего блока]                                | . 101 |
| Регистрация сигнала от точки потребления             |       |
| [Регистрация точки потребления]                      | . 104 |
| Отображение данных на графиках                       | 105   |
| Функция отображения графика                          | . 106 |
| Построение графика времени работы и потребления      |       |
| электроэнергии                                       | . 109 |
| Построение графика изменений температуры             | . 113 |
| Свободная установка элементов                        | . 116 |
| Дистанционное управление устройством по сети         | 122   |
| Настройка сети                                       | . 123 |
| Настройка пользователей                              | . 125 |
| дистанционное управление                             | . 128 |
| Резервное копирование/восстановление данных          | 129   |
| Резервное копирование данных                         | . 130 |
| Восстановление данных                                | .132  |
| Вывод настроек в виде файла CSV                      | 134   |
| Сохранение автоматически созланных файлов            | 138   |
|                                                      | 140   |
|                                                      | 140   |
| Основные настройки внутреннего олока                 | 141   |
| Основные настройки впешлего олока                    | 148   |
| Изменение имени группы планирования                  | . 151 |
| Изменение имени группы зон                           | . 153 |
| Изменение имени группы распределения                 | . 155 |
| Основные настройки счетчика импульсов                | . 158 |
| Задание режима распределения                         | . 160 |
| Задание единиц измерения затрат на электроэнергию    |       |
| И ГАЗ                                                | . 161 |
| Связанное управление кондиционерами                  | . 162 |
| Настройка конфигурации исходящей электронной         | 400   |
|                                                      | . 168 |
| Регистрация адаптера связи                           | . 170 |
| настроики технического оослуживания                  | 1/2   |
| Настроика экрана и уровня громкости устроиства       | . 173 |
| Регистрация контактных данных для оослуживания этого | 17/   |
| Обновление программного обеспечения                  | 175   |
| Инициализация устройства и настройка уровней         | . 175 |
| регистрации данных                                   | . 176 |
| Настройка даты и времени                             | . 178 |
| Установка языка и часового пояса                     | . 179 |
| Операция проверки                                    | . 181 |
| Настройка обмена данными с кондиционерами            | . 184 |
| Игнорирование сигналов тревоги от устройств          | . 186 |
| Приложение                                           | 187   |
| Ввод цифр и букв                                     | . 188 |
| Соединения с внешними сигналами                      | . 190 |
| Методика расчета распределения                       | . 191 |
| То, что вы должны знать                              | . 195 |
| Поиск и устранение неисправностей                    | . 200 |
| Меры предосторожности при выполнении чистки и        | 001   |
| технического обслуживания                            | . 201 |
| товарный знак и возмещение убытков                   | . 202 |
| ларактеристики                                       | . 203 |

• Для безопасного использования внимательно прочтите инструкции по эксплуатации. В этом руководстве содержатся инструкции по управлению интеллектуальным контроллером. Прочтите это руководство, а также инструкции по эксплуатации, идущие в комплекте с внутренними и внешними модулями.

• Прежде чем приступать к эксплуатации, обязательно прочитайте раздел «Важные инструкции по безопасности» (стр.5).

• Храните данное руководство, а также инструкции по эксплуатации, идущие в комплекте с внутренними и внешними блоками, в надежном месте.

• Обязательно храните данное руководство в месте, легко доступном пользователям. При смене пользователя обязательно передайте данное руководство новому пользователю.

#### УВЕДОМЛЕНИЕ

Английский текст является оригинальной инструкцией. Все остальные языки являются переводом оригинальной инструкции.

## Простой справочник по функциям

#### В этом справочнике представлены только основные функции.

#### Управление внутренним блоком

| Требуемая операция                                             | Название                             | Стр. |
|----------------------------------------------------------------|--------------------------------------|------|
| Изменение настроек внутреннего блока                           | Изменение настроек внутреннего блока | 26   |
| Изменение режима работы                                        | Изменение настроек внутреннего блока | 26   |
| Изменение уставки температуры                                  | Изменение настроек внутреннего блока | 26   |
| Сброс знака фильтра                                            | Проверка настроек внутреннего блока  | 25   |
| Изменения направления воздушного потока и скорости вентилятора | Изменение настроек внутреннего блока | 26   |
| Выключение дистанционного управления                           | Изменение настроек внутреннего блока | 26   |

#### Проверка рабочего состояния

| Требуемая операция                                                    | Название                                                   | Стр. |
|-----------------------------------------------------------------------|------------------------------------------------------------|------|
| Проверка рабочего состояния внутренних блоков, которыми вы управляете | Проверка рабочего состояния внутренних блоков              | 28   |
| Проверка текущих сигналов тревоги                                     | Проверка текущих сигналов тревоги                          | 35   |
| Проверка истории сигналов тревоги                                     | Проверка журналов сигналов тревоги                         | 58   |
| Проверка текущего или прошлого совокупного времени                    | Проверка списка совокупных значений на внутреннем<br>блоке | 65   |
| Проверка текущих или прошлых коэффициентов распределения              | Проверка данных распределения в списке                     | 72   |

#### Настройки

| Требуемая операция                  | Название                                  | Стр. |
|-------------------------------------|-------------------------------------------|------|
| Изменение имени внутреннего блока   | Основные настройки внутреннего блока      | 141  |
| Изменение имени группы зон          | Изменение имени группы зон                | 153  |
| Изменение даты или времени          | Настройка даты и времени                  | 178  |
| График управления внутренним блоком | Настройка графика                         | 39   |
| Регулировка яркости экрана          | Настройка экрана и уровня громкости блока | 173  |
| Регулировка звука зуммера           | Настройка экрана и уровня громкости блока | 173  |

#### Разное

| Требуемая операция                                                                                                   | Название                       | Стр. |
|----------------------------------------------------------------------------------------------------|--------------------------------|------|
| Резервное копирование данных (настройки, совокупные значения, данные распределения и т. п.) на устройство памяти USB | Резервное копирование данных   | 130  |
| Отображение времени работы, изменений температуры и другой информации на графиках                                    | Отображение данных на графиках | 105  |

## Важные инструкции по безопасности класс защиты і

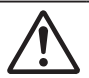

#### ПРЕДУПРЕЖДЕНИЕ

Этот символ обозначает опасность или опасное действие, которое может стать причиной серьезной травмы или смерти.

## 🕂 ПРЕДОСТЕРЕЖЕНИЕ

Этот символ обозначает опасность или опасное действие, которое может стать причиной серьезной травмы или повреждения изделия либо имущества.

Неправильные действия

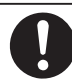

Правильные действия

## 🚹 ПРЕДУПРЕЖДЕНИЕ

Не используйте данный прибор в потенциально взрывоопасной среде.

В случае неисправности прибора, не пытайтесь отремонтировать его самостоятельно. Для проведения ремонта обращайтесь в магазин или сервисный центр.

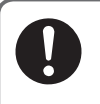

В случае возникновения аварийной ситуации, выключите вилку питания из розетки, выключите автоматический выключатель или воспользуйтесь устройством, отсоединяющим систему от сети электроснабжения.

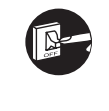

## **ПРЕДОСТЕРЕЖЕНИЕ**

Данный прибор предназначен для использования опытными или обученными пользователями в магазинах, на предприятиях легкой промышленности и на фермах, а также для коммерческого использования неспециалистами.

Настоящее устройство не предназначено для использования лицами (включая детей) с ограниченными физическими, сенсорными или умственными способностями, а также с недостаточными опытом или осведомленностью, за исключением случаев, когда они находятся под наблюдением или получают инструкции относительно использования устройства от лица, отвечающего за их безопасность. Необходимо следить за детьми, чтобы они не играли с устройством.

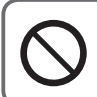

• Не касайтесь прибора мокрыми руками.

• Не мойте водой.

## Предостережения по эксплуатации

#### • Не используйте устройство в следующих местах

- Места с возможной утечкой горючих газов и т. п.
- Рядом с океаном или в других местах с большим содержанием соли
- Места с выделением серосодержащих газов, такие как природные источники минеральных вод
- Места с присутствием в воздухе взвешенной воды, масел (включая смазочные материалы машин и т. п.) или пара
- Места с большими колебаниями напряжения
- Рядом с оборудованием, испускающим электромагнитные волны
- Места с возможным присутствием взвешенных органических растворителей
- Не допускайте сильных ударов по устройству (Это может привести к повреждению)
- Не используйте нагреватели рядом с контроллером (Это может привести к его деформации или обесцвечиванию)
- Не используйте жесткие или острые предметы (Это может привести к царапинам или неисправности)
- Не допускайте ударов по сенсорной панели и не нажимайте на нее слишком сильно (Это может привести к повреждению)

## Предостережения по установке

- Не устанавливайте устройство в местах с высокой влажностью, большим содержанием масел, с повышенной вибрацией, подверженных воздействию прямого солнечного света или вблизи источников тепла (Это может привести к повреждению)
- Не устанавливайте устройство в шумных местах (Это может привести к неправильному функционированию)
- Установите на расстоянии не менее 1 м от телевизора, радио, ПК и т.д. (Для предотвращения появления нечеткого изображения или шума)

### Информация для пользователей относительно сбора и утилизации старого оборудования и использованных батарей

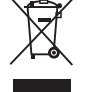

Данные символы на изделиях, упаковке и/или сопровождающих документах означают, что использованные электрические и электронные изделия и батареи не должны утилизироваться вместе с обычными бытовыми отходами.

Для надлежащего обращения, восстановления и переработки старых изделий и использованных батарей сдавайте их в соответствующие точки сбора в соответствии с национальным законодательством и Директивами 2002/96/ЕС и 2006/66/ЕС.

Путем правильной утилизации этих изделий и батарей вы поможете сохранить ценные ресурсы и предотвратить любое потенциальное отрицательное воздействие на здоровье человека и окружающую среду, которое в противном случае может возникнуть из-за ненадлежащего обращения с отходами. Для получения дополнительной информации о сборе и переработке старых изделий и батарей обращайтесь в местные органы власти, службу утилизации отходов или в торговую точку, где были приобретены данные изделия. В соответствии с национальным законодательством за неправильную утилизацию данных отходов может налагаться штраф.

#### Для бизнес-пользователей в Европейском союзе

Если вы хотите утилизировать электрическое и электронное оборудование, свяжитесь с дилером или поставщиком для получения дополнительной информации.

#### [Информация по утилизации в других странах за пределами Европейского союза]

Данные символы действительны только в Европейском союзе. Если вы хотите утилизировать данные изделия, обратитесь в местные органы власти или к дилеру для получения информации о правильном способе утилизации.

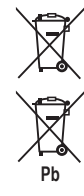

#### Примечание для символа на батарее (два нижних примера символов):

Данный символ может использоваться в сочетании с символом химического элемента. В этом случае он соответствует требованиям, установленным Директивой для данного химического элемента.

## Конфигурация системы

#### Ниже приведен пример конфигурации системы.

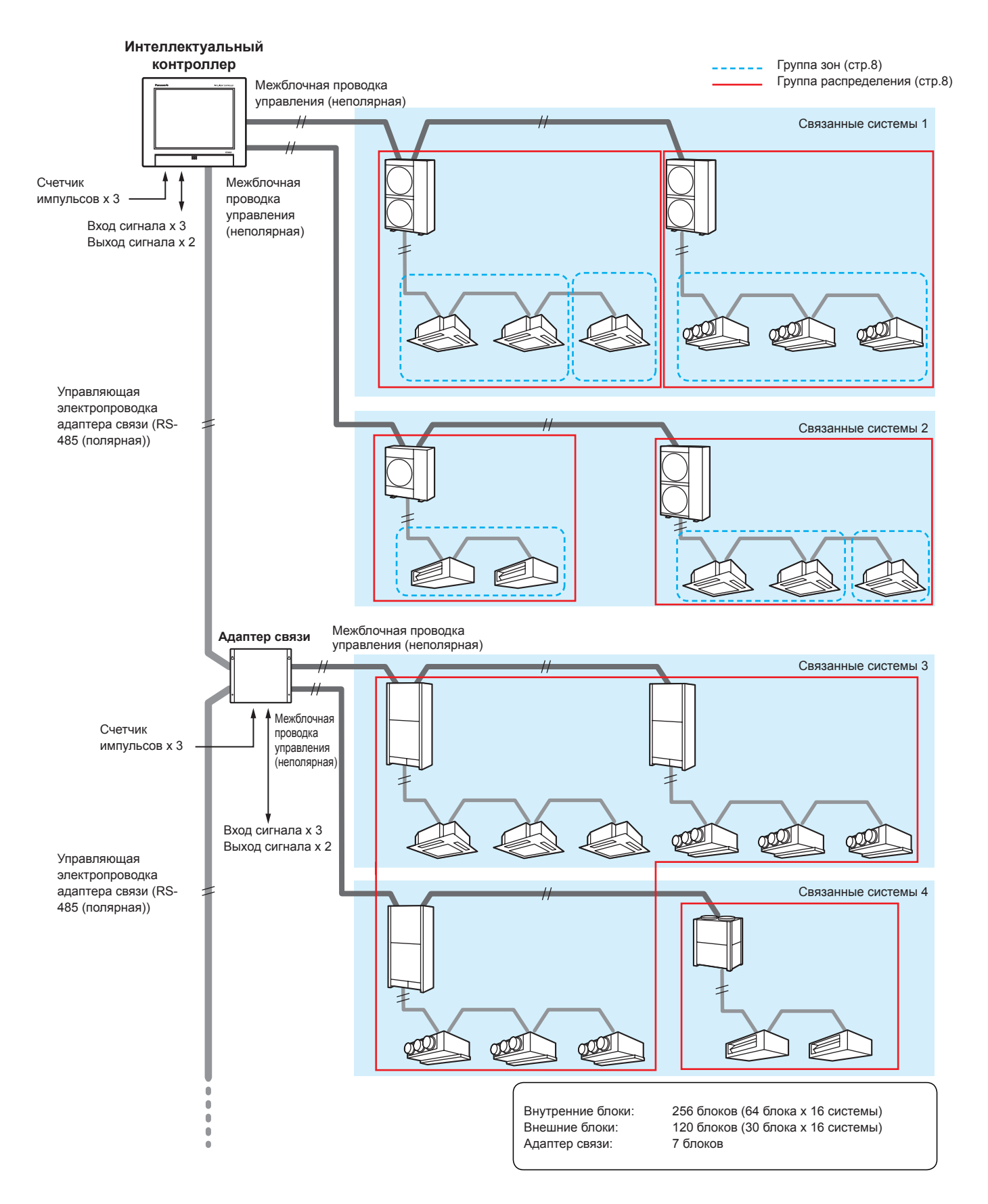

## Описание терминов

#### В этом разделе поясняются термины, используемые в настоящем документе.

| Термин                      | Описание                                                                                                    |
|-----------------------------|----------------------------------------------------------------------------------------------------|
| Адрес адаптера              | Адрес, назначаемый отдельному адаптеру связи (продаваемому отдельно). Если к адаптеру связи подключен<br>импульсный счетчик, используйте адрес адаптера.<br>Настройка<br>0: это устройство (набор настроек)<br>1–7: настройки с адаптером связи                                                                                                    |
| Адрес связанных систем      | Группа внутренних и/или внешних блоков, подключенных к одной и той же межблочной проводке управления.<br>К этому устройству или адаптеру связи (продаваемому отдельно) можно подключить две связанные системы.<br>Настройка<br>1 и 2 (фиксированный)                                                                                                    |
| Адрес систем внешних блоков | Внешний блок и группа внутренних блоков, соединенные трубопроводом хладагента.<br>Одна связанная система может включать до 30 систем внешних блоков.<br>Настройка<br>1–30: задается на внешнем блоке для каждой связанной системы                                                                                                    |
| Адрес внутреннего блока     | В системе внутренних блоков представляет собой фиксированный номер, назначенный внутреннему блоку.<br>Он также назначается каждому внутреннему блоку для управления группой.<br>Настройка<br>1–64: задается на внутреннем блоке для каждой системы наружных блоков                                                                                                    |
| Центральный адрес           | Фиксированное значение в связанной системе, доступное для других централизованных контроллеров<br>(системные контроллеры, и т. п.).<br>В системе управления группой все внутренние блоки, принадлежащие группе, имеют одинаковый адрес.<br>В настоящем документе и на устройстве, этот термин представляется как «CNTR addr.».<br>Настройка<br>1–64: задается на этом устройстве и других центральных контроллерах для каждой связанной системы                                                                                                  |
| Наименование блока          | В управлении группой это имя будет тем же самым. Представляет минимальное устройство, используемое<br>для управления, контроля и планирования.<br>Настройка<br>задается на этом устройстве                                                                                                    |
| Группа распределения        | Группа распределения состоит из нескольких (или одной) зон и соответствует диапазону измерений счетчика<br>импульсов с коэффициентом распределения группирования до 100%. Во всей системе можно создать не<br>более 8 групп.<br>При распределении времени нельзя смешивать в одной и той же группе распределения устройства РАС<br>(прецизионный кондиционер) и GHP (газовый тепловой насос).<br>Использовать РАС и GHP в одной и той же группе можно при использовании распределения нагрузки.<br>Настройка<br>1–8: задается на этом устройстве |
| Группа зон                  | Группа зон используется для расчета распределений (для управления или контроля) и состоит из нескольких<br>(или одного) внутренних блоков. Во всей системе можно создать не более 256 групп.<br>Настройка<br>1–256: задается на этом устройстве                                                                                                    |
| Группы управления           | Группы управления состоит из нескольких (или одного) внутренних или внешних блоков, управляемых с использованием одинаковых настроек управления циклом. Для внутренних блоков можно задать не более 10, а для внешних — не более 5 групп.                                                                                                    |

## Функция энергосбережения

Это функция снижает потери на кондиционирование воздуха и позволяет экономить средства без замены кондиционеров.

#### Функция e-CUT

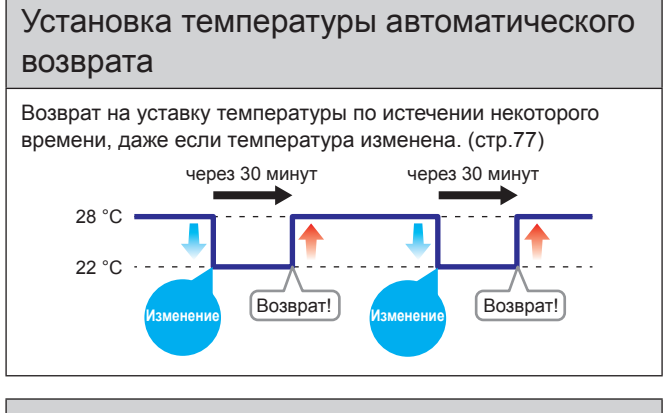

## Установка пределов диапазона температур

Если требуется ограничить доступные для задания температуры. (стр.83)

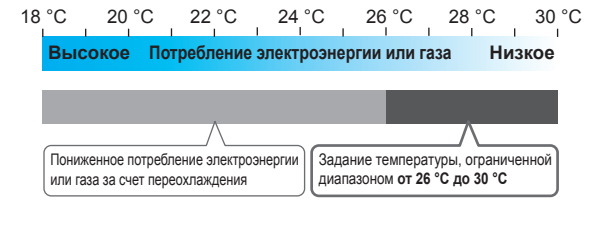

#### Функция потребления

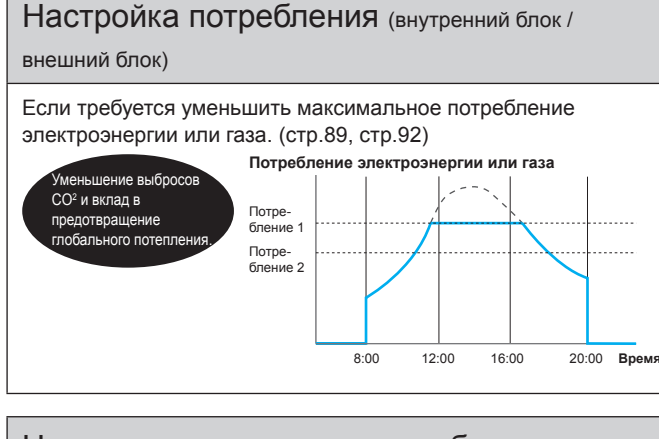

#### Цикл внутренних и внешних блоков

Если требуется уменьшать рабочую мощность внешних блоков в течение определенных повторяющихся интервалов. (стр.97 и 101)

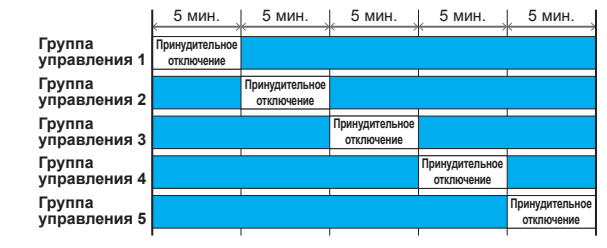

#### Автоматическое отключение

Если требуется использовать устройство вне графика, однако с возможностью автоматического контроля и отключения. (стр.80)

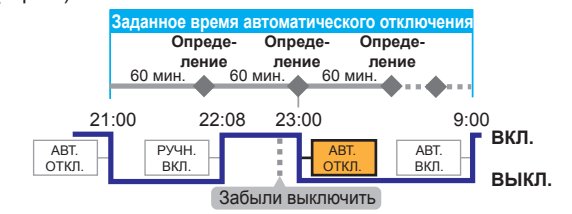

## Таймер энергосбережения/Настройка эффективной работы\*1

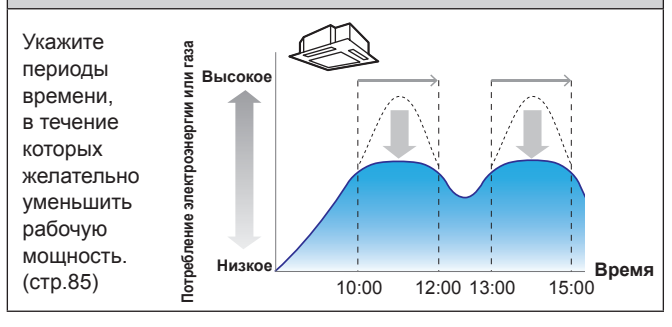

# Потребление/настройки ограничения пиковой нагрузки/Настройки снижения пикового значения\*<sup>2</sup>

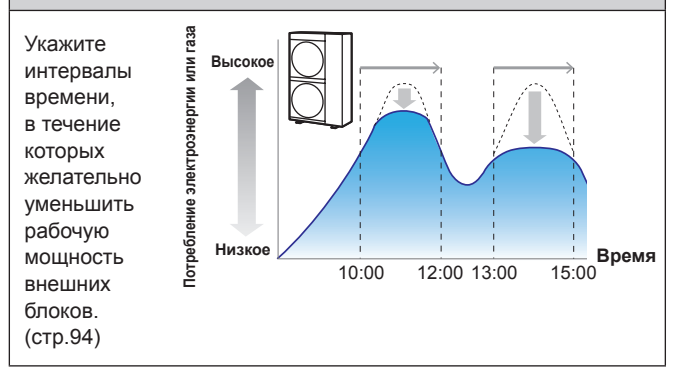

\*1 «Efficient operation setting» (Настройка эффективной работы) название параметра при использовании кондиционеров с газовым тепловым насосом.

\*2 «Peak cut settings» (Настройки снижения пикового значения) название параметра при использовании кондиционеров с газовым тепловым насосом.

#### Примечание

• Некоторые модели не поддерживают данные функции.

#### Управление потреблением

«Demand» означает «electricity demand» (в среднем за 30 минут). Основной тариф на электроэнергию определяется максимальным потреблением (максимальным потреблением электроэнергии). Максимальное потребление электроэнергии наблюдается летом и зимой, когда кондиционирование воздуха применяется больше всего. Один из способов снижения затрат на электроэнергию – это уменьшить максимальное потребление электроэнергии в эти периоды (однако это зависит от условий контракта с вашим поставщиком электроэнергии). Кроме этого, снижая максимальное значение потребления электроэнергии, вы можете способствовать уменьшению выбросов углекислого газа и противостоять тем самым глобальному потеплению.

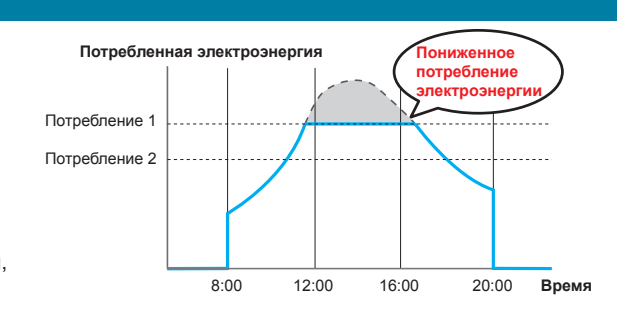

-----

Уставка температуры внутреннего

блока остается неизменной

Управление потреблением означает, что блоки системы кондиционирования можно настроить таким образом, чтобы потребление электроэнергии не превышало определенного в договоре объема, и, задавая уровень, как показано на следующей диаграмме (потребление 1, 2 или 3), работой кондиционеров можно управлять так, чтобы уменьшить потребление электроэнергии. Это устройство снижает максимальное потребление электроэнергии посредством автоматического управления кондиционерами с помощью выходных сигналов блока управления потреблением, издаваемых внешними оборудованиями.

#### Управление потреблением (с настройками потребления внутреннего блока)

#### Сгенерированный импульсный сигнал

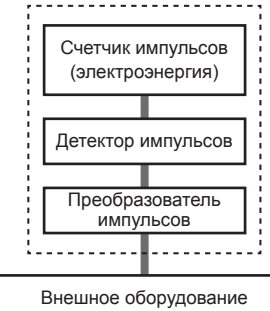

Выход управления нагрузкой (выход потребления) Контакт А Контакт В Контакт С

#### Интеллектуальный контроллер

|       | \/                           | Пример                                         | настройки                                      |
|-------|------------------------------|------------------------------------------------|------------------------------------------------|
|       | уровень настроики            | Группа управления А                            | Группа управления В                            |
|       | Потребление 1<br>(контакт А) | Уставка температуры<br>внутреннего блока ±1 °С | Не задается                                    |
|       | Потребление 2<br>(контакт В) | Уставка температуры<br>внутреннего блока ±2 °С | Уставка температуры<br>внутреннего блока ±2 °C |
| NOATE | Потребление 3<br>(контакт С) | Термостат внутреннего блока<br>выключен        | Термостат внутреннего блока<br>выключен        |
|       |                              |                                                |                                                |
|       |                              |                                                |                                                |
|       | Группа управле               | А КИН                                          | Группа управления В                            |

Контакт А (при охлаждении) Уставка температуры внутреннего блока повышается на 1 °С

## Функция контроля энергии

Внутренние блоки будут работать в режиме энергосбережения в соответствии с уровнем человеческой активности, определяемым датчиками ECONAVI (продаются отдельно).

#### Когда много человеческой активности

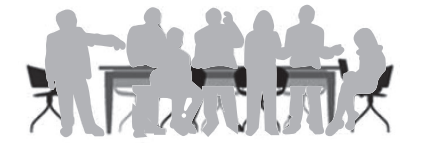

- В режиме охлаждения или просушивания Работает при температуре уставки.
- В режиме нагрева

Кондиционеры работают при температуре ниже уставки.

#### Когда мало человеческой активности

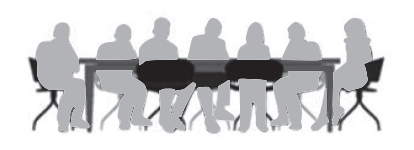

- В режиме охлаждения или просушивания Кондиционеры работают при температуре выше уставки.
- В режиме нагрева
   Работает при температуре уставки.

#### Когда нет людей

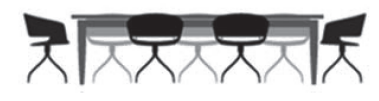

#### Когда нет людей в течение 20 минут

- В режиме охлаждения или просушивания Температура задана выше, чем когда в помещении находятся люди.
- В режиме нагрева

Температура задана ниже, чем когда в помещении находятся люди.

#### Когда людей нет примерно в течение часа

- Устройства работают в соответствии с выбранным режимом при отсутствии людей. Заводская настройка позволяет продолжать работу в режиме энергосбережения при снижении температуры. (Для информации о режиме работы при отсутствии людей см. инструкцию управления датчиком ECONAVI.)
- Если обнаружены люди при работе кондиционера в режиме отсутствия людей, кондиционеры переключаются на режим, соответствующий уровню активности.

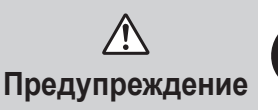

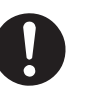

Не используйте датчик ECONAVI в помещениях, где находятся только люди с ограниченными возможностями или дети. (Это может нанести им вред или ухудшить здоровье)

Если в помещении не фиксируется движение в течение длительного времени, датчик ECONAVI может посчитать, что в комнате никого нет, и выключить кондиционер.

#### Примечание

- Функцию ECONAVI можно включать и выключать на этом устройстве.
- Для выполнения расширенных настроек функции ECONAVI требуется отдельный пульт управления\* с функцией ECONAVI. Сведения о настройке этой функции см. в руководстве по эксплуатации пульта дистанционного управления\* с функцией ECONAVI.
- Даже если желаемая температура изменяется функцией ECONAVI, уставка температуры, отображаемая на дисплее устройства, не изменится.
- Даже если включается режим вентилятора по причине отсутствия людей (режим ожидания), режим, отображаемый на дисплее устройства, не изменится.
- При работе нескольких внутренних блоков эффект уменьшения энергопотребления может быть снижен, в зависимости от условий в комнате.

\* Многофункциональный проводной дистанционный контроллер (CZ-RTC5 или более поздняя модель)

## Подготовка к изменению настроек

В этой главе описываются части устройства и их функции, а также некоторые основные операции.

## Основные функции

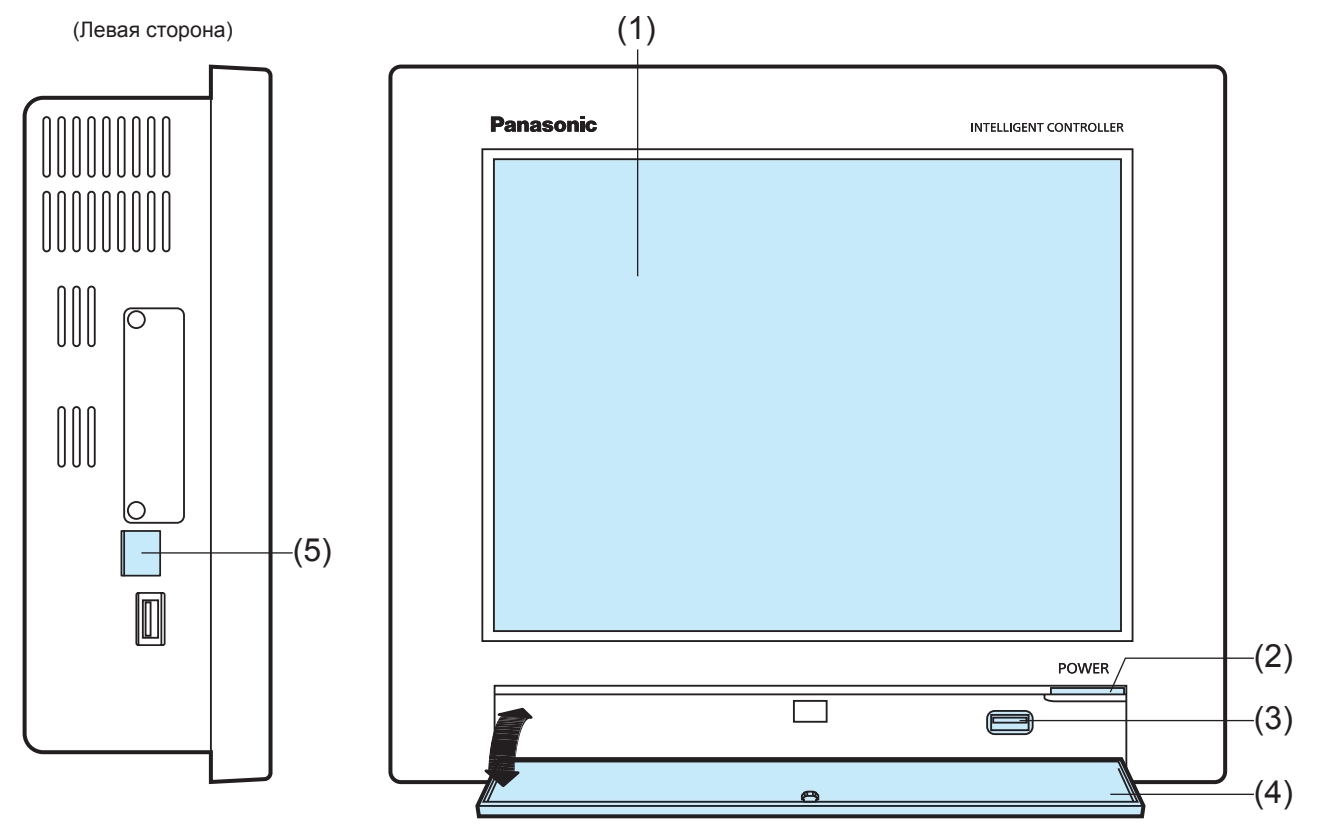

(На рисунке показана открытая дверца хранения)

|     | Название                               | Описание                                                                                                    |
|-----|----------------------------------------|----------------------------------------------------------------------------------------------------|
| (1) | Цветной ЖК-дисплей с сенсорной панелью | Управление устройством осуществляется прикосновениями пальцев к экрану.                                                                                                    |
| (2) | Индикатор мощности                     | Светится при включенном питании.                                                                                                    |
| (3) | USB-разъем                             | Используется для подключения устройства памяти USB с целью резервного копирования<br>данных с устройства (настройки, аккумулирование/распределение).                                                                                    |
| (4) | Дверца хранения                        | Откройте крышку для установки устройства памяти USB в USB-разъем.<br>Чтобы открыть дверцу хранения, бережно надавите на нее и затем дайте ей откинуться.<br>Чтобы закрыть дверцу хранения, поднимите ее и бережно надавите до закрытия. |
| (5) | LAN-разъем                             | Подключение к сети с помощью провода.                                                                                                    |

# Подготовка к изменению настроек

## Управление устройством

Управление этим устройством осуществляется через приведенные ниже меню. Все экраны управления функционируют одинаковым образом и отличаются простотой считывания и использования.

#### Основное управление сенсорной панелью

В этом разделе описываются основные операции по управлению сенсорной панелью.

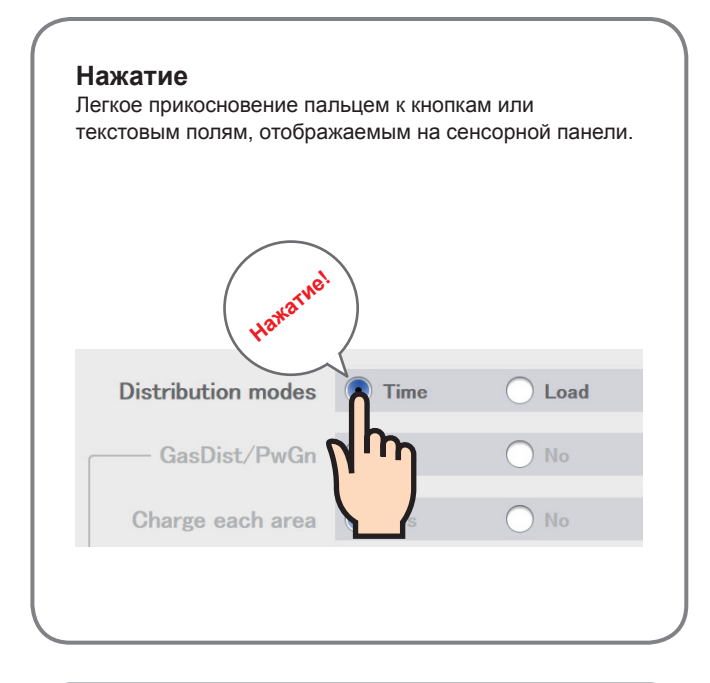

#### Прокрутка

Движение пальцем вверх и вниз по экрану с целью выбора значений из элементов управления, таких как наборный счетчик.

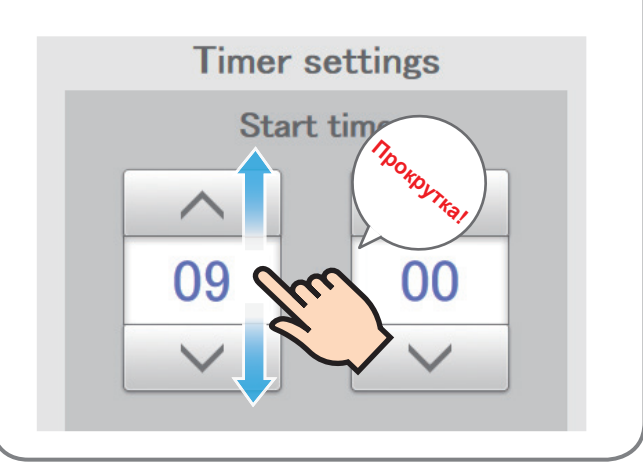

#### Скольжение

В этой операции палец скользит по сенсорной панели в определенном направлении (вверх или вниз). Используется для медленной прокрутки.

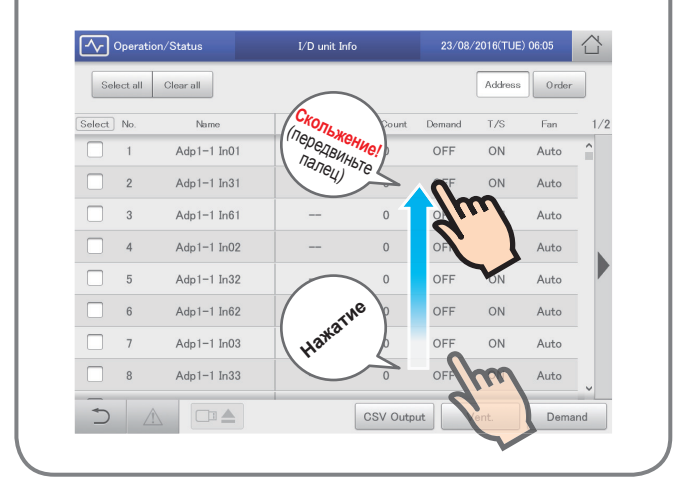

#### Перелистывание

В этой операции палец перелистывает экран сенсорной панели в определенном направлении (вверх или вниз). Используется для быстрой прокрутки.

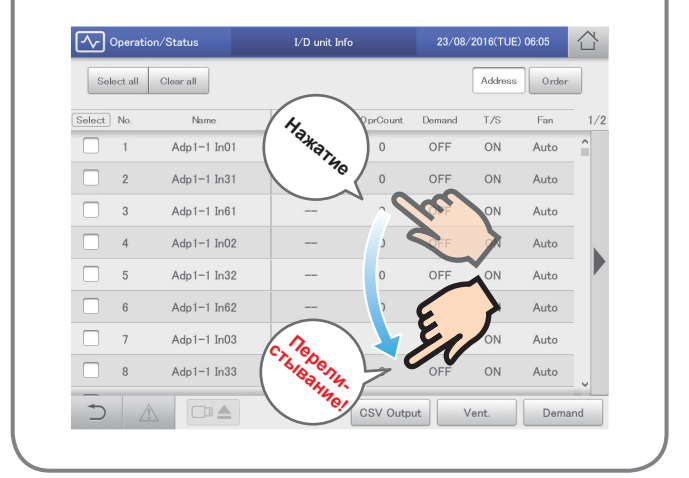

#### Кнопки и окна

Для выполнения операций и настроек на экране сенсорной панели предусмотрено множество кнопок и окон.

#### Кнопки

Используются для перехода между экранами, сохранения настроек, включения и выключения параметров, выбор элементов и т. д.

| Пример экрана | Состояние              | Описание                                                             |
|---------------|------------------------|----------------------------------------------------------------------|
| OFF           | Параметр<br>выключен   | В этом состоянии параметр выключен.                                  |
| OFF           | Параметр<br>включен    | В этом состоянии параметр включен.                                   |
| OFF           | Параметр<br>недоступен | Данный параметр временно недоступен вследствие определенных условий. |

|             | Пример экра | на         | Состояние             | Описание                                                          |
|-------------|-------------|------------|-----------------------|-------------------------------------------------------------------|
| Ope.        | OFF         |            | Выбран                | Выделенный элемент является выбранным на данный момент.           |
| Authentictn |             | • CRAM-MD5 |                       |                                                                   |
| Ope.        | OFF         |            | Выбор<br>заблокирован | Данный выбор временно недоступен вследствие определенных условий. |
| Authentictn |             | CRAM-MD5   |                       |                                                                   |

#### Флажки

Используются главным образом для включения или выключения функций и выбора элементов.

| Пример экрана         | Состояние | Описание                                                                                                    |
|-----------------------|-----------|----------------------------------------------------------------------------------------------------|
| auto shutoff<br>Valid | Снят      | В этом состоянии элемент не выбран.                                                                                                    |
| auto shutoff<br>Valid | Выбран    | В этом состоянии элемент выбран. (В этом примере будет включена функция автоматического останова.)<br>Флажок появляется после прикосновения к окошку. Флажок исчезает после повторного прикосновения к окошку. |

#### Наборные счетчики

Используются для переключения отображаемых элементов и задания числовых значений, например времени.

| Пример экрана                        | Описание                                                                                                    |
|--------------------------------------|----------------------------------------------------------------------------------------------------|
| Control Gr. Gr.2                     | <ul> <li>▶ переход к следующему элементу.</li> <li>■ переход к предыдущему элементу.</li> <li>Элементы могут сменяться циклически следующим образом:</li> <li>→ Gr.1 ↔ Gr.2 ↔ ··· ↔ Gr.5 ←</li> </ul>                                           |
| ∧     ∧       09     :       ∨     · | увеличение числового значения. У уменьшение числового значения.<br>Если не отпускать кнопку, цифры будут меняться постоянно.<br>Цифры могут сменяться циклически следующим образом:<br>Например: Если число является значением параметра «hour» |

#### Кнопки и окна (продолжение)

#### Текстовые окна

| Используются для | изменения некоторого текста. |                                                                                                    |
|------------------|------------------------------|----------------------------------------------------------------------------------------------------|
|                  | Пример экрана                | Описание                                                                                                    |
| IP address       | XXX.XXX.XXX.XXX              | При нажатии в текстовом окне открывается виртуальная клавиатура.<br>Введите текст с виртуальной клавиатуры. |
|                  |                              | Инструкция по вводу текста приведена в разделе «Ввод цифр и букв» (стр. 188).                               |

#### Диалоговые окна

Используются, главным образом, для настройки параметров.

После регистрации настроек автоматически закрываются.

Чтобы закрыть диалоговое окно без изменения параметра, нажмите кнопку 🔯

(Встречаются также ситуации, когда нажатие кнопки 🐼 в верхнем правом углу экрана приводит к регистрации параметра)

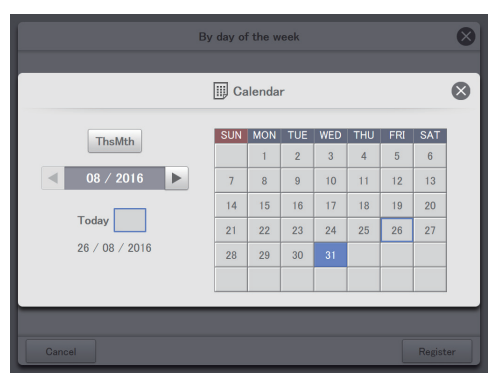

#### Правила чтения экранов

Некоторые элементы и значки являются общими для экранов операций и настроек. Ниже приводится описание элементов и значков.

| Α                    | В            |                | С             |           |             | D   |   |
|----------------------|--------------|----------------|---------------|-----------|-------------|-----|---|
| Operation/Status     | I/D unit Inf | io)            | 23/08/        | ′2016(TUE | ) 06:13     |     | ) |
| Select all Clear all |              |                |               | Address   | Order       |     |   |
| Select No. Name      | Filter time  | 0 prCount<br>U | Demand<br>UFF | T/S       | Fan<br>Auto | 1/2 | ) |
| 4 Adp1-1 In02        |              | 0              | OFF           | ON        | Auto        |     |   |
| 5 Adp1-1 In32        |              | 0              | OFF           | ON        | Auto        |     |   |
| 6 Adp1-1 In62        |              | 0              | OFF           | ON        | Auto        |     |   |
| 7 Adp1-1 In03        |              | 0              | OFF           | ON        | Auto        |     | Ε |
| 8 Adp1-1 In33        |              | 0              | OFF           | ON        | Auto        |     |   |
| 9 Adp1-1 In63        |              | 0              | OFF           | ON        | Auto        |     |   |
| 10 Adp1-1 In04       |              | 0              | OFF           | ON        | Auto        |     |   |
| 11 Adp1-1 In34       |              | 0              | OFF           | ON        | Auto        | J   | J |
|                      |              | CSV Outp       | ut            | 'ent.     | Demar       | nd  |   |
| F G                  |              |                |               |           |             |     |   |

|   | Название                                 | Описание                                                                                                    |
|---|------------------------------------------|----------------------------------------------------------------------------------------------------|
| Α | Название подменю                         | Отображение названия подменю.                                                                                                    |
| В | Название экрана<br>операций или настроек | Отображение экрана операций или настроек.                                                                                                    |
| С | Дата и время                             | Отображение текущей даты и времени.                                                                                                    |
| D | Значок «На главную»                      | Коснитесь его для отображения меню верхнего уровня (стр.18).                                                                                                 |
| E | Кнопки прокрутки                         | Нажмите кнопку на правой стороне экрана для прокрутки вправо. Нажмите кнопку для прокрутки влево. (Экраны меняются в соответствии с направлением прокрутки.) |
| F | Значок «Назад»                           | Коснитесь его для возврата в предыдущее меню.                                                                                                    |
| G | Значок «Предупреждение»                  | Коснитесь его для отображения экрана «Alarm list». (→ «Проверка текущих сигналов тревоги» (стр.35))                                                          |

• В настоящем документе и на устройстве внутренние блоки обозначаются «I/D» (indoor unit).

• В настоящем документе и на устройстве внешние блоки обозначаются «O/D» (outdoor unit).

#### Обозначения в этом документе

Названия меню, экранов и т. п. отображаются в этом документе следующим образом.

| Тип                  | Обозначение | Пример                     |
|----------------------|-------------|----------------------------|
| Верхние меню         | «xxx»       | «Oper./Status»             |
| Названия экранов     |             | Экран «I/D unit list»      |
| Элементы экрана      |             | Столбец «Select», «ON/OFF» |
| Названия подменю     | [XXX]       | [Operation/Status]         |
| Название меню экрана |             | [I/D unit list]            |
| Названия кнопок      |             | [Operation]                |

## Список меню

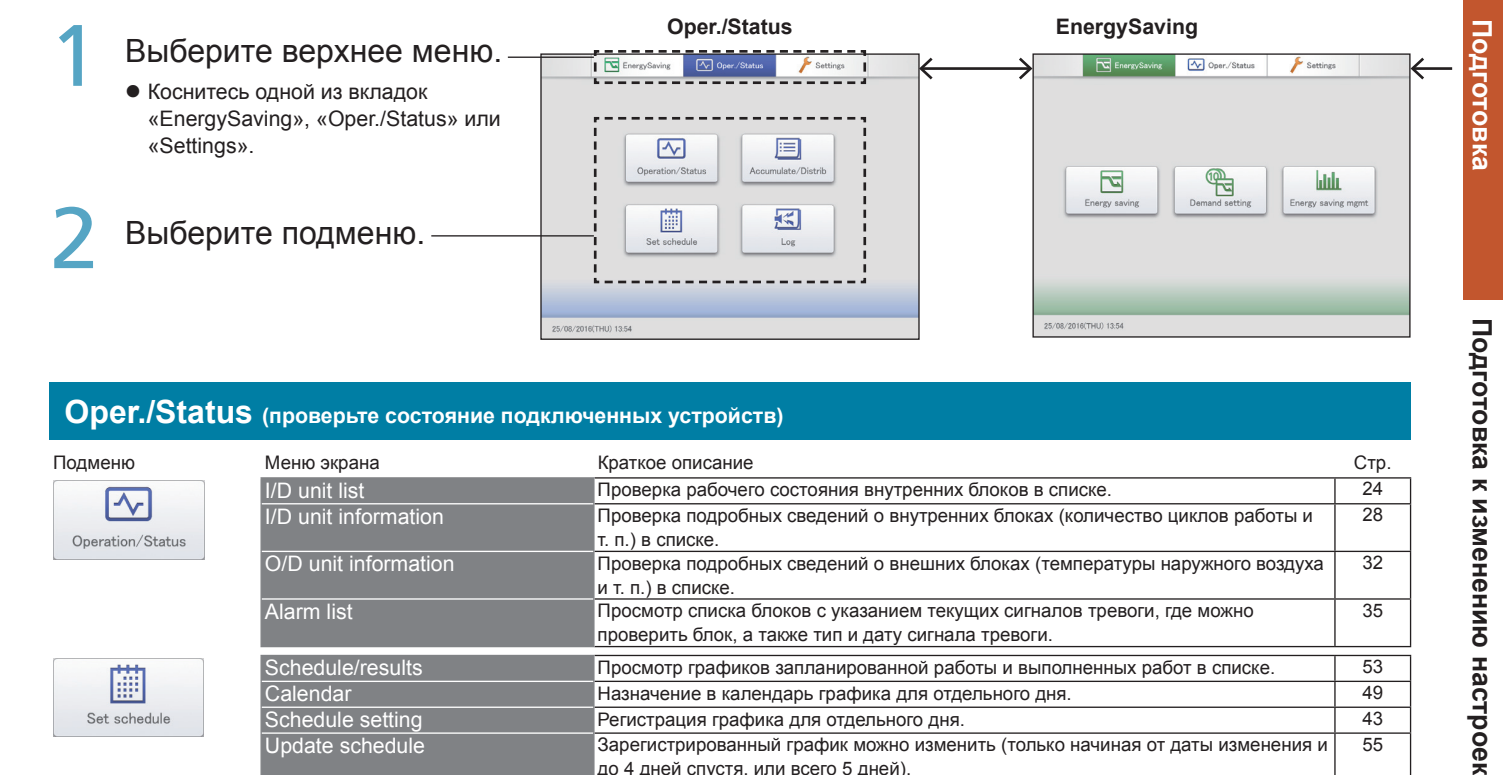

Краткое описание

#### Oper./Status (проверьте состояние подключенных устройств)

Меню экрана

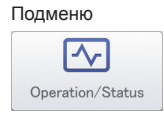

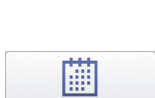

Set schedule

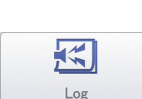

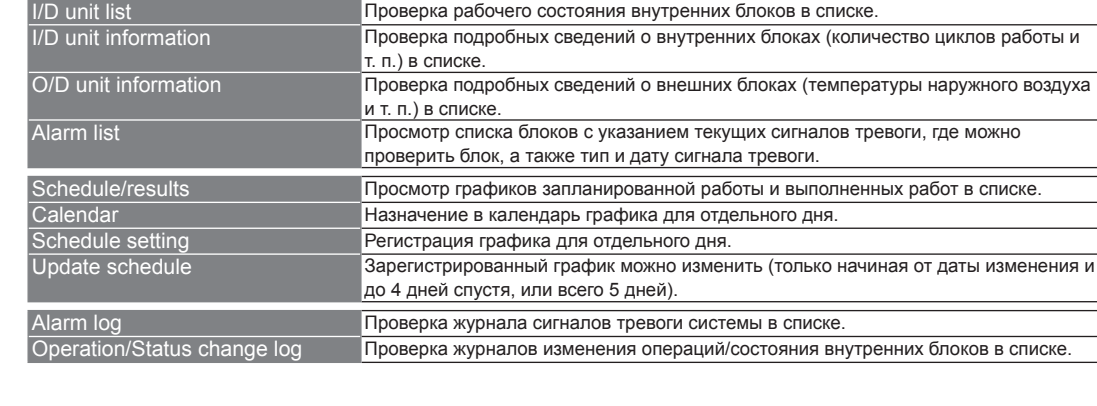

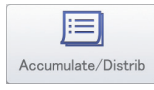

|      | I/D unit acc.     | Проверка совокупных данных для внутренних блоков в списке.     | 65 |
|------|-------------------|----------------------------------------------------------------|----|
|      | O/D unit acc.     | Проверка совокупных данных для внешних блоков в списке.        | 67 |
| trib | Pulse acc.        | Проверка совокупных данных для счетчиков импульсов в списке.   | 69 |
|      | Distribution data | Проверка подробных сведений о расчетах распределения в списке. | 72 |

#### EnergySaving (настройка параметров энергосбережения)

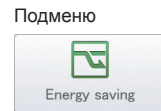

**A** 

|          | Меню экрана                   | Краткое описание                                                                                                    | Стр. |
|----------|-------------------------------|----------------------------------------------------------------------------------------------------|------|
| *        | Set temp. auto return         | Даже в случае изменения первоначально заданной уставки температура                                                                                        | 77   |
|          |                               | автоматически возвращается к ней через некоторое время.                                                                                                   |      |
| *        | Unattended auto shutoff       | Даже если внутренний блок автоматически останавливается в заданное время, но                                                                              | 80   |
|          |                               | затем запускается повторно, данный параметр автоматически останавливает его                                                                               |      |
|          |                               | снова и периодически через заданные интервалы.                                                                                                    |      |
| $\star$  | Set temperature range limit   | Ограничение диапазона выбора температуры путем задания верхнего и нижнего                                                                                 | 83   |
|          |                               | пределов допустимых температур.                                                                                                    |      |
| *        | Energy saving timer/Efficient | Задание интервалов времени, в течение которых желательно уменьшить рабочую                                                                                | 85   |
|          | operation setting*            | мощность.                                                                                                    |      |
| *        | Out unit silent setting       | Задание ночного времени, в течение которого внешний блок работает на                                                                                      | 87   |
|          | ,                             | пониженном уровне относительно дневного.                                                                                                    |      |
| +        | I/D unit domand sottings      |                                                                                                    | 80   |
| ~        | ind unit demand settings      |                                                                                                    | 03   |
| +        | O/D unit demand settings      | Задание автоматического регупирования внешних блоков с целью снижения                                                                                     | 92   |
| <u> </u> | C/D unit demand settings      | максимального потребления электроэнергии или газа                                                                                                    | 02   |
| +        |                               | Ограничение потребления электроэнергии или газа внешними блоками в течение                                                                                | 94   |
|          | Dook out cottings*            | заданного периода времени                                                                                                    | 0.   |
| <b>_</b> | O/D upit evolio               | ондинного порлоди вромонии.<br>В точание указании их 10 министи их интерровов тормостать внаниих бвакав в срудвах                                         | 101  |
| ×        |                               | В течение указанных то-минутных интервалов термостаты внешних олоков в труппах                                                                            | 101  |
| 4        | I/D upit evelie               | управления выключаются и возооновляют расоту в последовательном порядке.<br>В точение указанных интеррадов (3, 4 и 5 минист) тормостать внутренних блоков | 07   |
| ~        |                               |                                                                                                    | 51   |
|          |                               | в труппах управления выключаются и возооновляют рассту в последовательном                                                                                 |      |
| +        | Pegister demand point         | порядке.<br>Регистрация контактов между внешними оборудованиями и основным устройством                                                                    | 104  |
| <u> </u> |                               | (контакт А контакт В контакт С)                                                                                                    | 104  |
|          |                               |                                                                                                    |      |
|          | Bar chart                     | Представление количества потребленной энергии (электричество, газ) и т. д. в виде                                                                         | 109  |
|          |                               | гистограмм.                                                                                                    |      |
|          | Line graph                    | Представление изменений температуры и т. д. в виде линейчатых графиков.                                                                                   | 113  |

ulilu Energy saving mgm

\* При использовании кондиционеров с газовыми тепловыми насосами

Стр.

24

28

32

35

53

49

43

55

58

61

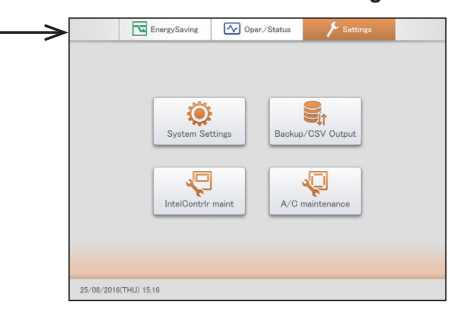

#### Settings (выполнение других настроек)

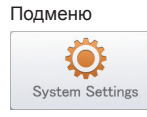

Backup/CSV Output

IntelContrlr main

A/C maintenanc

|                                                                                             |            |                                |                                                                               | CTD  |
|---------------------------------------------------------------------------------------------|------------|--------------------------------|-------------------------------------------------------------------------------|------|
|                                                                                             | _          | Colonda ottogra for districtle | краткое описание                                                              | CIP. |
|                                                                                             | ×          | Calendr stings for distr calc  | пастроика конкретных дат, дней закрытия, конкретных интервалов времени        | 140  |
|                                                                                             |            |                                | распределений.                                                                |      |
|                                                                                             | 삸          | I/D unit settings              | Изменение настроек внутренних блоков, таких как адреса внутренних блоков,     | 141  |
|                                                                                             | ~          |                                | принадлежность группам и т. д.                                                |      |
|                                                                                             | ☆          | O/D unit settings              | Изменение настроек внешних блоков (адресов и т. д.).                          | 145  |
|                                                                                             | $\star$    | Schedule group name settings   | Измените имя группы планирования.                                             | 151  |
|                                                                                             | $\star$    | Area group name settings       | Изменение имени группы зон.                                                   | 153  |
|                                                                                             | $\star$    | Distribution group settings    | Изменение имени группы распределения.                                         | 155  |
|                                                                                             | ${\simeq}$ | Pulse meter settings           | Связывание счетчиков импульсов и групп распределения.                         | 158  |
|                                                                                             | $\star$    | Distribution mode settings     | Задайте режим распределения, используемый при расчете затрат.                 | 160  |
|                                                                                             | $\star$    | Distribution Ratio settings    | Задайте устройства для расчета затрат на потребляемые электроэнергию и газ.   | 161  |
|                                                                                             | $\star$    | Event control                  | Выполнение связанного управления путем задания входных и выходных условий     | 162  |
|                                                                                             |            |                                | для устройств.                                                                |      |
|                                                                                             | ☆          | Network settings               | Настройка дистанционного управления через сеть.                               | 123  |
|                                                                                             | ক্ষ        | Email settings                 | Настройка конфигурации сервера исходящей почты.                               | 168  |
|                                                                                             | \$         | Web user settings              | Регистрация пользователей, имеющих право доступа к устройству по сети.        | 125  |
| Communication adapter setting Регистрация адаптера связи, подключенного к этому устройству. |            |                                |                                                                               | 170  |
|                                                                                             | ☆          | Check configuration*           | Изменение зарегистрированной конфигурации после внесения изменений в          | 200  |
|                                                                                             |            |                                | конфигурацию системы.                                                         |      |
|                                                                                             | $\star$    | Backup                         | Сохранение данных (настройки, накопления/распределения, журналов) на          | 130  |
|                                                                                             |            |                                | устройствах памяти USB.                                                       |      |
| t                                                                                           | *          | Restore                        | Восстановление данных, сохраненных на устройстве или в устройстве памяти USB. | 132  |
|                                                                                             | *          | CSV Output                     | Экспорт (вывод) настроек этого устройства в формате CSV.                      | 134  |
|                                                                                             | *          | CSV Input                      | Импорт (ввод) настроек этого устройства в формате CSV.                        | 136  |
|                                                                                             | $\star$    | Auto-save CSV file             | Автоматическое сохранение файлов CSV (данных распределения, журналов),        | 138  |
|                                                                                             |            |                                | создаваемых в этом устроистве.                                                |      |
|                                                                                             | $\star$    | Display/Volume settings*       | Регулировка яркости экрана устройства и звука зуммера.                        | 173  |
|                                                                                             | $\star$    | Intelligent Controller info    | Регистрация контактных данных (номеров телефонов) для обслуживания этого      | 174  |
|                                                                                             |            |                                | устройства.                                                                   |      |
|                                                                                             | *          | Software update*               | Обновление программного обеспечения этого устройства.                         | 175  |
|                                                                                             | ব্য        | Initialize*                    | Инициализация настроек этого устроиства.                                      | 176  |
|                                                                                             |            |                                | При выполнении инициализации все данные будут потеряны.                       |      |
|                                                                                             |            |                                | Не выполняйте инициализацию ни при каких обстоятельствах.                     |      |
|                                                                                             | 515        | Language&TimeZone sttngs       | Пои установке и введении в эксплуатацию этого устройства выберите язык        | 179  |
|                                                                                             | ~          |                                | который вы хотите использовать                                                | 175  |
|                                                                                             | *          | Date settings                  | Ручное задание даты и времени.                                                | 178  |
|                                                                                             |            | Open license                   | Отображение лицензий на бесплатное программное обеспечение.                   | —    |
|                                                                                             | ∽          | Test run                       | Операция проверки внутреннего блока после установки этого устройства          | 181  |
|                                                                                             | м<br>Д     | A/C communication settings     | Выполнение настроек таких как протокоп связи межлу этим устройством и         | 184  |
|                                                                                             | W          | Are communication settings     | конлиционерами                                                                | 104  |
|                                                                                             | $\star$    | Maintenance information        | Регистрация устройств, требующих технического обслуживания.                   | 186  |

\* Выполнение или применение этих настроек по сети невозможно.

Для выбора меню, обозначенных символом ★ ☆, требуется ввести номер администратора (пароль). Для доступа к меню ★ требуется ввести пароль администратора уровня 1 или более высокий, а для меню ☆ — пароль уровня 2. Для получения дополнительной информации см. «Ввод номера администратора (пароль)» (стр.22).

Подготовка к изменению настроек

## ьного ена в соответс

## Начальные настройки

## Начальные настройки необходимо задать после установки устройства для нормального функционирования системы.

## Устройство будет функционировать нормально, если его настройка будет выполнена в соответствии с приведенным ниже планом и типом предполагаемых операций.

О: настройка требуется. △: настройка может требоваться. ×: настройка не требуется.

|     |                                     |                                                                                            |                               |                                                    |                                  | Функционирование                                              |             |                                                                             |             |  |
|-----|-------------------------------------|--------------------------------------------------------------------------------------------|-------------------------------|----------------------------------------------------|----------------------------------|---------------------------------------------------------------|-------------|-----------------------------------------------------------------------------|-------------|--|
| Шаг | Категория шага                      | Параметр                                                                                   | Название меню экрана          | Страница<br>со спра-<br>вочной<br>информа-<br>цией | Только<br>кондициони-<br>рование | Только<br>отображение норм<br>распределения<br>Время Нагрузка |             | Отображение<br>использованного<br>количества и<br>тарифов<br>Время Нагрузка |             |  |
| 1   | Настройки даты                      | Настройка текущей даты и                                                                   | Date settings                 | 178                                                | 0                                | 0                                                             | 0           | 0                                                                           | 0           |  |
| 2   | Загрузка<br>конфигурации<br>системы | Подтверждение<br>конфигурации соединения                                                   | Check configuration           |                                                    | 0                                | 0                                                             | 0           | 0                                                                           | 0           |  |
|     |                                     | Центральный адрес*1                                                                        | I/D unit settings             | 141                                                | 0                                | 0                                                             | 0           | 0                                                                           | 0           |  |
|     |                                     | Имя внутренних блоков                                                                      | I/D unit settings             | 141                                                | 0                                | 0                                                             | 0           | 0                                                                           | 0           |  |
|     |                                     | Группа распределения                                                                       | I/D unit settings             | 141                                                | ×                                | 0                                                             | 0           | 0                                                                           | 0           |  |
|     |                                     | Группа зон                                                                                 | I/D unit settings             | 141                                                | ∆*2                              | 0                                                             | 0           | 0                                                                           | 0           |  |
|     | 2010010/100                         | Группа управления                                                                          | I/D unit settings             | 141                                                | $\triangle$                      | Δ                                                             | $\triangle$ | $\bigtriangleup$                                                            | Δ           |  |
| 3   | устройство                          | Без группы, без<br>управления                                                              | I/D unit settings             | 141                                                | Δ                                | Δ                                                             |             | $\bigtriangleup$                                                            | Δ           |  |
|     |                                     | Имя внешних блоков                                                                         | O/D unit settings             | 145                                                | Δ                                | Δ                                                             |             | $\bigtriangleup$                                                            |             |  |
|     |                                     | Настройка запрета<br>использования местного<br>дистанционного<br>контроллера               | A/C communication settings    | 184                                                | Δ                                | Δ                                                             | Δ           | $\bigtriangleup$                                                            | Δ           |  |
|     |                                     | Имя группы зон                                                                             | Area group name settings      | 153                                                | ∆*2                              | 0                                                             | 0           | 0                                                                           | 0           |  |
| 4   | Затронутая<br>группа                | Имя группы<br>распределения                                                                | Distribution group settings   | 155                                                | ×                                | 0                                                             | 0           | 0                                                                           | 0           |  |
|     |                                     | Имя группы графиков                                                                        | Schedule group name settings  | 151                                                | $\triangle$                      | Δ                                                             | $\triangle$ | $\bigtriangleup$                                                            | Δ           |  |
|     | Затронутый<br>счетчик<br>импульсов  | Связь с группой<br>распределения                                                           | Pulse meter settings          | 158                                                | ×                                | ×                                                             | ×           | 0                                                                           | 0           |  |
| 5   |                                     | Тип счетчика импульсов<br>(электричество/газ),<br>коэффициент (количество<br>единиц счета) | Pulse meter settings          | 158                                                | ×                                | ×                                                             | ×           | 0                                                                           | 0           |  |
|     |                                     | Имя счетчика импульсов                                                                     | Pulse meter settings          | 158                                                | ×                                | ×                                                             | ×           | $\triangle$                                                                 | $\triangle$ |  |
|     |                                     | Режимы распределения<br>(время/нагрузка)                                                   | Distribution mode settings    | 160                                                | ×                                | 0                                                             | 0           | 0                                                                           | 0           |  |
|     |                                     | Цель вычисления<br>распределения питания* <sup>3</sup>                                     | Distribution mode settings    | 160                                                | ×                                | 0                                                             | 0           | 0                                                                           | 0           |  |
|     |                                     | Настройка распределения<br>энергосбережения                                                | Distribution mode settings    | 160                                                | ×                                | ×                                                             | ∆*4         | ×                                                                           | ∆*4         |  |
|     |                                     | Распределение газа для<br>выработки питания                                                | Distribution mode settings    | 160                                                | ×                                | ×                                                             | ×           | ∆*5                                                                         | ∆*5         |  |
|     | Затронутое                          | Настройка ежемесячных<br>дней выключения                                                   | Calendr sttngs for distr calc | 148                                                | ∆*6                              | 0                                                             | 0           | 0                                                                           | 0           |  |
| 6   | распределение                       | Настройка обычного<br>диапазона времени                                                    | Calendr sttngs for distr calc | 148                                                | ×                                | Δ                                                             |             | $\bigtriangleup$                                                            | Δ           |  |
|     |                                     | Настройка конкретных<br>дней                                                               | Calendr sttngs for distr calc | 148                                                | ×                                | Δ                                                             |             | $\bigtriangleup$                                                            | Δ           |  |
|     |                                     | Валюта тарифов<br>на потребляемую<br>электроэнергию и газ* <sup>7</sup>                    | Distribution Ratio settings   | 161                                                | ×                                | ×                                                             | ×           | $\bigtriangleup$                                                            | Δ           |  |
|     |                                     | Настройка мощности<br>внутренних блоков* <sup>8</sup>                                      | I/D unit settings             | 141                                                | ×                                | Δ                                                             | ×           | $\bigtriangleup$                                                            | ×           |  |
|     |                                     | Настройка мощности<br>электронагревателя* <sup>9</sup>                                     | I/D unit settings             | 141                                                | ×                                | ×                                                             |             | ×                                                                           | Δ           |  |
|     |                                     | График отдельного дня                                                                      | Schedule setting              | 43                                                 | Δ                                |                                                               |             | $\triangle$                                                                 |             |  |
| 7   | Затронутый<br>график                | Назначение графика в календарь                                                             | Calendar                      | 49                                                 | Δ                                |                                                               |             | $\bigtriangleup$                                                            | Δ           |  |
|     |                                     | Группа графиков                                                                            | I/D unit settings             | 141                                                | Δ                                | Δ                                                             | $\triangle$ | $\triangle$                                                                 | Δ           |  |
| 0   | Управление                          | Точка входа (имена и<br>условия)* <sup>10</sup>                                            | Event control                 | 162                                                | Δ                                | Δ                                                             |             |                                                                             | Δ           |  |
| ð   | событиями                           | Точка выхода (имена и<br>управление)* <sup>11</sup>                                        | Event control                 | 162                                                |                                  | Δ                                                             | Δ           | Δ                                                                           | Δ           |  |

|     | Категория шага                    |                                                                     | С<br>Название меню экрана<br>и | Страница<br>со спра-<br>вочной<br>информа- | Функционирование                 |                                             |             |                                                           |          |  |
|-----|-----------------------------------|---------------------------------------------------------------------|--------------------------------|--------------------------------------------|----------------------------------|---------------------------------------------|-------------|-----------------------------------------------------------|----------|--|
| Шаг |                                   | Параметр                                                            |                                |                                            | Только<br>кондициони-<br>рование | Только<br>отображение норм<br>распределения |             | Отображение<br>использованного<br>количества и<br>тарифов |          |  |
|     |                                   |                                                                     |                                | циси                                       |                                  | Время                                       | Нагрузка    | Время                                                     | Нагрузка |  |
|     | Затронутая<br>сеть* <sup>12</sup> | IP-адрес, маска сети,<br>DHCP и т. п.                               | Network settings               | 123                                        | Δ                                | Δ                                           |             | $\bigtriangleup$                                          |          |  |
| 9   |                                   | Настройка уведомлений<br>по электронной почте о<br>сигналах тревоги | Email settings                 | 168                                        |                                  | Δ                                           |             |                                                           |          |  |
|     |                                   | Имя пользователя,<br>пароль, привилегии                             | Web user settings              | 125                                        | $\bigtriangleup$                 | Δ                                           |             | $\bigtriangleup$                                          |          |  |
|     |                                   | Уровень громкости<br>зуммера                                        | Display/Volume settings        | 173                                        | $\bigtriangleup$                 | $\bigtriangleup$                            |             | $\bigtriangleup$                                          |          |  |
|     |                                   | Яркость подсветки                                                   | Display/Volume settings        | 173                                        | $\triangle$                      | $\triangle$                                 | $\triangle$ | $\bigtriangleup$                                          |          |  |
| 10  | Затронутый<br>интеплектуальный    | Время автоматического<br>выхода из системы                          | Display/Volume settings        | 173                                        | Δ                                | Δ                                           |             | $\bigtriangleup$                                          |          |  |
| 10  | контроллер                        | Идентификационный<br>номер                                          | Initialize                     | 176                                        | $\bigtriangleup$                 | $\bigtriangleup$                            |             | $\bigtriangleup$                                          |          |  |
|     |                                   | Инициализируйте<br>совокупные данные по<br>дням* <sup>13</sup>      | Initialize                     | 176                                        | 0                                | 0                                           | 0           | 0                                                         | 0        |  |

\*1 Если совместно с этим устройством используется такое оборудование, как системные контроллеры, следует учитывать административное деление.

12 При необходимости администрирования зоны действия требуется задать настройки.
 33 Выберите объект вычислений для распределения электроэнергии из следующего:

| Выберите объект вычислений для распределения электроэнергии из следующего: |                                                                                                    |  |  |  |  |
|----------------------------------------------------------------------------|----------------------------------------------------------------------------------------------------|--|--|--|--|
| Время работы                                                               | Выберите, когда нужно определить потребление электроэнергии для внутренних блоков. В это устройство поступает и     |  |  |  |  |
|                                                                            | распределяется электроэнергия как для внешних, так и для внутренних блоков.                                         |  |  |  |  |
| Время включения                                                            | Выберите, когда не требуется учитывать потребление электроэнергии для внутренних блоков. В этом случае в устройство |  |  |  |  |
| термостата                                                                 | поступает и распределяется только электроэнергия для внешних блоков.                                                |  |  |  |  |

\*4 Если кондиционеры являются многофункциональными и могут одновременно работать в режимах обогрева и охлаждения, или это модели с функцией хранения льда, то необходимо задать настройки.

\*5 Настройки требуются только в том случае, когда устройства содержат газовые тепловые насосы с генераторами.

\*6 Настройки требуются, когда нужно задать только длительность аккумулирования.

\*7 Эта настройка необходима для отображения тарифов.

- \*8 Настройка необходима только для интерфейсных адаптеров. (→«Интерфейсные адаптеры (продаются отдельно)» (стр.198))
- \*9 Используется при расчетах распределения нагрузки.

\*10 Задайте такие параметры, как групповой запуск и внешний останов.

\*11 Задайте такие параметры, как выход групповой сигнализации на внешние устройства.

\*12 Требуется при входе в систему через сетевое устройство для управления и контроля.

\*13 Удаляет информацию, полученную во время операции проверки кондиционеров перед передачей оборудования покупателю.

# Подготовка к изменению настроек

## Ввод номера администратора (пароль)

#### Использование устройства

Параметры, обозначенные ★ или ☆ в разделе «Список меню» (стр.18 и 19), требуют в целях безопасности ввода пароля администратора перед использованием.

1. Окно ввода пароля администратора отображается после прикосновения к меню на экране.

|    |                           |   |   |   | P   | assv | vord |   |   |    |    |        |
|----|---------------------------|---|---|---|-----|------|------|---|---|----|----|--------|
| Γ  |                           |   |   |   |     |      |      |   |   |    |    |        |
| 1  | 2                         | 3 | 4 | 5 | 6   | 7    | 8    | 9 | 0 | -  | =  | BS     |
| q  | W                         | e | r | t | У   | u    | i    | 0 | p | [] |    | DEL    |
| a  | s                         | d | f | g | h   | j    | k    | 1 |   | •  |    |        |
| z  | x                         | с | v | b | n   | m    | _    | • |   | •  | 0  |        |
| << | << < > >> Space Uppercase |   |   |   |     |      |      |   |   |    |    |        |
| Ca | ncel                      |   |   | [ | Cop |      | Past | е |   |    | Re | gister |

#### 2. Введите пароль администратора.

• Возможно, вы не сможете войти в меню, если ваш уровень доступа к администрированию не позволяет этого.

#### Использование браузера

В зависимости от уровня пользователя, некоторые разделы меню могут не отображаться.

Для получения информации о доступе к меню см. раздел «Дистанционное управление» (стр. 128).

Возможно, в зависимости от меню, после получения доступа понадобится снова ввести пароль администратора.

Для получения информации о вводе пароля администратора см. приведенный выше раздел «Использование устройства».

## Проверка состояния кондиционеров

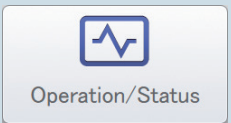

В этой главе описывается порядок проверки состояния настройки кондиционеров (внутренних и внешних блоков).

Это устройство позволяет подтверждать и изменять настройки внутренних блоков, а также подтверждать рабочее состояние внутренних и внешних блоков. Кроме того, имеется возможность проверки сигналов тревоги системы в списке.

| Меню экрана          | Краткое описание                                                            | Стр. |
|----------------------|-----------------------------------------------------------------------------|------|
| I/D unit list        | Проверка рабочего состояния внутренних блоков в списке.                     | 24   |
| I/D unit information | Проверка подробных сведений о внутренних блоках (количество циклов работы и | 28   |
|                      | т. п.) в списке.                                                            |      |
| O/D unit informatior | Проверка подробных сведений о внешних блоках (температуры наружного воздуха | 32   |
|                      | и т. п.) в списке.                                                          |      |
| Alarm list           | Просмотр списка блоков с указанием текущих сигналов тревоги, где можно      | 35   |
|                      | проверить блок, а также тип и дату сигнала тревоги.                         |      |

## Проверка настроек внутреннего блока

Устройство позволяет проверять состояние настроек всех подключенных к нему внутренних блоков в списке. Отображаемую информацию можно также сгруппировать по зонам.

Нажмите [Operation/Status] в меню «Oper./Status».

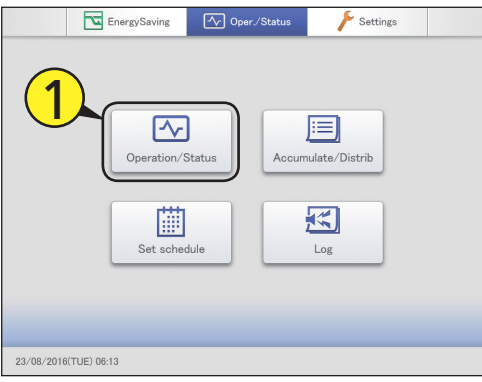

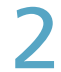

#### Коснитесь меню [I/D unit list].

• Отображается экран «I/D unit list».

| Operation/Status |                      | 09/09/2016(FRI) 16:00 |  |
|------------------|----------------------|-----------------------|--|
|                  |                      | <b>2</b>              |  |
|                  | I/D unit list        |                       |  |
|                  | I/D unit information |                       |  |
|                  | 0/D unit information |                       |  |
|                  | Alarm list           |                       |  |
|                  |                      |                       |  |
|                  |                      |                       |  |
|                  |                      |                       |  |
| $\rightarrow$    |                      |                       |  |

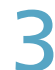

Проверка состояния настроек. (стр.25)

| <u>∽</u> | Operati | on/Status   | I/Dι    | init list |        | 23/0    | 8/2016(TUE) | 06:31 |       |
|----------|---------|-------------|---------|-----------|--------|---------|-------------|-------|-------|
| Sek      | sct all | Clear all   | Display | Address   | Aree   |         | All an      | oa    |       |
| Select   | No.     | Name        | Status  | Mode      | Set T. | Room T. | Fan SPD     | Flap  | 1/3   |
|          | 1       | Adp1-1 In01 | ON      | Heat      | 24     | 25      | Auto        | STOP  | ^     |
|          | 2       | Adp1-1 In02 | OFF     | Heat      | 22     | 25      | Auto        | STOP  |       |
|          | 3       | Adp1-1 In03 | ON      | Heat      | 22     | 25      | High        | STOP  |       |
|          | 4       | Adp1-1 In04 | ON      | Heat      | 22     | 25      | High        | STOP  |       |
|          | 5       | Adp1-1 In05 | ON      | Heat      | 22     | 25      | High        | STOP  |       |
|          | 6       | Adp1-1 In31 | ON      | Heat      | 22     | 25      | High        | STOP  |       |
|          | 7       | Adp1-1 In61 | ON      | Heat      | 22     | 25      | High        | STOP  |       |
|          | 8       | Adp1-1 In32 | ON      | Cool      | 20     | 25      | Mid.        | 1     |       |
| -<br>D   |         | Filter      |         | _         | _      |         | _           | Oper  | ation |

#### Примечание

• Имеется возможность выбора внутренних блоков для изменения их настроек. (→ «Изменение настроек внутреннего блока» (стр.26))

#### Выберите зону для отображения.

#### Нажмите [Area].

• Отображается диалоговое окно «Select Area».

| 小 Operati  | on/Status   | I/D ι   | mit list |      | 23/0    | 8/2016(TUE) | 06:31 |       |
|------------|-------------|---------|----------|------|---------|-------------|-------|-------|
| Select all | Clear all   | Display | Address  | Area |         | All are     | 58    | ►     |
| Select No. | Name        | Status  |          | T.   | Room T. | Fan SPD     | Flap  | 1/3   |
| 1          | Adp1-1 In01 | ON      | (1       | 4    | 25      | Auto        | STOP  | î     |
| 2          | Adp1-1 In02 | OFF     | Heat     | 22   | 25      | Auto        | STOP  |       |
| 3          | Adp1-1 In03 | ON      | Heat     | 22   | 25      | High        | STOP  |       |
| 4          | Adp1-1 In04 | ON      | Heat     | 22   | 25      | High        | STOP  |       |
| 5          | Adp1-1 In05 | ON      | Heat     | 22   | 25      | High        | STOP  |       |
| 6          | Adp1-1 In31 | ON      | Heat     | 22   | 25      | High        | STOP  |       |
| 7          | Adp1-1 In61 | ON      | Heat     | 22   | 25      | High        | STOP  |       |
| 8          | Adp1-1 In32 | ON      | Cool     | 20   | 25      | Mid.        | 1     |       |
| 5          | Filter      |         |          |      |         |             | Opera | ation |

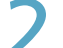

#### Выберите зону для отображения.

- Если зарегистрировано не менее девяти групп зон (стр.153), их можно прокрутить вверх и вниз путем сдвига или перелистывания экрана.
- Диалоговое окно «Select Area» закрывается, и в списке отображаются настройки выбранной зоны.

| Open         | ation/Status | I/Status I/D unit list |         |      | -    | Select Area | $\overline{\mathbf{x}}$ |
|--------------|--------------|------------------------|---------|------|------|-------------|-------------------------|
| Select al    | I Clear all  | Display                | Address | Area | I, c |             | -<br>-<br>-             |
| Select No.   | Name         |                        | Mode    |      | Roo  | All area    | _4                      |
|              | Adp1-1 In01  |                        | Heat    | 24   |      | Area1       | -11                     |
|              |              |                        |         | -    |      | Area2       |                         |
| 2            | Adp1-1 In02  |                        | Heat    | 5    |      | Area3       | =!                      |
| 3            | Adp1-1 In03  |                        | Heat    | Z    |      | A           | -11                     |
| 4            | Adp1-1 In04  |                        | Heat    | 22   | 2    | Area4       | -11                     |
|              | 4111105      |                        | 11.54   |      |      | Area5       | -11                     |
| <sup>5</sup> | Adp1-1 InU5  |                        |         | 22   |      | Area6       |                         |
| 6            | Adp1-1 In31  |                        | Heat    | 22   |      | Area7       |                         |
| 7            | Adp1-1 In61  |                        | Heat    | 22   | 2    | Area8       | - 1                     |
| 8            | Adp1-1 In32  |                        |         |      | 2    | Areao       | _)`                     |
| 5            | A Filt       | er                     |         |      |      | Oper        | ation                   |

-

Room

25

25

25

25

25

25

25

25

23/08/2016(TUE) 06:33

Fan SPD

Auto

Auto

High

High

High

High

High

Mid.

F

All area

Flag

STOP

STOP

STOP

STOP

STOP

STOP

STOP

1

Operation

**B**<sup>I/D</sup> unit list

Mode

Heat

Heat

Heat

Heat

Heat

Heat

Heat

Cool

Display

Status

ON

OFF

ON

ON

ON

ON

ON

ON

E

С

Set T.

24

22

22

22

22

22

22

20

peration/Status

N

2

3

4

5

6

7

8

D

Clear all

Nam

Adp1-1 In01

Adp1-1 In02

Adp1-1 In03

Adp1-1 In04

Adp1-1 In05

Adp1-1 In31

Adp1-1 In61

Adp1-1 In32

Filter

#### Экран «I/D unit list»

4

А: Кнопки [Select all]/[Clear all]

| [Select all] | Выбор всех внутренних<br>блоков.         |
|--------------|------------------------------------------|
| [Clear all]  | Отмена выбора всех<br>внутренних блоков. |

#### B: Изменение порядка организации списка. Display Экран организован в порядке,

|        | стр.141).                                                                                |
|--------|------------------------------------------------------------------------------------------|
| ddress | Адреса на экране организованы<br>в порядке, заданном в «I/D unit<br>settings» (стр.141). |

С: Выбор зоны для отображения в списке. Зона изменяется при каждом нажатии 🔺 и 🕨. Нажмите [Area] для отображения диалогового окна «Select Area». (→ «Выберите зону для отображения.» (стр.24))

 $(\text{«All area»} \rightarrow \text{«Area1»} \rightarrow \text{«Area2»} \rightarrow \dots \rightarrow$ «AreaXXX\*» → «All area»)

\* «XXX» — количество последних

зарегистрированных зон.

D: 

| Их можно прок | рутить вверх и вниз путем сдвига или перелистывания экрана.                                                                                                    |
|---------------|----------------------------------------------------------------------------------------------------|
| • При каждом  | прикосновении к названию элемента порядок переключается между восходящим (▲) и нисходящим (▼).                                                                                                    |
| • Некоторые з | лементы в некоторых моделях могут не отображаться.                                                                                                    |
| Элемент       | Описание                                                                                                    |
| [Select]      | Выбор внутренних блоков для управления.                                                                                                    |
| Name          | Отображаются названия внутренних блоков.<br>Если справа от имени отображается значок, что-то случилось.<br>(Отображение сигналов тревоги)<br>: требуется чистка фильтров внутреннего блока<br>: сработал сигнал тревоги |
| Status        | Обозначает текущее рабочее состояние (ON/OFF). (стр.26)                                                                                                    |
| Mode          | Отображение текущего режима работы (Heat, Dry, Cool, Fan, Auto). (стр.26)                                                                                                    |
| Set T.        | Отображение текущей уставки температуры. (стр.27)                                                                                                    |
| Room T.       | Отображение текущей температуры в помещении.                                                                                                    |
| Fan SPD       | Отображение текущей скорости вентилятора (High, Mid., Low, Auto). (стр.27)                                                                                                    |
| Flap          | Отображение направления воздушного потока. (стр.27)                                                                                                    |
| Prhbt.        | Обозначает статус управления от дистанционного контроллера «Accept» или от «Prhbt1» до «Prhbt4». (стр.27)                                                                                                    |
| Sche.         | Обозначает заданный статус графика (Yes,, OFF).<br>Yes: график установлен.<br>: график не установлен.<br>OFF.: график установлен, но не запущен, поскольку внутренние блоки выключены или по другой причине.            |
| Eco           | «●» отображается при работе функции энергосбережения. (стр.27)                                                                                                    |
| ECONAVI       | «ЕСОNAVI» отображается при работе функции ECONAVI. (Только для моделей с функцией ECONAVI) (стр.27)                                                                                                    |
| e-CUT         | «●» отображается при работе функции е-CUT.                                                                                                    |

Е: После очистки фильтров прикоснитесь к значку фильтра для его стирания с экрана.

Отображается диалоговое окно «Settings» внутреннего блока, выбранного на шаге D. F: При необходимости настройки выбранного внутреннего блока можно изменить в меню «Settings». (→ «Изменение настроек внутреннего блока» (стр.26))

• Доступные элементы могут зависеть от модели внутреннего блока.

• В случае выбора нескольких устройств в диалоговом окне «Settings» отображаются доступные для настройки общие элементы.

## Изменение настроек внутреннего блока

Здесь можно выбрать внутренние блоки для изменения настроек, например их включения или выключения, изменения уставки температуры и т. п. Измените настройки в диалоговом окне «Settings» (Настройки).

Можно также выбрать несколько внутренних блоков и управлять ими, используя одни и те же настройки.

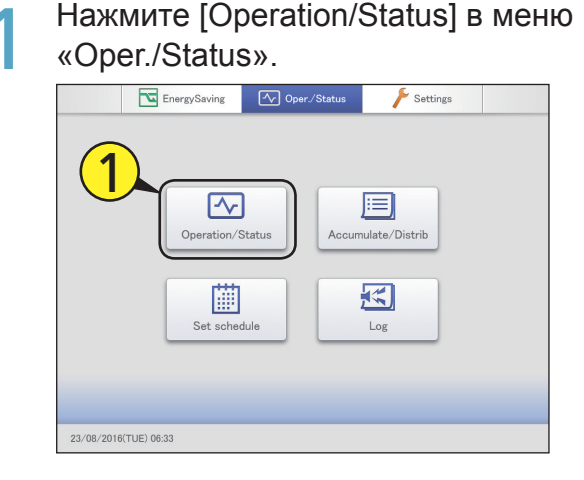

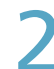

Коснитесь меню [I/D unit list].

• Отображается экран «I/D unit list».

| Operation/Status |                      | 09/09/2016(FRI) 16:00 | 습 |
|------------------|----------------------|-----------------------|---|
|                  |                      | 2                     |   |
|                  | I/D unit list        | 5                     |   |
|                  | I/D unit information |                       |   |
|                  | 0/D unit information |                       |   |
|                  | Alarm list           |                       |   |
|                  |                      |                       |   |
|                  |                      |                       |   |
|                  |                      |                       |   |
| $\supset \land$  |                      |                       |   |

#### Установите флажок в столбце «Select».

- Выберите внутренние блоки, настройки которых требуется изменить.
- Если прикоснуться к [Select all], настройки можно изменить в пакетном режиме.

| <u>-</u> • | peratio | n/Status    |    | I/D u | nit list |        | 23/08   | 2016(TUE) | 06:34 | $\Box$ |
|------------|---------|-------------|----|-------|----------|--------|---------|-----------|-------|--------|
| Sele       | ct ell  | Clear all   | Di | splay | Address  | Area   |         | All are   | a     |        |
| Select     | NA (    | <b>२</b> )  | S  | tatus | Mode     | Set T. | Room T. | Fan SPD   | Flap  | 1/3    |
| i 🗆 🌶      |         | ap1-1 In01  |    | ON    | Heat     | 24     | 25      | Auto      | STOP  | î      |
| ! 🗆 !      | 2       | Adp1-1 In02 |    | OFF   | Heat     | 22     | 25      | Auto      | STOP  |        |
|            | 3       | Adp1-1 In03 |    | ON    | Heat     | 22     | 25      | High      | STOP  |        |
|            | 4       | Adp1-1 In04 |    | ON    | Heat     | 22     | 25      | High      | STOP  |        |
| ΙΟÌ        | 5       | Adp1-1 In05 |    | ON    | Heat     | 22     | 25      | High      | STOP  |        |
|            | 6       | Adp1-1 In31 |    | ON    | Heat     | 22     | 25      | High      | STOP  |        |
|            | 7       | Adp1-1 In61 |    | ON    | Heat     | 22     | 25      | High      | STOP  |        |
| i 🗆 İ      | 8       | Adp1-1 In32 |    | ON    | Cool     | 20     | 25      | Mid.      | 1     |        |
| 5          | ⊿       | Filt        | er |       |          |        |         |           | Opera | ation  |

#### Нажмите [Operation].

• Отображается диалоговое окно «Settings».

| ✓ Opera    | tion/Status | I/D ι   | I/D unit list |        |         | 23/08/2016(TUE) 06:37 |      |       |  |
|------------|-------------|---------|---------------|--------|---------|-----------------------|------|-------|--|
| Select all | Clear all   | Display | Address       | Area   |         | All an                | oa   | ►     |  |
| Select No. | Name        | Status  | Mode          | Set T. | Room T. | Fan SPD               | Flap | 1/3   |  |
| 8          | Adp1-1 In32 | ON      | Cool          | 20     | 25      | Mid.                  | 1    | î     |  |
| 9          | Adp1-1 In62 | OFF     | Heat          | 22     | 25      | High                  | STOP |       |  |
| 10         | Adp1-1 In33 | OFF     | Heat          | 22     | 25      | High                  | STOP |       |  |
| 11         | Adp1-1 In63 | ON      | Heat          | 22     | 25      | High                  | STOP |       |  |
| 12         | Adp1-1 In34 | ON      | Cool          | 20     | 25      | Mid.                  | 1    |       |  |
| 13         | Adp1-1 In64 | ON      | Heat          | 22     | 25      | High                  | STOP |       |  |
| 14         | Adp1-1 In35 | ON      |               |        | 25      | High                  | - 57 |       |  |
| 15         | Adp1-1 In06 | ON      | Heat          | 22     | _{ _    | 4)                    | STOP | ~     |  |
| 5          | Filter      |         |               |        |         |                       | Oper | ation |  |

#### Примечание

- Элементы, доступные для настройки в диалоговом окне «Settings», могут зависеть от модели внутреннего блока.
- В случае выбора нескольких устройств в диалоговом окне «Settings» отображаются доступные для настройки общие элементы.

#### Изменение настроек элементов.

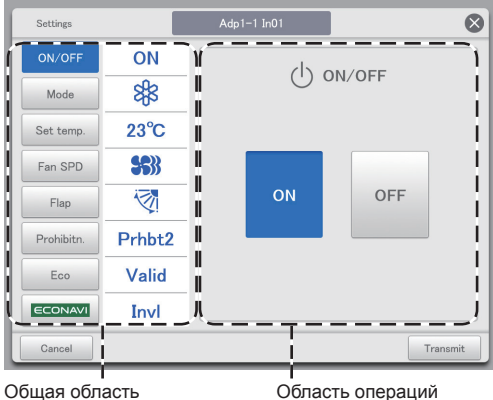

Область операций

Выберите элемент в общей области и настройте операцию в области операций.

| Элемент | Описание                                                                                                    |  |  |
|---------|----------------------------------------------------------------------------------------------------|--|--|
| ON/OFF  | Включите или выключите операцию.                                                                                              |  |  |
|         | 1) Нажмите [ON/OFF].                                                                                                    |  |  |
|         | 2) Выберите «ON» или «OFF».                                                                                                   |  |  |
| Mode    | Задание режима работы.                                                                                                    |  |  |
|         | 1) Нажмите [Mode].                                                                                                    |  |  |
|         | <ul> <li>2) Выберите режим работы ( (пагрев),<br/>(просушивание), ( (охлаждение),<br/>(вентилирование), ( (авт.)).</li> </ul> |  |  |

Операция/состояние

| Элемент      | Описание                                                                                                    |  |  |
|--------------|----------------------------------------------------------------------------------------------------|--|--|
| Set temp.    | Задайте температуру.                                                                                                    |  |  |
|              | 1) Нажмите [Set temp.].                                                                                                    |  |  |
|              | <ul> <li>2) Задайте температуру кнопками и и</li></ul>                                                                                                    |  |  |
|              | <ul> <li>30 °C*1</li> <li>Автоматический: От 17 °C до 27 °C</li> <li>*1 Верхний предел для кондиционеров<br/>с газовым тепловым насосом<br/>составляет 26 °C.</li> </ul>                                                                                                    |  |  |
| Fan SPD      | Задайте скорость вентилятора.                                                                                                    |  |  |
|              | 1) Нажмите [Fan SPD].                                                                                                    |  |  |
|              | <ol> <li>Выберите скорость вентилятора (\$\$)<br/>(высокая), \$\$ (средняя), \$\$ (низкая),<br/>(высокая)).</li> </ol>                                                                                                    |  |  |
| Flap         | Задайте направление воздушного потока.                                                                                                    |  |  |
|              | <ol> <li>Нажмите [Flap].</li> <li>Установите заслонку в требуемое<br/>положение (* (F1), * (F2), * (F3), *<br/>(F4), * (F5), * (Swing)).</li> <li>В процессе качания нажмите *<br/>остановить заслонку в требуемом<br/>положении.</li> <li>Нагрев, вентилятор и автоматический<br/>режим (нагрева) регулируется<br/>за 5 шагов, а охлаждение<br/>и прослушивание можно<br/>отрегулировать за 3 шага.</li> <li>Если данная модель не<br/>поддерживает настройку<br/>направления воздушного потока,<br/>выберите * или *</li> </ol> |  |  |
| Prohibitn.*2 | Выберите разрешение или запрещение<br>использования местного дистанционного<br>контроллера.                                                                                                    |  |  |
|              | <ul> <li>глажмите (гтопыцг.).</li> <li>Выберите с помощью кнопок<br/>опцию «Accept», «Prhbt1»,<br/>«Prhbt2», «Prhbt3» или «Prhbt4».<br/>Ассерt: разрешение управления через<br/>дистанционный контроллер.<br/>Prhbt1–Prhbt4: ограничение управления<br/>через дистанционный контроллер.<br/>Ограниченные операции можно<br/>изменить. (→стр.185)</li> </ul>                                                                                                    |  |  |
| Eco          | Включение или выключение функции<br>энергосбережения.<br>1) Нажмите [Eco].<br>2) Выберите «Valid» или «InvI».                                                                                                    |  |  |
| ECONAVI      | Включение или выключение параметра                                                                                                    |  |  |
|              | ECONAVI.                                                                                                    |  |  |
|              | 1) Нажмите солма.                                                                                                    |  |  |
|              | <ol> <li>Выберите «Valid» или «Invl».</li> </ol>                                                                                                    |  |  |

\*2 Пример запрета и разрешения использования дистанционного контроллера (заводская настройка)

|        | ON/OFF | Mode | Set temp. | Fan SPD | Flap | Eco |
|--------|--------|------|-----------|---------|------|-----|
| Accept | 0      | 0    | 0         | 0       | 0    | 0   |
| Prhbt1 | ×      | 0    | 0         | 0       | 0    | 0   |
| Prhbt2 | ×      | ×    | ×         | 0       | 0    | 0   |
| Prhbt3 | 0      | ×    | ×         | 0       | 0    | 0   |
| Prhbt4 | 0      | ×    | 0         | 0       | 0    | 0   |

 Разрешение управления и настройки с использованием дистанционного контроллера

Х: Запрещение управления и настройки с использованием дистанционного контроллера

#### Нажмите [Transmit].

- Настройки регистрируются, и диалоговое окно «Settings» закрывается.
- Для отмены настроек нажмите [Cancel].

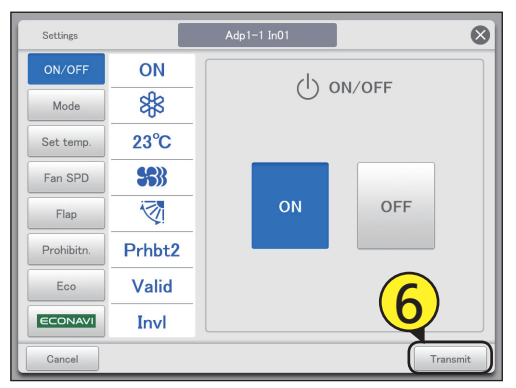

#### Примечание

• Нажмите (или ) на верхнем (или нижнем) значении уставки температуры, и вместо значения уставки отображается пустое поле (нет уставки). Если вы не хотите устанавливать значение, оставьте это поле пустым.

Затем нажмите (или ), после чего отобразится верхнее (или нижнее) значение. Например: Если верхнее значение 30 °C, а нижнее значение

апример: Если верхнее значение 30 °C, а нижнее значение 18 °C (при охлаждении)

| 19 °C                               |
|-------------------------------------|
| $\checkmark$                        |
| 18 °С (нижнее предельное значение)  |
| $\checkmark$                        |
| пропуск)                            |
| $\checkmark$                        |
| 30 °С (верхнее предельное значение) |
| $\checkmark$                        |
| 29 °C                               |
|                                     |

# Проверка рабочего состояния внутренних блоков

Проверка подробных сведений о внутренних блоках (оставшийся ресурс фильтра, количество циклов работы и т. п.) в списке.

Можно также изменить настройки управления вентиляционной системой и потреблением (только ВКЛ. или ВЫКЛ.).

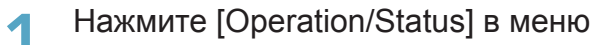

«Oper./Status».

|            | EnergySaving     | Oper./Status | Settings               |  |
|------------|------------------|--------------|------------------------|--|
| 1          | )<br>Operation/S | Status       | iii)<br>nulate/Distrib |  |
|            | Set scher        | tule         | Log                    |  |
| 25/08/2016 | (THU) 13:54      |              |                        |  |

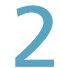

Коснитесь меню [I/D unit information].

• Отображается экран «I/D unit information».

| Operation/Status |                      | 09/09/2016(FRI) 16:00 |  |
|------------------|----------------------|-----------------------|--|
|                  | I/D unit list        | <b>2</b>              |  |
| C                | I/D unit information |                       |  |
|                  | O/D unit information |                       |  |
|                  | Alarm list           |                       |  |
|                  |                      |                       |  |
|                  |                      |                       |  |
|                  |                      |                       |  |
| $\rightarrow$    |                      |                       |  |

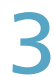

Проверьте детали настройки. (стр.29)

|        | Operation | /Status     | I/D unit inform | ation     | 09/09  | /2016(FRI) | 16:39 |     |
|--------|-----------|-------------|-----------------|-----------|--------|------------|-------|-----|
| Sele   | act all   | Clear all   |                 |           |        | Address    | Order |     |
| Select | No.       | Name        | Filter time     | 0 prCount | Demand | T/S        | Fan   | 1/2 |
|        | 1         | Adp1-1 In01 | 2000            | 1224      | OFF    | ON         | Auto  | î   |
|        | 2         | Adp1-1 In02 | 3000            | 987       | OFF    | ON         | Auto  |     |
|        | 3         | Adp1-1 In03 | 2980            | 7         | OFF    | ON         | Auto  |     |
|        | 4         | Adp1-1 In04 | 1600            | 13        | OFF    | ON         | Auto  |     |
|        | 5         | Adp1-1 In05 | 1943            | 0         | ON     | ON         | Auto  |     |
|        | 6         | Adp1-1 In06 |                 | 11        | ON     | ON         | Auto  |     |
|        | 7         | Adp1-1 In07 |                 | 1         | OFF    | ON         | Auto  |     |
|        | 8         | Adp1-1 In08 |                 | 0         | OFF    | ON         | Auto  |     |
| Ð      |           |             |                 | CSV Outp  | ut \   | /ent.      | Dema  | ind |

#### Примечание

- Имеется возможность выбора внутренних блоков для изменения их выходных настроек вентиляции. (→ «Изменение настроек выхода вентиляции» (стр.30))

#### Экран «I/D unit information»

А: Кнопки [Select all]/[Clear all]

| •            |                       |
|--------------|-----------------------|
| [Select all] | Выбор всех внутренних |
|              | блоков.               |
| [Clear all]  | Отмена выбора всех    |
|              | внутренних блоков.    |

В: Изменение порядка организации списка. Порядок списка изменяется при каждом нажатии.

| Address  | Адреса на экране организованы<br>в порядке, заданном в «I/D unit<br>settings» (стр.141). |
|----------|------------------------------------------------------------------------------------------|
| Display  | Экран организован в порядке,<br>заданном в «I/D unit settings»<br>(стр.141).             |
| O/D unit | Экран организован в порядке<br>адресов систем внешних<br>блоков.                         |

|   | Operati    | ion/Status  | I/D unit inform | nation   | 09/09  | /2016(FRI) | 16:39<br>B |     |
|---|------------|-------------|-----------------|----------|--------|------------|------------|-----|
| Α | Select all | Clear all   |                 |          |        | Address    | 0 rder     |     |
| С | Select No. | Name        | Filter time     | OprCount | Demand | T/S        | Fan        | 1/2 |
|   | 1          | Adp1-1 In01 | 2000            | 1224     | OFF    | ON         | Auto       | î   |
|   | 2          | Adp1-1 In02 | 3000            | 987      | OFF    | ON         | Auto       |     |
|   | 3          | Adp1-1 In03 | 2980            | 7        | OFF    | ON         | Auto       |     |
|   | 4          | Adp1-1 In04 | 1600            | 13       | OFF    | ON         | Auto       |     |
|   | 5          | Adp1-1 In05 | 1943            | 0        | ON     | ON         | Auto       |     |
|   | 6          | Adp1-1 In06 |                 | 11       | ON     | ON         | Auto       |     |
|   | 7          | Adp1-1 In07 |                 | 1        | OFF    | ON         | Auto       |     |
|   | 8          | Adp1-1 In08 |                 | 0        | OFF    | ON         | Auto       |     |
|   |            |             | +               | CSV Outp | ut     | /ent.      | Dema       | nd  |
|   |            |             |                 | F        | D      |            | E          |     |

С: Подробные сведения о внутренних блоках отображаются в списке.

Их можно прокрутить вверх и вниз путем сдвига или перелистывания экрана.

| Элемент     | Описание                                                                                                    |  |  |  |
|-------------|----------------------------------------------------------------------------------------------------|--|--|--|
| [Select]    | јерите блоки для задания настроек вентиляции или потребления.                                                                                                    |  |  |  |
| Name        | Отображаются названия внутренних блоков.<br>Названия можно изменить. (→ «I/D unit settings» (стр.144))                                                                           |  |  |  |
| Filter time | Обозначает приблизительное время до отображения 🔘.                                                                                                    |  |  |  |
| OprCount    | Количество циклов работы для отображаемого дня.                                                                                                    |  |  |  |
| Demand      | Отображается состояние настройки управления потреблением. Если управление потреблением установлено,<br>отображается «ON». (→ «Настройки потребления внутреннего блока» (стр.89)) |  |  |  |
| T/S         | Отображение рабочего состояния термостата. Если термостат работает, отображается «ON».                                                                                           |  |  |  |
| Fan         | Отображение скорости вентилятора (High/Mid./Low/Brze/OFF).                                                                                                    |  |  |  |
| SuctnTmp    | Отображение текущей температуры на впуске.                                                                                                    |  |  |  |
| DschgTmp    | Отображение текущей температуры на выпуске.                                                                                                    |  |  |  |
| VentOpen    | Отображается выходная настройка вентиляции (ON или OFF).                                                                                                    |  |  |  |

D: Изменение настроек выхода вентиляции.

После прикосновения к показанному справа элементу отображается диалоговое окно «Vent.». (→ «Изменение настроек выхода вентиляции» (стр.30))

| ON  | Запуск управления выходом вентиляции.      |
|-----|--------------------------------------------|
| OFF | Прекращение управления выходом вентиляции. |

Е: Изменение параметров управления потреблением.

После прикосновения к показанному справа элементу отображается диалоговое окно «Demand setting». (→ «Изменение параметров управления потреблением» (стр.31))

| ON     | Управление потреблением установлено. |
|--------|--------------------------------------|
| Cancel | Управление потреблением отменено.    |

F: Отображаемое содержание сохраняется на устройстве памяти USB в виде файла CSV.

#### Изменение настроек выхода вентиляции

Установите флажок в столбце «Select».

- Выберите внутренние блоки, настройки которых требуется изменить.
- Можно выбрать несколько внутренних блоков.

|        | Operati | on/Status   | I/D unit inform | I/D unit information |        |         | 09/09/2016(FRI) 16:42 |     |  |  |
|--------|---------|-------------|-----------------|----------------------|--------|---------|-----------------------|-----|--|--|
| Sele   | ict all | Clear all   |                 |                      |        | Address | Order                 |     |  |  |
| Select | No.     | Name        | Filter time     | 0 prCount            | Demand | T/S     | Fan                   | 1/2 |  |  |
| $\Box$ | 1       | Adp1-1 In01 | 2000            | 1224                 | OFF    | ON      | Auto                  | î   |  |  |
|        | Y       | 1p1-1 In02  | 3000            | 987                  | OFF    | ON      | Auto                  |     |  |  |
|        | J       | p1-1 In03   | 2980            | 7                    | OFF    | ON      | Auto                  |     |  |  |
|        | 4       | Adp1-1 In04 | 1600            | 13                   | OFF    | ON      | Auto                  |     |  |  |
|        | 5       | Adp1-1 In05 | 1943            | 0                    | ON     | ON      | Auto                  |     |  |  |
|        | 6       | Adp1-1 In06 |                 | 11                   | ON     | ON      | Auto                  |     |  |  |
|        | 7       | Adp1-1 In07 |                 | 1                    | OFF    | ON      | Auto                  |     |  |  |
|        | 8       | Adp1-1 In08 |                 | 0                    | OFF    | ON      | Auto                  | v   |  |  |
| ٦<br>ا | 4       |             |                 | CSV Outpu            | , t    | Vent.   | Dema                  | and |  |  |

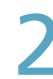

#### Нажмите [Vent.].

• Отображается диалоговое окно «Vent.».

| <u>-</u>     | Operat   | ion/Status  | I/D unit inform | 09/09      | $\bigcirc$ |         |       |     |
|--------------|----------|-------------|-----------------|------------|------------|---------|-------|-----|
| Se           | lect all | Clear all   |                 |            |            | Address | Order |     |
| Select       | No.      | Name        | Filter time     | 0 prCo unt | Demand     | T/S     | Fan   | 1/2 |
| $\checkmark$ |          | Adp1-1 In01 |                 |            |            |         |       | î   |
|              | 2        | Adp1-1 In02 | 3000            | 987        | OFF        | ON      | Auto  |     |
|              | 3        | Adp1-1 In03 | 2980            | 7          | OFF        | ON      | Auto  |     |
|              | 4        | Adp1-1 In04 | 1600            | 13         | OFF        | ON      | Auto  |     |
|              | 5        | Adp1-1 In05 | 1943            | 0          | ON         | ON      | Auto  |     |
|              | 6        | Adp1-1 In06 |                 | 11         | ON         | ON      | Auto  |     |
|              | 7        | Adp1-1 In07 |                 | 1          | OFF        | ON      | Auto  |     |
|              | 8        | Adp1-1 In08 |                 | $\sim$     | OFF        | ON      | Auto  | ~   |
| Ð            | 4        |             | (               | (2)        |            | /ent.   | Dema  | nd  |

#### Измените настройки.

• Настройки регистрируются, и диалоговое окно «Vent.» закрывается.

|   | lect all | Clear all   |      |           |     | _   | - |
|---|----------|-------------|------|-----------|-----|-----|---|
|   | No.      | Name        |      | 0 prCount |     | 2   |   |
|   |          |             |      |           |     | 5   |   |
|   | 2        | Adp1-1 In02 | 3000 | 987       |     |     |   |
|   | 3        | Adp1-1 In03 | 2980 | 7         | c [ | ON  |   |
|   | 4        | Adp1-1 In04 | 1600 |           | ۰i  | OFF |   |
|   | 5        | Adp1-1 In05 | 1943 | 0         |     |     |   |
|   | 6        | Adp1-1 In06 |      |           | 4   |     |   |
|   | 7        | Adp1-1 In07 |      |           | с   |     |   |
|   | 8        | Adp1-1 In08 |      | 0         | с   |     |   |
| - |          |             |      |           |     |     |   |

#### Изменение параметров управления потреблением

Переключение между установкой и отменой управления потреблением. Для получения информации об управлении потреблением см. «Настройки потребления внутреннего блока» (стр.89).

#### Установите флажок в столбце «Select».

 Выберите внутренние блоки, настройки которых требуется изменить.

• Можно выбрать несколько внутренних блоков.

|     | <u>ہ</u> ہ | perati | ion/Status  | I/D unit inform | 09/09     | $\bigcirc$ |         |       |     |
|-----|------------|--------|-------------|-----------------|-----------|------------|---------|-------|-----|
|     | Sele       | ct all | Clear all   |                 |           |            | Address | Order |     |
| Sel | ect        | No.    | Name        | Filter time     | 0 prCount | Demand     | T/S     | Fan   | 1/2 |
|     | D)         | 1      | Adp1-1 In01 | 2000            | 1224      | OFF        | ON      | Auto  | î   |
|     |            | Y      | 1p1-1 In02  | 3000            | 987       | OFF        | ON      | Auto  |     |
|     |            | Ĺ      | p1-1 In03   | 2980            | 7         | OFF        | ON      | Auto  |     |
|     |            | 4      | Adp1-1 In04 | 1600            | 13        | OFF        | ON      | Auto  |     |
|     |            | 5      | Adp1-1 In05 | 1943            | 0         | ON         | ON      | Auto  |     |
| C   |            | 6      | Adp1-1 In06 |                 | 11        | ON         | ON      | Auto  |     |
|     |            | 7      | Adp1-1 In07 |                 | 1         | OFF        | ON      | Auto  |     |
|     |            | 8      | Adp1-1 In08 |                 | 0         | OFF        | ON      | Auto  | ~   |
|     | 5          | 4      |             |                 | CSV Outpu | rt 📄       | Vent.   | Dema  | nd  |

## 2

#### Нажмите [Demand].

• Отображается диалоговое окно «Demand setting».

|              | Operati | ion/Status  | I/D unit inform | ation     | 09/09  | 습          |       |     |
|--------------|---------|-------------|-----------------|-----------|--------|------------|-------|-----|
| Sel          | ect all | Clear all   |                 |           |        | Address    | Order | -   |
| Select       | No.     | Name        | Filter time     | 0 prCount | Demand | T/S        | Fan   | 1/2 |
| $\checkmark$ |         | Adp1-1 In01 |                 |           |        |            |       | î   |
|              | 2       | Adp1-1 In02 | 3000            | 987       | OFF    | ON         | Auto  |     |
|              | 3       | Adp1-1 In03 | 2980            | 7         | OFF    | ON         | Auto  |     |
|              | 4       | Adp1-1 In04 | 1600            | 13        | OFF    | ON         | Auto  |     |
|              | 5       | Adp1-1 In05 | 1943            | 0         | ON     | ON         | Auto  |     |
|              | 6       | Adp1-1 In06 |                 | 11        | ON     | ON         | Auto  |     |
|              | 7       | Adp1-1 In07 |                 | 1         | OFF    |            | Auto  |     |
|              | 8       | Adp1-1 In08 |                 | 0         | OFF    | <b>2</b> ) | Auto  | J   |
| Ð            | 4       |             |                 | CSV Outp  | ut     | Vent.      | Dema  | and |

#### Измените настройки.

• Отображается подтверждающее сообщение.

| <u>~</u> | Operation/Status |             |             | ation     |                |
|----------|------------------|-------------|-------------|-----------|----------------|
| Sel      | lect all         | Clear all   |             |           |                |
| Select   | No.              | Name        | Filter time | 0 prCount |                |
|          |                  |             |             |           |                |
|          | 2                | Adp1-1 In02 | 3000        | 987       |                |
|          | 3                | Adp1-1 In03 | 2980        | 7         | C ON           |
|          | 4                | Adp1-1 In04 | 1600        |           | CCCancel       |
|          | 5                | Adp1-1 In05 | 1943        | 0         | ·'             |
|          | 6                | Adp1-1 In06 |             |           |                |
|          | 7                | Adp1-1 In07 |             |           | c              |
|          | 8                | Adp1-1 In08 |             | 0         | C              |
| 5        | 4                |             |             |           | t Vent. Demand |

#### Примечание

 Эта настройка связана с «I/D unit demand settings». (→ «Настройки потребления внутреннего блока» (стр.89))

#### 4

Нажмите [Yes]. • Настройка зарегистрирована. Операция/состояние

# Проверка рабочего состояния внешнего блока

Проверка подробных сведений о внешних блоках (температуры наружного воздуха, статус настройки потребления и т. п.) в списке.

Можно также выбрать внешние блоки для изменения их настроек управления потреблением (только ВКЛ. или ВЫКЛ.).

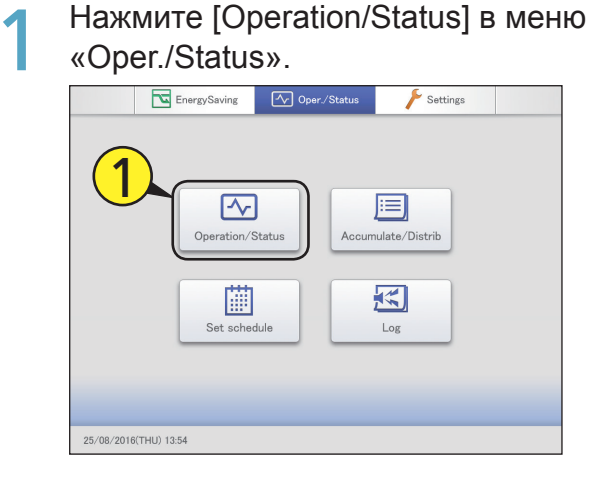

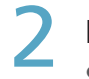

#### Нажмите [O/D unit information].

• Отображается экран «O/D unit information».

| Operation/Status | 09                                                                          | 9/09/2016(FRI) 16:00 |  |
|------------------|-----------------------------------------------------------------------------|----------------------|--|
|                  | I/D unit list<br>I/D unit information<br>O/D unit information<br>Alarm list | 2                    |  |
|                  |                                                                             |                      |  |

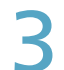

#### Проверьте детали настройки. (стр.33)

| <u>~</u> | Operati | on/Status   | O/D unit info | ormation | 31/08/ | 31/08/2016(WED) 23:51      |           |  |
|----------|---------|-------------|---------------|----------|--------|----------------------------|-----------|--|
| Sel      | ect all | Clear all   |               |          |        | Address                    | 8r        |  |
| Select   | No.     | Name        | OutdrTmp      | Demand   | Silent | Current oil<br>change time | En<br>1/2 |  |
|          | 1       | Unit1 Out10 | -0.5          | NoSttngs |        |                            | ^         |  |
|          | 2       | Adp1-1 Out1 | 26.0          | NoSttngs |        | 14568                      |           |  |
|          | 3       | Adp1-1 Out2 |               | NoSttngs | ON     | 14567                      |           |  |
|          | 4       | Adp1-1 Out3 |               | NoSttngs |        |                            |           |  |
|          | 5       | Adp1-1 Out4 |               | NoSttngs |        |                            |           |  |
|          | 6       | Adp1-1 Out5 |               | NoSttngs |        | 14129                      |           |  |
|          | 7       | Adp1-1 Out6 |               | NoSttngs |        | 14129                      |           |  |
|          | 8       | Adp1-1 Out7 |               | NoSttngs |        | 14128                      |           |  |
| _<br>€   |         |             |               |          | CSV    | / Output Dmr               | ndStng    |  |

#### Примечание

 Имеется возможность выбора внешних блоков для изменения их настроек управления потреблением. (→ «Изменение параметров управления потреблением» (стр.34))

#### Экран «O/D unit information»

|   |        | peration/ | 'Status     | ( | D/D unit info | ormation |      | 31/08/: | 2016(WED) 2             | 3:52  |      |
|---|--------|-----------|-------------|---|---------------|----------|------|---------|-------------------------|-------|------|
| Α | Selec  | ct all (  | Clear all   |   |               |          |      | Address |                         |       |      |
| B | Select | No.       | Name        |   | OutdrTmp      | Demand   | Sile | ent     | Current c<br>change tir | ne En | 1/2  |
| I |        | 1         | Unit1 Out10 |   | -0.5          | NoSttngs |      |         |                         |       | ^ I  |
|   |        | 2         | Adp1-1 Out1 |   | 26.0          | NoSttngs |      |         | 14568                   |       |      |
| l |        | 3         | Adp1-1 Out2 |   |               | NoSttngs | 0    | N       | 14567                   |       | į.   |
| l |        | 4         | Adp1-1 Out3 |   |               | NoSttngs |      |         |                         |       |      |
|   |        | 5         | Adp1-1 Out4 |   |               | NoSttngs |      |         |                         |       |      |
| I |        | 6         | Adp1-1 Out5 |   |               | NoSttngs |      |         | 14129                   |       |      |
|   |        | 7         | Adp1-1 Out6 |   |               | NoSttngs |      |         | 14129                   |       |      |
| ĺ |        | 8         | Adp1-1 Out7 |   |               | NoSttngs |      |         | 14128                   |       | , j  |
|   | 5      |           |             |   |               |          |      | CSV     | Output                  | DmndS | Stng |

#### А: Кнопки [Select all]/[Clear all] [Select all] Выберите все внешние

|             | блоки.                             |
|-------------|------------------------------------|
| [Clear all] | Отмена выбора всех внешних блоков. |

С

| B: | Подробные сведения о внешних блоках    |
|----|----------------------------------------|
|    | отображаются в списке.                 |
|    | Их можно прокрутить вверх и вниз путем |
|    | сдвига или перелистывания экрана.      |

| Элемент                 | Описание                                                                                                    |
|-------------------------|----------------------------------------------------------------------------------------------------|
| [Select]                | Выберите блоки для задания настроек потребления.                                                                                                    |
| Name                    | Отображаются названия внешних блоков.<br>Названия можно изменить. (→ «Основные настройки внешнего блока» (стр.145))                                                                                                    |
| OutdrTmp                | Отображение температуры наружного воздуха.                                                                                                    |
| Demand                  | Отображается состояние настройки управления потреблением.<br>(— «Настройки потребления внешнего блока» (стр.92))                                                                                                    |
| Current oil change time | Отображается количество часов работы после последней смены масла.<br>(Доступно только при использовании газового теплового насоса)                                                                                              |
| Engine oil check sign   | Отображение знака проверки моторного масла.<br>(Доступно только при использовании газового теплового насоса)<br>• При отображении этого знака обратитесь к продавцу оборудования или вашу сервисную службу для<br>замены масла. |
| Inverter instant.(kW)   | Отображение текущего значения мгновенной мощности инверторного генератора ECO G HIGH POWER.                                                                                                    |
| Solar instant.(kW)      | Отображение текущего значения мгновенной мощности солнечной батареи ECO G HIGH POWER.                                                                                                    |

С: Изменение беззвучного режима.

Отображается диалоговое окно «Demand» после прикосновения к этому элементу.

 $(\rightarrow$  «Изменение параметров управления потреблением» (стр.34))

#### Изменение параметров управления потреблением

- Установите флажок в столбце «Select».
- Выберите внешние блоки, настройки которых требуется изменить.
- Можно выбрать несколько внешних блоков.

| Operation/Status |               | O/D unit information |          | 31/08/ | 2016(WED) 23:54              |        |
|------------------|---------------|----------------------|----------|--------|------------------------------|--------|
| Select           | all Clear all |                      |          |        | Address                      | r      |
| Select No        | Name          | OutdrTmp             | Demand   | Silent | Current oil I<br>change time | En 1/2 |
| 1                | Unit1 Out10   | -0.5                 | NoSttngs |        |                              | ^      |
| 2                | Adp1-1 Out1   | 26.0                 | NoSttngs |        | 14568                        |        |
| 3                | Adp1-1 Out2   |                      | NoSttngs | ON     | 14567                        |        |
|                  | p1-1 Out3     |                      | NoSttngs |        |                              |        |
|                  | p1-1 Out4     |                      | NoSttngs |        |                              |        |
| 6                | Adp1-1 Out5   |                      | NoSttngs |        | 14129                        |        |
| 7                | Adp1-1 Out6   |                      | NoSttngs |        | 14129                        |        |
| 8                | Adp1-1 Out7   |                      | NoSttngs |        | 14128                        |        |
| 5                |               |                      |          | CSV    | Output Dmn                   | dStng  |

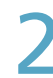

#### Нажмите [DmndStng].

• Отображается диалоговое окно «Demand».

| Operation/Status     |     | O/D unit info | ormation | 31/08/   | (2016(WED) 23:54 | 습                          |           |
|----------------------|-----|---------------|----------|----------|------------------|----------------------------|-----------|
| Select all Clear all |     |               |          |          | Address          | rder                       |           |
| Select               | No. | Name          | OutdrTmp | Demand   | Silent           | Current oil<br>change time | En<br>1/2 |
| $\checkmark$         |     |               |          | NoSttngs |                  |                            | ^         |
|                      | 2   | Adp1-1 Out1   | 26.0     | NoSttngs |                  | 14568                      |           |
|                      | 3   | Adp1-1 Out2   |          | NoSttngs | ON               | 14567                      |           |
|                      | 4   | Adp1-1 Out3   |          | NoSttngs |                  |                            |           |
|                      | 5   | Adp1-1 Out4   |          | NoSttngs |                  |                            |           |
|                      | 6   | Adp1-1 Out5   |          | NoSttngs |                  | 14129                      |           |
|                      | 7   | Adp1-1 Out6   |          | NoSttngs | 6                | 14129                      |           |
|                      | 8   | Adp1-1 Out7   |          | NoSttngs |                  | 1128                       |           |
| ð                    | 4   |               |          |          | CSN              | / Output D                 | mndStng   |

## Задание рабочего диапазонаупотребления.

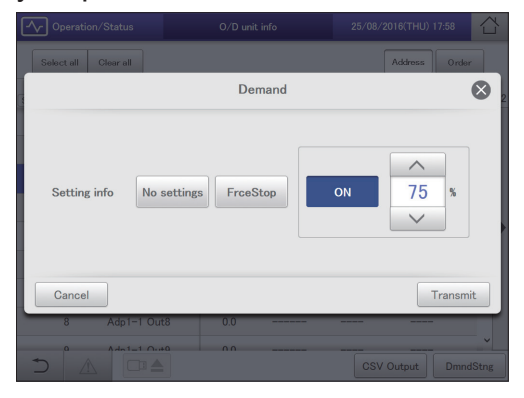

| [No settings]                         | Настройка функции потребления отменена.                                                                                                    |  |  |
|---------------------------------------|----------------------------------------------------------------------------------------------------|--|--|
| [FrceStop]                            | Функция потребления принудительно<br>выключена.                                                                                                    |  |  |
| [ON XX%]<br>(Значения<br>потребления) | <ul> <li>С помощью кнопок и и выберите доступное значение потребления для выбранного внешнего блока.</li> <li>Если выбрано несколько внешних блоков, отображаются общие для них значения потребления.</li> </ul> |  |  |

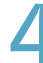

#### Нажмите [Transmit].

- Настройки регистрируются, и диалоговое окно «Demand» закрывается.
- Для отмены настроек нажмите [Cancel].

## Проверка текущих сигналов тревоги

Названия внутренних блоков, коды сигналов тревоги, даты и время их возникновения, а также сведения об исправлении аварийных ситуаций, произошедших в системе кондиционирования воздуха, можно просмотреть в виде списка. Кроме того список сигналов тревоги можно вывести в формате CSV и проверить журнал сигнал тревоги.

Нажмите [Operation/Status] в меню «Oper./Status».

| -                     |                   |                |
|-----------------------|-------------------|----------------|
| EnergySavi            | ng 🔨 Oper./Status | Settings       |
|                       | 100/Status        | mulate/Distrib |
| Set                   | schedule          | Log            |
| 25/08/2016(THU) 13:54 |                   |                |

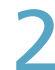

#### Нажмите [Alarm list].

• Отображается экран «Alarm list».

| Operation/Status |                                                                             | 09/09/2016(FRI) 16:00 |  |
|------------------|-----------------------------------------------------------------------------|-----------------------|--|
|                  | I/D unit list<br>I/D unit information<br>O/D unit information<br>Alarm list | 2                     |  |
|                  |                                                                             |                       |  |

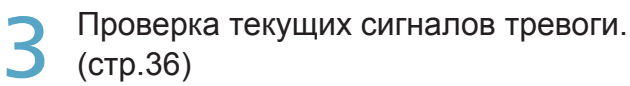

| <u>∽</u> | Operation/Status | Alarm list | 09/09/2016(FRI) 17:01                       |
|----------|------------------|------------|---------------------------------------------|
|          | Buzzer OFF       | Search     |                                             |
| No.      | Name             | Alarm code | Alarm date                                  |
| 1        | Adp2-2 In37      | Filter     | 09/09/2016 10:30:39                         |
| 2        | Adp2-2 In38      | Filter     | 09/09/2016 10:30:39                         |
| 3        | Adp2-2 Out2      | Oil check  | 09/09/2016 10:30:39                         |
| 4        | Adp2-1 Out3      | Oil check  | 09/09/2016 10:30:32                         |
| 5        | Adp1-1 In05      | Filter     | 09/09/2016 10:30:17                         |
| 6        | Adp1-1 In07      | Filter     | 09/09/2016 10:30:17                         |
| 7        | Adp1-1 In12      | Filter     | 09/09/2016 10:30:17                         |
| 8        | Adp1-1 In54      | Filter     | 09/09/2016 10:30:17                         |
| ۲        |                  | Filter     | 09/09/2018 10:30-17<br>CSV Output Alarm log |

#### Экран «Alarm list»

- А: Выключите зуммер уведомления о сигнале тревоги.
- В: Задайте условия (названия устройств, периоды времени) поиска сигналов тревоги.

(→ «Поиск сигналов тревоги» (стр.37))

С: Отображение списка текущих сигналов тревоги.

Их можно прокрутить вверх и вниз путем сдвига или перелистывания экрана.

| Элемент    | Описание                  |
|------------|---------------------------|
| Name       | Названия устройств с      |
|            | текущими сигналами        |
|            | тревоги.                  |
| Alarm code | Подробные сведения о      |
|            | текущих сигналах тревоги. |
| Alarm date | Дата и время              |
|            | возникновения сигнала     |
|            | тревоги.                  |

| <u></u> | Operation/Status | Alarm list | 09/09/2016(FRI) 17:01                       |   |
|---------|------------------|------------|---------------------------------------------|---|
| A       | Buzzer OFF       | Search     |                                             |   |
| C (No   | Name             | Alarm code | Alarm date                                  |   |
| 1       | Adp2-2 In37      | Filter     | 09/09/2016 10:30:39                         | ^ |
| 2       | Adp2-2 In38      | Filter     | 09/09/2016 10:30:39                         |   |
| 3       | Adp2-2 Out2      | Oil check  | 09/09/2016 10:30:39                         |   |
| 4       | Adp2-1 Out3      | Oil check  | 09/09/2016 10:30:32                         |   |
| 5       | Adp1-1 In05      | Filter     | 09/09/2016 10:30:17                         | i |
| 6       | Adp1-1 In07      | Filter     | 09/09/2016 10:30:17                         |   |
| 7       | Adp1-1 In12      | Filter     | 09/09/2016 10:30:17                         |   |
| 8       | Adp1-1 In54      | Filter     | 09/09/2016 10:30:17                         |   |
|         |                  | Filter     | 09/09/2016 10:30:17<br>CSV Output Alarm log |   |
|         |                  |            | DE                                          |   |

D: Отображаемый список сигналов тревоги можно вывести (сохранить) в формате CSV.

 $(\rightarrow$  «Вывод (сохранение) списка сигналов тревоги в формате CSV» (стр.38))

Е: После прикосновения к показанному справа элементу отображается экран «Alarm log». (→ «Проверка журналов сигналов тревоги» (стр.58))
#### Поиск сигналов тревоги

#### Нажмите [Search].

• Отображается экран «Search».

|     | Operation/Sta | Alarm list | 09/09/2016(FRI) 17:01                   |       |
|-----|---------------|------------|-----------------------------------------|-------|
|     | Buzzer OFF    | Search     |                                         |       |
| No. | Name          | Alarm code | Alarm date                              |       |
| 1   | Adp2-2 In37   | Filter     | 09/09/2016 10:30:39                     | î     |
| 2   | Adp2-2 In38   | Filter     | 09/09/2016 10:30:39                     |       |
| 3   | Adp2-2 Out2   | Oil check  | 09/09/2016 10:30:39                     |       |
| 4   | Adp2-1 Out3   | Oil check  | 09/09/2016 10:30:32                     |       |
| 5   | Adp1-1 In05   | Filter     | 09/09/2016 10:30:17                     |       |
| 6   | Adp1-1 In07   | Filter     | 09/09/2016 10:30:17                     |       |
| 7   | Adp1-1 In12   | Filter     | 09/09/2016 10:30:17                     |       |
| 8   | Adp1-1 In54   | Filter     | 09/09/2016 10:30:17                     |       |
| , n |               | Filter     | 09/09/2016 10:30:17<br>CSV Output Alarm | n log |

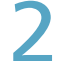

#### Задание условий.

|     | S          | earch        |
|-----|------------|--------------|
| No. | Name       | Term setting |
| 1   |            | ^            |
| 2   | Unit1 In01 |              |
| 3   | Unit1 In02 | Settings     |
| 4   | Unit1 In03 | to           |
| 5   | Unit1 In04 | -//          |
| 6   | Unit1 In05 | Settings     |
| 7   | Unit1 In06 | Latest info. |
| 8   | Unit1 In07 |              |
| -0- | 11         | ·            |
|     | Cancel     | ок           |

| Элемент        | Описание                                                                                                    |  |  |  |  |  |
|----------------|----------------------------------------------------------------------------------------------------|--|--|--|--|--|
| Name           | Выберите в списке название устройства,<br>информацию о котором вы хотите найти.                                                                                                    |  |  |  |  |  |
| Term setting   | <ul> <li>Задайте начало и окончание интересующего периода. Вверху указывается время начала периода, внизу — время его окончания.</li> <li>1. Нажмите [Settings]. <ul> <li>Отображается диалоговое окно «Date setting».</li> </ul> </li> <li>2. Настройка даты и времени. <ul> <li>С помощью кнопок</li></ul></li></ul>                                                                                                    |  |  |  |  |  |
|                | <ul> <li>Элекентика Собулистический страновородии и собулистический собулистический собулистически собулистический собулистический собулистический собулистический собулистический собулистический собулистический собулистический собулистический собулистический собулистический собулистичи собулистичи собулистический собулистически соб</li></ul> |  |  |  |  |  |
|                | [Cancel].                                                                                                    |  |  |  |  |  |
| [Latest info.] | Нажмите для стирания заданного периода<br>и отображения 100 последних сигналов<br>тревоги.                                                                                                    |  |  |  |  |  |

#### Нажмите [ОК].

- В списке отображаются сигналы тревоги, соответствующие условиям.
- Для отмены поиска нажмите [Cancel].

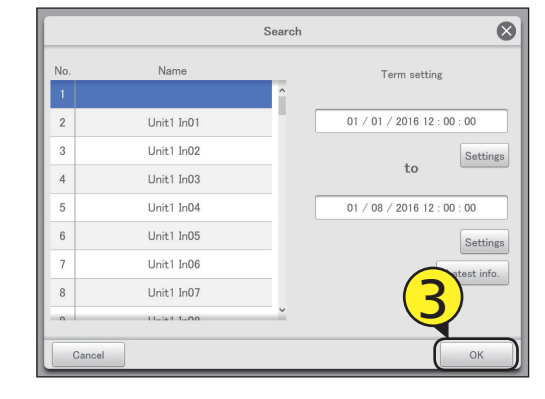

#### Вывод (сохранение) списка сигналов тревоги в формате CSV

Откройте дверцу хранения и подключите устройство памяти USB в USB-разъем.

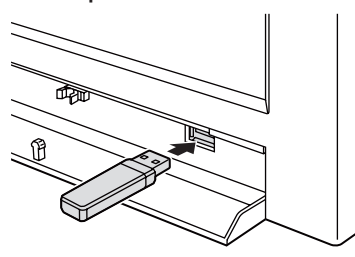

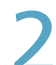

#### Нажмите [CSV Output].

• Отображается экран подтверждения.

|     | Operation/Status | Alarm list |        | 09/09/2016(FRI) 17:01 |          |
|-----|------------------|------------|--------|-----------------------|----------|
|     | Buzzer OFF       | Search     |        |                       |          |
| No. | Name             | Alarm code | /      | Alarm date            |          |
| 1   | Adp2-2 In37      | Filter     | 09/09/ | /2016 10:30:39        | Ŷ        |
| 2   | Adp2-2 In38      | Filter     | 09/09/ | /2016 10:30:39        |          |
| 3   | Adp2-2 Out2      | Oil check  | 09/09/ | /2016 10:30:39        |          |
| 4   | Adp2-1 Out3      | Oil check  | 09/09/ | /2016 10:30:32        |          |
| 5   | Adp1-1 In05      | Filter     | 09/09/ | /2016 10:30:17        |          |
| 6   | Adp1-1 In07      | Filter     | 09/09/ | /2016 10:30:17        |          |
| 7   | Adp1-1 In12      | Filter     | 09/09/ | /2016 10:30:17        |          |
| 8   | Adp1-1 In54      | Filter     | 2)     | /2016 10:30:17        |          |
| م   |                  | Filter     |        | CSV Output A          | larm log |

### 3

#### Нажмите [ОК].

- Список отображаемых сигналов тревоги выводится (сохраняется) на устройство памяти USB в виде файла CSV.
- После завершения сохранения отображается подтверждающее сообщение.
- Файл CSV сохраняется в папку «icxi/csv/almlist». (Пример имени выходного файла)

al\_18052016.csv

# Перед извлечением устройства памяти USB нажмите

- Отобразится сообщение «USB memory can now be safely removed». Нажмите [OK] и извлеките устройство памяти USB.
- После извлечения устройства памяти USB закройте дверцу хранения.

|     | Operation/Status | Alarm list | 09/09/2016(FRI) 17:01                   |       |
|-----|------------------|------------|-----------------------------------------|-------|
|     | Buzzer OFF       | Search     |                                         |       |
| No. | Name             | Alarm code | Alarm date                              |       |
| 1   | Adp2-2 In37      | Filter     | 09/09/2016 10:30:39                     | Ŷ     |
| 2   | Adp2-2 In38      | Filter     | 09/09/2016 10:30:39                     |       |
| 3   | Adp2-2 Out2      | Oil check  | 09/09/2016 10:30:39                     |       |
| 4   | Adp2-1 Out3      | Oil check  | 09/09/2016 10:30:32                     |       |
| 5   | Adp1-1 In05      | Filter     | 09/09/2016 10:30:17                     |       |
| 6   | Adp1-1 In07      | Filter     | 09/09/2016 10:30:17                     |       |
| 7   | Adp1-1 In12      | Filter     | 09/09/2016 10:30:17                     |       |
| 8   | dp1-1 In54       | Filter     | 09/09/2016 10:30:17                     |       |
| n D |                  | Filter     | 09/09/2016 10:30:17<br>CSV Output Alarr | n log |

# Настройка графика

# Настройка графика

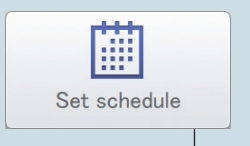

В этой главе описывается процедура настройки графиков работы.

График одного дня можно зарегистрировать в качестве шаблона для последующего назначения конкретной дате в календаре.

Внутренние блоки можно зарегистрировать в группах или индивидуально.

| Меню экрана      |  | Краткое описание                                                             | Стр. |  |  |
|------------------|--|------------------------------------------------------------------------------|------|--|--|
| Schedule/results |  | Просмотр графиков запланированной работы и выполненных работ в списке.       | 53   |  |  |
| Calendar         |  | Назначение в календарь графика для отдельного дня.                           |      |  |  |
| Schedule setting |  | Регистрация графика для отдельного дня.                                      | 43   |  |  |
| Update schedule  |  | Зарегистрированный график можно изменить (только начиная от даты изменения и | 55   |  |  |
|                  |  | до 4 дней спустя, или всего 5 дней).                                         |      |  |  |

Настройка графика

# Процедура настройки графика

Эта система позволяет настраивать графики для каждого внутреннего блока, обеспечивающие возможность их автоматической эксплуатации.

Месячные графики работы можно задать в пределах до двух лет вперед.

Более того, все внутренние блоки, которые предполагается использовать по одному и тому же графику, можно поместить в группу «Группа графика».

#### Ниже описывается процедура настройки графиков.

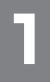

#### Настройка графика

• «Настройка графика» (стр.43)

- Зарегистрируйте график для внутренних блоков.
- При регистрации графика определите «ежедневный режим работы». Предусмотрена возможность регистрации до 50 типов ежедневных режимов работы.

#### Что такое «ежедневный режим работы»?

«Ежедневным режимом работы» называются шаблоны графиков для внутренних блоков (индивидуальных или входящих в группу графиков).

Ежедневные режимы работы регистрируются в качестве различных шаблонов графиков, в зависимости от дня недели, праздников и времен года.

Пример настройки ежедневного режима работы

- Ежедневный режим работы для будней (с понедельника по пятницу) («Mode1»)
- Ежедневный режим работы для субботы («Mode2»)
- Ежедневный режим работы для воскресенья («Mode3»)

\* Группа графиков: Внутренние блоки, используемые по одному и тому же графику, регистрируются в группы. Процедуру регистрации в группы графиков см. в «Основные настройки внутреннего блока» (стр.141).

#### Что такое «настроечная ячейка»?

Для настройки графика необходимо зарегистрировать операции в «настроечных ячейках». «Настроечная ячейка» представляет собой минимальную единицу операций, используемую при настройке графика.

Настройка параметров «Time» (Время), «ON/OFF» (Вкл./Выкл.), «Mode» (Режим), «Temperatre» (Температура), «Fan SPD» (Скорость вентилятора), «Flap» (Заслонка), «Prhbt» (Запрет) и «EnerSavStg» (Настройки энергосбережения) выполняется в «настроечной ячейке». При каждом изменении операции (например, при замене «ON» (Вкл.) на «OFF» (Выкл.)) необходимо зарегистрировать другую «настроечную ячейку». График содержит упорядоченный набор этих «настроечных ячеек».

#### Ниже приведен пример графика для внутреннего блока.

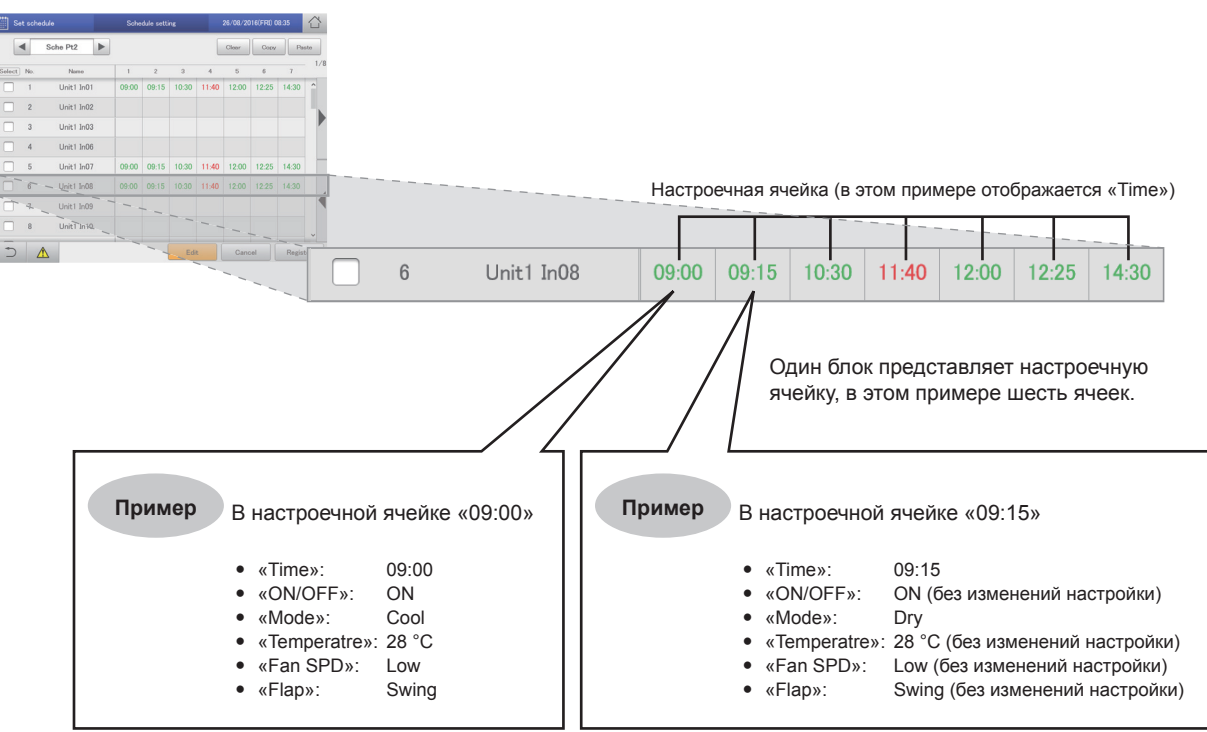

Ниже приведен краткий алгоритм настройки графика.

- (1) Выберите ежедневный режим работы для регистрации в график.
- (2) Выберите внутренний блок или группу графиков.
- (3) Настройте график.
- $\downarrow$

(4) Зарегистрируйте настройку.

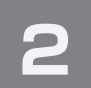

#### Назначение графика конкретной дате в календаре

| • «Назначение графи | ка в календарь» | (стр.49) |
|---------------------|-----------------|----------|
|                     | а в календарь»  | (010.40) |

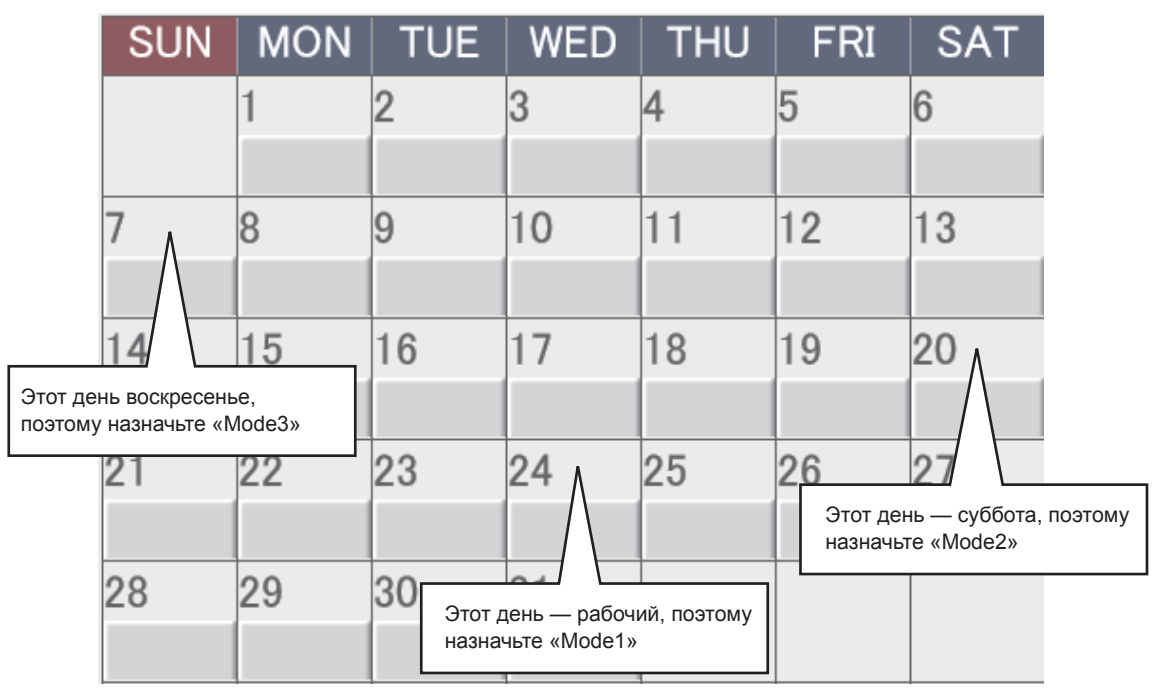

# Настройка графика

Регистрация графиков для внутреннего блока или группы графиков в «ежедневном режиме работы».

 
 Нажмите [Set schedule] в меню «Oper./ Status».

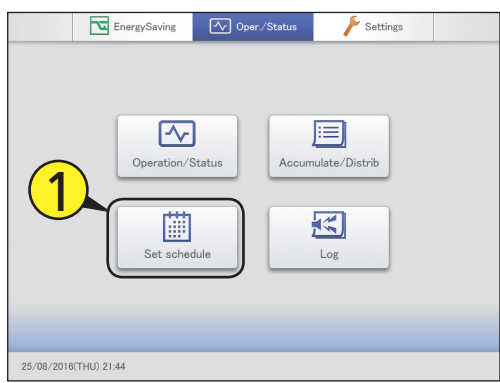

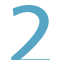

#### Нажмите [Schedule setting].

• Отображается экран «Schedule setting».

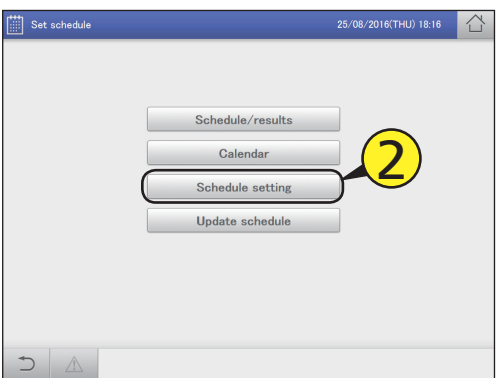

З Нажмите ◄ ► для выбора ежедневного рабочего режима.

| Set schedule |       |            | Sche  | Schedule setting |       |       |       | 26/08/2016(FRI) 08:35 |       |     |  |
|--------------|-------|------------|-------|------------------|-------|-------|-------|-----------------------|-------|-----|--|
| ĺ            |       | Sche Pt2   |       | 3                | )     |       | Clear | Сору                  | Pé    | ste |  |
| Selec        | t No. | Name       | 1     | 2                | 3     | 4     | 5     | 6                     | 7     | 1/8 |  |
|              | 1     | Unit1 In01 | 09:00 | 09:15            | 10:30 | 11:40 | 12:00 | 12:25                 | 14:30 | ^   |  |
|              | 2     | Unit1 In02 |       |                  |       |       |       |                       |       |     |  |
|              | 3     | Unit1 In03 |       |                  |       |       |       |                       |       |     |  |
|              | 4     | Unit1 In06 |       |                  |       |       |       |                       |       |     |  |
|              | 5     | Unit1 In07 | 09:00 | 09:15            | 10:30 | 11:40 | 12:00 | 12:25                 | 14:30 |     |  |
|              | 6     | Unit1 In08 | 09:00 | 09:15            | 10:30 | 11:40 | 12:00 | 12:25                 | 14:30 |     |  |
|              | 7     | Unit1 In09 |       |                  |       |       |       |                       |       |     |  |
|              | 8     | Unit1 In10 |       |                  |       |       |       |                       |       |     |  |
| [ + ]        |       | 1          | İ     |                  | Edi   | t     | Cano  | el                    | Regis | ter |  |

Установите флажок в столбце «Select».

 Выберите внутренний блок или группу графиков для настройки.

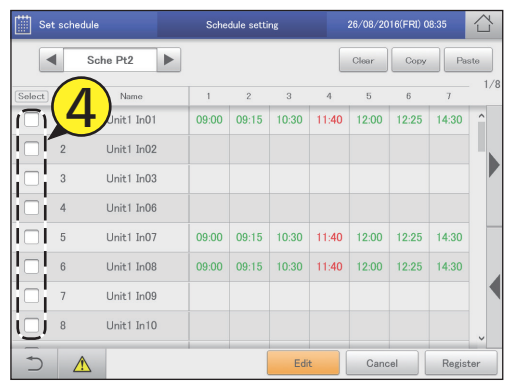

#### Нажмите [Edit].

• Отображается экран «Detail setting».

| E Se   | Set schedule |            |       | Schedule setting |       |       | 26/08/2016(FRI) 08:35 |       |       |     |
|--------|--------------|------------|-------|------------------|-------|-------|-----------------------|-------|-------|-----|
|        | •            | Sche Pt2   |       |                  |       |       | Clear                 | Copy  | Pa    | ste |
| Select | No.          | Name       | 1     | 2                | 3     | 4     | 5                     | 6     | 7     | 1/8 |
|        | 1            | Unit1 In01 | 09:00 | 09:15            | 10:30 | 11:40 | 12:00                 | 12:25 | 14:30 | ^   |
|        | 2            | Unit1 In02 |       |                  |       |       |                       |       |       |     |
|        | 3            | Unit1 In03 |       |                  |       |       |                       |       |       |     |
|        | 4            | Unit1 In06 |       |                  |       |       |                       |       |       |     |
|        | 5            | Unit1 In07 | 09:00 | 09:15            | 10:30 | 11:40 | 12:00                 | 12:25 | 14:30 |     |
|        | 6            | Unit1 In08 | 09:00 | 09:15            | 10:30 | 11:40 | 12:00                 | 12:25 | 14:30 |     |
|        | 7            | Unit1 In09 | _     |                  |       |       |                       |       |       |     |
|        | 8            | Unit1 In10 | E     |                  |       |       |                       |       |       |     |
| Ś      | <u>^</u>     | 2          | 0     |                  | Edi   |       | Cano                  | el (  | Regis | ter |

Продолжение на следующей странице

# 6

#### Зарегистрируйте настроечные ячейки.

 Чтобы зарегистрировать настроечные ячейки, повторите шаги с (1) по (3).

#### (1) Нажмите [New data].

- Отображается диалоговое окно «Sttg».
- В диалоговом окне «Sttg» задайте значения параметров «Time», «ON/OFF», «Mode», «Temperatre», «Fan SPD», «Flap», «Prhbt» и «EnerSavStg».

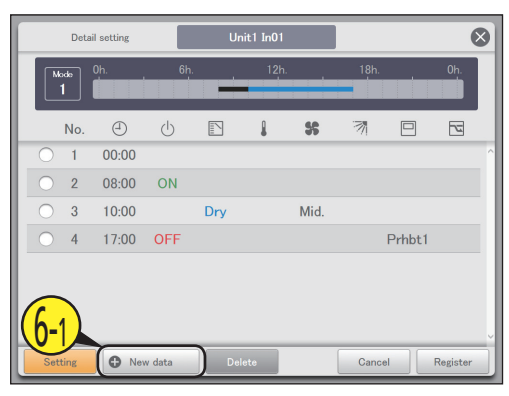

#### (2) Зарегистрируйте настройки.

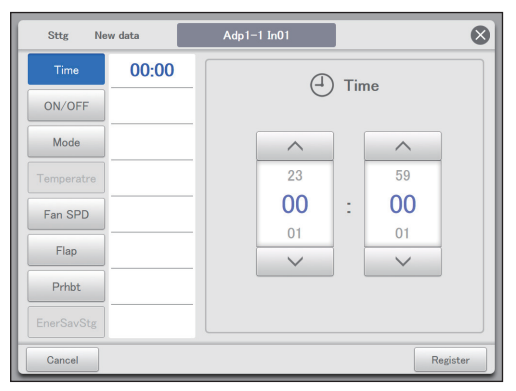

| Элемент | Описание                                                                                |  |  |  |  |  |  |
|---------|-----------------------------------------------------------------------------------------|--|--|--|--|--|--|
| Time    | Задайте время работы.                                                                   |  |  |  |  |  |  |
|         | 1) Нажмите [Time].                                                                      |  |  |  |  |  |  |
|         | <ol> <li>С помощью кнопок задайте<br/>значения параметров «Часы» и «Минуты».</li> </ol> |  |  |  |  |  |  |
| ON/OFF  | Включите или выключите операцию.                                                        |  |  |  |  |  |  |
|         | 1) Нажмите [ON/OFF].                                                                    |  |  |  |  |  |  |
|         | 2) Выберите «ON» или «OFF».                                                             |  |  |  |  |  |  |
| Mode    | Задание режима работы.                                                                  |  |  |  |  |  |  |
|         | 1) Нажмите [Mode].                                                                      |  |  |  |  |  |  |
|         | <ol> <li>Выберите режим работы (</li></ol>                                              |  |  |  |  |  |  |

| Элемент    | Описание                                                                                                    |
|------------|----------------------------------------------------------------------------------------------------|
| Temperatre | Задайте температуру.                                                                                                    |
|            | 1) Нажмите [Temperatre].                                                                                                    |
|            | <ul> <li>2) Задайте температуру кнопками и и</li> <li>(± шагами по 1 °С)</li> <li>Диапазоны настройки</li> <li>В режиме охлаждения или<br/>просушивания: От 18 °С до 30 °С</li> <li>В режиме нагрева: От 16 °С до 30 °С*1</li> <li>Автоматический: От 17 °С до 27 °С</li> <li>*1 Верхний предел для кондиционеров с<br/>газовым тепловым насосом составляет<br/>26 °С.</li> </ul> |
| Fan SPD    | Задайте скорость вентилятора.                                                                                                    |
|            | 1) Нажмите [Fan SPD].                                                                                                    |
|            | <ol> <li>Выберите скорость вентилятора (\$)<br/>(высокая), \$ (средняя), \$ (низкая), ()<br/>(автоматическая)).</li> </ol>                                                                                                    |
| Flap       | Задайте направление воздушного потока.                                                                                                    |
|            | 1) Нажмите [Flap].                                                                                                    |
|            | <ul> <li>2) Установите заслонку в требуемое положение (Г1), Г2), (F3), (F3), (F4), (F5), (Swing)).</li> <li>Нагрев, вентилятор и автоматический режим (нагрева) регулируются за 5 шагов, а охлаждение и прослушивание — за 3 шага.</li> <li>Если данная модель не поддерживает настройку направления воздушного потока, выберите и или</li></ul>                                  |
| Prhbt      | Выберите разрешение или запрещение<br>использования местного дистанционного<br>контроллера.                                                                                                    |
|            | 1) Нажмите [Prhbt].                                                                                                    |
|            | <ol> <li>Выберите с помощью кнопок<br/>опцию «Accept», «Prhbt1», «Prhbt2»,<br/>«Prhbt3» или «Prhbt4».<br/>Accept: разрешение управления через<br/>дистанционный контроллер.<br/>Prhbt1–Prhbt4: ограничение управления<br/>через дистанционный контроллер.<br/>Ограниченные операции можно изменить.<br/>(стр.185)</li> </ol>                                                      |
| EnerSavStg | Включение или выключение функции<br>энергосбережения.                                                                                                    |
|            | 1) Нажмите [EnerSavStg].                                                                                                    |
|            | 2) Выберите «Valid» или «Invl».                                                                                                    |

#### Примечание

- Все элементы устанавливать не обязательно, но параметр «Time» должен быть установлен.
- Для одного внутреннего блока или одной группы графиков можно зарегистрировать до 50 настроечных ячеек в день.
- При настройке групп графиков можно задавать только элементы, общие для внутренних блоков, образующих группу.

Продолжение на следующей странице

#### (3) Нажмите [Register].

- Настройки регистрируются, и диалоговое окно «Sttg» закрывается.
- Для отмены настроек нажмите [Cancel].

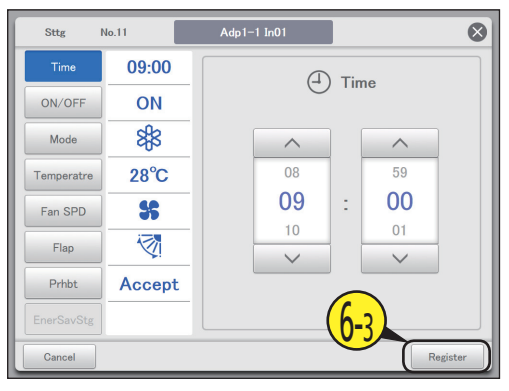

#### Нажмите [Register].

- Диалоговое окно «Detail setting» закрывается.
- Для отмены настроек нажмите [Cancel].

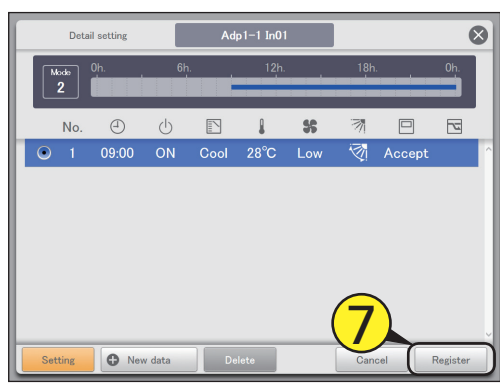

#### Чтобы зарегистрировать другие внутренние блоки, повторите шаги с 4 по 7.

- Чтобы зарегистрировать другие ежедневные режимы работы, повторите шаги с 3 по 7.
- Может отобразиться подтверждающее сообщение «Change sched. for the next day to 4 days later?». Для перезаписи настроек нажмите [OK]. Для изменения нажмите [Cancel].

Q

#### Нажмите [Register].

- Отображается подтверждающее сообщение.
- Для отмены настроек нажмите [Cancel].

| E Se   | Set schedule |            |   | Schedule setting |       |       |       | 26/08/2016(FRI) 08:35 |       |       |     |
|--------|--------------|------------|---|------------------|-------|-------|-------|-----------------------|-------|-------|-----|
|        |              | Sche Pt2   | ► |                  |       |       |       | Clear                 | Copy  | Pa    | ste |
| Select | No.          | Name       |   | 1                | 2     | 3     | 4     | 5                     | 6     | 7     | 1/8 |
|        | 1            | Unit1 In01 |   | 09:00            | 09:15 | 10:30 | 11:40 | 12:00                 | 12:25 | 14:30 | ^   |
|        | 2            | Unit1 In02 |   |                  |       |       |       |                       |       |       |     |
|        | 3            | Unit1 In03 |   |                  |       |       |       |                       |       |       |     |
|        | 4            | Unit1 In06 |   |                  |       |       |       |                       |       |       |     |
|        | 5            | Unit1 In07 |   | 09:00            | 09:15 | 10:30 | 11:40 | 12:00                 | 12:25 | 14:30 |     |
|        | 6            | Unit1 In08 |   | 09:00            | 09:15 | 10:30 | 11:40 | 12:00                 | 12:25 | 14:30 |     |
|        | 7            | Unit1 In09 |   |                  |       |       |       |                       | 0     |       |     |
|        | 8            | Unit1 In10 |   |                  |       |       |       |                       | 9     |       |     |
| Ð      |              | 2          |   |                  |       | Edi   | t     | Cano                  | el (  | Regis | ter |

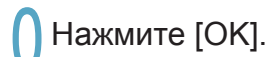

- Настройка зарегистрирована.
- Может отобразиться подтверждающее сообщение «Change sched. for the next day to 4 days later?». Для перезаписи настроек нажмите [OK]. Для изменения нажмите [Cancel].

#### Примечание

 Внутренние блоки или группы графиков с пустыми настроечными ячейками не будут работать вообще.

/08/201

12:00

12:00

Cancel

В

11:40

11:40

11:40

6(FRI) 08

D

14:30

14:30

14:30

Registe

1/8

С

12:25

12:25

#### Экран «Schedule setting»

А: Выберите ежедневный режим работы для регистрации.

Ниже перечислены возможные типы ежедневных режимов работы.

| H    |                                 |
|------|---------------------------------|
| Node | Регистрация в качестве обычного |
|      | шаблона. (Mode1–50)             |

- С помощью кнопок ▶ выберите ежедневный рабочий режим.
   Режимы отображаются в следующем порядке. «Mode1» ⇔ «Mode2» ⇔ … ⇔ «Mode50»
- В: Выбранный график можно удалить или по внутреннему блоку, или по группе графиков. (→ «Удаление графика» (стр.47))
- С: Выбранный график можно скопировать или по внутреннему блоку, или по группе графиков. (→ «Копирование графика для настройки» (стр.47))
- D: Заданный в пункте С график можно вставить в какой-либо внутренний блок или группу графиков. (→ «Копирование графика для настройки» (стр.47))
- Е: График отдельного дня можно просмотреть в виде списка.
   Их можно прокрутить вверх и вниз путем сдвига или перелистывания экрана.

#### Примечание

- Перед настройкой рабочего графика настроечная ячейка справа является пустой.
- После установки хотя бы одного флажка в столбце «Valid» экрана «Set schedule group name» (см. «Изменение имени группы планирования» (стр.151)) сначала отобразится имя группы графиков, затем имена внутренних блоков, не входящих в группы графиков.
- F: При нажатии отображается диалоговое окно «Detail setting» для выполнения расширенных настроек графика.

Δ

-

N

2

3

4

5

6

7

8

Ε

Sche Pt2

Name

Unit1 In01

Unit1 In02

Unit1 In03

Unit1 In06

Unit1 In07

Unit1 In08

Unit1 In09

Unit1 In10

#### Диалоговое окно «Detail setting»

- Отображается название выбранного внутреннего блока или группы графиков.
- В: Отображается ежедневный режим работы.
   Настроенные графики отображаются в расписании.
- С: Просмотрите список зарегистрированных настроечных ячеек.
   Каждая строка представляет одну настроечную ячейку.
   Их можно прокрутить вверх и вниз путем сдвига или перелистывания экрана.
- D: Измените зарегистрированное содержание настроечных ячеек. (→ «Изменение настроек в настроечных ячейках» (стр.48))
- E: При нажатии отображается диалоговое окно «Sttg», в котором можно добавить настроечные ячейки.
- F: Удалите зарегистрированное содержание настроечных ячеек. (→ «Удаление настроек в настроечных ячейках» (стр.48))

|   | Deta      | ail setting  | Α       | Ad       | lp1–1 In01 |     |     |       |          | $\otimes$ |
|---|-----------|--------------|---------|----------|------------|-----|-----|-------|----------|-----------|
| в | Mode<br>2 | 0h.          | 6h      |          | 12h.       |     | 18h |       | 0h.      |           |
|   | No.       | (d)<br>09:00 | U<br>ON | Cool     | 28°C       | Low |     | Accep | ٦.       |           |
|   | Setting   | Nev          | v data  | <b>F</b> | elete      |     | Can | cel   | Register |           |

Schedule setting

09:15

09:15

09:15

F

3

10:30

10:30

10:30

Edit

1

09:00

09.00

09:00

#### Удаление графика

#### Выберите график для удаления.

- Удаляется выделенный внутренний блок или группа графиков.
- Возможность удаления нескольких внутренних блоков или групп графиков не предусмотрена.

| 🛗 s    | iet sche | dule       |       | 26/08/20 | $\bigcirc$ |       |       |       |       |     |
|--------|----------|------------|-------|----------|------------|-------|-------|-------|-------|-----|
|        | •        | Sche Pt2   |       |          |            | (     | 1)    | Copy  | Pa    | ste |
| Select | No.      | Name       | 1     | 2        | 3          |       | 5     | 6     | 7     | 1/8 |
|        | 1        | Unit1 In01 | 09:00 | 09:15    | 10:30      | 11:40 | 12:00 | 12:25 | 14:30 | ) ^ |
|        | 2        | Unit1 In02 |       |          |            |       |       |       |       |     |
|        | 3        | Unit1 In03 |       |          |            |       |       |       |       |     |
|        | 4        | Unit1 In06 |       |          |            |       |       |       |       |     |
|        | 5        | Unit1 In07 | 09:00 | 09:15    | 10:30      | 11:40 | 12:00 | 12:25 | 14:30 |     |
|        | 6        | Unit1 In08 | 09:00 | 09:15    | 10:30      | 11:40 | 12:00 | 12:25 | 14:30 |     |
|        | 7        | Unit1 In09 |       |          |            |       |       |       |       |     |
|        | 8        | Unit1 In10 |       |          |            |       |       |       |       |     |
| 5      | 4        | 1          |       |          | Edi        | t     | Cano  | cel   | Regis | ter |

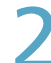

#### Нажмите [Clear].

• Выбранный график удален.

• При нажатии [Cancel] график восстанавливается.

#### Копирование графика для настройки

Это удобно при настройке графика такого же вида.

#### Выберите график для копирования.

 Копируется выделенный внутренний блок или группа графиков.

| 🛗 s    | et schei | dule       | Sche  | dule setti | ng    |       | 26/08/20 | 16(FRI) 0 | 8:35  |     |
|--------|----------|------------|-------|------------|-------|-------|----------|-----------|-------|-----|
|        | •        | Sche Pt2   |       |            |       |       | 1)       | Copy      | Pa    | ste |
| Select | No.      | Name       | 1     | 2          | 3     |       | 5        | 6         | 7     | 1/8 |
|        | 1        | Unit1 In01 | 09:00 | 09:15      | 10:30 | 11:40 | 12:00    | 12:25     | 14:30 | ) ^ |
|        | 2        | Unit1 In02 |       |            |       |       |          |           |       |     |
|        | 3        | Unit1 In03 |       |            |       |       |          |           |       |     |
|        | 4        | Unit1 In06 |       |            |       |       |          |           |       |     |
|        | 5        | Unit1 In07 | 09:00 | 09:15      | 10:30 | 11:40 | 12:00    | 12:25     | 14:30 |     |
|        | 6        | Unit1 In08 | 09:00 | 09:15      | 10:30 | 11:40 | 12:00    | 12:25     | 14:30 |     |
|        | 7        | Unit1 In09 |       |            |       |       |          |           |       |     |
|        | 8        | Unit1 In10 |       |            |       |       |          |           |       |     |
| Ð      |          | Δ          |       |            | Edi   | t     | Cano     | el        | Regis | ter |

#### Нажмите [Сору].

|        | t sche | dule       | Sche  | dule setti | ng    |       | 26/08/20 | 16(FRI) 0 | 8:35  |     |
|--------|--------|------------|-------|------------|-------|-------|----------|-----------|-------|-----|
|        |        | Sche Pt2   | ]     |            |       |       | Clear    | Copy      | ) Ра  | ste |
| Select | No.    | Name       | 1     | 2          | 3     | 4     |          | 6         | 7     | 1/8 |
|        | 1      | Unit1 In01 | 09:00 | 09:15      | 10:30 | 11:40 | 2        | 2:25      | 14:30 | Ŷ   |
|        | 2      | Unit1 In02 |       |            |       |       | E        |           |       |     |
|        | 3      | Unit1 In03 |       |            |       |       |          |           |       |     |
|        | 4      | Unit1 In06 |       |            |       |       |          |           |       |     |
|        | 5      | Unit1 In07 | 09:00 | 09:15      | 10:30 | 11:40 | 12:00    | 12:25     | 14:30 |     |
|        | 6      | Unit1 In08 | 09:00 | 09:15      | 10:30 | 11:40 | 12:00    | 12:25     | 14:30 |     |
|        | 7      | Unit1 In09 |       |            |       |       |          |           |       |     |
|        | 8      | Unit1 In10 |       |            |       |       |          |           |       |     |
| 5      |        | N          |       |            | Edi   | t     | Cano     | el le     | Regis | ter |

Выберите внутренний блок или группы графиков для вставки.

 Возможность вставки нескольких внутренних блоков или групп графиков не предусмотрена.

| ∭ S∉   | t sche | dule       | Sche  | dule setti | ng    |       | 26/08/20 | 016(FRI) ( | 8:35  |     |
|--------|--------|------------|-------|------------|-------|-------|----------|------------|-------|-----|
| -      | •      | Sche Pt2   |       |            |       |       | Clear    | Copy       | Pa    | ste |
| Select | No.    | Name       | 1     | 2          | 3     | 4     | 5        | 6          | 7     | 1/8 |
|        | 1      | Unit1 In01 | 09:00 | 09:15      | 10:30 | 11:40 |          | 12:25      | 14:30 | î   |
|        | 2      | Unit1 In02 |       |            |       |       | 3)       |            |       |     |
|        | 3      | Unit1 In03 |       |            |       |       |          |            |       |     |
|        | 4      | Unit1 In06 |       |            |       |       |          |            |       |     |
|        | 5      | Unit1 In07 | 09:00 | 09:15      | 10:30 | 11:40 | 12:00    | 12:25      | 14:30 |     |
|        | 6      | Unit1 In08 | 09:00 | 09:15      | 10:30 | 11:40 | 12:00    | 12:25      | 14:30 |     |
|        | 7      | Unit1 In09 |       |            |       |       |          |            |       |     |
|        | 8      | Unit1 In10 |       |            |       |       |          |            |       |     |
| Ð      | 4      | 1          |       |            | Edi   | t     | Cano     | xel        | Regis | ter |

#### Нажмите [Paste].

Выбранный график вставлен.

|       | Set sche | dule       | Sche  | dule setti | ng    |       | 26/08/20 | 16(FRI) (      | 8:35  |     |
|-------|----------|------------|-------|------------|-------|-------|----------|----------------|-------|-----|
|       | •        | Sche Pt2   |       |            |       |       | Clear    | Сору           | Pa    | sto |
| Selec | t No.    | Name       | 1     | 2          | 3     | 4     | 5        |                |       | 1/8 |
|       | 1        | Unit1 In01 | 09:00 | 09:15      | 10:30 | 11:40 | 12:00    | $(\mathbf{Z})$ | )0    | ^   |
|       | 2        | Unit1 In02 |       |            |       |       |          |                |       |     |
|       | 3        | Unit1 In03 |       |            |       |       |          |                |       |     |
|       | 4        | Unit1 In06 |       |            |       |       |          |                |       |     |
|       | 5        | Unit1 In07 | 09:00 | 09:15      | 10:30 | 11:40 | 12:00    | 12:25          | 14:30 |     |
|       | 6        | Unit1 In08 | 09:00 | 09:15      | 10:30 | 11:40 | 12:00    | 12:25          | 14:30 |     |
|       | 7        | Unit1 In09 |       |            |       |       |          |                |       |     |
|       | 8        | Unit1 In10 |       |            |       |       |          |                |       |     |
| +     | ) 4      | 1          |       |            | Edi   | t     | Cano     | el 🛛           | Regis | ter |

Изменение настроек в настроечных ячейках

В диалоговом окне «Detail setting» выберите настроечную ячейку (1-1), которую требуется изменить, и нажмите кнопку [Setting] (1-2).

• Отображается диалоговое окно «Sttg».

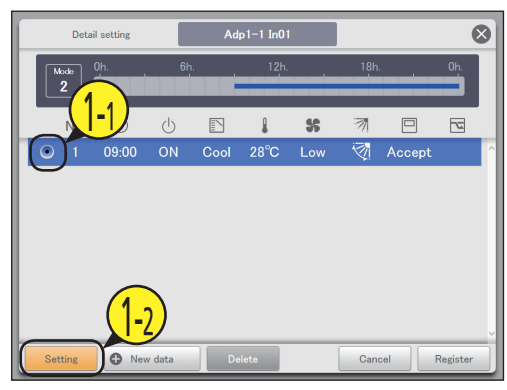

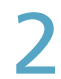

#### Измените настройки.

 Для получения информации о настройках см. п. 6 на стр.44.

| Sttg       | No.11  | Adp1-1 In01 |     |       | ⊗    |
|------------|--------|-------------|-----|-------|------|
| Time       | 09:00  | A           | Tin | ne    |      |
| ON/OFF     | ON     | $\cup$      |     | ile - |      |
| Mode       | 88     | ^           |     | ^     |      |
| Temperatre | 28°C   | 08          |     | 59    |      |
| Fan SPD    | *      | 09          | 1   | 00    |      |
| Flap       | 1      | 10          |     | 01    |      |
| Prhbt      | Accept | · ·         |     |       |      |
| EnerSavStg |        |             |     |       |      |
| Cancel     |        |             |     | Regi  | ster |

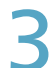

#### Нажмите [Register].

- Настройки регистрируются, и диалоговое окно «Sttg» закрывается.
- Для отмены настроек нажмите [Cancel].

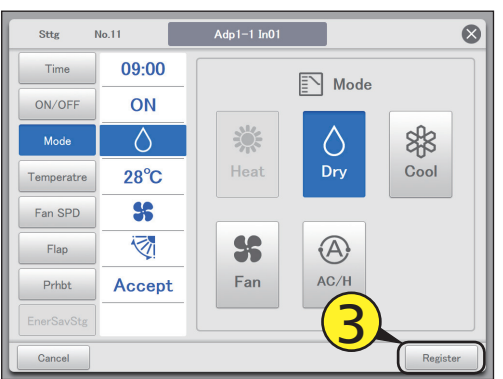

Удаление настроек в настроечных ячейках

В диалоговом окне «Detail setting» выберите настроечную ячейку, которую требуется удалить.

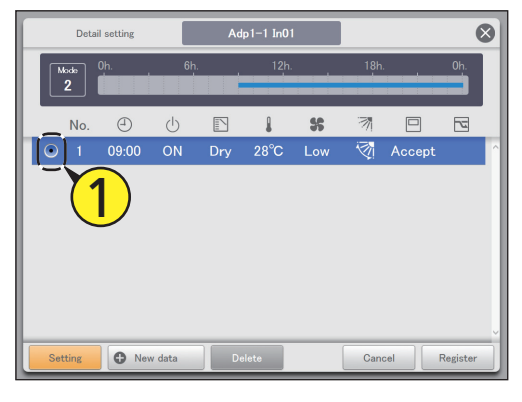

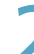

#### Нажмите [Delete].

• Выбранная настроечная ячейка удалена.

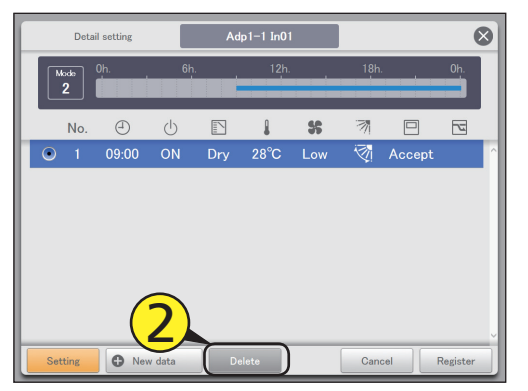

# Назначение графика в календарь

#### Назначьте в календарь ежедневные режимы работы. Календари можно настраивать на период начиная с текущего месяца и до двух лет вперед.

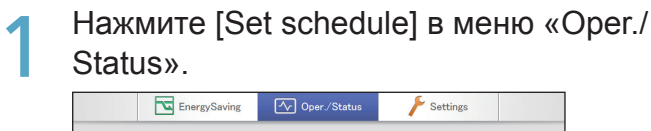

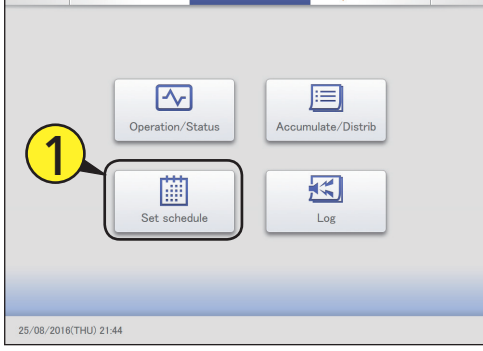

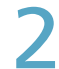

#### Нажмите [Calendar].

• Отображается экран «Calendar».

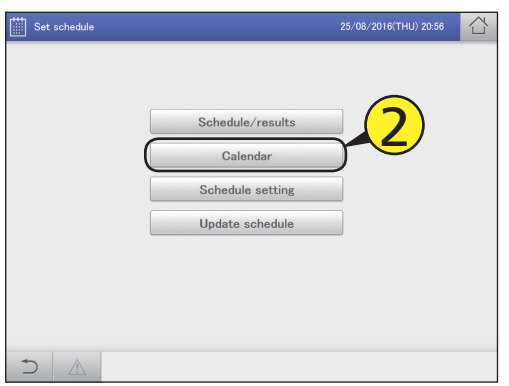

# 3

С помощью кнопок < > выберите год и месяц.

| s   | et schec | lule  |          |       |            | Calendar |        | 26/08/2016(FRI) 16 | :15      |
|-----|----------|-------|----------|-------|------------|----------|--------|--------------------|----------|
|     | Tł       | nsMth |          |       |            |          |        |                    |          |
| •   | 80       | / 20  | )16      |       | A          | uto set  | Cancel |                    |          |
| SUN | MON      | TUE   | WL       |       | - FRI      | SAT      | Mode1  | Sche Pt1           | î î      |
|     | 1        | Ĺ     | 3        | ( -   | <b>२</b> ) | 0        | Mode2  | Sche Pt2           |          |
| 7   | 8        | 9     | 10       | ~     | /          | 13       | Mode3  | Sche Pt3           | 1        |
| 14  | 15       | 16    | 17       | 18    | 19         | 20       | Mode4  | Sche Pt4           | 1        |
| 21  | 22       | 23    | 24       | 25    | 26         | 27       | Mode5  | Sche Pt5           | 1        |
| 28  | 29       | 30    | 31       |       |            | 2        | Mode6  | Sche Pt6           |          |
| _   |          |       |          |       |            |          | Mode7  | Sche Pt7           | ]        |
|     |          | By d  | lay of t | he we | ek         |          |        |                    |          |
| 5   |          |       |          |       |            |          |        | Cancel             | Register |
|     |          |       |          |       |            |          |        |                    |          |

Выберите ежедневный режим работы.

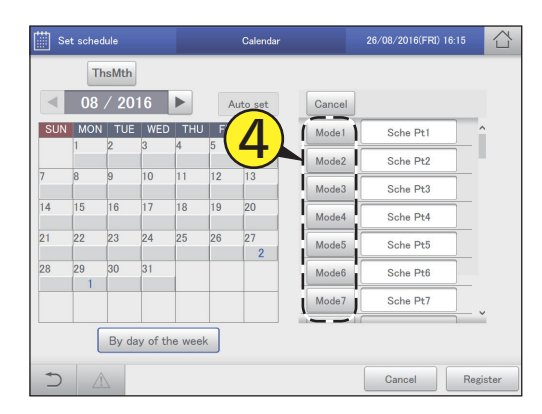

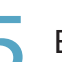

#### Выберите дату.

- Ежедневный режим работы назначен для выбранной даты.
- Выбранный в данный момент ежедневный режим работы можно назначить на другие даты.
- Повторите шаги 4 и 5 для назначения ежедневных режимов работы на другие даты.

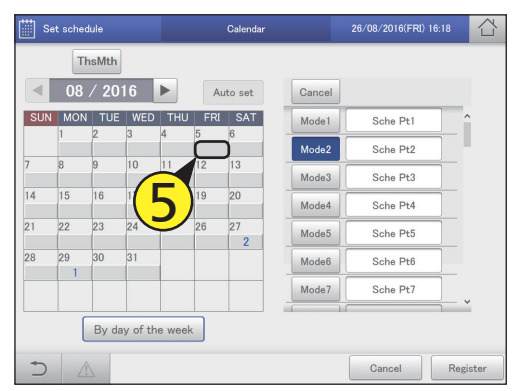

#### Нажмите [Register].

- Настройка зарегистрирована.
- Для отмены настроек нажмите [Cancel].

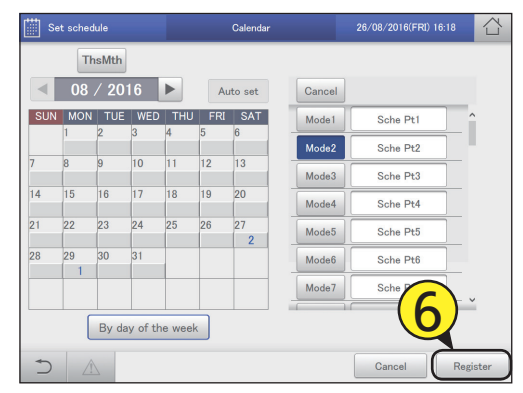

#### Примечание

• Назначение ежедневных режимов работы для прошедших дат невозможно.

#### Экран «Calendar»

- А: Перейдите в календаре на текущий месяц.
- В: Отображается календарь указанного года и месяца.
- С: Выполняется автоматическое обновление.
- D: Удалите ежедневный режим работы, назначенный в календарь. (→ «Удаление назначенных ежедневных режимов работы» (стр.51))
- E: Отображается список ежедневных режимов работы, назначенных в календарь.
   В текстовых окнах справа можно размещать комментарии. (→ «Добавление комментариев ежедневным режимам работы» (стр.51))
- F: Назначьте режимы по дню недели. (→ «Назначение по дню недели» (стр.52))

|     |     | lie   |          |        |     | Galendar |        | 20/08/2010(FRI) 10:23 |
|-----|-----|-------|----------|--------|-----|----------|--------|-----------------------|
|     | Tł  | nsMth |          |        | С   |          | D      |                       |
|     | 08  | / 20  | 16       |        | A   | uto set  | Cancel |                       |
| SUN | MON | TUE   | WED      | THU    | FRI | SAT      | Mode1  | Sche Pt1              |
|     | 1   | 2     | 3        | 4      | 5   | 0        | Mode2  | Sche Pt2              |
| 7   | 8   | 9     | 10       | 11     | 12  | 13       | Mode3  | Sche Pt3              |
| 14  | 15  | 16    | 17       | 18     | 19  | 20       | Mode4  | Sche Pt4              |
| 21  | 22  | 23    | 24       | 25     | 26  | 27       | Mode5  | Sche Pt5              |
| 28  | 29  | 30    | 31       |        |     |          | Mode6  | Sche Pt6              |
|     |     |       |          |        |     |          | Mode7  | Sche Pt7              |
|     |     |       |          |        |     | !        | ·      | <u>+</u> , ,          |
|     |     | By da | ly of th | e week |     |          |        |                       |

Удаление назначенных ежедневных режимов работы

#### Нажмите [Cancel].

| 🛗 sa | et schec | dule  |         |        |     | Calendar |        | 2 (FRI) 1 | 6:26     |
|------|----------|-------|---------|--------|-----|----------|--------|-----------|----------|
|      | Tł       | nsMth |         |        |     |          |        |           |          |
| •    | 08       | / 20  | 16      |        | Au  | ito set  | Cancel |           |          |
| SUN  | MON      | TUE   | WED     | THU    | FRI | SAT      | Mode1  | Sche Pt1  | ^        |
|      | 1        | 2     | 3       | 4      | 5   | 6        | Mode2  | Sche Pt2  |          |
| 7    | 8        | 9     | 10      | 11     | 12  | 13       | Mode3  | Sche Pt3  |          |
| 14   | 15       | 16    | 17      | 18     | 19  | 20       | Mode4  | Sche Pt4  |          |
| 21   | 22       | 23    | 24      | 25     | 26  | 27       | Mode5  | Sche Pt5  |          |
| 28   | 29       | 30    | 31      |        |     | -        | Mode6  | Sche Pt6  |          |
|      |          |       |         |        |     |          | Mode7  | Sche Pt7  |          |
|      | (        | By da | y of th | e week |     |          |        |           |          |
| 5    |          |       |         |        |     |          |        | Cancel    | Register |

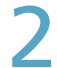

Выберите дату с удаляемым ежедневным режимом работы.

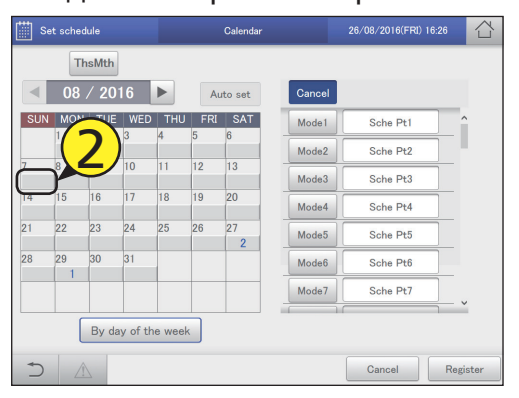

# Добавление комментариев ежедневным режимам работы

Например, может оказаться полезным комментарий об использовании данного ежедневного режима работы. Комментарий может содержать до 16 символов, которыми могут быть буквы и цифры.

Нажмите в текстовом окне справа от ежедневного режим работы.

#### • Отображается виртуальная клавиатура.

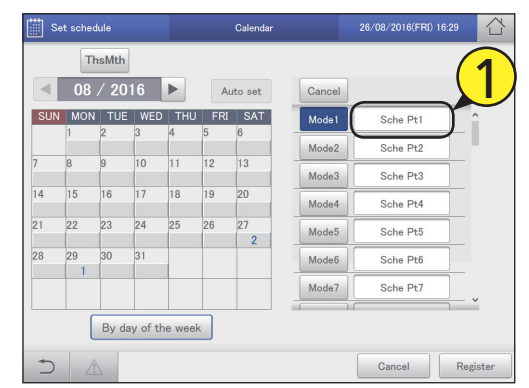

#### Введите текст.

#### Нажмите [Register].

- Настройка зарегистрирована.
- Для отмены настроек нажмите [Cancel].

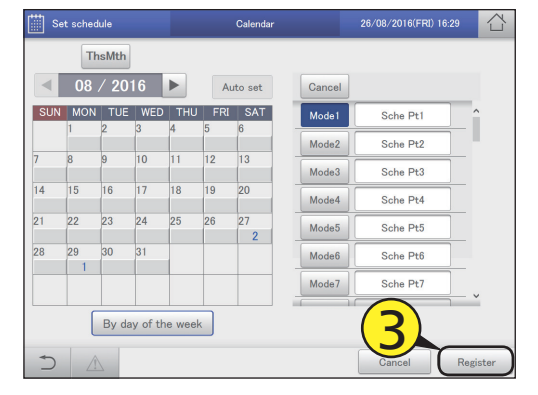

#### Назначение по дню недели

Назначьте ежедневные режимы работы по дню недели.

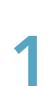

Нажмите [By day of the week].

• Отображается экран «By day of the week».

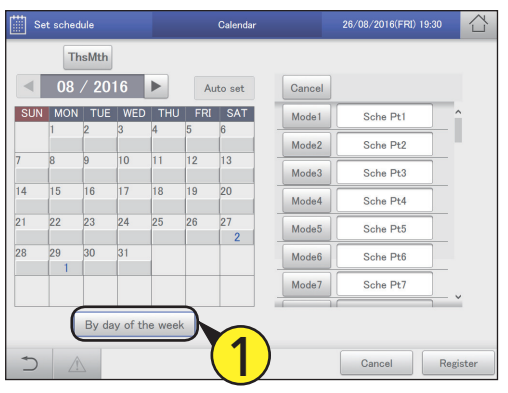

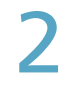

# Задайте период. (1) Нажмите 🗐 (2-1).

- т) пажмите 🎯 (2-т).
- Отображается диалоговое окно «Calendar».
   Слева указывается начало периода, справа его окончание.

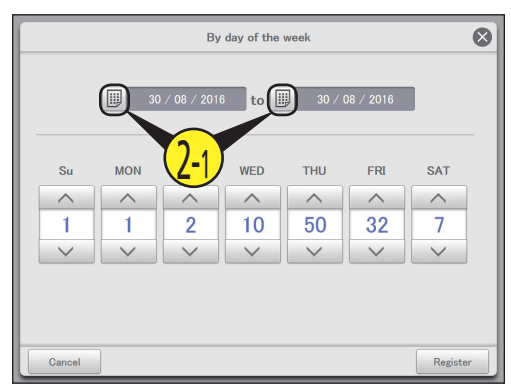

- (2) С помощью кнопок < > выберите настраиваемый месяц (2-2), затем настраиваемый день (2-3).
- Настройки регистрируются, и диалоговое окно «Calendar» закрывается.

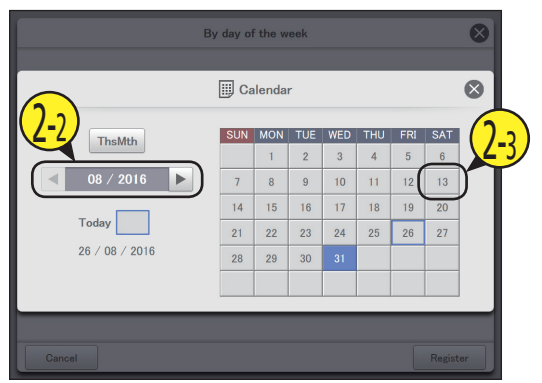

С помощью кнопок \_\_\_\_\_ назначьте ежедневные режимы работы дням недели.

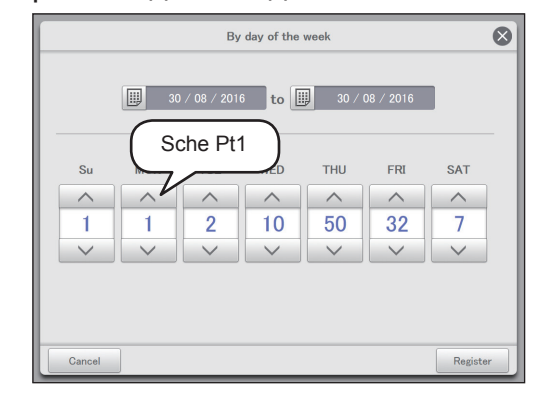

### 4 н

- Нажмите [Register].
- Настройка зарегистрирована.
- Для отмены настроек нажмите [Cancel].

|        |                                      | By     | day of the | week   |        |        | 8    |  |  |  |  |
|--------|--------------------------------------|--------|------------|--------|--------|--------|------|--|--|--|--|
|        | 📖 30 / 08 / 2016 to 🛄 30 / 08 / 2016 |        |            |        |        |        |      |  |  |  |  |
|        |                                      |        |            |        |        |        | -    |  |  |  |  |
| Su     | MON                                  | TUE    | WED        | THU    | FRI    | SAT    |      |  |  |  |  |
|        | <u>^</u>                             |        | <u>^</u>   | ~      | ~      |        |      |  |  |  |  |
| 1      |                                      | 2      | 10         | 50     | 32     | /      |      |  |  |  |  |
|        | $\sim$                               | $\sim$ | $\sim$     | $\sim$ | $\sim$ | $\sim$ |      |  |  |  |  |
|        |                                      |        |            |        |        |        |      |  |  |  |  |
|        |                                      |        |            | (      |        |        |      |  |  |  |  |
|        |                                      |        |            | (      | 4      |        |      |  |  |  |  |
| Cancel |                                      |        |            |        |        | Regist | er 🔵 |  |  |  |  |

#### Примечание

- Назначение ежедневных режимов работы по дню недели невозможно в отношении дней «сегодня», «завтра» и «послезавтра».
- Не требуется назначать ежедневные режимы работы каждому дню недели.
- На экране «Calendar» не требуется нажимать кнопки [Register] или [Cancel].
- Если ежедневные режимы работы уже были зарегистрированы в календаре, то при задании на уровне дня недели они перезаписываются.

# Проверка будущих графиков и работы в прошлом

Зарегистрированные графики можно просмотреть в виде списка. Кроме того, можно изучить работу в прошлом.

 Нажмите [Set schedule] в меню «Oper./

 Status».

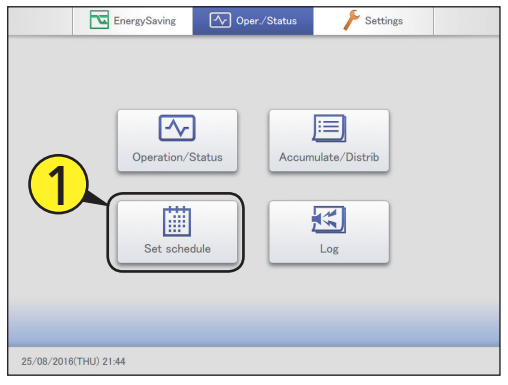

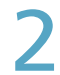

Нажмите [Schedule/results].

Отображается экран «Schedule/results» этого дня.

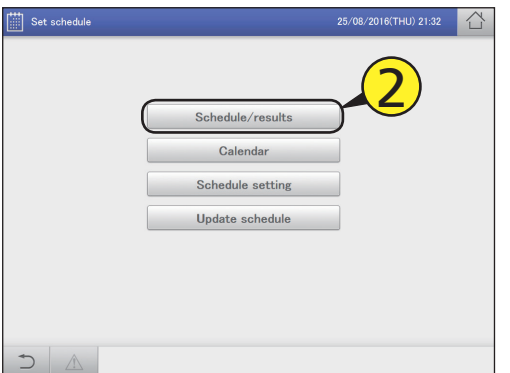

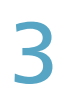

Выберите день для проверки.

(1) Нажмите 🏢 (3-1).

• Отображается диалоговое окно «Calendar».

|         | Set sc | hedule   |       | \$          | Sche | dule, | ′resu | lts  |     |    |    | 26/0 | 8/20 | 16(FI | ri) 1 | 9:40 |       | Ĺ   | ì |
|---------|--------|----------|-------|-------------|------|-------|-------|------|-----|----|----|------|------|-------|-------|------|-------|-----|---|
|         |        |          | Today | D           | 2    | 6 /   | 08 .  | / 20 | 016 |    |    |      | 1    | lddre | 55    | 0    | rder  |     |   |
| Selec   | t No.  | 6        |       |             | 00   | 02    | 04    | 06   | 08  | 10 | 12 | 14   | 16   | 18    | 20    | 22   | 24    | _   | _ |
| 0       | 1      | U()      | ·1/   | Set.<br>Log |      |       |       |      |     |    |    |      |      |       |       |      |       | î   |   |
| 0       | 2      | Adp1-1 I | n01   | Set.<br>Log | -    |       |       |      |     |    |    |      |      |       | -     |      |       | 5   |   |
| 0       | 3      | Adp1-1 I | n02   | Set.<br>Log | -    |       |       |      |     |    |    |      |      |       |       |      |       |     |   |
| 0       | 4      | Adp1-1 I | n03   | Set.<br>Log | -    |       |       |      |     |    |    |      |      |       |       |      |       |     |   |
| $\circ$ | 5      | Adp1-1 I | n04   | Set.        |      |       |       |      |     |    |    |      |      |       |       |      |       |     |   |
| 0       | 6      | Adp1-1 I | n05   | Set.<br>Log | -    |       |       |      |     |    |    |      |      |       |       |      |       |     |   |
| 0       | 7      | Adp1-1 I | n06   | Set.<br>Log | -    |       |       |      |     |    |    |      |      |       |       |      |       |     | V |
| 0       | 8      | Adp1-1 I | n07   | Set.        | -    |       |       |      |     |    |    |      |      |       |       |      |       | ~   |   |
| -       |        |          |       | Sot         |      |       |       |      |     |    |    |      |      |       | -     |      |       |     | _ |
| +       |        |          |       |             |      |       |       |      |     |    |    |      |      |       |       | De   | taild | Scd |   |

- (2) С помощью кнопок < > выберите настраиваемый месяц (3-2), затем дату (3-3).
- Настройки регистрируются, и диалоговое окно «Calendar» закрывается.

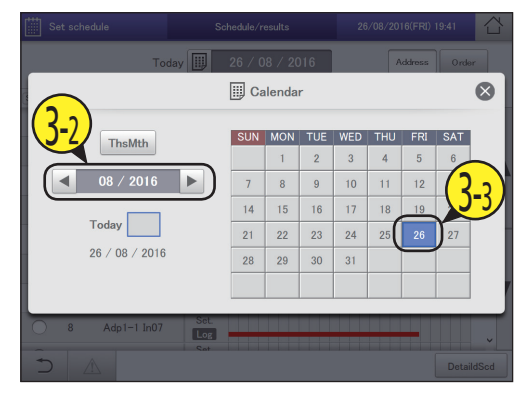

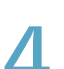

Прикоснитесь к столбцу «Select» (4-1) и нажмите [DetaildScd] (4-2).

• Отображается диалоговое окно «Detail setting» (стр.54).

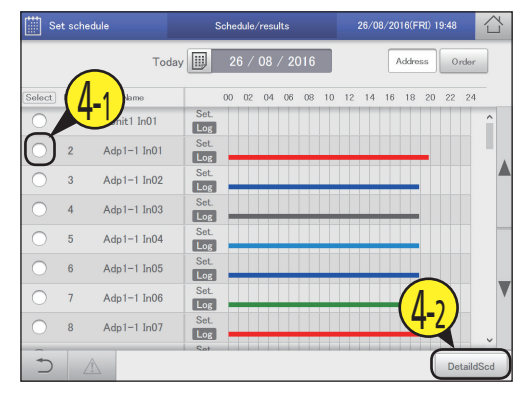

00 02 04 06 08 10 12 14 16 18 20 22

26/08/2016(FRI) 19

Address

습

R

Ord

24

Schedule/results

26 / 08 / 2016

Δ

Today

Name

#### Порядок списка изменяется при каждом Unit1 In01 Log Set Экран организован в порядке, 2 Adp1-1 In01 Log заданном в «I/D unit settings» Set 3 Adp1-1 In02 (стр.141) Log Экран организован в порядке Adp1-1 In03 Log адресов систем внешних Set блоков. Adp1-1 In04 5 Log Экран организован в порядке Adp1-1 In05 центральных адресов Log Set Adp1-1 In06 Log С: График дня и сведения о работе в прошлом отображаются в списке для Adp1-1 In07 8 Log каждого внутреннего блока. Графики представляются в 24-часовом D DetaildScd формате, а течение времени горизонтальной линией. В верхней части строки отображается запланированный график, в нижней — работа в прошлом.

Set schedule

oct No

С

Значение цветов. Синий: Охлаждение Красный: Предупреждение Зеленый: Автоматический

Экран «Schedule/results»

выбрать дату.

нажатии

Display

O/D unit

Address

B:

А: Выберите год, месяц и день для вывода

экран календаря, в котором можно

на экран. При нажатии 🏢 отображается

Изменение порядка организации списка.

Голубой: Просушивание Серый: Вентилятор

#### Примечание

Данные о работе в прошлом не отображаются в следующих случаях:

- если в настройке А указана дата «послезавтра»;
- невозможность выполнения графика вследствие выключения питания внутреннего блока.
- После нажатия этой кнопки отображается диалоговое окно «Detail setting». Подробные сведения отображаются по D: графикам внутренних блоков, выбранных в столбце «Select».

#### Диалоговое окно «Detail setting»

- Отображается название выбранного A: внутреннего блока или группы графиков.
- B: Отображается ежедневный режим работы. Отображается линия времени назначенного графика одного дня.
- C: Подробные сведения В представлены в списке

#### Примечание

• На этом экране можно посмотреть будущий график. Изменение настроек невозможно.

|    | Deta   | ail setting | Α      | Ad  | lp1-1 In01 |      |          |        | ⊗        |
|----|--------|-------------|--------|-----|------------|------|----------|--------|----------|
| в  | Mode   | 00h.        | 60h.   |     | 120h       |      | 180h     |        | 00h.     |
| C  | No.    | 4           | Ċ      |     |            | *    | <u>M</u> |        |          |
|    | 1      | 00:00       | ON     | Dry | 28°C       | High | 1        | Accept |          |
|    |        |             |        |     |            |      |          |        |          |
| į. |        |             |        |     |            |      |          |        | İ        |
| -  |        |             |        |     |            |      |          |        |          |
|    |        |             |        |     |            |      |          |        |          |
| L  |        |             |        |     |            |      |          |        |          |
| Se | etting | Nev         | v data | De  | elete      |      | Cano     | el     | Register |

# Настройка графика

# Временное изменение или добавление графика

Предусмотрена возможность временного изменения графика пяти дней, начиная с текущей даты и до четырех дней вперед.

Изменение настроек на экране «Schedule setting» (Настройка графика) невозможно.

 Нажмите [Set schedule] в меню «Oper./

 Status».

| EnergySaving          | Oper./Status | Settings      |  |
|-----------------------|--------------|---------------|--|
| Operation/S           | Status       | ulate/Distrib |  |
| Set scher             | iule         | Log           |  |
| 25/08/2016(THU) 21:44 |              |               |  |

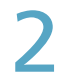

Нажмите [Update schedule].

• Отображается экран «Update schedule».

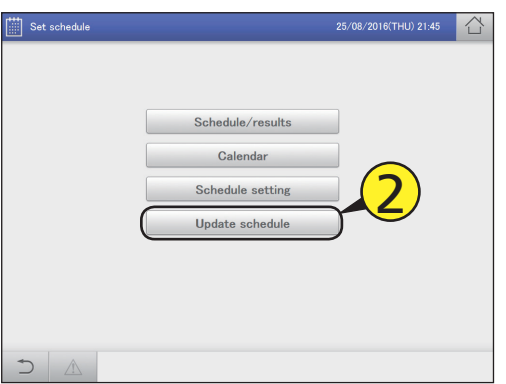

3

С помощью кнопок < 🕨 выберите год, месяц и день.

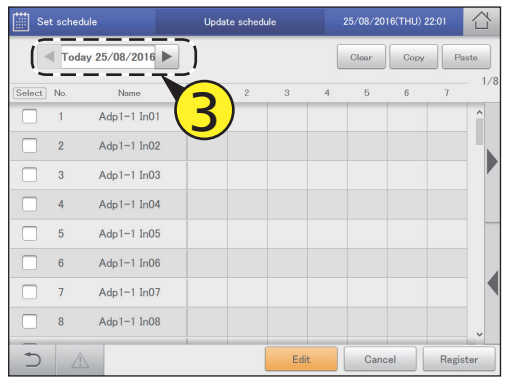

# Установите флажок в столбце «Select».

 Выберите внутренний блок или группу графиков для изменения настройки.

| Set sche | adule            | Updati | e sched | ule |    | 25/08/20 | 16(THU) 2 | 2:01   | 습   |
|----------|------------------|--------|---------|-----|----|----------|-----------|--------|-----|
| То       | day 25/08/2016 🕨 |        |         |     |    | Clear    | Copy      | Pas    | ite |
| Select   | Name             | 1      | 2       | 3   | 4  | 5        | 6         | 7      | 1/  |
|          | dp1-1 In01       | 00:00  |         |     |    |          |           |        | ^   |
| 2        | Adp1-1 In02      |        |         |     |    |          |           |        |     |
| 3        | Adp1-1 In03      |        |         |     |    |          |           |        |     |
| 4        | Adp1-1 In04      |        |         |     |    |          |           |        |     |
| 5        | Adp1-1 In05      |        |         |     |    |          |           |        |     |
| 6        | Adp1-1 In06      |        |         |     |    |          |           |        |     |
| 7        | Adp1-1 In07      |        |         |     |    |          |           |        | •   |
| 8        | Adp1-1 In08      |        |         |     |    |          |           |        |     |
| 5        | $\wedge$         |        |         | Ed  | it | Can      | cel       | Regist | er  |

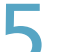

#### Нажмите [Edit].

• Отображается диалоговое окно «Detail setting».

| E Se     | t schedul | e           | Updat | e schedu | le   |   | 25/08/201 | 6(THU) 22 | :01    |     |
|----------|-----------|-------------|-------|----------|------|---|-----------|-----------|--------|-----|
|          | Today     | 25/08/2016  |       |          |      |   | Clear     | Сору      | Pas    | te  |
| [Select] | No.       | Name        | 1     | 2        | 3    | 4 | 5         | 6         | 7      | 1/8 |
|          |           | Adp1-1 In01 |       |          |      |   |           |           |        | ^   |
|          | 2         | Adp1-1 In02 |       |          |      |   |           |           |        |     |
|          | 3         | Adp1-1 In03 |       |          |      |   |           |           |        |     |
|          | 4         | Adp1-1 In04 |       |          |      |   |           |           |        |     |
|          | 5         | Adp1-1 In05 |       |          |      |   |           |           |        | _   |
|          | 6         | Adp1-1 In06 |       |          |      |   |           |           |        |     |
|          | 7         | Adp1-1 In07 |       |          |      |   |           |           |        |     |
|          | 8         | Adp1-1 In08 | F     |          |      |   |           |           |        |     |
| Ð        |           |             | 6     | 7        | Edit |   | Canc      | el        | Regist | er  |

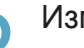

#### Измените и добавьте настройки.

- Процедура изменения настроек описана в разделе «Изменение настроек в настроечных ячейках» (стр.48).
- Процедура изменения настроек описана в шаге 6 раздела «Настройка графика» (стр.44).
- Процедура настройки элементов описана в шаге 6 раздела «Настройка графика» (стр.44).

Продолжение на следующей странице

#### Нажмите [Register].

- Настройки регистрируются, и диалоговое окно «Detail setting» закрывается.
- Для отмены настроек нажмите [Cancel].

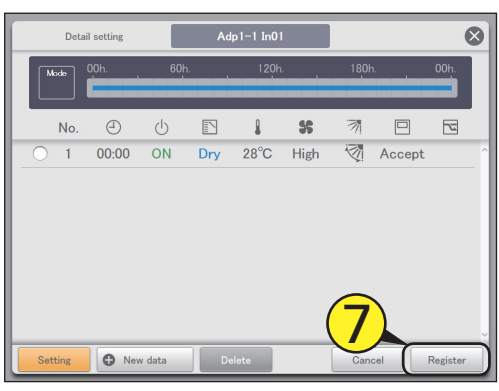

#### 2 н

Нажмите [Register].

Настройка зарегистрирована.
Для отмены настроек нажмите [Cancel].

| E Se         | t schedule | 9           | Updat | e schedi | ıle |   | 25/08/20 | 16(THU) 2 | 2:06  |     |
|--------------|------------|-------------|-------|----------|-----|---|----------|-----------|-------|-----|
|              | Today      | 25/08/2016  |       |          |     |   | Clear    | Сору      | Pa    | ste |
| Select       | No.        | Name        | 1     | 2        | 3   | 4 | 5        | 6         | 7     | 1/8 |
| $\checkmark$ | 1          | Adp1-1 In01 | 00:00 |          |     |   |          |           |       | ^   |
|              | 2          | Adp1-1 In02 |       |          |     |   |          |           |       |     |
|              | 3          | Adp1-1 In03 |       |          |     |   |          |           |       |     |
|              | 4          | Adp1-1 In04 |       |          |     |   |          |           |       |     |
|              | 5          | Adp1-1 In05 |       |          |     |   |          |           |       |     |
|              | 6          | Adp1-1 In06 |       |          |     |   |          |           |       |     |
|              | 7          | Adp1-1 In07 |       |          |     |   |          |           | 2     |     |
|              | 8          | Adp1-1 In08 |       |          |     |   |          |           | 5)    |     |
| Ð            |            |             |       |          | Edi | t | Cano     | el (      | Regis | ter |

#### Примечание

 Даже при изменении графика на этом экране настройки ежедневного режима работы на экране «Schedule setting» не меняются.

#### Экран «Update schedule»

- Выберите год, месяц и день для изменения.
  - Для конкретной даты отображаются только текущий день и четыре дня вперед.
- Выбранный график можно удалить или по внутреннему блоку, или по группе графиков. (→ «Удаление графика» (стр.47))
- С: Выбранный график можно скопировать или по внутреннему блоку, или по группе графиков. (→ «Копирование графика для настройки» (стр.47))
- D: Вставьте заданный в пункте С график в какой-либо внутренний блок или группу графиков. (→ «Копирование графика для настройки» (стр.47))
- E: Рабочий график отдельного дня можно просмотреть в виде списка.
- F: При нажатии этой кнопки отображается диалоговое окно «Detail setting» для внутренних блоков или групп графиков, выбранных в столбце «Select».

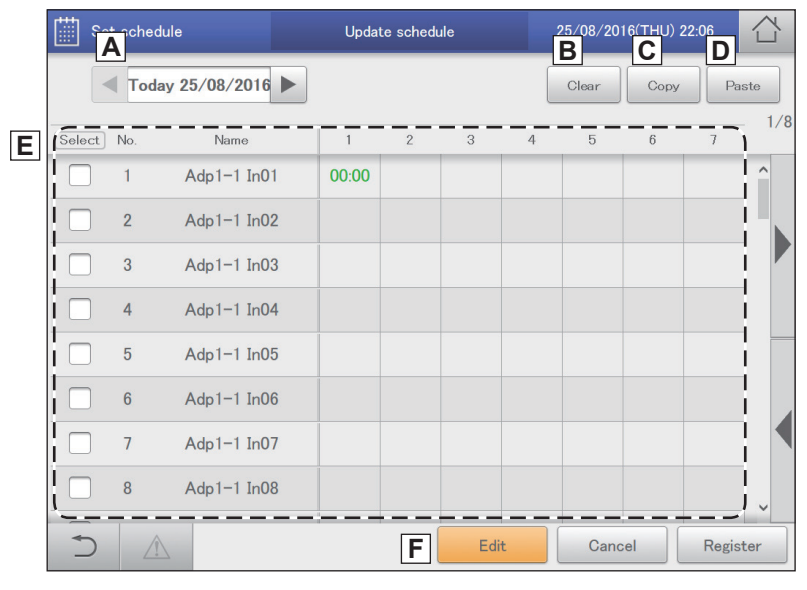

### Проверка журналов сигналов тревоги и журналов изменения операций/ состояния

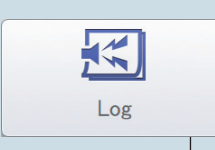

В этой главе описывается процедура проверки сигналов тревоги и журналов изменения операций/ состояния.

В этом устройстве имеется возможность проверки журналов сигналов тревоги системы и журналов изменения операций/состояния в виде списков.

Кроме того, списки журналов можно вывести в формате CSV.

| Меню экрана         |           | Краткое описание                                                           | Стр. |
|---------------------|-----------|----------------------------------------------------------------------------|------|
| Alarm log           |           | Проверка журнала сигналов тревоги системы в списке.                        | 58   |
| Operation/Status ch | lange log | Проверка журналов изменения операций/состояния внутренних блоков в списке. | 61   |

# Проверка журналов сигналов тревоги

### Устройство позволяет просматривать до 100 последних сигналов тревоги, возникших или восстановленных.

Коснитесь меню [Log] в меню «Oper./ Status».

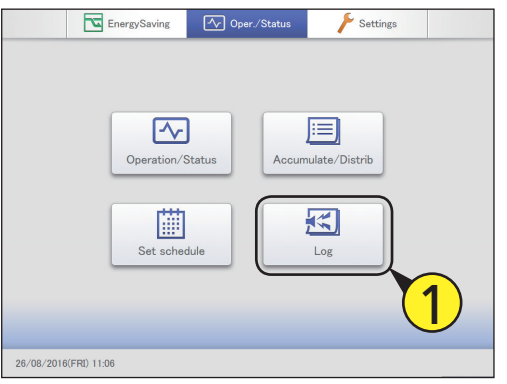

#### Коснитесь меню [Alarm log].

- Отображается экран «Alarm log».
- Сигналы тревоги отображаются красными буквами сразу после возникновения. После восстановления они становятся зелеными.

| Log | 26/08/2016(FRI) 11:06                    |  |
|-----|------------------------------------------|--|
|     | Alarm log<br>Operation/Status change log |  |
|     |                                          |  |

|                                                                                 |                                           |                                                                                               | g           |            | Alarm log      |                  | 26/08/2016  | (FRI) 11:06 | Ĺ            |  |
|---------------------------------------------------------------------------------|-------------------------------------------|-----------------------------------------------------------------------------------------------|-------------|------------|----------------|------------------|-------------|-------------|--------------|--|
|                                                                                 |                                           | С                                                                                             |             | 4          | Search         |                  |             | B           | heck all     |  |
|                                                                                 |                                           | No.                                                                                           | Name        |            | Alarm code     | Date/time of Ala | rm 0N/0FF   | Alarm       | Check        |  |
|                                                                                 |                                           | 1                                                                                             | Adp1-1 I    | n09        | C06            | 25/08/2016       | 14:07:39    | ON          |              |  |
|                                                                                 |                                           | 2                                                                                             | Adp1-1 I    | n04        | E02            | 25/08/2016       | 14:07:39    | ON          |              |  |
| После прикосновения к э                                                         | тому элементу                             | 3                                                                                             | Adp1-1 I    | n03        | E01            | 25/08/2016       | 14:07:39    | ON          |              |  |
| отображается диалоговое окно «Search».<br>Иожно найти интересующую запись среди |                                           | 4                                                                                             | PossConfig  | Change     | Config. change | 06/07/2016       | 14:05:08    | OFF         | $\checkmark$ |  |
| записей возникших сигна                                                         | аписей возникших сигналов тревоги.        |                                                                                               | PossConfig  | Change     | Config. change | 06/07/2016       | 14:02:59    | ON          |              |  |
| устройства или периоду.                                                         | по названию<br>(→ «Поиск в                | 6                                                                                             | PossConfig  | Change     | Config. change | 13/05/2016       | 14:17:25    | OFF         |              |  |
| журналах сигналов трево                                                         | оги» (стр.59))                            | 7                                                                                             | PossConfig  | Change     | Config. change | 13/05/2016       | 11:09:39    | ON          |              |  |
| После прикосновения к э<br>устанавливаются во всех                              | тому окошку флажки<br>с столбцах «Check». | 8                                                                                             | PossConfig  | Change     | Config. change | 13/05/2016       | 10:43:22    | ON          |              |  |
| Запись сигнала тревоги с списке.                                                | отображается в                            | 5                                                                                             |             |            |                |                  | CSV Outp    | utA         | larm Lis     |  |
| Журналы можно прокрут<br>путем сдвига или перели                                | ить вверх и вниз<br>стывания экрана.      |                                                                                               |             |            |                |                  | D           | Ε           |              |  |
| Элемент                                                                         |                                           |                                                                                               |             | Опис       | ание           |                  |             |             |              |  |
| Name                                                                            | Названия устройств, в                     | которых в                                                                                     | озникли сиг | налы трев  | оги.           |                  |             |             |              |  |
| Alarm code                                                                      | Тип отображаемого си                      | п отображаемого сигнала тревоги.                                                              |             |            |                |                  |             |             |              |  |
| Date/time of Alarm ON/OFF                                                       | Дата и время возникно<br>восстановления.  | вения сиг                                                                                     | нала тревог | и. После у | странения про  | блемы отоб       | ражается да | ата и вр    | емя          |  |
| Alarm                                                                           | Сразу после возникно                      | у после возникновения сигнала тревоги здесь отображается «ON», а после восстановления — «OFF» |             |            |                |                  |             |             |              |  |
| Check                                                                           | Выберите сигналы тре                      | воги для п                                                                                    | роверки.    |            |                |                  |             |             |              |  |

файл CSV» (стр.60)) Е: После прикосновения к показанному справа элементу отображается экран «Alarm list». (стр.35)

#### Поиск в журналах сигналов тревоги

#### Коснитесь меню [Search].

• Отображается диалоговое окно «Search».

| K Log |                  | Alarm log      |                  | 26/08/     | 2016(FRI) 11 | :06          |
|-------|------------------|----------------|------------------|------------|--------------|--------------|
|       |                  | Search         |                  |            |              | Check all    |
| No.   | Name             | Alarm code     | Date/time of Ala | arm ON/OFF | Alarm        | Check        |
| 1     | Adp1-1 In0       | C06            | 25/08/2016       | 14:07:39   | ON           |              |
| 2     | Adp1-1 In04      | E02            | 25/08/2016       | 14:07:39   | ON           |              |
| 3     | Adp1-1 In03      | E01            | 25/08/2016       | 14:07:39   | ON           |              |
| 4     | PossConfigChange | Config. change | 06/07/2016       | 14:05:08   | OFF          | $\checkmark$ |
| 5     | PossConfigChange | Config. change | 06/07/2016       | 14:02:59   | ON           |              |
| 6     | PossConfigChange | Config. change | 13/05/2016       | 14:17:25   | OFF          |              |
| 7     | PossConfigChange | Config. change | 13/05/2016       | 11:09:39   | ON           |              |
| 8     | PossConfigChange | Config. change | 13/05/2016       | 10:43:22   | ON           |              |
| Ð     |                  |                |                  | CSV        | Output       | Alarm List   |

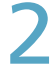

#### Задайте условия поиска.

|      |               | Search | 8            |
|------|---------------|--------|--------------|
| No.  | Name          |        | Term setting |
| 1    |               | ^      |              |
| 2    | Adp1-1 In01   |        | -/-/::       |
| 3    | Adp1-1 In02   |        | Settings     |
| 4    | Adp1-1 In03   |        | to           |
| 5    | Adp1-1 In04   |        | -/-/         |
| 6    | Adp1-1 In05   |        | Settings     |
| 7    | Adp1-1 In06   |        | Latest info. |
| 8    | Adp1-1 In07   |        |              |
| -0   | A J= 1 1 1=00 | ~      |              |
| Canc | el            |        | ок           |

| Элемент        | Описание                                                                                                    |  |
|----------------|----------------------------------------------------------------------------------------------------|--|
| Name           | Выберите в списке название устройства,<br>информацию о котором вы хотите найти.                                                                                                    |  |
| Term setting   | <ul> <li>Задайте начало и окончание интересующего периода.</li> <li>Вверху указывается время начала периода, внизу — время его окончания.</li> <li>1) Коснитесь меню [Settings].</li> <li>Отображается диалоговое окно «Date setting».</li> <li>2) Настройка даты и времени.</li> <li>С помощью кнопок<br/>задайте дату и время «День», «Месяц», «Год», «Часы», «Минуты», «Секунды».</li> </ul> |  |
|                | Gancel Char OK                                                                                                    |  |
|                | <ul> <li>3) Коснитесь меню [OK].</li> <li>Настройки регистрируются, и диалоговое окно «Date setting» закрывается.</li> <li>Для отмены настроек нажмите [Cancel].</li> </ul>                                                                                                    |  |
| [Latest info.] | Нажмите для стирания заданного периода<br>и отображения 100 последних сигналов<br>тревоги.                                                                                                    |  |

#### Коснитесь меню [ОК].

- В списке отображаются сигналы тревоги, соответствующие условиям.
- При указании имени отображаются 200 последних сигналов тревоги. Если не указывать, отображаются 100 последних сигналов тревоги по всем устройствам.
- При указании периода отображаются 200 последних сигналов тревоги.
- Результаты поиска можно сохранить в файл CSV. (→ «Вывод (сохранение) журналов в файл CSV» (стр.60))
- Для отмены условий отображения прикоснитесь к [Cancel].

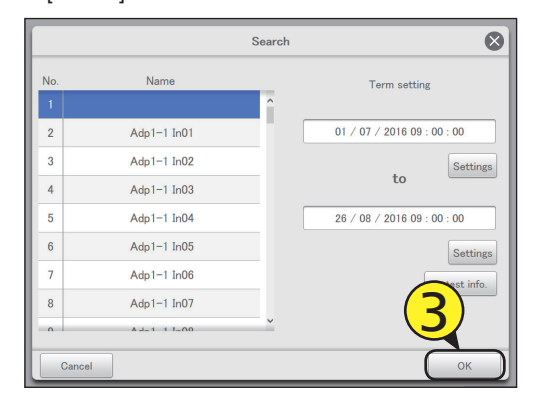

Операция/состояние

#### Вывод (сохранение) журналов в файл CSV

Откройте дверцу хранения и подключите устройство памяти USB в USB-разъем.

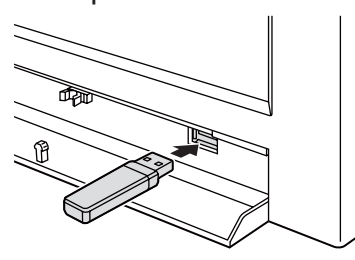

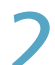

#### Коснитесь меню [CSV Output].

• Отображается экран подтверждения.

| <b>.</b> | g                | Alarm log      |                  | 26/08/2016 | 6(FRI) 11:16 | 습             |
|----------|------------------|----------------|------------------|------------|--------------|---------------|
|          |                  | Search         |                  |            | Ch           | ock all       |
| No.      | Name             | Alarm code     | Date/time of Ala | rm 0N/0FF  | Alarm        | Check         |
| 1        | Adp1-1 In09      | C06            | 25/08/2016       | 14:07:39   | ON           |               |
| 2        | Adp1-1 In04      | E02            | 25/08/2016       | 14:07:39   | ON           |               |
| 3        | Adp1-1 In03      | E01            | 25/08/2016       | 14:07:39   | ON           |               |
| 4        | PossConfigChange | Config. change | 06/07/2016       | 14:05:08   | OFF          | $\checkmark$  |
| 5        | PossConfigChange | Config. change | 06/07/2016       | 14:02:59   | ON           |               |
| Ð        |                  |                |                  | CSV Outp   | out Ala      | 2<br>urm List |

3

#### Коснитесь меню [ОК].

- Отображаемый журнал сигналов тревоги сохраняется на устройстве памяти USB в виде файла CSV.
- После завершения сохранения отображается подтверждающее сообщение.

# Перед извлечением устройства памяти USB нажмите 💷 🛋.

- Отобразится сообщение «USB memory can now be safely removed». Коснитесь меню [OK] и извлеките устройство памяти USB.
- После извлечения устройства памяти USB закройте дверцу хранения.

| K Log |                  | Alarm log      |                  | 26/08/2016 | FRI) 11:1 | · 合          |
|-------|------------------|----------------|------------------|------------|-----------|--------------|
|       |                  | Search         |                  |            | c         | heck all     |
| No.   | Namo             | Alarm code     | Date/time of Ala | arm ON/OFF | Alarm     | Check        |
| 1     | Adp1-1 In09      | C06            | 25/08/2016       | 14:07:39   | ON        |              |
| 2     | Adp1-1 In04      | E02            | 25/08/2016       | 14:07:39   | ON        |              |
| 3     | Adp1-1 In03      | E01            | 25/08/2016       | 14:07:39   | ON        |              |
| 4     | PossConfigChange | Config. change | 06/07/2016       | 14:05:08   | OFF       | $\checkmark$ |
| 5     | PossConfigChange | Config. change | 06/07/2016       | 14:02:59   | ON        |              |
|       |                  | 4              |                  |            |           |              |
| 5     |                  |                |                  | CSV Outp   | ut A      | larm List    |

# Проверка журналов изменения операций/состояния в списке

Устройство позволяет отображать список операций с внутренними блоками с указанием времени и характера внесенных изменений.

Коснитесь меню [Log] в меню «Oper./ Status».

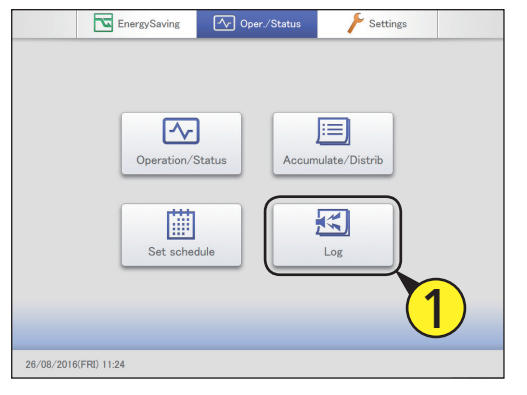

Коснитесь меню [Operation/Status change log].

• Отображается экран «Operation/Status change log».

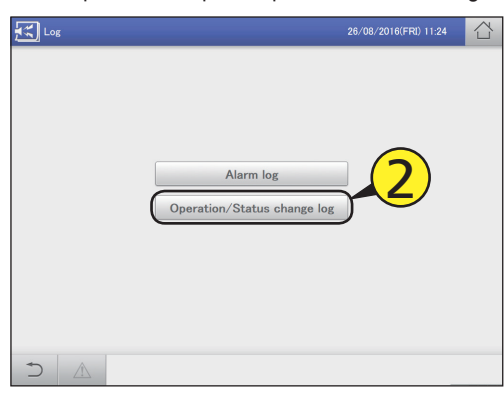

#### Экран «Operation/Status change log» Log 台 26/08/2016(FRI) 11:25 Operation/Status change log В Status change C Operation Mode D Nam Status 1/3A: Отображается экран операций. Данный Adp1-1 In37 Status change OFF A/Cool элемент обычно отображается. Коснитесь 2 Adp1-1 In38 Status change OFF A/Cool его, чтобы скрыть. 3 Adp1-1 In39 OFF A/Cool B: Отображается экран изменения Status change состояния. Данный элемент обычно 4 Adp1-1 In40 OFF Status change A/Cool отображается. Коснитесь его, чтобы скрыть. Adp1-1 In41 5 Status change OFF A/Cool С: После прикосновения к этому элементу 6 Adp1-1 In42 Status change OFF A/Cool отображается диалоговое окно «Search». Adp1-1 In43 Можно найти интересующую запись среди 7 Status change OFF A/Cool записей изменения операций/состояния. Adp1-1 In44 Status change OFF A/Cool 8 Поиск можно выполнять по названию устройства или периоду. (→ «Поиск в журналах изменения операций/ E CSV Output состояния» (стр.62)) Проверка журналов изменения операций/состояния в списке D.

| Элемент   | Описание                                                                                         |
|-----------|--------------------------------------------------------------------------------------------------|
| Name      | Отображаются названия устройств.                                                                 |
| Operation | Описание операции: плановая или изменение.                                                       |
| Status    | Рабочее состояние (ОN или OFF).                                                                  |
| Mode      | Режим работы (Heat, Dry, Cool, Fan, A/Heat, A/Cool).                                             |
| Set T.    | Уставка температуры.                                                                             |
| Fan       | Скорость вентилятора (High, Mid., Low, Auto).                                                    |
| Flap      | Отображение направления воздушного потока.                                                       |
| Prhbt     | Обозначает статус управления от дистанционного контроллера «Accept» или от «Prhbt1» до «Prhbt4». |
| Date      | Дата и время изменения рабочего состояния.                                                       |

Е: Отображаемые журналы изменения операций/состояния можно вывести (сохранить) в формате CSV. (→ «Вывод (сохранение) журналов в файл CSV» (стр.63))

#### Поиск в журналах изменения операций/состояния

#### 1

Коснитесь меню [Search].

• Отображается диалоговое окно «Search».

| Log                            | Operation/Status change log | 26/08/ | 2016(FRI) 11:25 |       |
|--------------------------------|-----------------------------|--------|-----------------|-------|
| Operation Status change        | Search                      |        |                 |       |
| No. Name                       | Operation                   | Status | Mode            | 1/3   |
| 1 Adp1-1 Ir                    | Status change               | OFF    | A/Cool          | ^     |
| 2 Adp1-1 In38                  | Status change               | OFF    | A/Cool          |       |
| 3 Adp1-1 In39                  | Status change               | OFF    | A/Cool          |       |
| 4 Adp1-1 In40                  | Status change               | OFF    | A/Cool          |       |
| 5 Adp1-1 In41                  | Status change               | OFF    | A/Cool          |       |
| 6 Adp1-1 In42                  | Status change               | OFF    | A/Cool          |       |
| 7 Adp1-1 In43                  | Status change               | OFF    | A/Cool          |       |
| 8 Adp1-1 In44                  | Status change               | OFF    | A/Cool          |       |
| α Δdn1−1 Ind5<br>→ Δdn1−1 Ind5 | Statue channe               | OFF    | CSV 0           | utput |

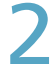

#### Задайте условия поиска.

|     |               | Search | 8            |
|-----|---------------|--------|--------------|
| No. | Name          |        | Term setting |
| 1   |               | ^      |              |
| 2   | Adp1-1 In01   |        | -/-/         |
| 3   | Adp1-1 In02   |        | Settings     |
| 4   | Adp1-1 In03   |        | to           |
| 5   | Adp1-1 In04   |        |              |
| 6   | Adp1-1 In05   |        | Settings     |
| 7   | Adp1-1 In06   |        | Latest info. |
| 8   | Adp1-1 In07   |        |              |
| - 0 | A J= 1 1 1=00 | ~      |              |
| Can | cel           |        | ок           |

| Элемент         | Описание                                                                                                    |  |
|-----------------|----------------------------------------------------------------------------------------------------|--|
| Name            | Выберите в списке название устройства,<br>информацию о котором вы хотите найти.                                                                                                    |  |
| Term setting    | <ul> <li>Задайте начало и окончание интересующего периода.</li> <li>Вверху указывается время начала периода, внизу — время его окончания.</li> <li>1) Коснитесь меню [Settings].</li> <li>Отображается диалоговое окно «Date setting».</li> <li>2) Настройка даты и времени.</li> <li>С помощью кнопок </li> <li>С помощью кнопок </li> <li>задайте дату и время «День», «Месяц», «Год», «Часы», «Минуты», «Секунды».</li> </ul> |  |
| [  atast info ] | <ul> <li>3) Коснитесь меню [OK].</li> <li>Настройки регистрируются, и диалоговое окно «Date setting» закрывается.</li> <li>Для отмены настроек нажмите [Cancel].</li> </ul>                                                                                                    |  |
| [Latest mf0.]   | Нажмите для стирания заданного периода<br>и отображения 100 последних сигналов<br>тревоги.                                                                                                    |  |

#### Коснитесь меню [ОК].

- Журналы изменения операций/состояния отобразятся в списке.
- При указании устройства отображаются 200 последних журналов операций. Если не указывать устройство, отображаются 100 последних журналов операций по всем устройствам.
- При указании периода отображаются 200 последних журналов операций.
- Результаты поиска можно сохранить в файл CSV. (→ «Вывод (сохранение) журналов в файл CSV» (стр.63))
- Для отмены поиска нажмите [Cancel].

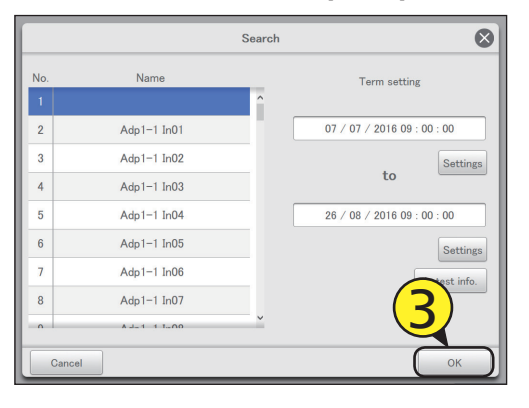

#### Вывод (сохранение) журналов в файл CSV

Откройте дверцу хранения и подключите устройство памяти USB в USB-разъем.

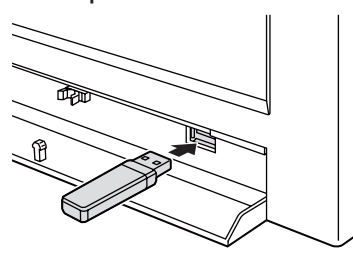

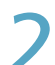

#### Коснитесь меню [CSV Output].

• Отображается экран подтверждения.

| K Log                   | Operation/Status change log | 26/08/20 | 16(FRI) 11:28 |       |
|-------------------------|-----------------------------|----------|---------------|-------|
| Operation Status change | Search                      |          |               |       |
| No. Name                | Operation                   | Status   | Mode          | 1/3   |
| 1 Adp1-1 In37           | Status change               | OFF      | A/Cool        | î     |
| 2 Adp1-1 In38           | Status change               | OFF      | A/Cool        |       |
| 3 Adp1-1 In39           | Status change               | OFF      | A/Cool        |       |
| 4 Adp1-1 In40           | Status change               | OFF      | A/Cool        |       |
| 5 Adp1-1 In41           | Status change               | OFF      | A/Cool        |       |
| 6 Adp1-1 In42           | Status change               | OFF      | A/Cool        |       |
| 7 Adp1-1 In43           | Status change               | OFF      | A/Cool        |       |
| 8 Adp1-1 In44           | Status change               | OFF      | A/Cool        |       |
| 9 ▲dn1-1 In45           | Statue change               | OFF      | Csv o         | utput |

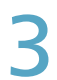

#### Коснитесь меню [ОК].

- Отображаемый журнал сохраняется на устройстве памяти USB в виде файла CSV.
- После завершения сохранения отображается подтверждающее сообщение.

# Перед извлечением устройства памяти USB нажмите [==\_].

- Отобразится сообщение «USB memory can now be safely removed». Коснитесь меню [OK] и извлеките устройство памяти USB.
- После извлечения устройства памяти USB закройте дверцу хранения.

| <b>ا ک</b> | .og                   | Operation/Status change log | 26/08/20 | 016(FRI) 11:28 | $\Box$ |
|------------|-----------------------|-----------------------------|----------|----------------|--------|
| Op         | eration Status change | Search                      |          |                |        |
| No.        | Name                  | Operation                   | Status   | Mode           | 1/3    |
| 1          | Adp1-1 In37           | Status change               | OFF      | A/Cool         | Â      |
| 2          | Adp1-1 In38           | Status change               | OFF      | A/Cool         |        |
| 3          | Adp1-1 In39           | Status change               | OFF      | A/Cool         |        |
| 4          | Adp1-1 In40           | Status change               | OFF      | A/Cool         |        |
| 5          | Adp1-1 In41           | Status change               | OFF      | A/Cool         |        |
| 6          | Adp1-1 In42           | Status change               | OFF      | A/Cool         |        |
| 7          | Adp1-1 In43           | hange                       | OFF      | A/Cool         |        |
| 8          | Adp1-1 In44           | A Jange                     | OFF      | A/Cool         |        |
| Ĵ          |                       | Statue change               | OFF      | CSV 0          | rtput  |

# Проверка совокупных значений

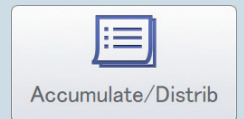

В этой главе описывается процедура проверки совокупных значений устройств.

Устройство позволяет проверить совокупные значения внутренних блоков, наружных блоков и счетчиков импульсов в списке.

Показания внутренних блоков можно просматривать по зонам или конкретному устройству, внешних блоков и счетчиков импульсов — по различным значениям (значение адаптера или общее значение за период).

| Меню экрана   | Краткое описание                                   | Стр.           |
|---------------|----------------------------------------------------|----------------|
| I/D unit acc. | Проверка совокупных данных для внутренних блоков и | з списке. 65   |
| O/D unit acc. | Проверка совокупных данных для внешних блоков в с  | писке. 67      |
| Pulse acc.    | Проверка совокупных данных для счетчиков импульсо  | в в списке. 69 |

# Проверка списка совокупных значений на внутреннем блоке

## Совокупные значения внутренних блоков (время работы термостата во включенном состоянии и т. д.) отображаются в списке.

Коснитесь меню [Accumulate/Distrib] в<br/>меню «Oper./Status».

|            | Image: Control of the section of the section of t |
|------------|----------------------------------------------------------------------------------------------------|
| 26/08/2016 | (FRI) 11.29                                                                                                    |

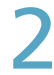

#### Коснитесь меню [I/D unit acc.].

• Открывается экран «I/D unit acc.».

| Accumult/Distrib. |                   | 01/09/2016(THU) 01:19 |  |
|-------------------|-------------------|-----------------------|--|
|                   |                   | $\mathbf{O}$          |  |
| $\square$         | I/D unit acc.     |                       |  |
|                   | O/D unit acc.     |                       |  |
|                   | Pulse acc.        |                       |  |
|                   | Distribution data |                       |  |
|                   |                   |                       |  |
|                   |                   |                       |  |
|                   |                   |                       |  |
| $\supset \land$   |                   |                       |  |

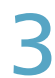

#### Задайте период для отображения.

- Задайте начало и окончание периода для отображения.
- Слева указывается время начала периода, справа время его окончания.
- Если для параметра «Data» установлено значение «Adaptor value», выбрать период для отображения невозможно.

#### (1) Коснитесь 🏢 (3-1).

 Открывается диалоговое окно «Calendar» с текущей датой.

|     | Accumult/Distrib |             | I/D unit ad | :c.                  | 26/08/2016 | (FRI) 11:30  |       |
|-----|------------------|-------------|-------------|----------------------|------------|--------------|-------|
|     | Area I/D unit    | Data AdptrV | aluo 🗐      | to                   |            | Time All     | hours |
| No. | Name             | Area        | 0N/High     | 0.1                  | 0N/Low     | Total T/S ON | 1/2   |
| 1   | Adp1-1 In01      | 0           | 0:00        | $\nabla \mathcal{V}$ | 0:00       | 0:00         | ^     |
| 2   | Adp1-1 In02      | 0           | 0:00        | 0:00                 | 0:00       | 0:00         |       |
| 3   | Adp1-1 In03      | 0           | 0:00        | 0:00                 | 0:00       | 0:00         |       |
| 4   | Adp1-1 In04      | 0           | 0:00        | 0:00                 | 0:00       | 0:00         |       |
| 5   | Adp1-1 In05      | 0           | 0:00        | 0:00                 | 0:00       | 0:00         | _     |
| 6   | Adp1-1 In06      | 0           | 0:00        | 0:00                 | 0:00       | 0:00         |       |
| 7   | Adp1-1 In07      | 0           | 0:00        | 0:00                 | 0:00       | 0:00         |       |
| 8   | Adp1-1 In08      | 0           | 0:00        | 0:00                 | 0:00       | 0:00         |       |
| q   | ∆dn1−1 InN9      | 0           | 0.00        | 0.00                 | 0.00       | 0.00         | - •   |
| 4 - |                  |             |             |                      | CSV Output | T/S OFF de   | tails |

#### (2) Коснитесь даты (3-2).

- Выберите кнопками < > интересующий месяц. После прикосновения к [ThsMth] отобразится текущий месяц.
- Настройки регистрируются, и диалоговое окно «Calendar» закрывается

| []]] Calendar  |     |     |     |     |     |     |     |  |
|----------------|-----|-----|-----|-----|-----|-----|-----|--|
| TheMth         | SUN | MON | TUE | WED | THU | FRI | SAT |  |
| momen          |     | 1   | 2   | 3   | 4   | 5   | 6   |  |
| ◀ 08 / 2016 ►  | 7   | 8   | 9   | 10  | -11 | 12  | 13  |  |
|                | 14  | 15  | 16  | 17  | 18  | 19  | 20  |  |
| Today          | 21  | 22  | 23  | 24  | 25  | 26  | 27  |  |
| 08 / 08 / 2016 | 28  | 29  | 30  | 31  |     |     |     |  |
|                |     |     |     |     |     |     | ( • |  |

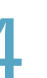

# Задайте интервалы времени для отображения.

#### (1) Коснитесь меню [Time] (4-1).

- Открывается диалоговое окно «Specify time».
- Если для параметра «Data» установлено значение «Adaptor value», выбрать интервалы времени для отображения невозможно.

| E   | E Accumult/Distrib |             | I/D unit a | cc.           | 26/08/2016 | (FRI) 06:31 |        |
|-----|--------------------|-------------|------------|---------------|------------|-------------|--------|
| Ľ   | Area I/D unit      | Data Balnce | Totl III ( | 18/06/2016 to | 26/08/201  | 6 Time All  | hours  |
| No. | Name               | Area        | ON/High    | 0 N/Mid       |            | otal T/S ON | 1/2    |
| 1   | Unit1 In02         | 0           | 0.00       | 315.89        | (4-1)      | 341.62      | ^      |
| 2   | Unit1 In03         | 0           | 43.68      | 0.00          | 0.00       | 43.68       |        |
| 3   | Unit1 In04         | 0           | 43.70      | 0.00          | 0.00       | 43.70       |        |
| 4   | Unit1 In05         | 0           | 43.38      | 0.00          | 0.00       | 43.38       |        |
| 5   | Unit1 In06         | 0           | 410.02     | 0.00          | 0.00       | 410.02      |        |
| 6   | Unit1 In07         | 0           | 0.00       | 0.00          | 0.00       | 0.00        |        |
| 7   | Unit1 In08         | 0           | 0.00       | 0.00          | 0.00       | 0.00        |        |
| 8   | Unit1 In09         | 0           | 0.00       | 0.00          | 0.00       | 0.00        |        |
| 9   | Unit1 In10         | 0           | 0.00       | 0.00          | 0.87       | 0.87        | ~      |
| 4   |                    |             |            |               | CSV Output | T/S OFF d   | etails |

Продолжение на следующей странице

#### (2) Коснитесь интервала времени для получения совокупных результатов (4-2).

- Настройки регистрируются, и диалоговое окно «Specify time» закрывается.
- Для получения дополнительной информации о кнопках «Rglr hour1» – «Rglr hour8» см. «RglrHourRnge» в «Calendr sttgs for distr calc» (стр.148).

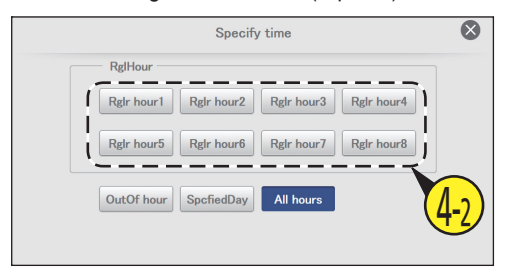

#### Проверка совокупных значений.

|        | Accumult/Distrib |             | I/D unit ad | ю.           | 26/08/2010         | 습                  |       |
|--------|------------------|-------------|-------------|--------------|--------------------|--------------------|-------|
| L      | Area I/D unit    | Data Belnce | Toti 🔟 O    | 8/06/2016 to | 26/08/201          | 6 Time All         | nours |
| No.    | Name             | Area        | ON/High     | ON/Mid       | 0 N/Low            | Total T/S ON       | 1/2   |
| 1      | Unit1 In02       | 0           | 0.00        | 315.89       | 25.72              | 341.62             | ^     |
| 2      | Unit1 In03       | 0           | 43.68       | 0.00         | 0.00               | 43.68              |       |
| 3      | Unit1 In04       | 0           | 43.70       | 0.00         | 0.00               | 43.70              |       |
| 4      | Unit1 In05       | 0           | 43.38       | 0.00         | 0.00               | 43.38              |       |
| 5      | Unit1 In06       | 0           | 410.02      | 0.00         | 0.00               | 410.02             |       |
| 6      | Unit1 In07       | 0           | 0.00        | 0.00         | 0.00               | 0.00               |       |
| 7      | Unit1 In08       | 0           | 0.00        | 0.00         | 0.00               | 0.00               |       |
| 8      | Unit1 In09       | 0           | 0.00        | 0.00         | 0.00               | 0.00               |       |
| ۹<br>+ |                  | <b>^</b>    | 0.00        | 0.00         | 0.87<br>CSV Output | 0.87<br>T/S OFF de | tails |

#### Экран «I/D unit acc.»

А: Задайте порядок отображения.

| [Area]     | Отображение внутренних<br>блоков по зонам.                 |
|------------|------------------------------------------------------------|
| [I/D unit] | Отображение внутренних<br>блоков в порядке<br>отображения. |

- В: Задайте значения для отображения. После прикосновения к этой кнопке откроется диалоговое окно «Data type». Выберите из вариантов «Adaptor value», «Balance total» и «WeighFactrBInceTtl».
- С: Задайте периоды для отображения. После прикосновения к этому элементу открывается диалоговое окно «Calendar».
- D: Задайте интервалы времени для отображения. После прикосновения к этому элементу открывается диалоговое окно «Specify time».
- Совокупные значения внутренних блоков отображаются в списке.
   Их можно прокрутить вверх и вниз путем
  - сдвига или перелистывания экрана.

|   |     | Accumult/Distrib | В           |         | acc.                 | 26/08/2016(FRI) 06-32 |                 |       |  |
|---|-----|------------------|-------------|---------|----------------------|-----------------------|-----------------|-------|--|
|   |     | Area I/D unit    | Data Balnce | Totl 🗐  | 08/06/2016 <b>to</b> | 26/08/201             | 16 ) Time All P | nours |  |
|   | No. | Name             | Area        | 0N/High | 0 N/Mid              | ON/Low                | Total T/S ON    | 1/2   |  |
| E | 1   | Unit1 In02       | 0           | 0.00    | 315.89               | 25.72                 | 341.62          | ^     |  |
|   | 2   | Unit1 In03       | 0           | 43.68   | 0.00                 | 0.00                  | 43.68           |       |  |
|   | 3   | Unit1 In04       | 0           | 43.70   | 0.00                 | 0.00                  | 43.70           |       |  |
|   | 4   | Unit1 In05       | 0           | 43.38   | 0.00                 | 0.00                  | 43.38           |       |  |
|   | 5   | Unit1 In06       | 0           | 410.02  | 0.00                 | 0.00                  | 410.02          | _     |  |
|   | 6   | Unit1 In07       | 0           | 0.00    | 0.00                 | 0.00                  | 0.00            |       |  |
|   | 7   | Unit1 In08       | 0           | 0.00    | 0.00                 | 0.00                  | 0.00            |       |  |
|   | 8   | Unit1 In09       | 0           | 0.00    | 0.00                 | 0.00                  | 0.00            |       |  |
|   | 9   | I Init1 In10     | 0           | 0.00    | 0.00                 | 0.87                  | 0.87            | ~     |  |
|   | + - |                  |             |         |                      | CSV Output            | T/S OFF de      | tails |  |

| and a sheet      |                                                                                                    |
|------------------|----------------------------------------------------------------------------------------------------|
| Элемент          | Описание                                                                                                    |
| Name             | Отображаются названия внутренних блоков.                                                                                                   |
| Area             | Отображается номер зоны, к которой принадлежит данный внутренний блок.                                                                     |
| ON/High          | Отображение совокупных часов работы термостата в состоянии «ON» при работе вентилятора в режиме «High».                                    |
| ON/Mid           | Отображение совокупных часов работы термостата в состоянии «ON» при работе вентилятора в режиме «Mid».                                     |
| ON/Low           | Отображение совокупных часов работы термостата в состоянии «ON» при работе вентилятора в режиме «Low».                                     |
| Total T/S ON     | Общее значение совокупных часов работы термостата в состоянии «ON» при режимах «ON/High», «ON/Mid» и «ON/<br>Low».                         |
| OFF/High         | Отображение совокупных часов пребывания термостата в состоянии «OFF» при вентиляторе в режиме «High».<br>(После касания [T/S OFF details]) |
| OFF/Mid          | Отображение совокупных часов пребывания термостата в состоянии «OFF» при вентиляторе в режиме «Mid». (После касания [T/S OFF details])     |
| OFF/Low          | Отображение совокупных часов пребывания термостата в состоянии «OFF» при вентиляторе в режиме «Low».<br>(После касания [T/S OFF details])  |
| Total T/S OFF    | Отображение совокупных часов пребывания термостата в состоянии «OFF».                                                                      |
| Elec Htr ON      | Отображение совокупных часов работы электронагревателя в состоянии «ON». (После касания [T/S OFF details])                                 |
| T/S ON + T/S OFF | Отображение всех совокупных часов работы.                                                                                                  |

F: После касания этой кнопки на экран добавляются элементы «OFF/High», «OFF/Mid», «OFF/Low» и «Elec Htr ON». Прикоснитесь повторно для возврата к отображавшимся ранее элементам.

# Проверка списка совокупных значений на внешнем блоке

Совокупные значения внешних блоков (время работы двигателя, циклы работы двигателя и т. д.) отображаются в списке.

Коснитесь меню [Accumulate/Distrib] в<br/>меню «Oper./Status».

|            | EnergySaving             | Ar Oper./Status | Settings |    |
|------------|--------------------------|-----------------|----------|----|
|            | Operation/S<br>Set scher | iule            | Log      | 1) |
| 26/08/2016 | (FRI) 11:39              |                 |          |    |

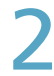

#### Коснитесь меню [O/D unit acc.].

• Открывается экран «O/D unit acc.».

| Accumult/Distrib. |                   | 01/09/2016(THU) 01:19 |  |
|-------------------|-------------------|-----------------------|--|
|                   | I/D unit acc.     | <b>2</b>              |  |
| C                 | O/D unit acc.     |                       |  |
|                   | Pulse acc.        |                       |  |
|                   | Distribution data |                       |  |
|                   |                   |                       |  |
|                   |                   |                       |  |
|                   |                   |                       |  |
|                   |                   |                       |  |

### 3

#### Задайте период для отображения.

- Задайте начало и окончание периода для отображения.
- Слева указывается время начала периода, справа время его окончания.
- Если установлено значение «Adaptor value», выбрать период для отображения невозможно.

#### (1) Коснитесь 🏢 (3-1).

 Открывается диалоговое окно «Calendar» с текущей датой.

| <u> </u> | ccumult/Distrib | O/D unit acc. |      | 26/08/2016(FF             | रा) 11:40              |
|----------|-----------------|---------------|------|---------------------------|------------------------|
| Adap     | tor value       |               | to   |                           | Time All hours         |
| No.      | Name            | OperTime      | 2.1  | Inverter<br>accumul.(kWh) | Solar<br>accumul.(kWh) |
| 1        | Adp1-1 Out1     | 1             | 5-17 |                           | ^                      |
| 2        | Adp1-1 Out2     | 1             | 1    |                           |                        |
| 3        | Adp1-1 Out3     | 1             | 1    |                           |                        |
| 4        | Adp1-1 Out4     | 1             | 1    |                           |                        |
| 5        | Adp1-1 Out5     | 1             | 1    |                           |                        |
| 6        | Adp1-1 Out6     | 1             | 1    |                           |                        |
| 7        | Adp1-1 Out7     | 1             | 1    |                           |                        |
| 8        | Adp1-1 Out8     | 1             | 1    |                           |                        |
| ° €      |                 | 1             | 1    |                           | CSV Output             |

#### (2) Коснитесь даты (3-2).

- Выберите кнопками <> интересующий месяц. После прикосновения к [ThsMth] отобразится текущий месяц.
- Настройки регистрируются, и диалоговое окно «Calendar» закрывается.

| iii) Calendar                 |     |     |     |     |     |     |     | $\bigotimes$ |
|-------------------------------|-----|-----|-----|-----|-----|-----|-----|--------------|
| TheMth                        | SUN | MON | TUE | WED | THU | FRI | SAT |              |
| THSWUT                        |     | 1   | 2   | 3   | 4   | 5   | 6   |              |
| <ul> <li>08 / 2016</li> </ul> | 7   | 8   | 9   | 10  | 11  | 12  | 13  |              |
| 🗖                             | 14  | 15  | 16  | 17  | 18  | 19  | 20  |              |
| Today                         | 21  | 22  | 23  | 24  | 25  | 26  | 27  |              |
| 08 / 08 / 2016                | 28  | 29  | 30  | 31  |     | 7   | 5   | 5            |
|                               |     |     |     |     |     |     | G.  | -2)          |

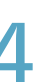

# Задайте интервалы времени для отображения.

#### (1) Коснитесь меню [Time] (4-1).

- Открывается диалоговое окно «Specify time».
- Если установлено значение «Adaptor value», выбрать интервалы времени для отображения невозможно.

|        | cumult/Distrib       | O/D unit ac | o.          | 26/08/2016(FF | 81) 06:42              |
|--------|----------------------|-------------|-------------|---------------|------------------------|
| Adapte | or value Total value |             | /08/2016 to | 26/08/2016    | Time All hours         |
| No.    | Name                 | OperTime    | OprCount    |               | Solar<br>accumul.(kWh) |
| 1      | Unit1 Out1           | 1           | 0           | (4-1)         |                        |
| 2      | Unit1 Out2           | 344         | 0           | $\sim$        |                        |
| 3      | Unit1 Out3           | 44          | 0           |               |                        |
| 4      | Unit1 Out5           | 410         | 0           |               |                        |
| 5      | Unit1 Out6           | 1           | 0           |               |                        |
| 6      | Unit1 Out7           | 128658      | 8           |               |                        |
| 7      | Unit1 Out13          | 47          | 6           |               |                        |
| 8      | Unit1 Out11          | 19          | 0           |               |                        |
| q      | Unit1 Out15          | 25          | 0           |               |                        |
|        |                      |             |             |               | CSV Output             |

Продолжение на следующей странице

#### (2) Коснитесь интервала времени для получения совокупных результатов (4-2).

- Настройки регистрируются, и диалоговое окно «Specify time» закрывается.
- Для получения дополнительной информации о кнопках «Rglr hour1» – «Rglr hour8» см. «RglrHourRnge» в «Calendr sttgs for distr calc» (стр.148).

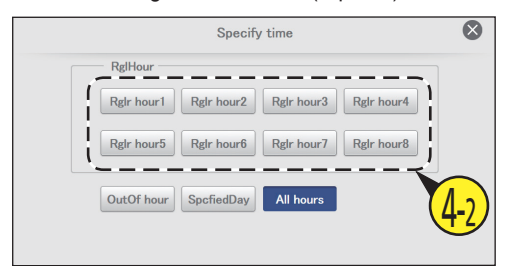

Проверка совокупных значений.

| Accumult/Distrib |                        | O/D unit ac |             | 26/08/2016(FF             | RI) 06:43              | 4 |
|------------------|------------------------|-------------|-------------|---------------------------|------------------------|---|
| Adap             | ptor value Total value | 06,         | /08/2016 to | 26/08/2016                | Time All hours         |   |
| No.              | Name                   | OperTime    | OprCount    | Inverter<br>accumul.(kWh) | Solar<br>accumul.(kWh) |   |
| 1                | Unit1 Out1             | 1           | 0           |                           |                        | ^ |
| 2                | Unit1 Out2             | 344         | 0           |                           |                        |   |
| 3                | Unit1 Out3             | 44          | 0           |                           |                        |   |
| 4                | Unit1 Out5             | 410         | 0           |                           |                        |   |
| 5                | Unit1 Out6             | 1           | 0           |                           |                        | 4 |
| 6                | Unit1 Out7             | 128658      | 8           |                           |                        |   |
| 7                | Unit1 Out13            | 47          | 6           |                           |                        |   |
| 8                | Unit1 Out11            | 19          | 0           |                           |                        |   |
| Ĵ                |                        | 25          | 0           |                           | CSV Output             | ť |

#### Экран «O/D unit acc.»

- A: Задайте значения для отображения. Выберите прикосновением или «Adaptor value», или «Total value».
- В: Задайте периоды для отображения.
   После прикосновения к этому элементу открывается диалоговое окно «Calendar».
  - Если установлено «Total value», отображаются общие значения для интервала времени, заданного параметрами «Time» («RglHour», «OutOf hour» и т. д.). Если в параметре «Time» выбрано «All hours», отображаются все общие значения.
- C: Задайте интервалы времени для отображения. После прикосновения к этому элементу открывается диалоговое окно «Specify time».
- Совокупные значения внешних блоков отображаются в списке.
   Их можно прокрутить вверх и вниз путем сдвига или перелистывания экрана.

|   | Acc      | cumult/Distrib      | <sup>0/[</sup> B <sup>t</sup> | acc.                 | 26/08/2016(F  |                |    |
|---|----------|---------------------|-------------------------------|----------------------|---------------|----------------|----|
|   | Adaptor  | r value Total value |                               | 06/08/2016 <b>to</b> | 26/08/2016    | Time All hours | )  |
|   |          |                     |                               |                      | Inverter      | Solar          |    |
| ш | No.      | Name                | OperTime                      | 0 prCount            | accumul.(kWh) | accumul.(kWh)  |    |
|   | 1        | Unit1 Out1          | 1                             | 0                    |               |                | Ŷ  |
|   | 2        | Unit1 Out2          | 344                           | 0                    |               |                | i  |
|   | 3        | Unit1 Out3          | 44                            | 0                    |               |                |    |
|   | 4        | Unit1 Out5          | 410                           | 0                    |               |                |    |
|   | 5        | Unit1 Out6          | 1                             | 0                    |               |                |    |
|   | 6        | Unit1 Out7          | 128658                        | 8                    |               |                |    |
|   | 7        | Unit1 Out13         | 47                            | 6                    |               |                |    |
|   | 8        | Unit1 Out11         | 19                            | 0                    |               |                |    |
|   | <u> </u> | Unit1 Out15         | 25                            | 0                    |               |                | 1~ |
|   | Ď        |                     |                               |                      |               | CSV Output     |    |

| Элемент                | Описание                                                                  |  |  |  |  |
|------------------------|---------------------------------------------------------------------------|--|--|--|--|
| Name                   | Отображаются названия внешних блоков.                                     |  |  |  |  |
| OperTime               | Отображается количество часов работы внешних блоков.                      |  |  |  |  |
| OprCount               | Отображается количество циклов работы внешних блоков.                     |  |  |  |  |
| Inverter accumul.(kWh) | Отображаются совокупные значения при использовании инверторной генерации. |  |  |  |  |
| Solar accumul.(kWh)    | Отображаются совокупные значения при использовании солнечной батареи.     |  |  |  |  |

# Проверка списка совокупных значений на счетчике импульсов

Совокупные значения количества импульсов для счетчика импульсов отображаются в списке. (Если счетчик импульсов задан.)

1 Коснитесь меню [Accumulate/Distrib] в меню «Oper./Status».

|            | Operation/Status |
|------------|------------------|
|            | Set schedule     |
| 26/08/2016 | R) 11.46         |

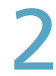

#### Коснитесь меню [Pulse acc.].

• Открывается экран «Pulse acc.».

| Accumult/Distrib. |                   | 01/09/2016(THU) 01:19 |   |
|-------------------|-------------------|-----------------------|---|
|                   | I/D unit acc.     |                       |   |
| C                 | Pulse acc.        |                       |   |
|                   | Distribution data |                       |   |
|                   |                   |                       |   |
| $\supset$ $\land$ |                   |                       | - |

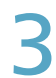

#### Задайте период для отображения.

- Задайте начало и окончание периода для отображения.
- Слева указывается время начала периода, справа время его окончания.
- Если установлено значение «Adaptor value», выбрать период для отображения невозможно.

#### (1) Коснитесь 🏢 (3-1).

 Открывается диалоговое окно «Calendar» с текущей датой.

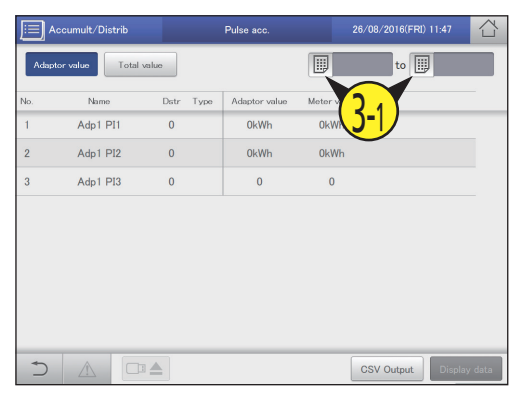

#### (2) Коснитесь даты (3-2).

- Выберите кнопками < > интересующий месяц. После прикосновения к [ThsMth] отобразится текущий месяц.
- Настройки регистрируются, и диалоговое окно «Calendar» закрывается.

|                               | 🛄 Ca | lenda | r   |     |     |     |     | $\otimes$ |
|-------------------------------|------|-------|-----|-----|-----|-----|-----|-----------|
| TheMth                        | SUN  | MON   | TUE | WED | THU | FRI | SAT |           |
| mand                          |      | 1     | 2   | 3   | 4   | 5   | 6   |           |
| <ul> <li>08 / 2016</li> </ul> | 7    | 8     | 9   | 10  | 11  | 12  | 13  |           |
|                               | 14   | 15    | 16  | 17  | 18  | 19  | 20  |           |
| Today                         | 21   | 22    | 23  | 24  | 25  | 26  | 27  |           |
| 08 / 08 / 2016                | 28   | 29    | 30  | 31  |     |     |     |           |
|                               |      |       |     |     |     |     | J   | -2        |

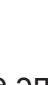

Выберите элемент для отображения. (1) Коснитесь кнопки [Display data] (4-1).

 После прикосновения к этому элементу открывается диалоговое окно «Display data».

|     | Accumult/D    | Distri | b          |      | Pulse acc. |            | 26/08/2016(FRI) | 11:49   |      |
|-----|---------------|--------|------------|------|------------|------------|-----------------|---------|------|
| 4   | Adaptor value | Т      | otal value |      |            |            | 6/07/2016 to    | 26/08/3 | 2016 |
| No. | Nan           | ne     | Dstr       | Type | All hours  | OutOfHours | SpecifdDay      |         |      |
| 1   | Adp1          | PI1    | 0          |      |            |            |                 |         |      |
| 2   | Adp1          | PI2    | 0          |      |            |            |                 |         |      |
| 3   | Adp1          | PI3    | 0          |      |            |            |                 |         |      |
|     |               |        |            |      |            |            |                 |         |      |
|     |               |        |            |      |            |            |                 |         |      |
|     |               |        |            |      |            |            |                 |         |      |
|     |               |        |            |      |            |            | $\bigcirc$      |         |      |
|     |               |        |            |      |            |            | <u>(Д-1</u> )   |         |      |
|     |               |        |            |      |            |            |                 |         | _    |
| -   |               |        |            |      |            |            | CSV Output      | Display | data |

Продолжение на следующей странице

### (2) Выберите элементы для отображения (4-2).

- Можно выбрать несколько элементов.
- Для получения дополнительной информации о кнопках «RglrHours1» – «RglrHours8» см. «RglrHourRnge» в «Calendr sttgs for distr calc» (стр.148).

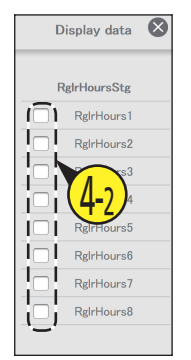

Проверка совокупных значений.

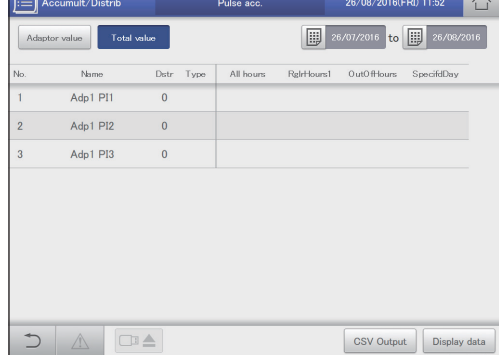

#### (3) Коснитесь 🚫.

 Настройки регистрируются, и диалоговое окно «Display data» закрывается.

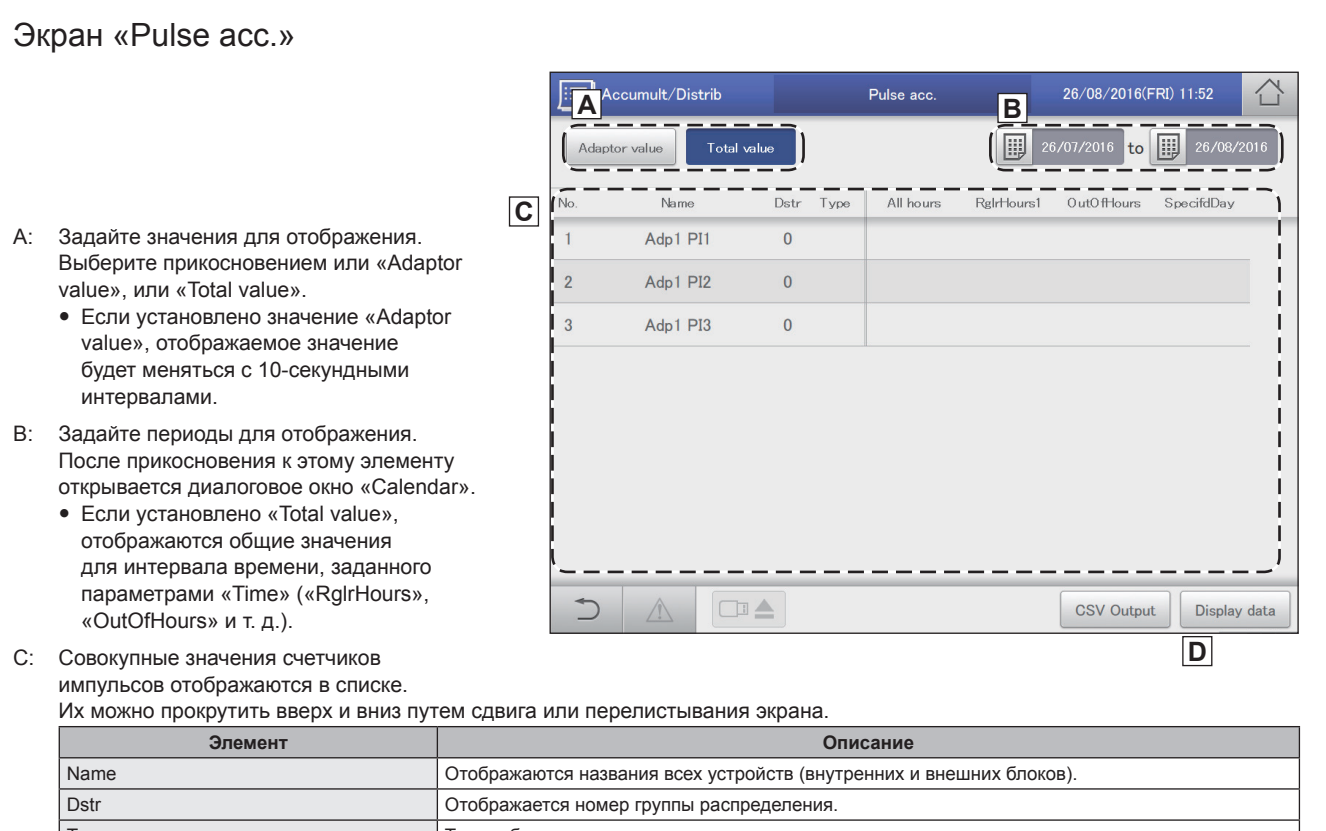

| 500                                        | стораластол полор группо распределения                                                                                                    |
|--------------------------------------------|----------------------------------------------------------------------------------------------------|
| Туре                                       | Тип отображаемого счетчика.                                                                                                    |
| Adaptor value (при выборе «Adaptor value») | Отображается совокупное значение адаптера связи.                                                                                                    |
| Meter value (при выборе «Adaptor value»)   | Отображается совокупное значение для счетчика импульсов.                                                                                                    |
| Time (при выборе «Total value»)            | Совокупные значения количества импульсов для адаптера или заданного периода. («All hours», «OutOfHours», «SpecifdDay»)<br>Boзможно также добавление элементов для отображения («RalrHours1» – «RalrHours8»). |

D: При касании этого элемента открывается диалоговое окно «Display data» для добавления элементов на экран.
 Если установлено значение «Adaptor value», выбрать элементы для отображения невозможно.

# Проверка данных распределения

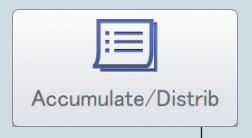

В этой главе описывается процедура проверки данных распределения.

На этом устройстве можно проверить в списке данные распределения по устройствам и по зонам. Можно проверить коэффициент распределения, потребление и затраты на электроэнергию и газ.

Меню экрана Distribution data

| Краткое описание                                               | Стр. |
|----------------------------------------------------------------|------|
| Проверка подробных сведений о расчетах распределения в списке. | 72   |

# Проверка данных распределения в списке

Подробные данные распределения (коэффициенты распределения, потребление и затраты) отображаются в списке.

В отношении внутренних блоков, эксплуатируемых в зданиях, сдаваемых в аренду, определение потребленной в каждой зоне электроэнергии или газа может оказаться затруднительным, поскольку одна и та же система кондиционирования может использоваться в нескольких зонах.

Поместив внутренние блоки каждой зоны в группу «Distribution group» (Группа распределения), можно вычислить коэффициенты по данным, полученным от кондиционеров (внутренних и внешних блоков) в «Distribution group» (Группа распределения), что поможет вам понять, сколько электроэнергии и газа используется в каждой зоне. Вычисленный таким способом коэффициент называется «Distribution ratio» (Коэффициент распределения).

Перед проверкой данных распределения необходимо выполнить следующие настройки.

- Настройки методики распределения (стр. 160)
- Настройки имени группы распределения (стр. 155)
- Настройки имени группы зон (стр.153)
- распределения (стр.155)
   Настройки счетчиков импульсов (стр.158)
- Настройки календаря распределения (стр.148)
- Настройки расчета затрат (стр.161)

Коснитесь меню [Accumulate/Distrib] в меню «Oper./Status».

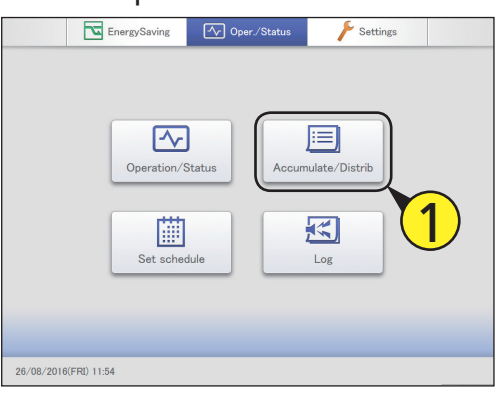

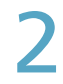

Коснитесь меню [Distribution data]. • Отображается экран «Distribution data».

| Accumult/Distrib. |                   |  |
|-------------------|-------------------|--|
|                   |                   |  |
|                   |                   |  |
|                   | I/D unit acc.     |  |
|                   | O/D unit acc.     |  |
|                   | Pulse acc.        |  |
|                   | Distribution data |  |
|                   |                   |  |
|                   |                   |  |
|                   |                   |  |
|                   |                   |  |

- Задайте период для отображения.
  - Задайте начало и окончание периода для отображения.
     Слева указывается время начала периода, справа время его окончания.

#### (1) Коснитесь 🏢 (3-1).

• Открывается диалоговое окно «Calendar» с текущей датой.

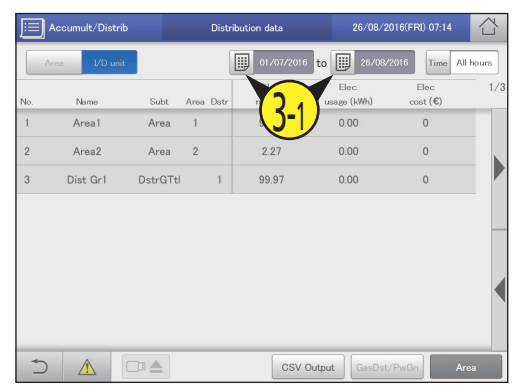

#### (2) Коснитесь даты (3-2).

- Выберите кнопками < > интересующий месяц. После прикосновения к [ThsMth] отобразится текущий месяц.
- Настройки регистрируются, и диалоговое окно «Calendar» закрывается.

| E Accumult/Distrib            | Distribution data |         |               | 08/08/2016(MON) 16:09 |          |     |         |         |
|-------------------------------|-------------------|---------|---------------|-----------------------|----------|-----|---------|---------|
| Area I/D unit                 |                   | 0170172 | 016 <b>to</b> |                       | 01708/20 | 016 | Time Al | l hours |
|                               | iii) Ca           | lenda   | r             |                       |          |     |         | ⊗       |
| ThsMth                        | SUN               | MON     | TUE           | WED                   | THU      | FRI | SAT     |         |
|                               |                   | 1       | 2             | 3                     | 4        | 5   | 6       |         |
| <ul> <li>08 / 2016</li> </ul> | 7                 | 8       |               |                       | 11       | 12  | 13      |         |
| Tadau                         | 14                | 15      | -16           | 3-)                   | 18       | 19  | 20      |         |
| Today                         | 21                | 22      | 23            |                       | 25       | 26  | 27      |         |
| 08 / 08 / 2016                | 28                | 29      | 30            | 31                    |          |     |         |         |
|                               |                   |         |               |                       |          |     |         |         |
|                               | _                 | -       | -             | -                     | -        | -   | -       | _       |
|                               |                   |         |               |                       |          |     |         |         |
|                               |                   |         | V Outpu       | at G                  |          |     |         |         |

Продолжение на следующей странице
#### Задайте интервалы времени для отображения.

(1) Коснитесь меню [Time] (4-1).

• Отображается диалоговое окно «Specify time».

| E   | Accumult/Distrib |          | Di      | stribution data        | 26/08/2   | 016(FRI) 07:14   |         |
|-----|------------------|----------|---------|------------------------|-----------|------------------|---------|
|     | Area I/D unit    |          |         | 01/07/2016 to          | 26/08/    | 2016 Time All    | l hours |
| No. | Name             | Subt     | Area Ds | Elec.<br>str ratio (%) |           | clec<br>cost (€) | 1/3     |
| 1   | Area1            | Area     | 1       | 97.70                  |           | 1) •             |         |
| 2   | Area2            | Area     | 2       | 2.27                   | 0.00      | 0                |         |
| 3   | Dist Gr1         | DstrGTtl | 1       | 99.97                  | 0.00      | 0                |         |
|     |                  |          |         |                        |           |                  |         |
|     |                  |          |         |                        |           |                  | _       |
|     |                  |          |         |                        |           |                  |         |
|     |                  |          |         |                        |           |                  |         |
|     |                  |          |         |                        |           |                  |         |
| _   |                  |          |         |                        |           |                  |         |
| +   |                  |          |         | CSV Outp               | ut GasDst | /PwGn Ar         | ca      |

- (2) Коснитесь интервала времени для получения совокупных результатов (4-2).
- Для получения дополнительной информации о кнопках «Rglr hour1» – «Rglr hour8» см. «RglrHourRnge» в «Calendr sttgs for distr calc» (стр.148).
- Настройки регистрируются, и диалоговое окно «Specify time» закрывается.

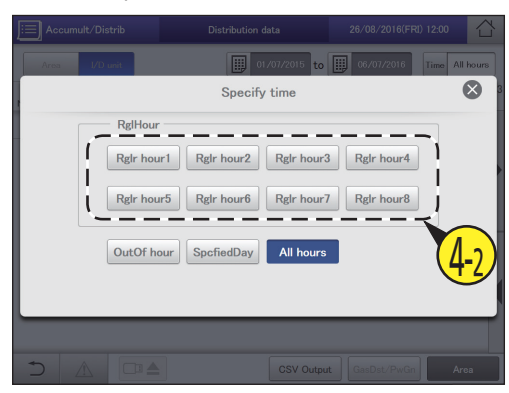

#### Примечание

- Расчеты распределения, выполненные этим устройством, не соответствуют применимым законам и положениям, поэтому их нельзя использовать для официальных хозяйственных операций.
- Совокупные данные о времени работы внутренних блоков получаются через адаптер связи. После того, как это устройство запросит данные у адаптера связи, последний опрашивает внутренние блоки для получения данных об их часах работы и после завершения сбора информации передает результаты в это устройство. Это может привести к различным показаниям при переходе от одного интервала времени к другому.
- Плановые остановы внутренних блоков происходят с некоторыми задержками, связанными с передачей данных, поэтому необходимо следить за тем, чтобы они не назначались на время, когда происходит смена интервала времени «RglrHourRnge stngs» (стр. 150). Если график заканчивается до смены интервала времени, не настраивайте его завершение в пределах 10 минут (это значение может меняться в зависимости от состояния связи) от смены интервала времени.
- При наличии проблем со связью между основным устройством и внутренними блоками (или адаптером связи) может не получиться собрать данные по интервалу времени нормальным образом. Полученные этим устройством совокупные данные учитываются в интервале времени, в котором получены.
- Значение потребления в параметре [All hours] диалогового окна «Specify time» вычисляется по общему коэффициенту распределения и общим данным работы по всем интервалам времени. Это означает, что значения потребления в параметрах [RglHour], [OutOf hour] и [SpcfiedDay] не совпадают.
- В случае удаления кондиционера после сбора данных о распределении удаляются все его аккумулированные значения, поэтому после удаления будет невозможно посмотреть данные о распределении, включающие этот кондиционер.
   Перед удалением блока выведите (сохраните) данные о распределении в виде CSV-файла на устройство памяти USB.
   Метод вывода для CSV-файлов такой же, как и для вывода журналов. (→ «Вывод (сохранение) журналов в файл CSV» (стр.60))

Проверка данных распределения.

|     | Accumult/Distrib |          |      | Distr | ribution data      | 26/08/               | /2016(FRI) 07:17  |       |
|-----|------------------|----------|------|-------|--------------------|----------------------|-------------------|-------|
|     | Area I/D unit    |          |      |       | 01/07/2016 to      | 26/0                 | 8/2016 Time All I | nours |
| No. | Name             | Subt     | Area | Dstr  | Elec.<br>ratio (%) | Elec.<br>usage (kWh) | Elec<br>cost (€)  | 1/3   |
| 1   | Area1            | Area     | 1    |       | 97.70              | 0.00                 | 0                 |       |
| 2   | Area2            | Area     | 2    |       | 2.27               | 0.00                 | 0                 |       |
| 3   | Dist Gr1         | DstrGTtl |      | 1     | 99.97              | 0.00                 | 0                 |       |
| 3   |                  |          |      |       |                    |                      |                   |       |
|     |                  |          |      |       |                    |                      |                   |       |
| +   |                  |          |      |       | CSV Outp           | ut GasD:             | st/PwGn Are       | a     |

#### Смена отображаемых устройств

#### Выключите параметр [Area].

2

Выберите единицы отображения.

• Выберите режим отображения между «Area» и «I/D unit».

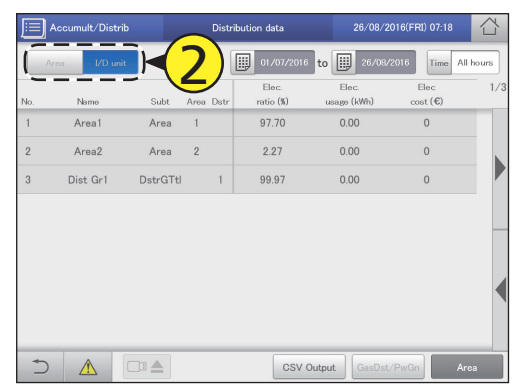

#### Экран «Distribution data» Accumult/Distrib Distribution data 26/08/2016(FRI) 07:18 Βĺ Α All hours С to Time 1/3D ratio (%) Nam Subt Area Dst usage (kWh) cost (€) Задайте отображаемые устройства A: 97.70 0.00 Area1 Area 0 [Area] Отображение внутренних блоков по зонам. Area2 Area 2 2.27 0.00 0 2 [I/D unit] Отображение внутренних Dist Gr1 DstrGTtl 99.97 0.00 0 1 блоков в порядке отображения. Задайте периоды для отображения. B: Отображается диалоговое окно «Calendar» после прикосновения к этому элементу. Задайте интервалы времени для C: отображения. Отображается диалоговое окно «Specify time» после прикосновения к этому элементу. CSV Output D: Данные о распределении для внутренних блоков отображаются в Ε F списке. Элемент Описание Name Отображаются названия внутренних блоков Subt Подитог по указанному устройству. Area Отображается номер зоны, к которой принадлежит данный внутренний блок. Dstr Отображается номер группы распределения. Elec. ratio (%) Коэффициент распределения электроэнергии, полученный от внешних блоков. Elec. usage (kWh) Значение потребления электроэнергии, полученное от внешних блоков Elec. cost Затраты, вычисленные на основании данных о потреблении электроэнергии. O/D Gas ratio(%) Коэффициент распределения газа, полученный от газового теплового насоса. O/D Gas usage(m3) Значение объема газа, полученное из газового теплового насоса O/D Gas cost Затраты, вычисленные на основании данных о потреблении газа PwrGnGas ratio(%) Коэффициент распределения газа, используемого для выработки электроэнергии. PwrGnGas usage(m3) Объем газа, использованного для выработки электроэнергии. PwrGnGas cost Затраты, вычисленные по объему газа, использованному для выработки электроэнергии

E: После касания этой кнопки на экран добавляются элементы «PwrGnGas ratio», «PwrGnGas usage» и «PwrGnGas cost». Однако это невозможно, если задано распределение времени.

Сумма значений «Elec. cost», «O/D Gas cost» и «PwrGnGas cost».

F: Отображение по зоне или группе распределения. (заводская настройка: ON) Если этот параметр выключен, возможно отображение по зоне или внутреннему блоку. (→ «Смена отображаемых устройств» (стр.74))

Total cost

### Настройки энергосбережения

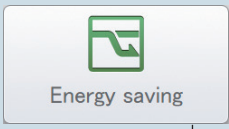

В этой главе описывается процедура настройки параметров энергосбережения.

В этом устройстве предусмотрены функции e-CUT (автоматическое восстановление температуры, автоматическое отключение, пределы задания уставки температуры, таймер энергосбережения/настройка эффективной работы\*).

Функции е-CUT снижают потери на кондиционирование воздуха и даже позволяют экономить энергию без замены кондиционеров.

| Меню экрана            |             | Краткое описание                                                            | Стр. |
|------------------------|-------------|-----------------------------------------------------------------------------|------|
| Set temp. auto retu    | m           | Даже в случае изменения первоначально заданной уставки температура          | 77   |
|                        |             | автоматически возвращается к ней через некоторое время.                     |      |
| Unattended auto sh     | utoff       | Даже если кондиционер автоматически останавливается в заданное время, но    | 80   |
|                        |             | затем запускается повторно, данный параметр автоматически останавливает его |      |
|                        |             | снова и периодически через заданные интервалы.                              |      |
| Set temperature rar    | nge limit   | Ограничение диапазона выбора температуры путем задания верхнего и нижнего   | 83   |
|                        |             | пределов допустимых температур.                                             |      |
| Energy saving time     | r/Efficient | Задание интервалов времени, в течение которых желательно уменьшить рабочую  | 85   |
| operation setting*     |             | мощность.                                                                   |      |
| Out unit silent settir | Ig          | Задание ночного времени, в течение которого внешний блок работает на        | 87   |
|                        |             | пониженном уровне относительно дневного.                                    |      |

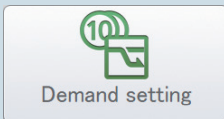

| Меню экрана         |               | Краткое описание                                                               | Стр. |
|---------------------|---------------|--------------------------------------------------------------------------------|------|
| I/D unit demand set | tings         | Вы можете автоматически контролировать внутренние блоки путем задания          | 89   |
|                     |               | конкретных уровней с целью снижения максимального потребления электроэнергии   |      |
|                     |               | или газа.                                                                      |      |
| O/D unit demand se  | ettings       | Вы можете автоматически контролировать внешние блоки путем задания             | 92   |
|                     |               | конкретных уровней с целью снижения максимального потребления электроэнергии   |      |
|                     |               | или газа.                                                                      |      |
| Demand/peak shav    | ing settings/ | Ограничение потребления электроэнергии или газа внешними блоками в течение     | 94   |
| Peak cut settings*  |               | заданного периода времени.                                                     |      |
| O/D unit cyclic     |               | В течение указанных 10-минутных интервалов термостаты внешних блоков в группах | 101  |
|                     |               | управления выключаются и возобновляют работу в последовательном порядке.       |      |
| I/D unit cyclic     |               | В течение указанных интервалов (3, 4 и 5 минут) термостаты внутренних блоков   | 97   |
|                     |               | в группах управления выключаются и возобновляют работу в последовательном      |      |
|                     |               | порядке.                                                                       |      |
| Register demand po  | oint          | Регистрация сигналов от точки потребления.                                     | 104  |

76

\* При использовании кондиционеров с газовыми тепловыми насосами

### Автоматическое восстановление к уставкам температуры [Установка температуры

#### автоматического возврата]

Даже в случае изменения уставки температура автоматически возвращается к ней («Температура восстановления») через некоторое время («Время восстановления»). Данная функция позволяет предотвратить чрезмерное охлаждение или нагрев.

#### • Поддержание температуры 28 °С летом

Задайте в настройках автоматического восстановления температуры значение температуры восстановления 28 °С и время восстановления 30 минут, и независимо от того, сколько раз будет меняться температура, уставка будет каждый раз возвращаться на значение 28 °С через 30 минут после изменения.

Однако если установить температуру восстановления 27 °С, то при изменении уставки до значения 28 °С температура не будет возвращаться к температуре восстановления даже по истечении времени восстановления. (Если задано «Eco dirc. only» (Только управление энергосбережением))

#### Коснитесь [Energy saving] в меню «EnergySaving».

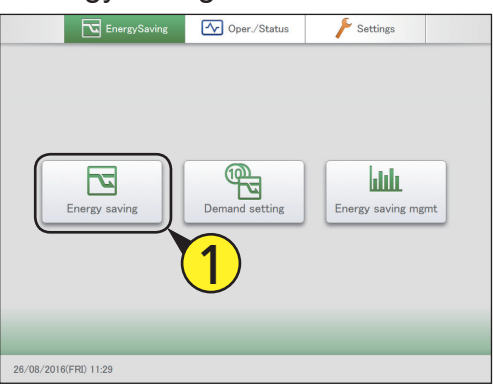

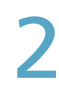

#### Коснитесь [Set temp. auto return]. • Откроется экран «Set temp. auto return».

откроется экран «Set temp. auto return».

| Energy saving |                             | 26/08/2016(FRI) 11:40 |  |
|---------------|-----------------------------|-----------------------|--|
| C             | Set temp. auto return       | 2                     |  |
|               | Set temperature range limit |                       |  |
|               | Out unit silent setting     |                       |  |
|               | Unattended auto shutoff     |                       |  |
|               | Energy saving timer         |                       |  |
|               |                             |                       |  |
|               |                             |                       |  |
|               |                             |                       |  |

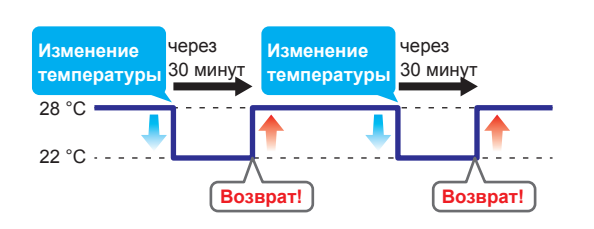

#### Установите флажок в столбце «Select» (3-1) и коснитесь [Set] (3-2).

• Откроется диалоговое окно «Setting».

| Ene             |    |             | Set temp | ), auto ret   |              |               |                      |                        | 습                    |
|-----------------|----|-------------|----------|---------------|--------------|---------------|----------------------|------------------------|----------------------|
| Selec<br>Select | 3- | Name        | Valid    | Temp.<br>Heat | Time<br>Heat | Temp.<br>Cool | Addr<br>Time<br>Cool | ess 0<br>Temp.<br>Auto | rder<br>Time<br>Auto |
|                 | 1  | Adp1-1 In01 |          |               |              |               |                      |                        |                      |
|                 | 2  | Adp1-1 In02 |          |               |              |               |                      |                        |                      |
|                 | 3  | Adp1-1 In03 |          |               |              |               |                      |                        |                      |
|                 | 4  | Adp1-1 In04 |          |               |              |               |                      |                        |                      |
|                 | 5  | Adp1-1 In05 |          |               |              |               |                      |                        |                      |
|                 | 6  | Adp1-1 In06 |          |               | _            |               |                      |                        |                      |
|                 | 7  | Adp1-1 In07 |          |               | 2)           |               |                      |                        |                      |
|                 | 8  | Adp1-1 In08 |          | 0             | 2            |               |                      |                        |                      |
| Ð               |    |             | -        |               |              | Set           | Cancel               |                        | Reg.                 |

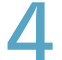

#### Измените настройки.

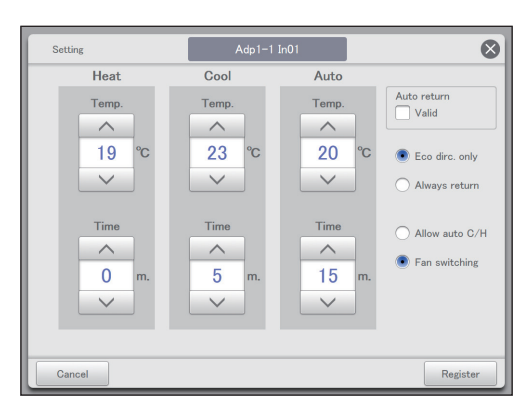

| Элемент                                                  | Описание                                                                                                    |
|----------------------------------------------------------|----------------------------------------------------------------------------------------------------|
| Температура<br>восстановления<br>Время<br>восстановления | Задайте температуру восстановления<br>для параметров «Heat», «Cool» и «Auto»<br>и время восстановления.<br>С помощью кнопок ✓<br>задайте значения температуры или<br>времени.<br>Ниже приведены возможные диапазоны<br>значений.<br>• Температура восстановления для<br>нагрева:<br>16–30 °C*1 (с шагом 1 °C)<br>*1 Верхний предел газовых<br>тепловых насосов составляет<br>26 °C.<br>• Температура восстановления для<br>охлаждения (сухого):<br>18–30 °C (с шагом 1 °C)<br>• Температура восстановления для<br>автоматического режима:<br>17–27 °C (с шагом 1 °C)<br>• Время восстановления (общее):<br>0 240 илися (с илеон 1 °С) |
| Auto return                                              | Чтобы включить функцию управления<br>восстановлением для выбранного<br>внутреннего блока, установите флажок<br>здесь.                                                                                                    |
| Приведенные ниже нас<br>внутренних блоков.               | тройки являются общими для всех                                                                                                    |
| <ul> <li>Easidira aply</li> </ul>                        |                                                                                                    |

| <ul><li>Eco dirc. only</li><li>Always return</li></ul> | Выберите условия для восстановления.<br>В случае выбора «Eco dirc. only»<br>возврат к уставке температуры будет<br>происходить автоматически только в<br>том случае, если приводит к экономии<br>энергии. |
|--------------------------------------------------------|----------------------------------------------------------------------------------------------------|
| <ul><li>Allow auto C/H</li><li>Fan switching</li></ul> | В случае выбора «Allow auto<br>C/H» управление автоматическим<br>восстановлением температуры<br>происходит также в автоматическом<br>режиме.                                                              |
|                                                        | В случае выбора «Fan switching»<br>и переключения режима работы<br>внутренних блоков на «Auto Cool/<br>Heat» вместо автоматического режима<br>включается режим вентилятора.                               |

5

#### Коснитесь [Register].

- Диалоговое окно «Setting» закрывается.
- Для отмены настроек коснитесь [Cancel].

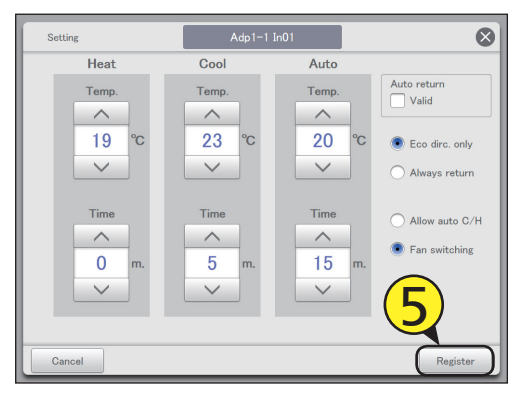

Задайте другие внутренние блоки. • Повторите шаги 3–5.

### Коснитесь [Reg.].

6

• Для отмены настроек коснитесь [Cancel].

| Energy     | Set temp    | Set temp. auto return |               |              | /08/2016(FRI) 11:54 |              |               |              |
|------------|-------------|-----------------------|---------------|--------------|---------------------|--------------|---------------|--------------|
| Select all | Clear all   |                       |               |              |                     | Addr         | 055 0         | rder         |
| Select No. | Name        | Valid                 | Temp.<br>Heat | Time<br>Heat | Temp.<br>Cool       | Time<br>Cool | Temp.<br>Auto | Time<br>Auto |
| 1          | Adp1-1 In01 |                       | 20            | 120          | 28                  | 120          | 28            | 120          |
| 2          | Adp1-1 In02 |                       | 20            | 120          | 28                  | 120          | 28            | 120          |
| 3          | Adp1-1 In03 |                       |               |              |                     |              |               |              |
| 4          | Adp1-1 In04 |                       |               |              |                     |              |               |              |
| 5          | Adp1-1 In05 |                       |               |              |                     |              |               |              |
| 6          | Adp1-1 In06 |                       |               |              |                     |              | _             |              |
| 7          | Adp1-1 In07 |                       |               |              |                     | (            | 7             |              |
| 8          | Adp1-1 In08 |                       |               |              |                     |              | 4             | /            |
| 5          |             | _                     |               |              | Set                 | Cancel       | C             | Reg.         |

#### Экран «Set temp. auto return»

А: Кнопки [Select all]/[Clear all]

| [Select all] | Выбор всех внутренних<br>блоков. |
|--------------|----------------------------------|
| [Clear all]  | Отмена выбора всех               |

В: Изменение порядка организации списка. Порядок списка изменяется при каждом нажатии.

| Display  | Экран организован в порядке,<br>заданном в «I/D unit settings»<br>(стр.141).             |
|----------|------------------------------------------------------------------------------------------|
| O/D unit | Экран организован в порядке<br>адресов систем внешних<br>блоков.                         |
| Address  | Адреса на экране организованы<br>в порядке, заданном в «I/D unit<br>settings» (стр.141). |

| E       | nergy s | aving       | Set temp | o. auto ret   | urn          | 26/           | 08/2016(<br><b>B</b> | FRI) 11:56    | Ĺ            | L |
|---------|---------|-------------|----------|---------------|--------------|---------------|----------------------|---------------|--------------|---|
| Sele    | ect all | Clear all   |          |               |              |               | Addr                 | ess 0         | rder         |   |
| Select  | No.     | Name        | D        | Temp.<br>Heat | Time<br>Heat | Temp.<br>Cool | Time<br>Cool         | Temp.<br>Auto | Time<br>Auto |   |
|         | 1       | Adp1-1 In01 |          | 20            | 120          | 28            | 120                  | 28            | 120          |   |
|         |         | Adp1-1 In02 |          | 20            | 120          | 28            | 120                  | 28            | 120          |   |
|         | 3       | Adp1-1 In03 |          |               |              |               |                      |               |              |   |
|         | 4       | Adp1-1 In04 |          |               |              |               |                      |               |              |   |
|         | 5       | Adp1-1 In05 |          |               |              |               |                      |               |              |   |
|         | 6       | Adp1-1 In06 |          |               |              |               |                      |               |              |   |
|         | 7       | Adp1-1 In07 |          |               |              |               |                      |               |              |   |
|         | 8       | Adp1-1 In08 |          |               |              |               |                      |               |              |   |
| JJ<br>D |         |             | 121      |               |              | Set           | Cancel               |               | Reg.         |   |
|         |         |             |          |               | [            | E             |                      |               |              | 1 |

С: Изменение настроек затронет внутренние блоки, отмеченные флажком.

блока, установите флажок здесь. Это связано с настройкой «Auto return» (диалоговое окно «Setting») (стр.78).

Γ

Е: После прикосновения к этому элементу откроется диалоговое окно «Setting».

### Перезапуск автоматического останова

#### [Автоматическое отключение]

Даже если кондиционер автоматически останавливается в заданное на таймере время, но затем запускается повторно, данный параметр автоматически останавливает его снова и периодически через заданные интервалы, не позволяя людям забыть о выключении кондиционера.

• Если в настройках заданы часы закрытия организации от 21:00 до 09:00, контроль останова производится в этот период через 60-минутные интервалы. Функция «Автоматическое отключение» срабатывает в нерабочее время (с 21:00 до 9:00 следующего утра в примере) столько раз, сколько это необходимо.

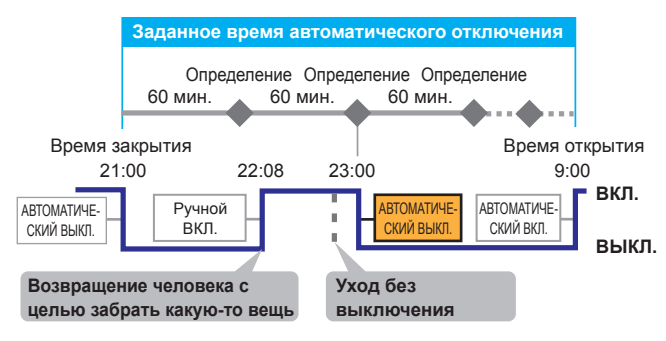

Коснитесь [Energy saving] в меню «EnergySaving».

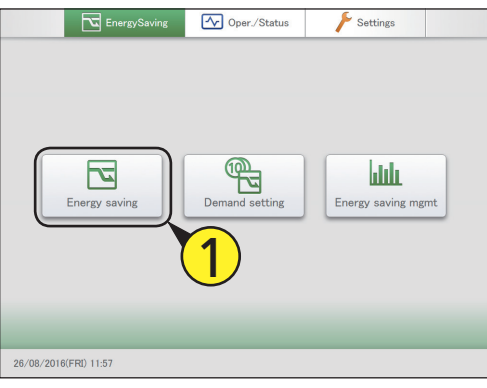

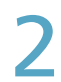

### Коснитесь меню [Unattended auto shutoff].

• Откроется экран «Unattended auto shutoff».

| Energy saving |                             | 26/08/2016(FRI) 11:57 |  |
|---------------|-----------------------------|-----------------------|--|
|               |                             |                       |  |
|               | Set temp. auto return       |                       |  |
|               | Set temperature range limit |                       |  |
| (             | Out unit silent setting     | (2)                   |  |
| (             | Unattended auto shutoff     |                       |  |
|               | Energy saving timer         |                       |  |
|               |                             |                       |  |
|               |                             |                       |  |
|               |                             |                       |  |

3 Установите флажок в столбце «Select» (3-1) и коснитесь [Set.] (3-2).

• Откроется диалоговое окно «Setting».

| <b>E</b> | nergy savi | ng          | Ur | nattendeo | l auto shutoff | 26       | i/08/2016(FRI) | 12:05      |      |
|----------|------------|-------------|----|-----------|----------------|----------|----------------|------------|------|
| Sek      | 3-1        |             |    |           |                |          | Address        | Order      |      |
| Select   |            | Name        |    | Valid     | Start time     | End time | • Auto sto     | op time(m) |      |
|          | 1          | Adp1-1 In01 |    |           |                |          |                |            | î    |
|          | 2          | Adp1-1 In02 |    |           |                |          |                |            |      |
|          | 3          | Adp1-1 In03 |    |           |                |          |                |            |      |
|          | 4          | Adp1-1 In04 |    |           |                |          |                |            |      |
|          | 5          | Adp1-1 In05 |    |           |                |          |                |            |      |
|          | 6          | Adp1-1 In06 |    |           | _              | _        |                |            |      |
|          | 7          | Adp1-1 In07 |    |           | 6              | 2        |                |            |      |
|          | 8          | Adp1-1 In08 |    |           | 6              | 4        |                |            | ,    |
| 5        |            |             |    | _         |                | Set.     | Cancel         | Regis      | ster |

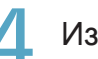

#### Измените настройки.

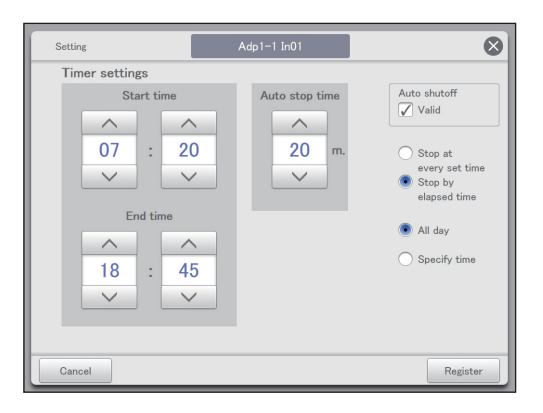

| Элемент          | Описание                                                |
|------------------|---------------------------------------------------------|
| Timer settings   | Задайте интервалы времени для                           |
| (Start time, End | автоматического останова.                               |
| time)            | С помощью кнопок \land 🗸 задайте                        |
|                  | время.                                                  |
|                  | Примечание                                              |
|                  | <ul> <li>Настройки можно расширить на другие</li> </ul> |
|                  | даты.                                                   |
|                  | Например: 22:00-08:00                                   |
|                  | <ul> <li>Если время начала совпадает со</li> </ul>      |
|                  | временем окончания, настройки действуют                 |
|                  | в течение всего дня.                                    |

| Элемент                                                                          | Описание                                                                                                    |
|----------------------------------------------------------------------------------|----------------------------------------------------------------------------------------------------|
| Auto stop time                                                                   | Задайте время автоматического останова<br>после запуска.<br>С помощью кнопок <u>sadaйte</u><br>время.<br>Допустимые значения: от 0 до 180 минут (с<br>шагом 5 минут).                                                                                                    |
| Auto shutoff                                                                     | Чтобы включить функцию автоматического<br>останова для выбранного внутреннего блока,<br>установите флажок здесь.                                                                                                    |
| <ul> <li>Stop at every<br/>set time</li> <li>Stop by<br/>elapsed time</li> </ul> | <ul> <li>Выберите условия останова.</li> <li>«Stop at every set time»<br/>Даже после автоматического<br/>останова в момент «Start time»<br/>устройство продолжает автоматически<br/>останавливаться с интервалом «Auto<br/>stop time».</li> <li>«Stop by elapsed time»<br/>После автоматического останова в<br/>момент «Start time» автоматический<br/>останов происходит только по истечении<br/>времени «Auto stop time», если<br/>внутренний блок работает.</li> </ul> |
| <ul><li>All day</li><li>Specify time</li></ul>                                   | <ul> <li>Выберите условия времени.</li> <li>«All day»<br/>Автоматический останов в момент «Auto<br/>stop time» продолжает повторяться<br/>в течение дня. («Timer settings»<br/>игнорируется)</li> <li>«Specify time»<br/>Автоматический останов повторяется<br/>между моментами «Start time» и «End<br/>time».</li> </ul>                                                                                                    |

Коснитесь [Register]. • Для отмены настроек коснитесь [Cancel].

| En En    | ergy savi | ng          | Unattende | d auto shutoff | 26/0     | 8/2016(FRI) 13:34 |      |
|----------|-----------|-------------|-----------|----------------|----------|-------------------|------|
| Sele     | ct all C  | lear all    |           |                |          | Address Order     |      |
| Select   | No.       | Name        | Valid     | Start time     | End time | Auto stop time(m) |      |
|          | 1         | Adp1-1 In01 |           | 05:00          | 22:00    | 180               |      |
| <b>V</b> |           | Adp1-1 In02 |           | 05:00          | 22:00    |                   |      |
|          | 3         | Adp1-1 In03 |           | 05:00          | 22:00    | 180               |      |
|          | 4         | Adp1-1 In04 |           |                |          |                   |      |
|          | 5         | Adp1-1 In05 |           |                |          |                   |      |
|          | 6         | Adp1-1 In06 |           |                |          | _                 |      |
|          | 7         | Adp1-1 In07 |           |                |          | 7                 |      |
|          | 8         | Adp1-1 In08 |           |                |          |                   |      |
| ۔<br>۲   |           |             |           |                | Set.     | Cancel Regi       | ster |

### 5

#### Коснитесь [Register].

Диалоговое окно «Setting» закрывается.
 Для отмены настроек коснитесь [Cancel].

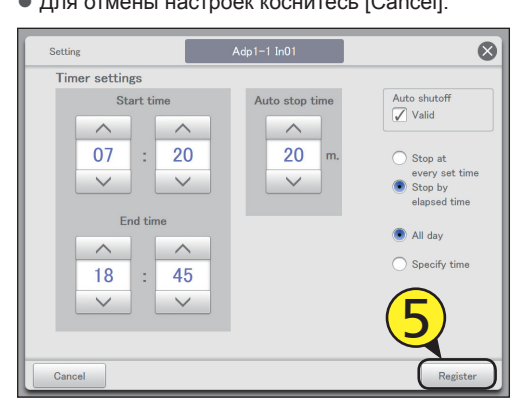

6 Задайте другие внутренние блоки. • Повторите шаги 3–5.

#### Экран «Unattended auto shutoff»

#### А: Кнопки [Select all]/[Clear all]

| [Select all] | Выбор всех внутренних<br>блоков.     |
|--------------|--------------------------------------|
| [Clear all]  | Отмена выбора всех внутренних блоков |

 В: Изменение порядка организации списка. Порядок списка изменяется при каждом нажатии.

| Display  | Экран организован в порядке,<br>заданном в «I/D unit settings»<br>(стр.141).             |
|----------|------------------------------------------------------------------------------------------|
| O/D unit | Экран организован в порядке<br>адресов систем внешних<br>блоков.                         |
| Address  | Адреса на экране организованы<br>в порядке, заданном в «I/D unit<br>settings» (стр.141). |

|   |        | Energy s | aving       | Unattended | d auto shutoff | 26/08    | /2 FRI) 13:34     |      |
|---|--------|----------|-------------|------------|----------------|----------|-------------------|------|
| A |        | ect all  | Clear all   |            |                |          | Address Order     | )    |
| С | Select | No.      | Name        | D          | Start time     | End time | Auto stop time(m) |      |
|   |        | 1        | Adp1-1 In01 |            | 05:00          | 22:00    | 180               | ^    |
|   |        | 2        | Adp1-1 In02 |            | 05:00          | 22:00    | 180               |      |
|   |        | 3        | Adp1-1 In03 |            | 05:00          | 22:00    | 180               |      |
|   |        | 4        | Adp1-1 In04 |            |                |          |                   |      |
|   |        | 5        | Adp1-1 In05 |            |                |          |                   |      |
|   |        | 6        | Adp1-1 In06 |            |                |          |                   |      |
|   |        | 7        | Adp1-1 In07 |            |                |          |                   |      |
|   |        | 8        | Adp1-1 In08 |            |                |          |                   |      |
|   |        | 1        |             |            |                | Set. (   | Cancel Regi       | ster |
|   |        |          |             |            |                | E        |                   |      |

- С: Изменение настроек затронет внутренние блоки, отмеченные флажком.
- D: Чтобы включить функцию автоматического отключения для выбранного внутреннего блока, установите флажок здесь. Это соверено с исстройки и мите свидети (диадая и слидая).

связано с настройкой «Auto shutoff» (диалоговое окно «Setting») (стр.81).

E: После прикосновения к этому элементу откроется диалоговое окно «Setting».

### Ограничение диапазона уставок температуры [Установка пределов диапазона температур]

Ограничение диапазона температуры путем задания верхнего и нижнего пределов допустимых температур.

**1** Коснитесь [Energy saving] в меню «EnergySaving».

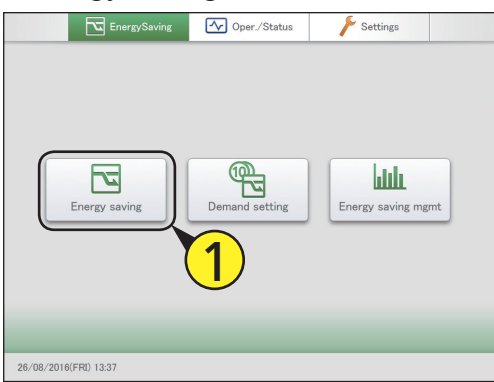

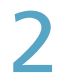

Коснитесь меню [Set temperature range limit].

• Откроется экран «Set temp. range limit».

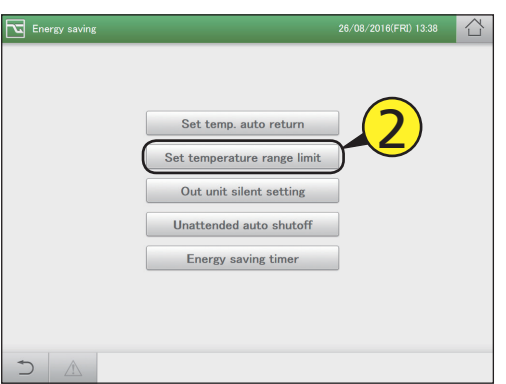

Установите флажок в столбце «Select» (3-1) и коснитесь [Set.] (3-2).

• Откроется диалоговое окно «Setting».

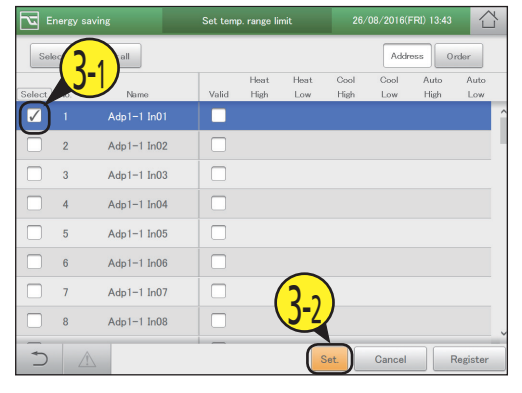

Измените настройки.

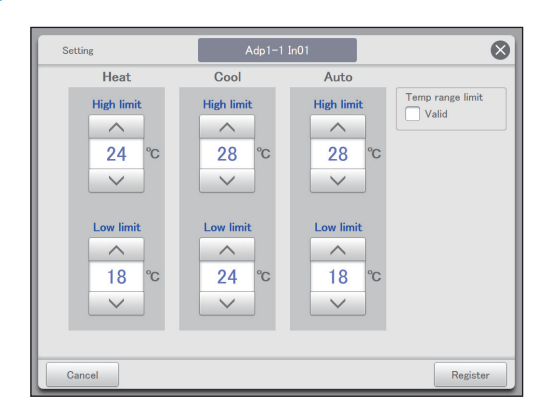

| Элемент                 | Описание                                                                                                    |
|-------------------------|----------------------------------------------------------------------------------------------------|
| High limit<br>Low limit | <ul> <li>Задайте верхний и нижний пределы<br/>температуры для параметров «Heat»,<br/>«Cool» и «Auto».</li> <li>Задайте температуру кнопками</li> <li>Шиже приведены возможные диапазоны<br/>значений.</li> <li>В режиме нагрева:<br/>16–30 °C*1 (с шагом 1 °C)<br/>*1 Верхний предел газовых<br/>тепловых насосов составляет<br/>26 °C.</li> <li>В режиме охлаждения<br/>(просушивания):<br/>18–30 °C (с шагом 1 °C)</li> <li>В автоматическом режиме:<br/>17–27 °C (с шагом 1 °C)</li> </ul> |
|                         | <ul> <li>Допустимый диапазон температур<br/>зависит от модели.</li> </ul>                                                                                                    |
| Temp range limit        | Чтобы включить функцию ограничения<br>диапазона температур для выбранного<br>внутреннего блока, установите флажок<br>здесь.                                                                                                    |

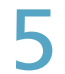

#### Коснитесь [Register].

Диалоговое окно «Setting» закрывается.
 Для отмены настроек коснитесь [Cancel].

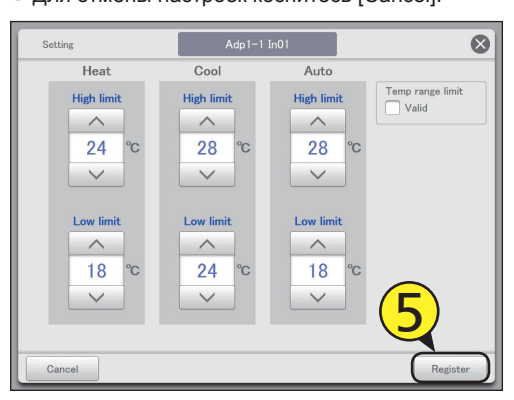

Задайте другие внутренние блоки. • Повторите шаги 3–5.

Экран «Set temp. range limit»

А: Кнопки [Select all]/[Clear all]

| _            |                                          |
|--------------|------------------------------------------|
| [Select all] | Выбор всех внутренних<br>блоков.         |
| [Clear all]  | Отмена выбора всех<br>внутренних блоков. |

В: Изменение порядка организации списка. Порядок списка изменяется при каждом нажатии.

| Display  | Экран организован в порядке,<br>заданном в «I/D unit settings»<br>(стр.141).             |
|----------|------------------------------------------------------------------------------------------|
| O/D unit | Экран организован в порядке<br>адресов систем внешних<br>блоков.                         |
| Address  | Адреса на экране организованы<br>в порядке, заданном в «I/D unit<br>settings» (стр.141). |

- С: Изменение настроек затронет внутренние блоки, отмеченные флажком.
- D: Чтобы включить настройку ограничения диапазона температур для выбранного внутреннего блока, установите флажок здесь. Это связано с настройкой «Temp range limit» (диалоговое окно «Setting») (стр.83).

Е: После прикосновения к этому элементу откроется диалоговое окно «Setting».

Energy saving 26/08/2 B FRI) 13:48 台 Set temp. range limit Select all Clear all Α ۱ Address Order Heat Heat Cool Cool Auto Auto C Select No D Name High Low High Low High Low Adp1-1 In01 24 18 24 1 28 28 18 3 Adp1-1 In03 1 1 ٦I 1 4 Adp1-1 In04 1 Ц 1 L . 5 Adp1-1 In05 -1 Т h 6 Adp1-1 In06 Т 1 ור 7 Adp1-1 In07 ł -1 8 h. Adp1-1 In08 1 ٦ ۱, Cancel Register Set Ε

Коснитесь [Register]. • Для отмены настроек коснитесь [Cancel].

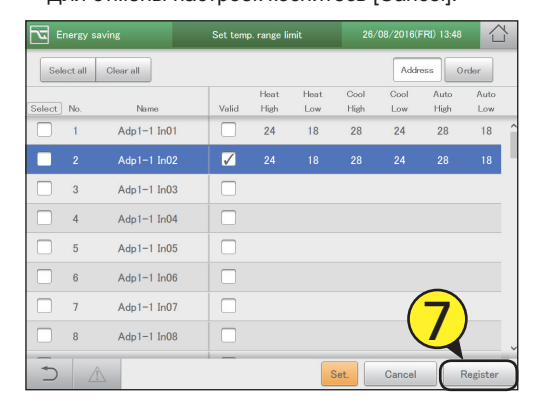

| ω        |
|----------|
| Ŧ        |
| Ð        |
| σ        |
| ÷.       |
| 0        |
| Ô.       |
| ö        |
| ω.       |
| <u> </u> |
| Š.       |
| g        |
| ×        |
| Ð        |
| I        |
| <        |
|          |
|          |

### Ограничение рабочей мощности в зависимости от интервала времени

### [Таймер энергосбережения]/[Настройка эффективной работы\*]

### Задание интервалов времени, в течение которых желательно уменьшить рабочую мощность.

Если задать интервалы времени 10:00–12:00 и 13:00–15:00, в течение этих периодов снижается потребление электроэнергии/ газа.

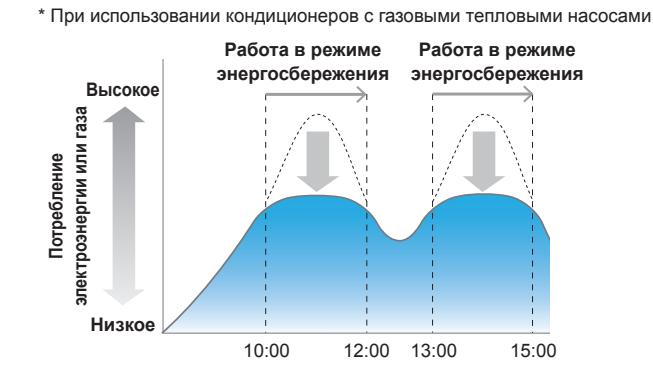

Коснитесь [Energy saving] в меню «EnergySaving».

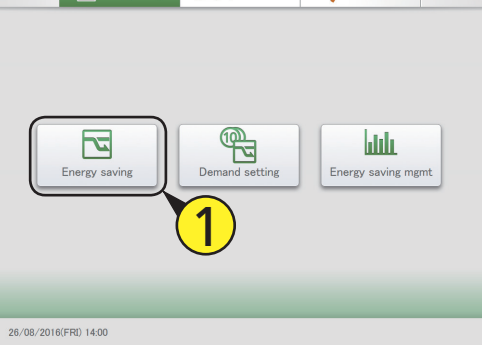

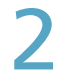

#### Коснитесь меню [Energy saving timer].

Откроется экран «Energy saving timer».

| 2 | Energy saving |                                                                                                    | 26/08/2016(FRI) 14:00 |  |
|---|---------------|----------------------------------------------------------------------------------------------------|-----------------------|--|
|   |               | Set temp. auto return<br>Set temperature range limit<br>Out unit silent setting<br>Unattended auto shutoff<br>Energy saving timer | 2                     |  |
| + |               |                                                                                                    |                       |  |

Установите флажок в столбце «Select» (3-1) и коснитесь [Set.] (3-2).

• Откроется диалоговое окно «Setting».

| Energy saving |           |      | Energy   | saving timer          |                     |                       | FRI) 05:48          | $\Box$ |
|---------------|-----------|------|----------|-----------------------|---------------------|-----------------------|---------------------|--------|
| Select all    | Clear all | ]    |          |                       |                     | Add                   | ress Order          | -      |
| Select No.    | Na        | ne   | Valid    | Timer 1<br>Start time | Timer 1<br>End time | Timer 2<br>Start time | Timer 2<br>End time |        |
| 1             | Unit1     | In01 |          | 12:00                 | 00:37               |                       |                     | ^      |
|               |           | In02 |          | 06:15                 | 18:15               |                       |                     |        |
|               |           | In03 |          | 09:50                 | 11:45               | 00:35                 | 16:40               |        |
| 4             | Unit1     | In06 | <b>V</b> | 09:50                 | 11:45               | 00:35                 | 16:40               |        |
| 5             | Unit1     | In12 |          |                       |                     |                       |                     |        |
| 6             | Unit1     | In20 |          |                       | _                   |                       |                     |        |
| 7             | Unit1     | In39 |          |                       | 2                   |                       |                     |        |
| 8             | Unit1     | In40 |          |                       |                     |                       |                     |        |
| 5             |           |      | _        |                       | Set.                | Cancel                | Reg                 | ister  |

#### Измените настройки.

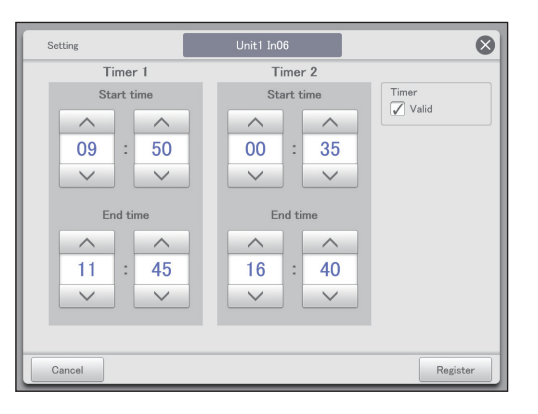

| Элемент                | Описание                                                                                                    |
|------------------------|----------------------------------------------------------------------------------------------------|
| Start time<br>End time | Задайте время начала и окончания для<br>«Timer 1» и «Timer 2».<br>С помощью кнопок Задайте<br>время.<br>Ниже приведены возможные диапазоны<br>значений.<br>• Часы: 00–23 (с шагами 1 час)<br>• Минуты: 00–59 (с шагами 1 минута) |
|                        | <ul> <li>Примечание</li> <li>Настройки можно расширить на другие даты.<br/>Например: 22:00–08:00</li> <li>Если время начала совпадает со временем окончания, настройки действуют в течение всего дня.</li> </ul>                 |

| Элемент | Описание                                                                                                    |
|---------|----------------------------------------------------------------------------------------------------|
| Timer   | Чтобы включить функцию таймера<br>энергосбережения для выбранного<br>внутреннего блока, установите флажок<br>здесь. |

#### Коснитесь [Register].

- Диалоговое окно «Setting» закрывается.
   Для отмены настроек коснитесь [Cancel].
- $\otimes$ Timer 1 Timer 2 Start time Timer Valid ~ ~ ~ ~ 09 50 00 35 V V V End time End time ~ ~ ~ ~ 11 45 16 40 V V V

Задайте другие внутренние блоки. • Повторите шаги 3–5.

#### Коснитесь [Register].

• Для отмены настроек коснитесь [Cancel].

| Energy saving |         |            | Energy       | saving timer          |                     | 26/08/2016(F          | RI) 05:52           |      |
|---------------|---------|------------|--------------|-----------------------|---------------------|-----------------------|---------------------|------|
| Sel           | ect all | Clear all  |              |                       |                     | Addr                  | oss Order           |      |
| Select        | No.     | Name       | Valid        | Timer 1<br>Start time | Timer 1<br>End time | Timer 2<br>Start time | Timer 2<br>End time |      |
|               | 1       | Unit1 In01 |              | 12:00                 | 00:37               |                       |                     |      |
|               | 2       | Unit1 In02 |              | 06:15                 | 18:15               |                       |                     |      |
|               | 3       | Unit1 In03 |              | 09:50                 | 11:45               | 00:35                 | 16:40               |      |
|               | 4       | Unit1 In06 | $\checkmark$ | 09:50                 | 11:45               | 00:35                 | 16:40               |      |
|               | 5       | Unit1 In12 |              |                       |                     |                       |                     |      |
|               | 6       | Unit1 In20 |              |                       |                     |                       | _                   |      |
|               | 7       | Unit1 In39 |              |                       |                     | (                     | 7                   |      |
|               | 8       | Unit1 In40 |              |                       |                     |                       |                     |      |
| Ð             |         | Â          |              |                       | Set.                | Cancel                | Regi                | ster |

#### Примечание

• Настройки эффективной работы (при использовании кондиционеров с газовым тепловым насосом) выполняются аналогично настройкам таймера энергосбережения.

#### Экран «Energy saving timer» A: Кнопки [Select all]/[Clear all] B<sup>FRI) 05:5:</sup> 7 Energy saving Energy saving time 26/08/ [Select all] Выбор всех внутренних блоков. Clear all A Select all Address Order [Clear all] Отмена выбора всех внутренних блоков. Timer 1 Timer 1 Timer Timer D C No Name Start time End time Start time End time B: Изменение порядка организации списка. h Unit1 In01 00:37 12:00 1 Порядок списка изменяется при каждом нажатии Т 2 Unit1 In02 Т 1 06:15 18:15 Display Экран организован в порядке, 09:50 3 Unit1 In03 11:45 00:35 16:40 T Т Ш - 11 заданном в «I/D unit settings» (стр.141). 09:50 4 Unit1 In06 11:45 00:35 16:40 O/D unit Экран организован в порядке \_ 5 Unit1 In12 адресов систем внешних -1 I Т блоков L 6 Unit1 In20 Address Адреса на экране организованы в порядке, заданном в «I/D unit Т Unit1 In39 7 settings» (стр.141). 8 Unit1 In40 n I 1 C: Изменение настроек затронет внутренние 1\_ блоки, отмеченные флажком. Set Cancel Register D: Чтобы включить настройки таймера Ε энергосбережения для выбранного внутреннего блока, установите флажок здесь. Это связано с настройкой «Timer» (диалоговое окно «Setting»). Е: После прикосновения к этому элементу откроется диалоговое окно «Setting».

### Снижение шума от внешних блоков

#### [Настройка бесшумного режима для внешнего блока]

Задание ночного времени, в течение которого внешний блок работает тише, чем днем.

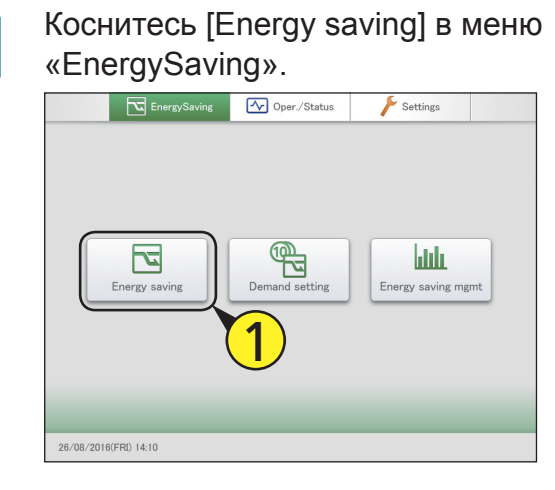

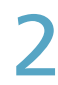

Коснитесь меню [Out unit silent setting]. • Откроется экран «Out unit silent setting».

| Energy saving |                                                      | 26/08/2016(FRI) 14:12 |
|---------------|------------------------------------------------------|-----------------------|
| [             | Set temp. auto return<br>Set temperature range limit | 2                     |
| (             | Out unit silent setting                              | <i>چ</i> ک            |
| (             | Energy saving timer                                  |                       |
|               |                                                      |                       |
|               |                                                      |                       |

Установите флажок в столбце «Select» (3-1) и коснитесь [Set.] (3-2).

(3-1) и коснитесь [Set.] (3-2). • Откроется диалоговое окно «Setting».

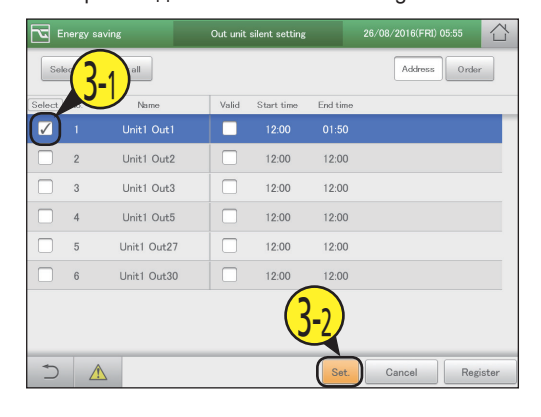

Измените настройки.

| Setting           | Unit1 Out1 | 8               |
|-------------------|------------|-----------------|
| Timer settings    |            |                 |
| Start time        |            | Out unit silent |
| ∧<br>01 : 25<br>∨ |            | Valid           |
| End time          |            |                 |
|                   |            |                 |
| 01 : 50           |            |                 |
|                   |            |                 |
|                   |            |                 |
|                   |            |                 |
| Cancel            |            | Register        |

| Элемент         | Описание                                           |
|-----------------|----------------------------------------------------|
| Start time      | Задайте время начала и окончания.                  |
| End time        | С помощью кнопок 🔨 🗸                               |
|                 | задайте время.                                     |
|                 | Ниже приведены возможные диапазоны                 |
|                 | значений.                                          |
|                 | <ul> <li>Часы: 00–23 (с шагами 1 час)</li> </ul>   |
|                 | • Минуты: 00–59 (с шагами 1 минута)                |
|                 | Примечание                                         |
|                 | <ul> <li>Настройки можно расширить на</li> </ul>   |
|                 | другие даты.                                       |
|                 | Например: 22:00–08:00                              |
|                 | <ul> <li>Если время начала совпадает со</li> </ul> |
|                 | временем окончания, настройки                      |
|                 | действуют в течение всего дня.                     |
| Out unit silent | Чтобы включить режим бесшумной                     |
|                 | работы, установите флажок здесь.                   |

#### Коснитесь [Register].

Диалоговое окно «Setting» закрывается.
 Для отмены настроек коснитесь [Cancel].

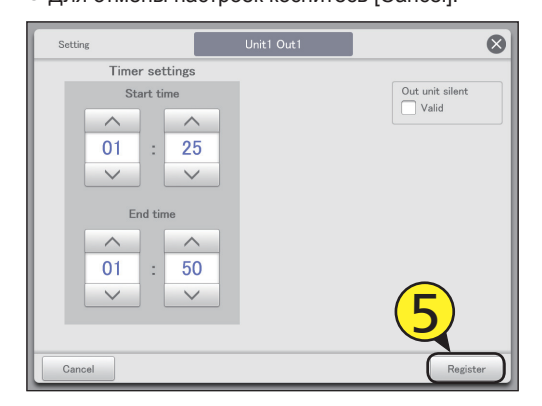

Задайте другие внутренние блоки. • Повторите шаги 3–5.

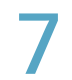

#### Коснитесь [Register].

• Для отмены настроек коснитесь [Cancel].

| <b>E</b> • | nergy s | aving       | Out unit     | silent setting |          | 26/08/2016(FRI) 10:45 |
|------------|---------|-------------|--------------|----------------|----------|-----------------------|
| Sel        | ect all | Clear all   |              |                |          | Address Order         |
| Select     | No.     | Name        | Valid        | Start time     | End time |                       |
|            |         |             | $\checkmark$ |                |          |                       |
|            | 2       | Unit1 Out2  |              | 12:00          | 12:00    |                       |
|            | 3       | Unit1 Out3  |              | 12:00          | 12:00    |                       |
|            | 4       | Unit1 Out5  |              | 12:00          | 12:00    |                       |
|            | 5       | Unit1 Out27 |              | 12:00          | 12:00    |                       |
|            | 6       | Unit1 Out30 |              | 12:00          | 12:00    | -                     |
|            |         |             |              |                |          | 7                     |
| 5          | 4       |             |              |                | Set.     | Cancel Register       |

#### Экран «Out unit silent setting»

А: Кнопки [Select all]/[Clear all]

| [Select all] | Выбор всех внешних<br>блоков.      |
|--------------|------------------------------------|
| [Clear all]  | Отмена выбора всех внешних блоков. |

В: Изменение порядка организации списка. Порядок списка изменяется при каждом нажатии.

| Display | Экран организован в порядке,<br>заданном в «I/D unit settings»<br>(стр.141).             |
|---------|------------------------------------------------------------------------------------------|
| Address | Адреса на экране организованы<br>в порядке, заданном в «I/D unit<br>settings» (стр.141). |

- С: Изменение настроек затронет внешние блоки, отмеченные флажком.
- D: Чтобы включить настройки бесшумный работы выбранного внешнего блока, установите флажок здесь. Это связано с настройкой «Out unit silent» (диалоговое окно «Setting») (стр.87).

|   | Energy saving |           |             | Out unit | silent setting |          | 26/08/2 BFRI) 1 | 0:46     |
|---|---------------|-----------|-------------|----------|----------------|----------|-----------------|----------|
| A |               | ct all CI | ear all     |          |                |          | Address         | Order    |
| С | Select        | No.       | Name        | D        | Start time     | End time |                 |          |
|   | ¦□¦           | 1         | Unit1 Out1  |          | 01:25          | 01:50    |                 |          |
|   | İ 🗆 İ         | 2         | Unit1 Out2  |          | 12:00          | 12:00    |                 |          |
|   |               | 3         | Unit1 Out3  |          | 12:00          | 12:00    |                 |          |
|   |               | 4         | Unit1 Out5  |          | 12:00          | 12:00    |                 |          |
|   |               | 5         | Unit1 Out27 |          | 12:00          | 12:00    |                 |          |
|   |               | 6         | Unit1 Out30 |          | 12:00          | 12:00    |                 |          |
|   |               |           |             |          |                |          |                 |          |
|   | i i           |           |             | - i i    |                |          |                 |          |
|   | 5             |           |             |          |                | Set.     | Cancel          | Register |
|   |               |           |             |          |                | E        |                 |          |

Е: После прикосновения к этому элементу откроется диалоговое окно «Setting».

# Настройки потребления внутреннего блока [Настройки потребления внутреннего блока]

Задание автоматического регулирования внутренних блоков путем настройки уровней управления потреблением с целью снижения максимального потребления электроэнергии или газа. Выполните настройки установочных уровней для сигналов от точки потребления. Инструкция по регистрации сигналов от точки потребления приведена на стр.104.

• Если в установочном уровне «Demand 1» (Потребление 1) режима охлаждения задано «±1°С» Если сигнал потребления поступает от внешнего оборудования, включается контакт потребления 1, и уставка температуры повышается на 1 °С.

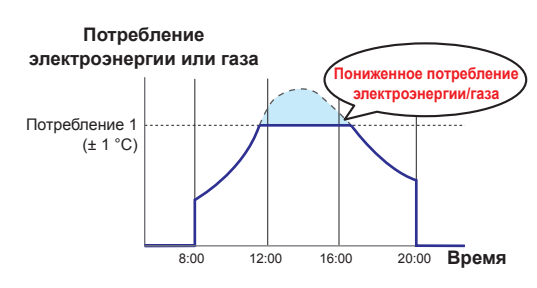

Коснитесь [Demand setting] в меню «EnergySaving».

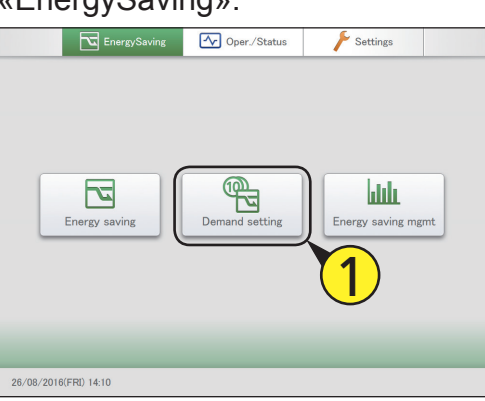

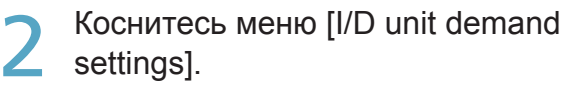

Откроется экран «I/D unit demand settings».

| Demand setting |                              |              |  |
|----------------|------------------------------|--------------|--|
|                |                              |              |  |
|                | Register demand point        | $\mathbf{O}$ |  |
|                | I/D unit demand settings     |              |  |
|                | O/D unit demand settings     |              |  |
|                | I/D unit cyclic              | ]            |  |
|                | 0/D unit cyclic              | ]            |  |
|                | Demand/peak shaving settings | ]            |  |
|                |                              |              |  |
| ♠              |                              |              |  |
|                |                              |              |  |

- Установите флажок в столбце «Select»
   (3-1) и коснитесь [Set.] (3-2).
   Откроется диалоговое окно «Setting».

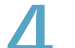

#### Измените настройки.

 Задайте «Settings» для параметров «Demand 1», «Demand 2» и «Demand 3» в «Level».

| Setting    | Adp1-1 In01                | ⊗        |
|------------|----------------------------|----------|
| Level      | Demand 1 Demand 2 Demand 3 |          |
| Settings   | T/S OFF ±1° C ±2° C —      | -        |
| I/D unit o | lemand Valid               |          |
| Cancel     |                            | Register |

| Элемент                  | Описание                                                                                              |
|--------------------------|----------------------------------------------------------------------------------------------------|
| Level                    | Выберите установочный уровень.                                                                        |
| Settings                 | Выберите режим.<br>При выборе [] режим не изменится.                                                  |
| I/D unit demand<br>Valid | Чтобы включить настройки потребления для<br>выбранного внутреннего блока, установите<br>флажок здесь. |

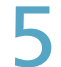

Коснитесь [Register].

Диалоговое окно «Setting» закрывается.
Для отмены настроек коснитесь [Cancel].

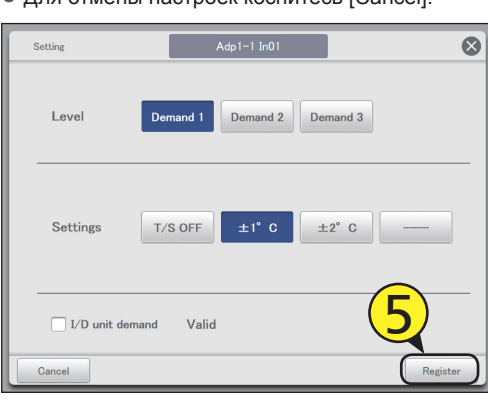

6

Задайте другие внутренние блоки. • Повторите шаги 3–5.

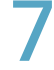

### Выберите «Yes» для «I/D unit demand».

| Demand setting |        |             | I/         | 'D unit d  | emand settings | 26/0     | 26/08/2016(FRI) 14:45 |            |        |
|----------------|--------|-------------|------------|------------|----------------|----------|-----------------------|------------|--------|
|                | Select | all Cl      | lear all   | I/D unit o | lemand         | • Yes    | No                    | Address    | r      |
| Sele           | ct Ne  | ».          |            |            | Valid          | Demand 1 | Demand 2              | Demand 3   |        |
| $\checkmark$   |        |             | A          |            |                |          | ±2°C                  |            | Ŷ      |
|                | ) 2    |             | Adp1-1 In  | 02         |                | ±1°C     | ±2°C                  | T/S OFF    |        |
|                | ) 3    |             | Adp1-1 Int | )3         |                |          |                       |            |        |
|                | ) 4    |             | Adp1-1 In  | )4         |                |          |                       |            |        |
|                | ) 5    |             | Adp1-1 Int | )5         |                |          |                       |            |        |
|                | ) 6    |             | Adp1-1 Int | )6         |                |          |                       |            |        |
|                | 7      |             | Adp1-1 In  | )7         |                |          |                       |            |        |
|                | ) 8    |             | Adp1-1 Inf | 8          |                |          |                       |            | J      |
| +              |        | $\triangle$ |            |            | _              | (        | Set.                  | Cancel Reg | gister |

Q

Коснитесь [Register]. • Для отмены настроек коснитесь [Cancel].

| ولي<br>ال | Demand setting |           |          | /D unit de | mand settings | 26/0     | 3/2016(FRI) 14:45 | $\Box$ |
|-----------|----------------|-----------|----------|------------|---------------|----------|-------------------|--------|
| Sel       | lect all       | Clear all | I/D unit | demand     | • Yes C       | ) No     | Address           |        |
| Select    | No.            | Name      |          | Valid      | Demand 1      | Demand 2 | Demand 3          |        |
|           |                | Adp1-1    | In01     |            |               | ±2°C     |                   | ^      |
|           | 2              | Adp1-1    | In02     |            | ±1°C          | ±2°C     | T/S OFF           |        |
|           | 3              | Adp1-1    | In03     |            |               |          |                   |        |
|           | 4              | Adp1-1    | In04     |            |               |          |                   |        |
|           | 5              | Adp1-1    | In05     |            |               |          |                   |        |
|           | 6              | Adp1-1    | In06     |            |               |          |                   |        |
|           | 7              | Adp1-1    | In07     |            |               |          | $\bigcirc$        |        |
|           | 8              | Adp1-1    | In08     |            |               |          | Q                 |        |
| Ţ.        |                |           |          | _          |               | Set.     | Cancel Regis      | ster   |

#### Экран «I/D unit demand settings»

#### А: Кнопки [Select all]/[Clear all]

| •            |                       |
|--------------|-----------------------|
| [Select all] | Выбор всех внутренних |
|              | блоков.               |
| [Clear all]  | Отмена выбора всех    |
|              | внутренних блоков.    |

 Выберите необходимость использования функции управления потреблением внутреннего блока по всей системе.

#### Примечание

- В случае выбора «Yes» необходимо выбрать «No» для настроек потребления внешнего блока.
- С: Изменение порядка организации списка. Порядок списка изменяется при каждом нажатии.

| Display  | Экран организован в порядке,<br>заданном в «I/D unit settings»<br>(стр.141).              |
|----------|-------------------------------------------------------------------------------------------|
| O/D unit | Экран организован в порядке<br>адресов систем внешних<br>блоков.                          |
| Address  | Адреса на экране организованы<br>в порядке, заданном в «I/D unit<br>settings» (стр. 141). |

|   | A emand setting |         | I/D unit d  | lemand settings           | 26/0     |          |          |          |
|---|-----------------|---------|-------------|---------------------------|----------|----------|----------|----------|
|   | Sel             | ect all | Clear all   | <b>B</b><br>D unit demand | • Yes    | No       | Address  | rder     |
| D | Select          | No.     | Name        | E (Valid)                 | Demand 1 | Demand 2 | Demand 3 |          |
|   |                 | 1       | Adp1-1 In01 |                           | ±1℃      | ±2°C     | T/S OFF  | ^        |
|   |                 | 2       | Adp1-1 In02 |                           | ±1°C     | ±2°C     | T/S OFF  |          |
|   |                 | 3       | Adp1-1 In03 | i=i                       |          |          |          |          |
|   |                 | 4       | Adp1-1 In04 | i 🗆 i                     |          |          |          |          |
|   |                 | 5       | Adp1-1 In05 |                           |          |          |          |          |
|   |                 | 6       | Adp1-1 In06 |                           |          |          |          |          |
|   |                 | 7       | Adp1-1 In07 |                           |          |          |          |          |
|   |                 | 8       | Adp1-1 In08 |                           |          |          |          | ~        |
|   | 5               |         |             |                           | F        | Set.     | Cancel   | Register |

- D: Изменение настроек затронет внутренние блоки, отмеченные флажком.
- Е: Чтобы включить настройки потребления для выбранного внутреннего блока, установите флажок здесь. Это связано с настройкой «I/D unit demand Valid» (диалоговое окно «Setting») (стр.89).
- F: После прикосновения к этому элементу откроется диалоговое окно «Setting».

### Настройки потребления внешнего блока

#### [Настройки потребления внешнего блока]

Вы можете автоматически регулировать внешние блоки путем задания их уровней потребления с целью снижения максимального потребления электроэнергии или газа. Выполните настройки установочных уровней для сигналов от точки потребления. Инструкция по регистрации сигналов от точки потребления приведена на стр.104.

• Если в установочном уровне «Demand 1» (Потребление 1) режима отопления задано «Ope. 50%» (Мощность 50%) Если сигнал потребления поступает от внешнего оборудования, включается контакт потребления 1, и мощность внешнего блока уменьшается на 50%.

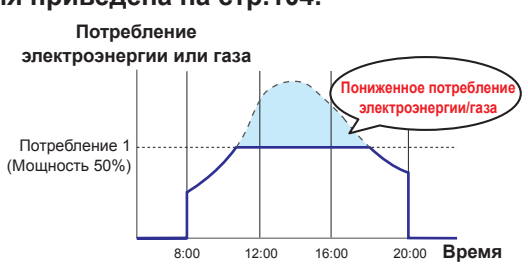

Коснитесь [Demand setting] в меню «EnergySaving».

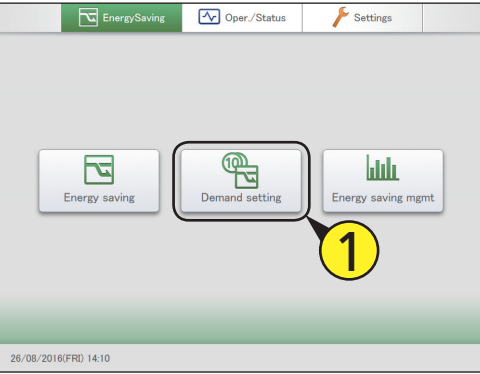

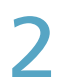

### Коснитесь меню [O/D unit demand settings].

• Откроется экран «O/D unit demand settings».

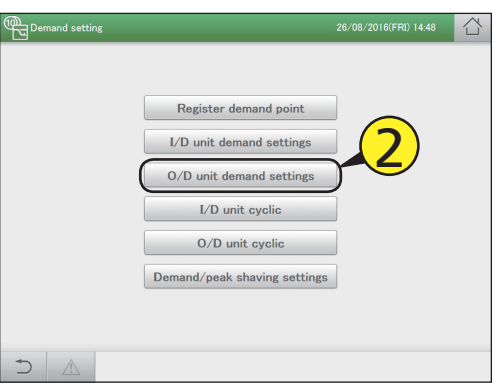

- Установите флажок в столбце «Select» (3-1) и коснитесь [Set.] (3-2).
  - Откроется диалоговое окно «Setting».

|        | mand set   | ting O       | /D unit den  | hand settir | igs        | 09/09/2016(F | FRI) 17:24 |
|--------|------------|--------------|--------------|-------------|------------|--------------|------------|
| Sele   | <u>(?-</u> | all 0/D unit | demand       | Yes         | No         | Addr         | oss Order  |
| Select |            | Name         | Valid        | Range       | Demand 1   | Demand 2     | Demand 3   |
|        |            | Adp1-1 Out1  | $\checkmark$ |             | 70% ope.   | 35% ope.     | Force stop |
|        | 2          | Adp1-1 Out3  |              | 0,10        | Force stop | Force stop   | Force stop |
|        | 3          | Adp1-1 Out4  |              | 0,20        | Force stop | Force stop   | Force stop |
|        | 4          | Adp1-1 Out5  |              | 0,5         | Force stop | Force stop   | Force stop |
|        | 5          | Adp1-1 Out6  |              | 0,10        | 200% ope.  | 100% ope.    | 50% ope.   |
|        | 6          | Adp1-2 Out1  |              | 0,10        | Force stop | Force stop   | Force stop |
|        | 7          | Adp1-2 Out2  |              | 0,5.        | D 1 top    | Force stop   | Force stop |
|        | 8          | Adp1-2 Out3  |              | 0,5         | Stop       | Force stop   | Force stop |
| Ś      |            |              | _            |             | Set        | Cancel       | Register   |

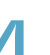

#### Измените настройки.

 Задайте «Demand» для параметров «Demand 1», «Demand 2» и «Demand 3» в «Level».

| Setting    | Adp1-1 Out1                | 8            |
|------------|----------------------------|--------------|
| Level      | Demand 1 Demand 2 Demand 3 |              |
| Demand     | Force stop Ope.            | ∧<br>70<br>∨ |
| 🚺 O/D unit | demand Valid               |              |
| Cancel     |                            | Register     |

| Элемент                  | Описание                                                                                                    |
|--------------------------|----------------------------------------------------------------------------------------------------|
| Level                    | Выберите установочный уровень.                                                                                                    |
| Demand                   | Выберите режим.<br>При выборе [] режим не изменится.<br>Если в окне «Demand» выбрано [Ope.],<br>задайте коэффициент управления кнопками<br>. Отображаемые значения<br>устанавливаются для выбранного внешнего<br>блока. |
| O/D unit<br>demand Valid | Чтобы включить настройки потребления для<br>выбранного внешнего блока, установите<br>флажок здесь.                                                                                                    |

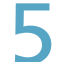

#### Коснитесь [Register].

Диалоговое окно «Setting» закрывается.
Для отмены настроек коснитесь [Cancel].

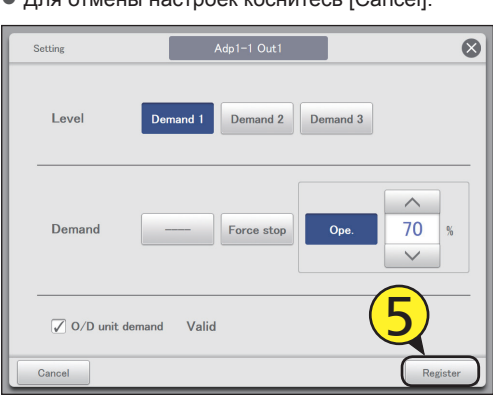

Задайте другие внешние блоки. • Повторите шаги 3–5. 7 Выберите «Yes» для «O/D unit demand».

| Demand setting |           | 0/D เ     | O/D unit demand settings |      |       | 09/09/2016(F | $\bigcirc$ |            |      |
|----------------|-----------|-----------|--------------------------|------|-------|--------------|------------|------------|------|
| Se             | elect all | Clear all | 0/D unit dom             | and  | ) Yes | No           | Addr       | ess Order  |      |
| Select         | No.       |           |                          | alid | Range | Demand 1     | Demand 2   | Demand 3   |      |
| <b>V</b>       |           | Ac        | )   (                    | 7    |       | 70% оре.     | 35% ope.   |            |      |
|                | 2         | Adp1-1    | Out3                     |      | 0,10  | Force stop   | Force stop | Force stop |      |
|                | 3         | Adp1-1    | Out4                     |      | 0,20  | Force stop   | Force stop | Force stop |      |
|                | 4         | Adp1-1    | Out5                     |      | 0,5   | Force stop   | Force stop | Force stop |      |
|                | 5         | Adp1-1    | Out6                     |      | 0,10  | 200% ope.    | 100% ope.  | 50% ope.   |      |
|                | 6         | Adp1-2    | Out1                     |      | 0,10  | Force stop   | Force stop | Force stop |      |
|                | 7         | Adp1-2    | Out2                     |      | 0,5   | Force stop   | Force stop | Force stop |      |
|                | 8         | Adp1-2    | Dut3                     |      | 0,5   | Force stop   | Force stop | Force stop |      |
| 5              | , 4       |           | -                        | _    |       | Set.         | Cancel     | Regis      | ster |

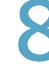

#### Коснитесь [Register].

• Для отмены настроек коснитесь [Cancel].

| Demand setting |         | C         | )/D unit d | emand settir | ngs   | 09/09/2016(F | FRI) 17:27 |            |      |
|----------------|---------|-----------|------------|--------------|-------|--------------|------------|------------|------|
| Sel            | ect all | Clear all | 0/D unit   | t demand     | Yes   | ◯ No         | Addr       | order      |      |
| Select         | No.     | Nam       | ю          | Valid        | Range | Demand 1     | Demand 2   | Demand 3   |      |
| $\checkmark$   |         | Adp1-1    |            |              |       | 70% ope.     | 35% ope.   | Force stop |      |
|                | 2       | Adp1-1    | Out3       |              | 0,10  | Force stop   | Force stop | Force stop |      |
|                | 3       | Adp1-1    | Out4       |              | 0,20  | Force stop   | Force stop | Force stop |      |
|                | 4       | Adp1-1    | Out5       |              | 0,5   | Force stop   | Force stop | Force stop |      |
|                | 5       | Adp1-1    | Out6       |              | 0,10  | 200% ope.    | 100% ope.  | 50% ope.   |      |
|                | 6       | Adp1-2    | Out1       |              | 0,10  | Force stop   | Force stop | Force stop |      |
|                | 7       | Adp1-2    | Out2       |              | 0,5   | Force stop   | Force st   | 0          |      |
|                | 8       | Adp1-2    | Out3       |              | 0,5   | Force stop   | Force sto  | Stop       |      |
| -<br>D         |         | Â         |            | _            |       | Set.         | Cancel     | Regi       | ster |

#### Экран «O/D unit demand settings»

А: Кнопки [Select all]/[Clear all]

| [Select all] | Выбор всех внешних<br>блоков.      |  |  |
|--------------|------------------------------------|--|--|
| [Clear all]  | Отмена выбора всех внешних блоков. |  |  |

 Выберите необходимость использования функции управления потреблением внешнего блока.

#### Примечание

- В случае выбора «Yes» необходимо выбрать «No» для настроек потребления внутреннего блока.
- C: Каждое касание этого элемента приводит к переключению между режимами «Display» и «Address».
- D: Изменение настроек затронет внешние блоки, отмеченные флажком.
- Е: Чтобы включить настройки потребления для выбранного внешнего блока, установите флажок здесь. Это связано с настройкой «O/D unit demand Valid» (диалоговое окно «Setting») (стр.92).
- F: После прикосновения к этому элементу откроется диалоговое окно «Setting».

|   | 0  | Â     | emand s | setting       | O/D unit (  | B ind setti | ngs        | 09/09/2 <b>C</b> | FRI) 17:28 |      |
|---|----|-------|---------|---------------|-------------|-------------|------------|------------------|------------|------|
|   | (  | Sele  | ect all | Clear all 0/D | unit demand | O Yes       | ● No       | Addr             | ess Order  | )    |
| D | ß  | elect | No.     | Name          | E           | Range       | Demand 1   | Demand 2         | Demand 3   |      |
|   | I. |       | 1       | Adp1-1 Out1   |             | 0,5         | 70% ope.   | 35% ope.         | Force stop | Ŷ    |
|   | ļ  |       | 2       | Adp1-1 Out3   | ioi         | 0,10        | Force stop | Force stop       | Force stop |      |
|   | ļ  |       | 3       | Adp1-1 Out4   |             | 0,20        | Force stop | Force stop       | Force stop |      |
|   | l  |       | 4       | Adp1-1 Out5   |             | 0,5         | Force stop | Force stop       | Force stop |      |
|   | ł  |       | 5       | Adp1-1 Out6   |             | 0,10        | 200% ope.  | 100% ope.        | 50% ope.   |      |
|   | ľ  |       | 6       | Adp1-2 Out1   |             | 0,10        | Force stop | Force stop       | Force stop |      |
|   | İ. |       | 7       | Adp1-2 Out2   | l ioi       | 0,5         | Force stop | Force stop       | Force stop |      |
|   | ļ  |       | 8       | Adp1-2 Out3   | _ioi        | 0,5         | Force stop | Force stop       | Force stop |      |
|   |    | 5     | <u></u> | 7             | -1-1        |             | F Set.     | Cancel           | Regis      | ster |

### Уменьшение потребления электроэнергии/

Газа [Потребление/настройки ограничения пиковой нагрузки]/

#### [Настройки снижения пикового значения\*] \* При использовании кондиционеров с газовыми тепловыми насосами

### Вы можете ограничить потребление электроэнергии или газа внешними блоками в течение заданного интервала времени.

Если задать интервалы времени 10:00–12:00 и 13:00–15:00, в течение этих периодов снижается потребление электроэнергии/ газа внешними блоками.

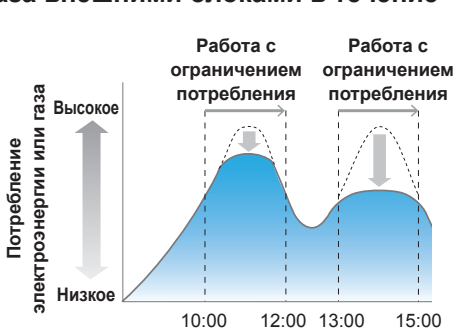

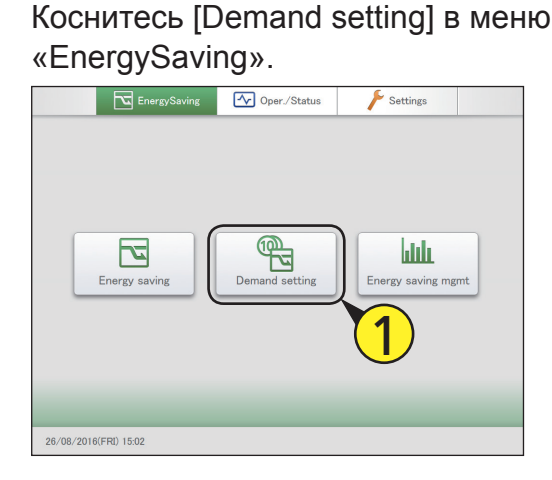

- 2 Коснитесь меню [Demand/peak shaving settings].
  - Откроется экран «Demand/peak shaving settings».

| Demand setting |                              |   |  |
|----------------|------------------------------|---|--|
|                |                              |   |  |
|                | Register demand point        |   |  |
|                | I/D unit demand settings     |   |  |
|                | O/D unit demand settings     |   |  |
|                | I/D unit cyclic              |   |  |
|                | O/D unit cyclic              | 2 |  |
|                | Demand/peak shaving settings |   |  |
|                |                              |   |  |
|                |                              |   |  |
|                |                              |   |  |

- Установите флажок в столбце «Select» (3-1) и коснитесь [Set.] (3-2).
- Откроется диалоговое окно «Setting».

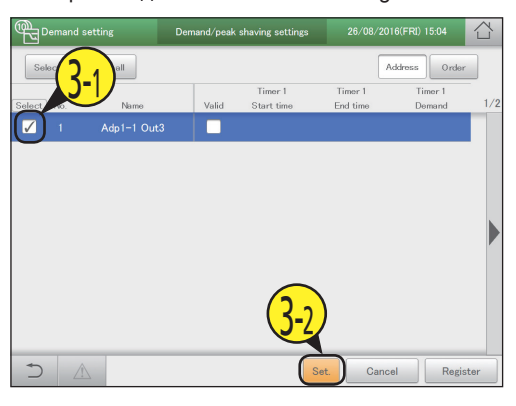

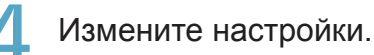

| Setting                   | Adp1-1 Out1 | 8            |  |  |  |  |  |
|---------------------------|-------------|--------------|--|--|--|--|--|
|                           | Start time  | End time     |  |  |  |  |  |
| Timer 1                   |             |              |  |  |  |  |  |
|                           | 09 : 00     | 17 : 00      |  |  |  |  |  |
| Timer 2                   | ~ ~         | $\checkmark$ |  |  |  |  |  |
| Demand                    | Force stop  | Ope. 30 %    |  |  |  |  |  |
| Demand/peak shaving Valid |             |              |  |  |  |  |  |
| Cancel                    |             | Register     |  |  |  |  |  |

| Элемент | Описание                                 |
|---------|------------------------------------------|
| Timer 1 | Выбирая «Timer 1» или «Timer 2», задайте |
| Timer 2 | значения «Start time», «End time» и      |
|         | «Demand» для каждого из них.             |

### Уменьшение потребления электроэнергии/газа [Потребление/настройки ограничения пиковой нагрузки]/[Настройки снижения пикового значения]

6

| Элемент                      | Описание                                                                                                    |
|------------------------------|----------------------------------------------------------------------------------------------------|
| Start time<br>End time       | Задайте время начала и окончания для<br>«Timer 1» и «Timer 2».<br>С помощью кнопок<br>время.<br>Ниже приведены возможные диапазоны<br>значений.<br>• Часы: 00–23 (с шагами 1 час)<br>• Минуты: 00–59 (с шагами 1 минута) |
|                              | <ul> <li>Примечание</li> <li>Настройки можно расширить на другие даты.<br/>Например: 22:00–08:00</li> <li>Если время начала совпадает со временем окончания, настройки действуют в течение всего дня.</li> </ul>         |
| Demand                       | Выберите режим.<br>При выборе [] режим не изменится.<br>Если в окне «Demand» выбрано [Ope.],<br>задайте коэффициент управления<br>кнопками Отображаемые<br>значения устанавливаются для<br>выбранного внешнего блока.    |
| Demand/peak<br>shaving Valid | Чтобы включить настройки потребления<br>по интервалам времени для выбранного<br>внешнего блока, установите флажок здесь.                                                                                                 |

Задайте другие внутренние блоки. • Повторите шаги 3–5.

#### Коснитесь [Register].

• Для отмены настроек коснитесь [Cancel].

| Demand setting |         |             | Demand/pea | k shaving settings    | 26/08/20            | 016(FRI) 15:27    |      |
|----------------|---------|-------------|------------|-----------------------|---------------------|-------------------|------|
| Sel            | ect all | Clear all   |            |                       |                     | Address Orde      | r    |
| Select         | No.     | Name        | Valid      | Timer 1<br>Start time | Timer 1<br>End time | Timer 1<br>Demand | 1/2  |
| <b>V</b>       | 1       | Adp1-1 Out3 | 3 🔽        | 04:10                 | 16:15               | 75% ope.          |      |
|                |         |             |            |                       |                     |                   |      |
| م)             | Â       |             |            |                       | iet. Cano           |                   | ster |

#### 5 Коснитесь [Register].

- Диалоговое окно «Setting» закрывается.
- Для отмены настроек коснитесь [Cancel].

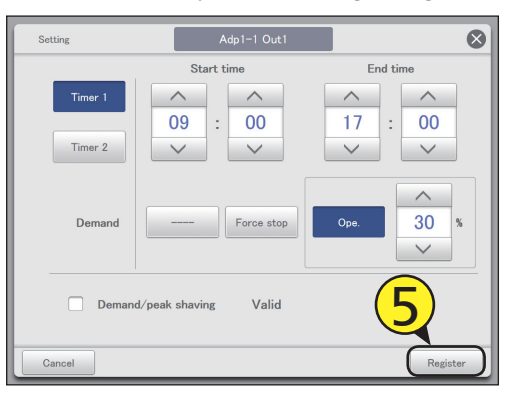

#### Примечание

• Настройки снижения пика (при использовании кондиционеров с газовым тепловым насосом) выполняются аналогично настройкам потребления по интервалам времени для внешнего блока.

#### Экран «Demand/peak shaving settings»

#### А: Кнопки [Select all]/[Clear all]

| [Select all] | Выбор всех внешних |
|--------------|--------------------|
|              | блоков.            |
| [Clear all]  | Отмена выбора всех |
|              | внешних блоков.    |

- В: Каждое касание этого элемента приводит к переключению между режимами «Display» и «Address».
- С: Изменение настроек затронет внешние блоки, отмеченные флажком.
- D: Чтобы включить настройки потребления по интервалам времени для выбранного внешнего блока, установите флажок здесь. Это связано с настройкой «Demand/peak shaving Valid» (диалоговое окно «Setting») (стр.95).
- E: После прикосновения к этому элементу откроется диалоговое окно «Setting».

| Demand setting             | Demand/peak s | shaving settings      | 25/08/20            | €<br>THU) 16:49   | $\land$  |
|----------------------------|---------------|-----------------------|---------------------|-------------------|----------|
| A { Select all Clear all } |               |                       |                     | ddress Order      | <u> </u> |
| C Select No. Name          | D             | Timer 1<br>Start time | Timer 1<br>End time | Timer 1<br>Demand | 1/       |
| 1 Adp1-1 Out3              |               |                       |                     |                   | -        |
|                            |               |                       |                     |                   |          |
|                            | ii            |                       |                     |                   |          |
|                            |               |                       |                     |                   |          |
|                            |               |                       |                     |                   |          |
|                            |               |                       |                     |                   |          |
|                            |               |                       |                     | el De rie         |          |
|                            |               |                       |                     | Regis             | ter      |

## Режим управления с регулярными интервалами [Цикл внутреннего блока]

Данный тип управления предполагает циклическое переключение заданных интервалов времени, выполняемое с определенной периодичностью (3, 4 и 5 минут), и обеспечивает равномерную работу внутренних блоков в группах управления с помощью настроек (выключено, термостат, режим, уставка) и восстановления.

 Использование циклического управления с 5-минутными интервалами на внутренних блоках в группах управления 1–5

Если для групп управления 1–3 установлен режим «T/S OFF» (Принудительное выключение термостата), для групп управления 4 и 5 — режим «Fan» (Вентилятор) и выбран интервал «5 min.» (5 мин.), циклическое управление осуществляется с 5-минутными интервалами.

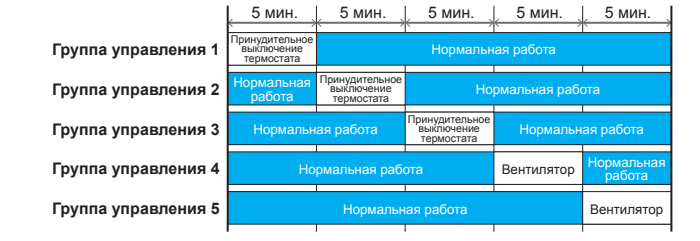

Коснитесь [Demand setting] в меню «EnergySaving».

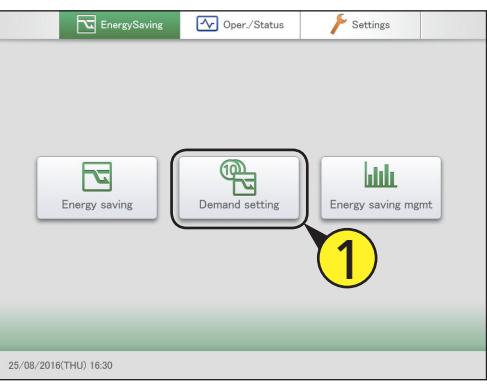

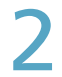

Коснитесь меню [I/D unit cyclic].

Откроется экран «I/D unit cyclic».

| Demand setting |                              |   |  |
|----------------|------------------------------|---|--|
|                |                              |   |  |
|                | Register demand point        |   |  |
|                | I/D unit demand settings     |   |  |
|                | O/D unit demand settings     | 2 |  |
|                | I/D unit cyclic              |   |  |
|                | O/D unit cyclic              |   |  |
|                | Demand/peak shaving settings |   |  |
|                |                              |   |  |
|                |                              |   |  |
|                |                              |   |  |

Установите флажок в столбце «Select» (3-1) и коснитесь [Set.] (3-2).

• Откроется диалоговое окно «Setting».

| °₽⊒¤   | emand set |             | I/D ur      | it cyclic         |        |          |      |
|--------|-----------|-------------|-------------|-------------------|--------|----------|------|
| Sek    | 2         |             | unit cyclic | Yes 🔿             | No     | ss Order |      |
| Select | R         | Name        | Valid       | Control Gr.       | 0N/0FF | T/S      | 1/2  |
|        |           | Adp1-1 In01 |             |                   |        |          | î    |
|        | 2         | Adp1-1 In02 |             |                   |        |          |      |
|        | 3         | Adp1-1 In03 |             |                   |        |          |      |
|        | 4         | Adp1-1 In04 |             |                   |        |          |      |
|        | 5         | Adp1-1 In05 |             |                   |        |          |      |
|        | 6         | Adp1-1 In06 |             | _                 |        |          |      |
|        | 7         | Adp1-1 In07 |             | $\left( 2\right)$ |        |          |      |
|        | 8         | Adp1-1 In08 |             |                   |        |          | ,    |
| Ð      |           | Timer set.  |             | Set               | Cancel | Regis    | ster |

#### Измените настройки.

| Setting                 | Adp1-1 In01 |            |  |  |  |
|-------------------------|-------------|------------|--|--|--|
| Control Gr.<br>1 – 10   | Gr.1        |            |  |  |  |
| Ope.                    | OFF         | Set T. Fan |  |  |  |
| T/S                     | T/S<br>OFF  | <u>^</u>   |  |  |  |
| Mode                    | Fan         | × °C ×     |  |  |  |
| ✓ I/D unit cyclic Valid |             |            |  |  |  |
| Cancel                  |             | Register   |  |  |  |

| Элемент          | Описание                                                                                                    |
|------------------|----------------------------------------------------------------------------------------------------|
| Control Gr. 1-10 | Выберите кнопками < <p>группу<br/>управления, в которую предполагается<br/>назначить внутренний блок. (До 10 групп)<br/>Выберите из диапазона «Gr.1»–«Gr.10».</p> |
| Ope.             | Внутренние блоки останавливаются.<br>Выберите [OFF] или []*.                                                                                                    |
| T/S              | Термостат принудительно выключен.<br>Выберите между [T/S OFF] и []*.                                                                                              |

| Элемент                  | Описание                                                                                                    |
|--------------------------|----------------------------------------------------------------------------------------------------|
| Mode                     | Задание режима работы «вентилятор».<br>Задайте [Fan] или []*.                                                   |
| Set T.                   | Задайте температуру кнопками и<br>Задайте «±1» или «±2», шагами по 1 °С в<br>диапазоне 16–28 °С*.               |
| Fan                      | С помощью кнопок<br>скорость вентилятора.<br>Задайте «Auto», «High», «Mid.» или «Low»*.                         |
| I/D unit cyclic<br>Valid | Чтобы включить функцию циклического<br>управления для выбранного внутреннего<br>блока, установите флажок здесь. |

 \* Если это поле оставить незаполненным, данный элемент не оказывает никакого влияния.

### 5

#### Коснитесь [Register].

Диалоговое окно «Setting» закрывается.
 Для отмены настроек коснитесь [Cancel].

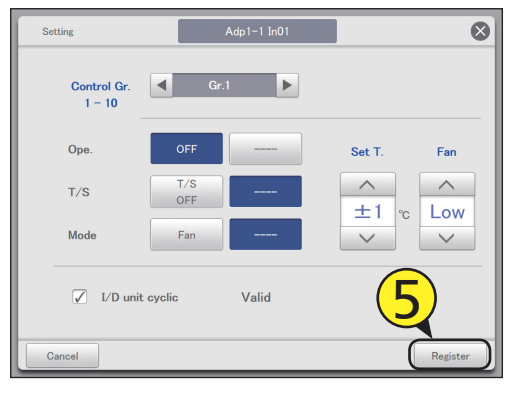

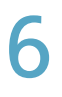

#### Задайте другие внутренние блоки. • Повторите шаги 3–5.

7

#### Коснитесь меню [Timer set.].

• Откроется диалоговое окно «Term setting».

| ®⊒₽          | emand se | tting       |           | I/D unit     | cyclic     |      | 25/08/20 | 16(THU) 1 | 6:55    | $\hat{\Box}$ | Ļ  |
|--------------|----------|-------------|-----------|--------------|------------|------|----------|-----------|---------|--------------|----|
| Sek          | sct all  | Clear all L | /D unit c | yclic        | • Yes      | ○ No |          | \ddress   | Order   |              |    |
| Select       | No.      | Name        | ×         | /alid        | Control Gr |      | 0N/0FF   | 1         | r/s     | 1            | /2 |
| $\checkmark$ |          | Adp1-1 In01 |           | $\checkmark$ |            |      |          |           |         | ^            |    |
|              | 2        | Adp1-1 In02 |           |              |            |      |          |           |         | 4            |    |
|              | 3        | Adp1-1 In03 |           |              |            |      |          |           |         |              |    |
|              | 4        | Adp1-1 In04 |           |              |            |      |          |           |         |              |    |
|              | 5        | Adp1-1 In05 | (         |              |            |      |          |           |         |              |    |
|              | 6        | Adp1-1 In06 |           |              |            |      |          |           |         |              |    |
|              | 7        | Adp1-1 In07 | 1         | 7            |            |      |          |           |         |              |    |
|              | 8        | Adp1-1 In08 |           |              |            |      |          |           |         | ~            |    |
| Ð            |          | Timer set.  | 5         |              |            | Set. | Cano     | el        | Registe | er           |    |

#### Прикоснитесь к цифре.

• Предусмотрена возможность установки четырех различных интервалов времени.

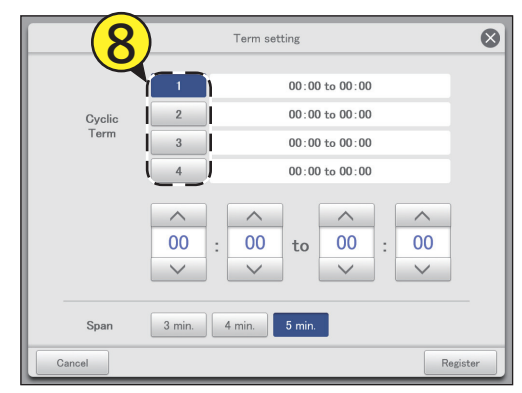

#### Задайте времена.

- Слева указывается время начала управления. Справа указывается время окончания управления.
- С помощью кнопок задайте время. Часы можно задать в диапазоне 0–23, минуты — «00» или «30».

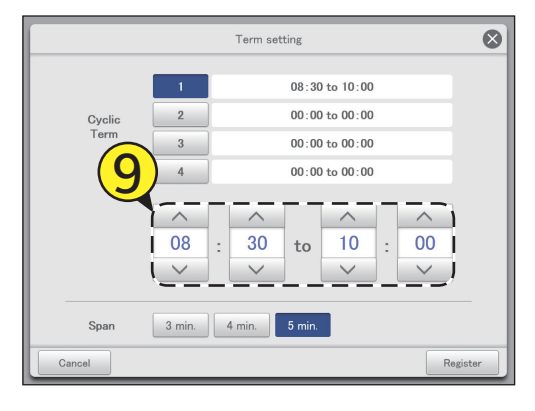

#### 3адайте интервал управления.

Выберите из вариантов «3 min.», «4 min.» или «5 min.».
Повторите шаги 7–9, чтобы задать числа [1]–[4].

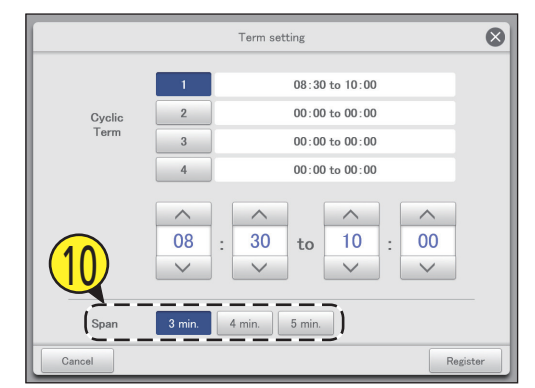

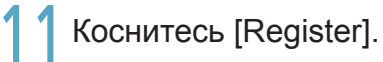

• Диалоговое окно «Term setting» закрывается.

Для отмены настроек коснитесь [Cancel].

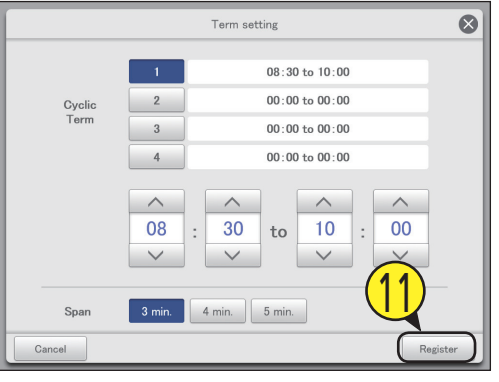

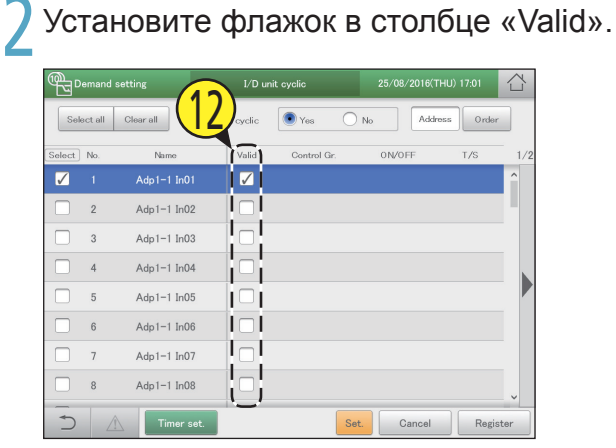

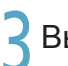

**З** Выберите «Yes» для «I/D unit cyclic».

| ولي<br>ال    | lemand s | etting     |        | I/D un     | it cyclic   | 25/08/2016(T) | HU) 17:01 | $\bigcirc$ |
|--------------|----------|------------|--------|------------|-------------|---------------|-----------|------------|
| Sel          | ect all  | Clear all  | I/D ur | iit cyclic | Yes O       | No Addre      | ss Order  |            |
| Select       | No.      |            |        | Valid      | Control Gr. | ON/OFF        | T/S       | 1/2        |
| $\checkmark$ |          | (13)       | 1      | <b>7</b>   |             |               |           | î          |
|              | 2        | Adp1-1 In0 | 2      |            |             |               |           |            |
|              | 3        | Adp1-1 In0 | 3      |            |             |               |           |            |
|              | 4        | Adp1-1 InC | 4      |            |             |               |           |            |
|              | 5        | Adp1-1 InC | 5      |            |             |               |           |            |
|              | 6        | Adp1-1 InC | 6      |            |             |               |           |            |
|              | 7        | Adp1-1 In0 | 7      |            |             |               |           |            |
|              | 8        | Adp1-1 InC | 8      |            |             |               |           |            |
| -<br>D       |          | Timer      | set.   | _          | Se          | t. Cancel     | Regis     | ter        |

Коснитесь [Register]. Для отмены настроек коснитесь [Cancel].

| الله<br>الله | Demand   | setting    | I/D             | unit cyclic | 25/    | /08/2016(THU) | 17:01  | $\bigcirc$ |
|--------------|----------|------------|-----------------|-------------|--------|---------------|--------|------------|
| Se           | lect all | Clear all  | I/D unit cyclic | • Yes       | ⊖ No   | Address       | Order  |            |
| Select       | No.      | Name       | Valid           | Control G   | àr. Of | N/OFF         | T/S    | 1/2        |
| $\checkmark$ |          | Adp1-1 InC | n 🔽             |             |        |               |        | ^          |
|              | 2        | Adp1-1 InC | 12              |             |        |               |        |            |
|              | 3        | Adp1-1 In0 | 13              |             |        |               |        |            |
|              | 4        | Adp1-1 InC | н 🗌             |             |        |               |        |            |
|              | 5        | Adp1-1 InC | 15              |             |        |               |        |            |
|              | 6        | Adp1-1 InC | 16              |             |        | _             |        |            |
|              | 7        | Adp1-1 InC | 17              |             |        | (1)           |        |            |
|              | 8        | Adp1-1 InC | 18              |             |        | Ľ             | 2      |            |
| )<br>I       |          | Timer      | set.            |             | Set.   | Cancel        | Regist | ter        |

#### Примечание

- Можно создать до 10 групп управления.
- Циклическое управление не будет применяться к незаданным группам управления.

| Эк | кран «I/D                                                       | unit cyclic»                                                                     |   |            |                                           |               |             |                                 |          |        |
|----|-----------------------------------------------------------------|----------------------------------------------------------------------------------|---|------------|-------------------------------------------|---------------|-------------|---------------------------------|----------|--------|
| A: | Кнопки [Sele                                                    | ct all]/[Clear all]                                                              |   | <b>M</b>   |                                           | 2022          |             |                                 |          | $\sim$ |
|    | [Select all]                                                    | Выбор всех внутренних<br>блоков.                                                 |   |            | setting B                                 | I/D unit      |             | 25/08/2( <b>C</b> <sup>TH</sup> | U) 17:01 |        |
|    | [Clear all]                                                     | Отмена выбора всех внутренних блоков.                                            | Α | Select all |                                           | D unit cyclic | • Yes       |                                 | s Order  | ļi     |
| B: | Выберите не<br>функции цик<br>внутренними                       | еобходимость использования<br>лического управления<br>и блоками по всей системе. | D | No.        | Adp1-1 In01<br>Adp1-1 In02                |               | Control Gr. | ON/OFF                          | 175      | 1/2    |
|    | Примечани<br>• В случае в<br>выбрать «М<br>циклическо<br>блока. | le<br>ыбора «Yes» необходимо<br>No» для настроек<br>ого управления внешнего      |   |            | Adp1-1 In03<br>Adp1-1 In04<br>Adp1-1 In05 |               |             |                                 |          |        |
| C: | Изменение г<br>Порядок спи<br>нажатии.                          | юрядка организации списка.<br>ска изменяется при каждом                          |   | 6          | Adp1-1 In06<br>Adp1-1 In07                |               |             |                                 |          |        |
|    | Display                                                         | Экран организован в порядке,<br>заданном в «I/D unit settings»<br>(стр.141).     |   |            | Adp1-1 In08                               |               | Set         | Cancel                          | Registe  | er     |
|    | O/D unit                                                        | Экран организован в порядке<br>адресов систем внешних<br>блоков.                 |   |            | F                                         |               | G           |                                 |          |        |
|    | Address                                                         | Адреса на экране организованы                                                    |   |            |                                           |               |             |                                 |          |        |

D: Изменение настроек затронет внутренние блоки, отмеченные флажком.

settings» (стр.141).

- Е: Чтобы включить циклическое управление для выбранного внутреннего блока, установите флажок здесь. Это связано с настройкой «I/D unit cyclic Valid» (диалоговое окно «Setting») (стр.98).
- F: После прикосновения к этому элементу откроется диалоговое окно «Term setting».
- G: После прикосновения к этому элементу откроется диалоговое окно «Setting».

### Режим управления с регулярными интервалами [Цикл внешнего блока]

Данный тип управления предполагает циклическое переключение с 10-минутными интервалами и обеспечивает равномерную работу внешних блоков в группах управления за счет работы (или останова) и перезагрузки.

• Использование циклического управления с 10-минутными интервалами на внешних блоках в группах управления 1–5 Если для групп управления 1–3 установлен режим «Force stop» (Принудительный останов), а для групп управления 2, 4 и 5 — режим «50%», циклическое управление осуществляется с 10-минутными интервалами.

|                     |                                              | 10 мин                                         |                              | 10 мин               | 10 мин                        |  |
|---------------------|----------------------------------------------|------------------------------------------------|------------------------------|----------------------|-------------------------------|--|
| Группа управления 1 | Принудительное<br>отключение                 |                                                | Нормальн                     | ая работа            |                               |  |
| Группа управления 2 | Нормальная<br>работа                         | я Управление с Нормальная работа мощностью 50% |                              |                      |                               |  |
| Группа управления 3 | Нормальн                                     | ая работа                                      | Принудительное<br>отключение | Нормальная работа    |                               |  |
| Группа управления 4 | Нормальная работа Управление с мощностью 50% |                                                |                              | Нормальная<br>работа |                               |  |
| Группа управления 5 | Нормальная работа                            |                                                |                              |                      | Управление с<br>мощностью 50% |  |

- Коснитесь [Demand setting] в меню «EnergySaving».
  - Energy saving United Setting United Setting United

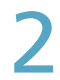

Коснитесь меню [O/D unit cyclic]. • Откроется экран «O/D unit cyclic».

| Demand setting |                              | 25/08/2016(THU) 17:05 |  |
|----------------|------------------------------|-----------------------|--|
|                | Register demand point        |                       |  |
|                | I/D unit demand settings     |                       |  |
|                | O/D unit demand settings     | $\sim$                |  |
|                | I/D unit cyclic              |                       |  |
|                | O/D unit cyclic              |                       |  |
|                | Demand/peak shaving settings | 3                     |  |
|                |                              |                       |  |
|                |                              |                       |  |

- Установите флажок в столбце «Select» (3-1) и коснитесь [Set.] (3-2).
  - Откроется диалоговое окно «Setting».

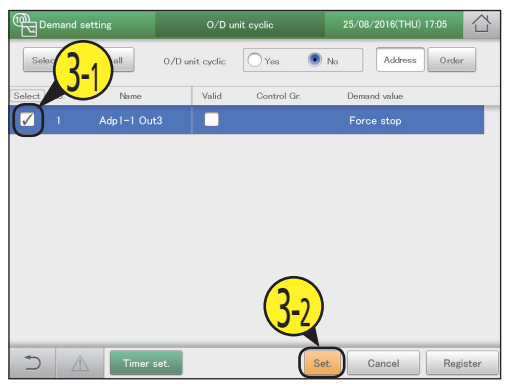

#### Измените настройки.

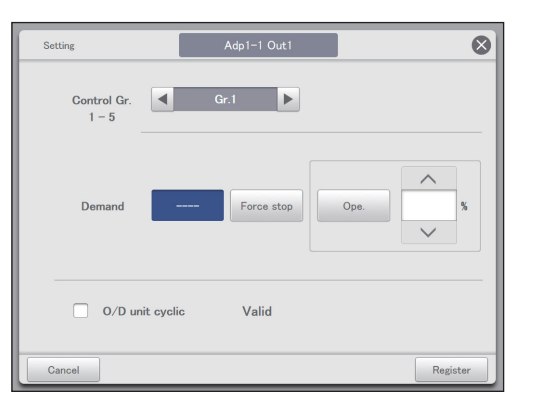

| Элемент         | Описание                                                                                                    |
|-----------------|----------------------------------------------------------------------------------------------------|
| Control Gr. 1-5 | Выберите кнопками < > группу<br>управления, в которую предполагается<br>назначить внутренний блок.<br>Выберите из диапазона «Gr.1»–«Gr.5».                                                                 |
| Demand          | Выберите режим.<br>При выборе [] режим не изменится.<br>Если вы выбрали [Ope.], задайте<br>коэффициент управления кнопками<br>. Отображаемые значения<br>устанавливаются для выбранного внешнего<br>блока. |

| Элемент                  | Описание                                                                                                    |
|--------------------------|----------------------------------------------------------------------------------------------------|
| O/D unit cyclic<br>Valid | Чтобы включить функцию циклического<br>управления для выбранного внешнего блока,<br>установите флажок здесь. |

#### Коснитесь [Register].

- Диалоговое окно «Setting» закрывается.
- Для отмены настроек коснитесь [Cancel].

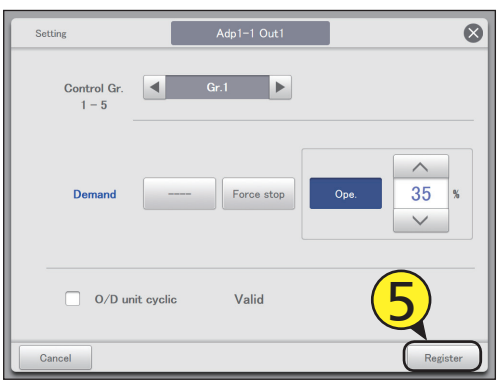

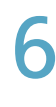

Задайте другие внутренние блоки. • Повторите шаги 3–5.

#### Коснитесь меню [Timer set.].

• Откроется диалоговое окно «Term setting».

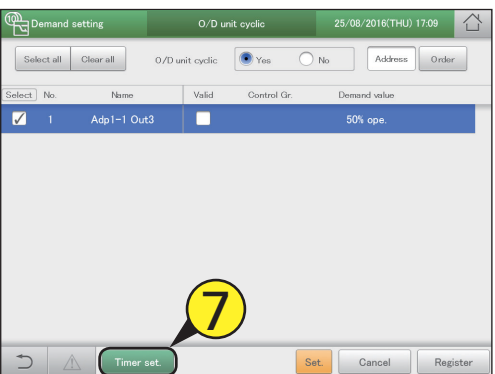

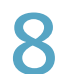

#### Прикоснитесь к цифре.

 Предусмотрена возможность установки четырех различных интервалов времени.

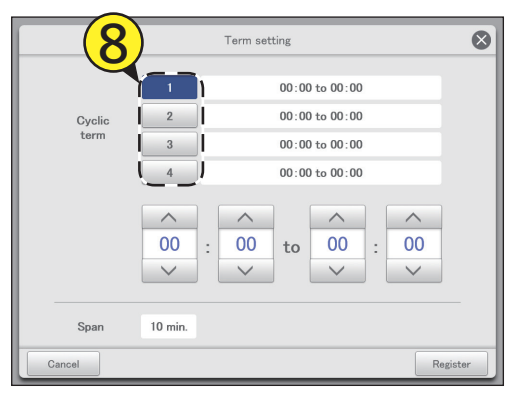

#### Задайте времена.

- Слева указывается время начала управления. Справа указывается время окончания управления.
- С помощью кнопок \_\_\_\_\_ задайте время. Часы можно задать в диапазоне 0–23, минуты «00» или «30».

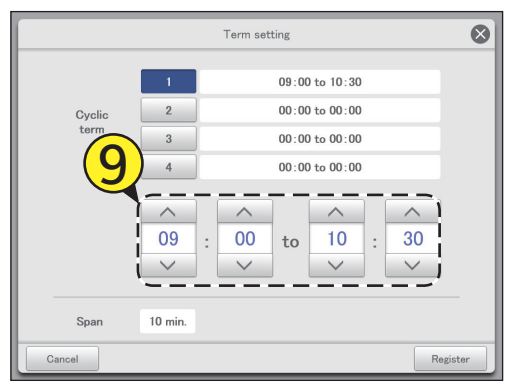

### Коснитесь [Register].

Диалоговое окно «Term setting» закрывается.
 Для отмены настроек коснитесь [Cancel].

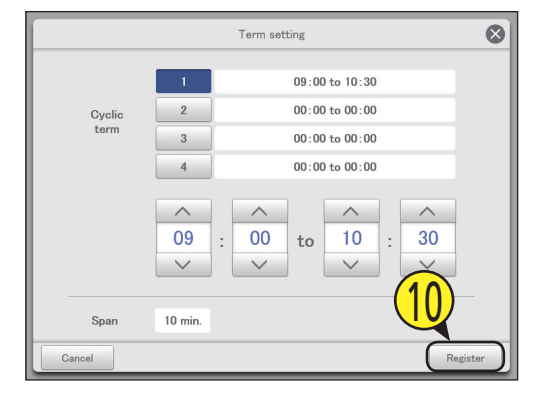

#### 1 Установите флажок в столбце «Valid».

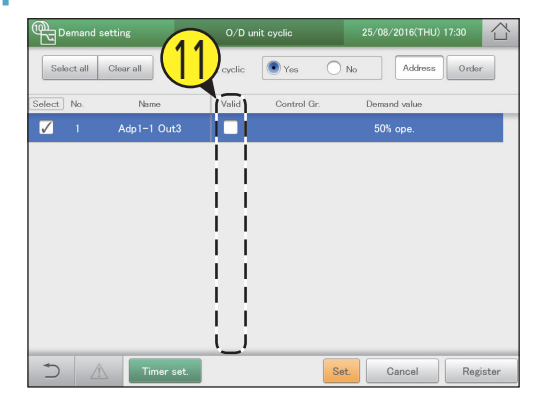

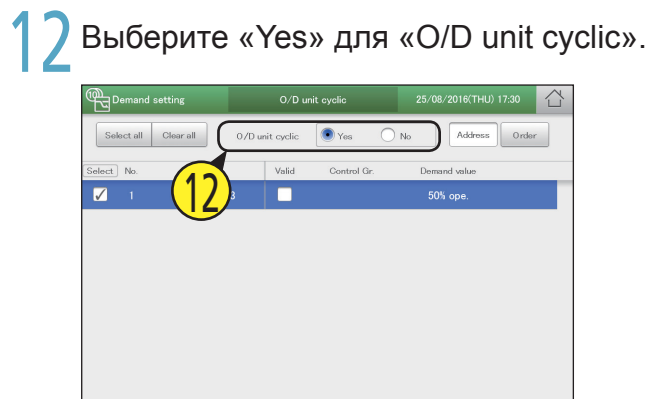

Cancel

3 Коснитесь [Register]. • Для отмены настроек коснитесь [Cancel].

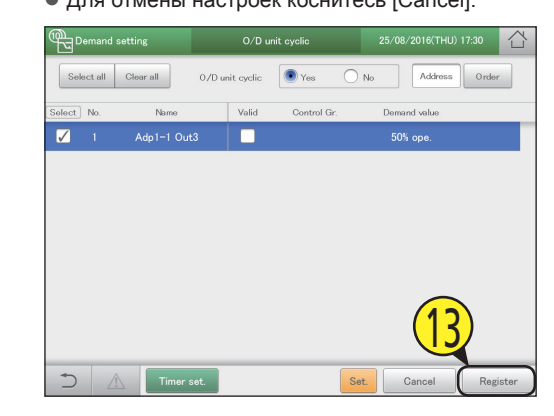

#### Примечание

- Можно создать до 5 групп управления.
- Циклическое управление не будет применяться к незаданным группам управления.

#### Экран «O/D unit cyclic»

5

A: Кнопки [Select all]/[Clear all]

| [Select all] | Выбор всех внешних<br>блоков.      |
|--------------|------------------------------------|
| [Clear all]  | Отмена выбора всех внешних блоков. |

В: Выберите необходимость использования функции циклического управления внешними блоками по всей системе.

#### Примечание

- В случае выбора «Yes» необходимо выбрать «No» для настроек циклического управления внутреннего блока.
- С: Изменение порядка организации списка. Порядок списка изменяется при каждом нажатии.

| Display  | Экран организован в порядке,<br>заданном в «I/D unit settings»<br>(стр.141).             |
|----------|------------------------------------------------------------------------------------------|
| O/D unit | Экран организован в порядке<br>адресов систем внешних<br>блоков.                         |
| Address  | Адреса на экране организованы<br>в порядке, заданном в «I/D unit<br>settings» (стр.141). |

|   | Demand      | setting     | 0/D ur                                | nit cyclic  | 25/08/ |         | 17:35 合  |
|---|-------------|-------------|---------------------------------------|-------------|--------|---------|----------|
| A | Select all  | Clear all   | 0/D unit cyclic                       | Yes (       | ○ No } | Address | Order    |
| D | Select) No. | Name        | E                                     | Control Gr. | Deman  | d value |          |
|   | 1           | Adp1-1 Out3 |                                       |             | 50%    | ope.    |          |
|   | i i         |             | 11                                    |             |        |         |          |
|   |             |             |                                       |             |        |         |          |
|   |             |             |                                       |             |        |         |          |
|   | i i         |             |                                       |             |        |         |          |
|   |             |             |                                       |             |        |         |          |
|   | i i         |             | i i                                   |             |        |         |          |
|   |             |             |                                       |             |        |         |          |
|   | !!          |             | i i                                   |             |        |         |          |
|   | 5 4         | Timer se    | ـــــــــــــــــــــــــــــــــــــ |             | Set. C | ancel   | Register |
|   |             | F           |                                       |             | G      |         |          |
|   |             |             |                                       |             |        |         |          |

- D: Изменение настроек затронет внешние блоки, отмеченные флажком.
- Е: Чтобы включить циклическое управление для выбранного внешнего блока, установите флажок здесь. Это связано с настройкой «O/D unit cyclic Valid» (диалоговое окно «Setting») (стр.102).
- F: После прикосновения к этому элементу откроется диалоговое окно «Term setting».
- G: После прикосновения к этому элементу откроется диалоговое окно «Setting».

### Регистрация сигнала от точки потребления [Регистрация точки потребления]

Зарегистрируйте терминал Di, находящийся на основном устройстве или адаптере связи, через который вводится точка потребления при подключенном внешнем оборудовании.

| EnergySaving  | ✓ Oper./Status | > Settings               |     |
|---------------|----------------|--------------------------|-----|
| Energy saving | Demand setting | Lill<br>Energy saving mg | ŗmt |
|               |                |                          |     |

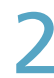

Коснитесь меню [Register demand point].

• Откроется экран «Register demand point».

| Demand setting |                              | 25/08/2016(THU) 17:39 |  |
|----------------|------------------------------|-----------------------|--|
|                |                              | <b>2</b>              |  |
| (              | Register demand point        |                       |  |
|                | I/D unit demand settings     | ]                     |  |
|                | O/D unit demand settings     | ]                     |  |
|                | I/D unit cyclic              | ]                     |  |
|                | O/D unit cyclic              | ]                     |  |
|                | Demand/peak shaving settings | ]                     |  |
|                |                              |                       |  |
|                |                              |                       |  |

#### Выберите адаптер связи в списке справа (3-1) и коснитесь [Settings] (3-2).

- Задайте точки потребления («Demand 1», «Demand 2» и «Demand 3»).
- При необходимости можно изменить имя адаптера, отображаемого для точек потребления. Коснитесь текстового окна и введите новое имя с виртуальной клавиатуры. (Введите имя длиной до 16 алфавитноцифровых символов)

| Demand setting | Register demand point          |                   |           |
|----------------|--------------------------------|-------------------|-----------|
|                | $\left( \frac{3-2}{2} \right)$ |                   |           |
| Demand Lv1     | Settings No.                   | Input point       | ~         |
| bonana Evr     | 1                              | (2                | .1)       |
|                | 2                              | Di000001 Un       | リ         |
| Demand Lv2     | Settings 3                     | Di000002 Unit DI2 | $\supset$ |
|                | 4                              | Di000003 Unit DI3 |           |
| Demand Lv3     | Settings 5                     | Di010201 Adp1 DI1 |           |
|                | 6                              | Di010202 Adp1 DI2 |           |
| <u></u>        | 7                              | Di010203 Adp1 DI3 |           |
|                |                                |                   |           |
|                |                                |                   |           |
|                |                                | Cancel Regi       | ster      |

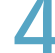

Коснитесь [Register].

• Для отмены настроек коснитесь [Cancel].

| Demand setting    | Register demand po | int | 25/08/2016(THU) 17:40 |      |
|-------------------|--------------------|-----|-----------------------|------|
| Demand Lv1        | Settings           | No. | Input point           |      |
| Di000002 Unit DI2 |                    | 1   | D/000001 LL/L DI1     |      |
| Demand Lv2        | Settings           | 3   | Di000001 Unit DI1     |      |
|                   |                    | 4   | Di000003 Unit DI3     |      |
| Demand Lv3        | Settings           | 5   | Di010201 Adp1 DI1     |      |
|                   |                    | 6   | Di010202 Adp1 DI2     |      |
|                   |                    | 7   | Di0102                |      |
|                   |                    |     | Cancel                | ster |

### Отображение данных на графиках

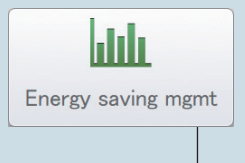

Эта глава объясняет, как отображать графики.

Это устройство позволяет собирать данные, накопленные в других устройствах, и отображать их в виде графиков. Вывод данных на экран позволяет грамотно управлять энергосбережением.

| Меню экрана | Краткое описание                                                                  | Стр. |
|-------------|-----------------------------------------------------------------------------------|------|
| Bar chart   | Представление количества потребленной энергии (электричество, газ) и т. д. в виде | 109  |
|             | гистограмм.                                                                       |      |
| Line graph  | Представление изменений температуры и т. д. в виде линейчатых графиков.           | 113  |

### Функция отображения графика

Это устройство оснащено функцией «отображение графиков» как части системы энергосбережения. Данные от таких устройств, как внутренние блоки, внешние блоки и счетчики импульсов собираются и отображаются в виде графиков по определенному периоду (день, месяц, год).

#### Типы графиков

На этом устройстве есть два типа графиков, которые можно вывести на экран.

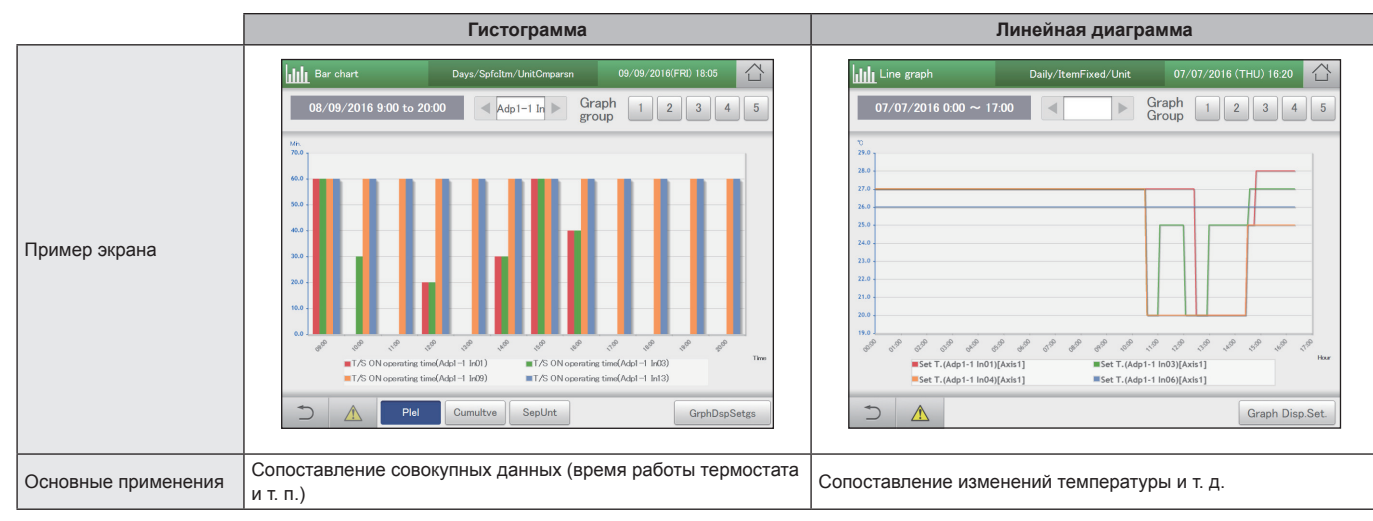

#### Настройки графика

Для отображения графиков необходимы следующие настройки. (О — элементы, которые можно настроить)

#### • Период просмотра

| Период просмотра  | Гистограмма | Линейная<br>диаграмма | Описание                                                         |  |
|-------------------|-------------|-----------------------|------------------------------------------------------------------|--|
| days (По дням)    | 0           | 0                     | Преобразование данных по дням отображается в часах (1 час).      |  |
| Mths (По месяцам) | 0           | 0                     | Преобразование данных по месяцам отображается в днях (1 день).   |  |
| Yrs. (По годам)   | 0           |                       | Преобразование данных по годам отображается в месяцах (1 месяц). |  |

#### • Метод отображения

| Метод отображения                         | Гистограмма | Линейная<br>диаграмма | Описание                                                                                                    |  |
|-------------------------------------------|-------------|-----------------------|----------------------------------------------------------------------------------------------------|--|
| Ranking<br>(Ранжирование)                 | 0           |                       | Отображение десяти лучших или худших устройств по собранным значениям элемента.                                |  |
| By unit<br>(По устройствам)               |             | 0                     | Данные по элементам отображаются для устройств. (элементы фиксированы)                                         |  |
| UntCmpar (Сравнение<br>устройств)         | 0           |                       |                                                                                                    |  |
| ItemUnts<br>(По элементам)                |             | 0                     | отображение данных для элементов по устроиствам (можно выбрать до четырех устроиств).                          |  |
| ChngPrDy (Сравнение<br>с предыдущим днем) | 0           | 0                     | Данные, относящиеся к элементам и устройствам, отображаются за три последних дня — позавчера, вчера и сегодня. |  |
| UserSlct<br>(Свободный выбор)             | 0           | 0                     | Вы можете выбирать элементы по своему усмотрению.                                                              |  |

#### • Устройство

| Устройство            | Гистограмма | Линейная<br>диаграмма | Описание                                                           |  |
|-----------------------|-------------|-----------------------|--------------------------------------------------------------------|--|
| I/D (Внутренний блок) | 0           | 0                     | Выберите внутренний блок в качестве цели отображения.              |  |
| O/D (Внешний блок)    | 0           | 0                     | Выберите внешний блок в качестве цели отображения.                 |  |
| Pulse (Сумматор)      | 0           |                       | Выберите сумматор (счетчик импульсов) в качестве цели отображения. |  |
| Ar. (Зона)            | 0           |                       | Выберите группу зон в качестве цели отображения.                   |  |

#### • Тип графика/Тип данных

| Тип   |                                               | Гистограмма | Линейная<br>диаграмма | Описание                                                                                          |
|-------|-----------------------------------------------|-------------|-----------------------|---------------------------------------------------------------------------------------------------|
|       | Plel*1<br>(Параллельно)                       | 0           |                       | Выбранные устройства и данные отображаются горизонтальными линиями, с одним устройством на оси X. |
| рафик | Cumultve* <sup>2</sup><br>(В столбик)         | 0           |                       | Данные по выбранным устройствам располагаются столбцами, с одним устройством на оси Х.            |
|       | SepUnt <sup>*3</sup> (По<br>устройствам)      | 0           |                       | Ось Х отображает устройства (10 устройств, упорядоченных по возрастанию).                         |
|       | Мах.* <sup>4</sup><br>(Максимальное)          |             | 0                     | В качестве данных используется максимальное значение выбранного элемента.                         |
| Дa    | Min.*4<br>(Минимальное)                       |             | 0                     | В качестве данных используется минимальное значение выбранного элемента.                          |
| ННР   | Avge*4 (Среднее)                              |             | 0                     | В качестве данных используется среднее значение выбранного элемента.                              |
| le    | SpcfTime<br>(Заданный<br>интервал<br>времени) |             | 0                     | В качестве данных используется значение выбранного элемента за указанный период времени.          |

#### \*1 Образец изображения (Parallel)

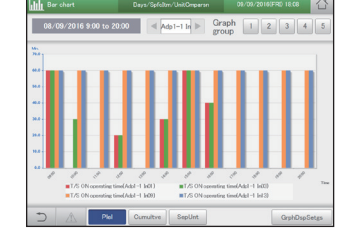

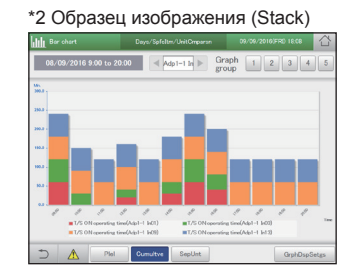

# \*3 Образец изображения (Unit)

\*4 Эти параметры можно задать, когда «Mths» (По месяцам) выбран в качестве отображаемого периода.

#### • Элемент

Элементы, которые вы можете установить, зависят от выбранного устройства.

#### • Гистограмма

| Устройство                  | days (По дням)                                                   | Mths (По месяцам)                                                                                       | Yrs. (По годам)                                                                  |
|-----------------------------|------------------------------------------------------------------|----------------------------------------------------------------------------------------------------|----------------------------------------------------------------------------------|
| I/D<br>(Внутренний<br>блок) | Ttl opr time (minutes)<br>T/S ON ope. time (minutes)             | Ttl opr time (minutes)<br>Elec. usage (kWh)<br>PowerGenratn gas usage (m <sup>3</sup> )<br>A/C gas cost | T/S ON ope. time (minutes)<br>A/C gas usage (m³)<br>ElectricCost<br>PwrGnGasCost |
| О/D<br>(Внешний блок)       | O/D Unit opertn count (times)<br>Invertr cuml power genrtn (kWh) | Engine operating time (minutes)<br>PV cumulatve pwr generatn (kWh)                                      |                                                                                  |
| Pulse (Импульс)             | Incr. amount                                                     |                                                                                                    |                                                                                  |
| Аг. (Зона)                  | Ttl opr time (minutes)<br>T/S ON ope. time (minutes)             | Ttl opr time (minutes)<br>Elec. usage (kWh)<br>PowerGenratn gas usage (m <sup>3</sup> )<br>A/C gas cost | T/S ON ope. time (minutes)<br>A/C gas usage (m³)<br>ElectricCost<br>PwrGnGasCost |

#### • Линейная диаграмма

| Устройство                     | days (По дням)                         |                 |                     | Mths (По месяцам)    |
|--------------------------------|----------------------------------------|-----------------|---------------------|----------------------|
| l/D un<br>(Внутренний<br>блок) | Set T. (°C)                            | Room temp. (°C) | DischrgeTemp (°C    | C) Suction temp (°C) |
| O/D un<br>(Внешний блок)       | Outdoor temp (°C)<br>PV InstPwGen (kW) | Invertr ins     | t power genrtn (kW) |                      |

#### Примечание

• Если вы выбрали [By unit] (По устройствам) в качестве метода отображения, все элементы отображаются для соответствующих устройств. (Вы не можете выбирать элементы)

#### [UserSlct] (Пользовательская настройка)

#### • «Свободная установка элементов» (стр.116)

Когда вы выбираете [UserSlct] (Пользовательская настройка) и для гистограмм, и для линейных диаграмм, вы можете отображать графики там, где имеется возможность свободно выбирать устройства и элементы. Регистрируя настройки в «Graph group» (группах графиков) в соответствии с их применением, вы можете легко отображать их без необходимости каждый раз выбирать элементы. (Вам понадобится установить период отображения и другие элементы.) Можно зарегистрировать вплоть до пяти групп графиков.

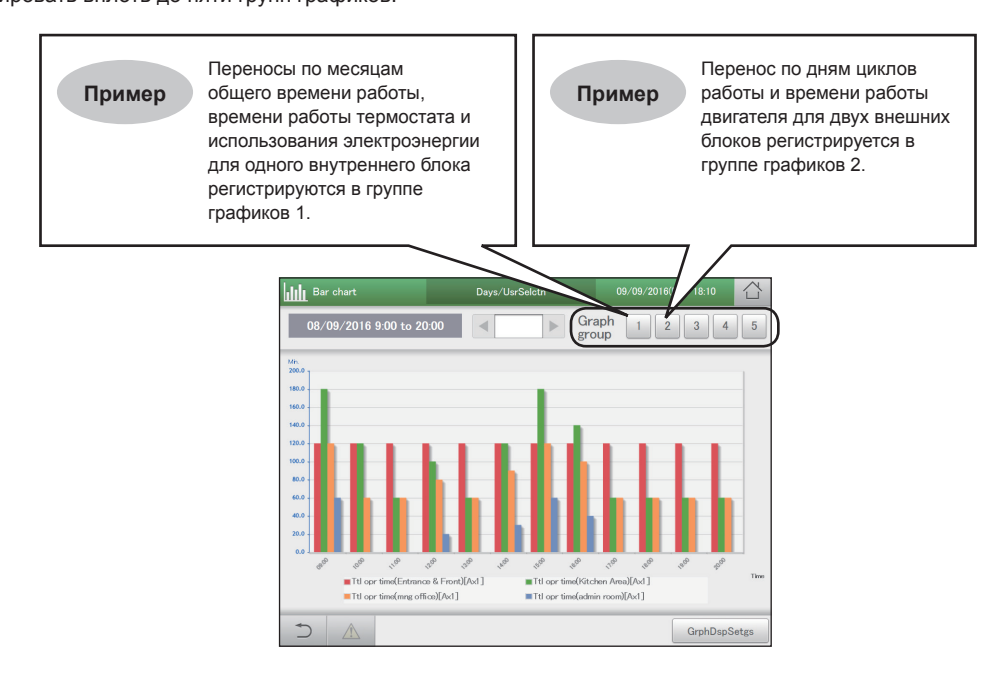
# Энергосбережение

# Построение графика времени работы и потребления электроэнергии

Определите период отображения (по дням, по месяцам, по годам) и отобразите совокупные данные, такие как потребление энергии (электроэнергии, газа), общее время работы и затраты (электроэнергии, газа) в гистограммах.

Вы можете указать целевые значения в графиках (они будут отображаться в виде красных линий на графиках). Расположение целевых значений на графиках поможет повысить осведомленность об энергосбережении.

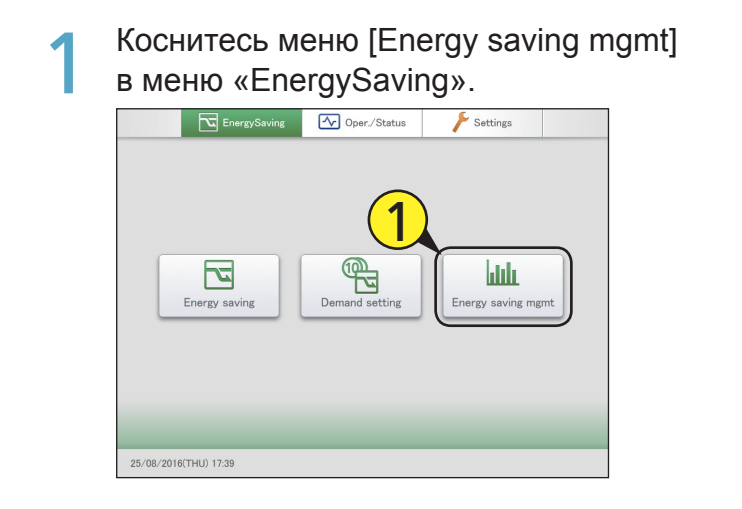

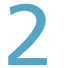

#### Коснитесь меню [Bar chart].

• Откроется главное меню.

| Energy saving mgmt |            | 25/08/2016(THU) 19:43 |   |
|--------------------|------------|-----------------------|---|
|                    |            |                       |   |
|                    | Bar chart  |                       |   |
|                    | Line graph |                       |   |
|                    |            |                       |   |
|                    |            |                       |   |
|                    |            |                       | - |

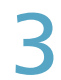

#### Коснитесь меню [GrphDspSetgs].

• Откроется экран настроек отображения.

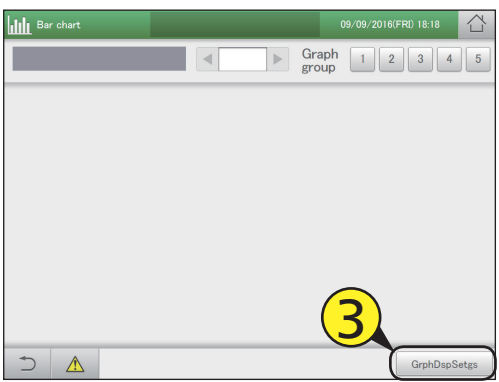

Установите диапазон отображения.

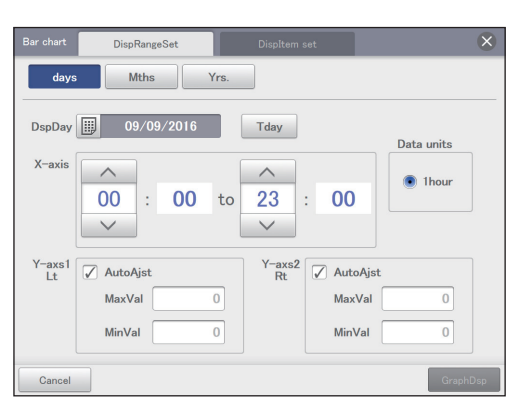

(Этот экран отображается в случае выбора "days")

| Элемент                                 | Описание                                                                                                    |
|-----------------------------------------|----------------------------------------------------------------------------------------------------|
| Период<br>просмотра<br>(days/Mths/Yrs.) | Информация о периодах отображения<br>содержится на стр.106.                                                                                                    |
| DspDay<br>DspMth<br>Year                | <ul> <li>Установите даты отображения.</li> <li>При выборе «days»</li> <li>1) Коснитесь меню .</li> <li>2) Выберите дату для отображения в диалоговом окне «Calendar».<br/>Текущая дата отображается при касании [Tday].</li> <li>При выборе «Mths» или «Yrs.»</li> <li>1) Выберите месяц или год для отображения с помощью &lt; ►.<br/>Текущий месяц или год отображается при касании [CuMo] или [CuYr].</li> </ul> |
| X-axis                                  | Используйте удля настройки<br>первого и последнего времени или периода.<br>• Когда «days», от 00:00 до 24:00 с<br>интервалами в 1 час<br>• Когда «Mths», с 1-го по 31-е по одному дню                                                                                                    |
| Data units                              | Обозначает единицы, соответствующие<br>одному штриху на оси Х.<br>days: фиксированная 1 час<br>Mths: фиксированная 1 день<br>Yrs.: фиксированная 1 месяц                                                                                                    |
| Y-axs1 Lt<br>Y-axs2 Rt                  | Установите диапазон значений для оси.<br>Если вы установите флажок в «AutoAjst»,<br>автоматически будут установлены<br>максимальные и минимальные значения.<br>Если вы хотите установить максимальное<br>и минимальное значения вручную, снимите<br>флажок и введите значения в текстовом окне.                                                                                                    |

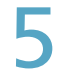

#### Коснитесь меню [Displtem set].

Откроется экран «Displtem set».

| Bar chart DispRangeSet | Displtem se  | et )       | ×          |
|------------------------|--------------|------------|------------|
| days Mths              | Yrs.         |            |            |
| DspDay 09/09/2016      | Tday         | <b>ノ</b>   | )ata units |
| X-axis                 | ^            |            | 1hour      |
| 00 : 00<br>~           | to 23 :      | 00         |            |
| Y-axs1<br>Lt AutoAjst  | Y-axs2<br>Rt | 🖌 AutoAjst |            |
| MaxVal                 | 0            | MaxVal     | 0          |
| MinVal                 | 0            | MinVal     | 0          |
| Cancel                 |              |            | GraphDsp   |

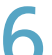

#### Выбор способа отображения.

• Информация о способах отображения содержится на стр.106.

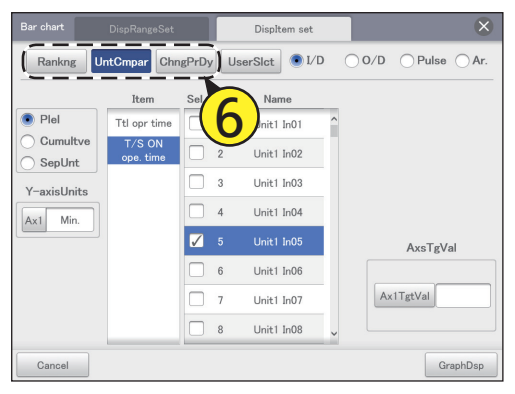

(Дальнейшее описание основано на примерах с выбранным «UntCmpar»)

### 7

#### Выберите устройство.

• Информация об устройствах содержится на стр.106.

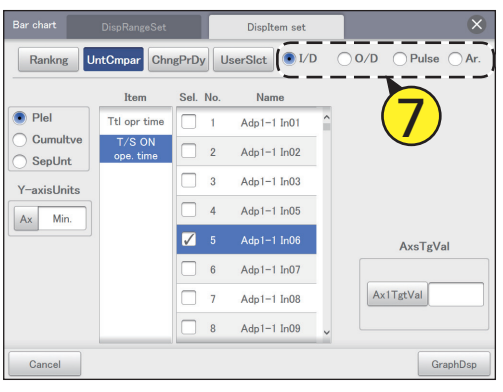

B

#### Выберите тип графика.

 Информация о типах графиков содержится на стр.106.
 Если вы выбрали [Rankng] в качестве метода отображения, выберите либо «Worst», либо «Best».

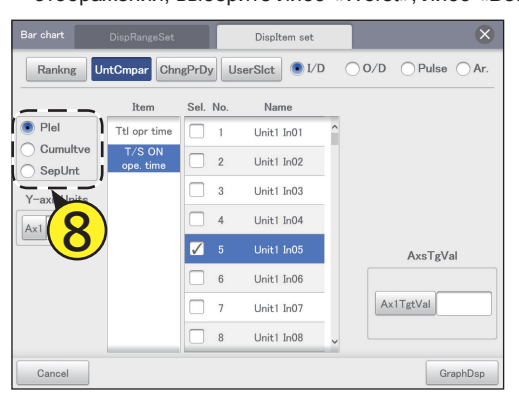

Задайте единицы отображения для оси Y.

#### (1) Коснитесь меню [Ах1].

- Откроется диалоговое окно «Unit setting».
- Выберите единицы отображения для оси Ү.

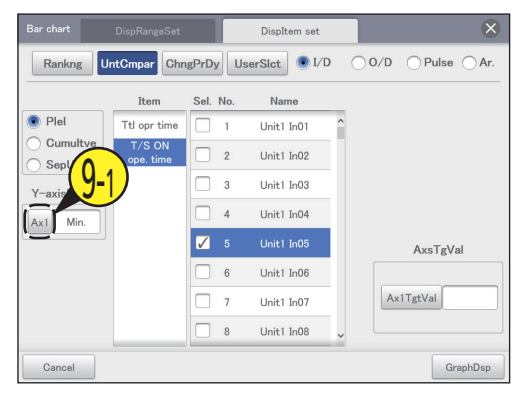

#### (2) Коснитесь единицы отображения.

Настройки регистрируются, и диалоговое окно «Unit setting» закрывается.

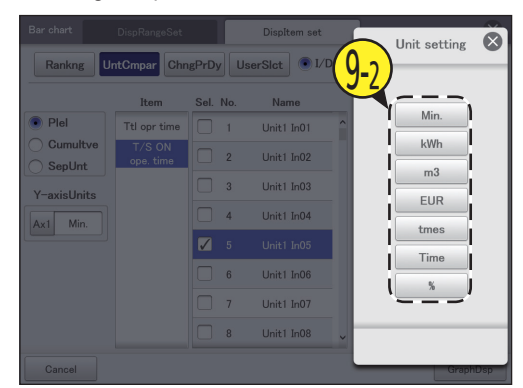

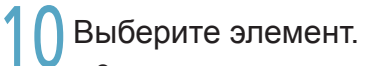

Элементы, которые можно задать, описаны на стр.107.Вы можете выбрать только один элемент.

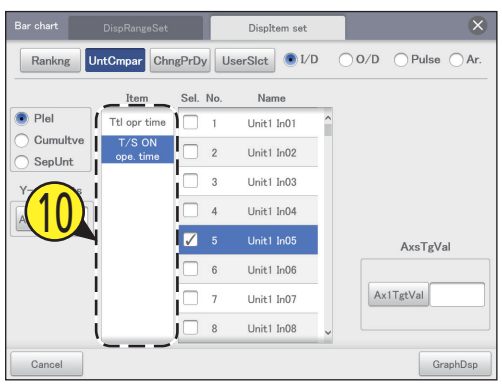

#### Выберите название устройства.

- Установите флажок в столбце «Sel.».
- Если вы выбрали «Ranking» как метод отображения и «SepUnt» как тип графика, то будут учитываться все устройства, поэтому их выбор не требуется.

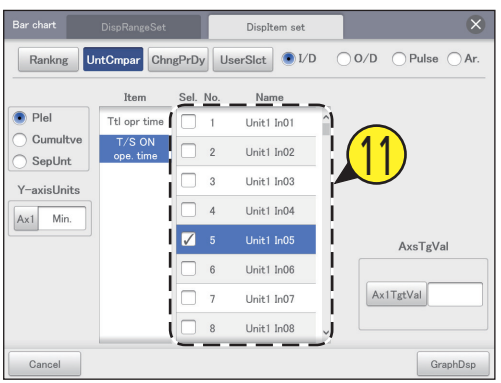

#### Примечание

 Количество устройств, которые можно выбрать, зависит от параметров метода отображения и типа графика.

| Метод       | Тип графика |          |  |  |
|-------------|-------------|----------|--|--|
| отображения | Plei        | Cumultve |  |  |
| UntCmpar    | До 4        | До 4     |  |  |
| ChngPrDy    | Только 1    | Только 1 |  |  |

### 2 Установите целевые значения для оси.

- Коснитесь [Ax1TgtVal] и введите числа на виртуальной цифровой клавиатуре.
- Для обозначения целевых показателей на графике появляется красная линия.
- Вы можете задать любую цель.
- Но ее нельзя задать, если в качестве метода отображения вы выбрали «Rankng».

| Bar chart          | DispRangeSet        |            | DispItem set   |       | ×           |
|--------------------|---------------------|------------|----------------|-------|-------------|
| Rankng             | ntCmpar Chn         | gPrDy      | UserSlct 💽 I/D | ○ 0/D | OPulse OAr. |
|                    | Item                | Sel. No.   | Name           | _     |             |
| Plel               | Ttl opr time        | 1          | Unit1 In01     | ^     |             |
| Cumultve<br>SepUnt | T/S ON<br>ope. time | 2          | Unit1 In02     |       |             |
| Y-axisUnits        |                     | 3          | Unit1 In03     |       |             |
| Ax1 Min.           |                     | 4          | Unit1 In04     | (1)   |             |
|                    |                     | <b>V</b> 5 | Unit1 In05     |       | AxsTgVal    |
|                    |                     | 6          | Unit1 In06     |       |             |
|                    |                     | 7          | Unit1 In07     | A     | tTgtVal     |
|                    |                     | 8          | Unit1 In08     | ,     |             |
| Cancel             |                     |            |                |       | GraphDsp    |

#### З Коснитесь меню [GraphDsp].

График отображается на главном экране.
Для отмены настроек коснитесь [Cancel].

| Bar chart       | DispRangeSet        |          | Displtem set |       | ×             |
|-----------------|---------------------|----------|--------------|-------|---------------|
| Rankng          | ntCmpar Chr         | gPrDy Us | erSlct 💽 I/D | ○ 0/D | ⊖ Pulse ⊖ Ar. |
|                 | Item                | Sel. No. | Name         |       |               |
| Plel            | Ttl opr time        | 1        | Unit1 In01   | ^     |               |
| Cumultve SepUnt | T/S ON<br>ope. time | 2        | Unit1 In02   | 1     |               |
| Y-axisUnits     |                     | 3        | Unit1 In03   |       |               |
| Ax1 Min.        |                     | 4        | Unit1 In04   |       |               |
|                 |                     | 🖌 5      | Unit1 In05   |       | AxsTgVal      |
|                 |                     | 6        | Unit1 In06   |       | <u> </u>      |
|                 |                     | 7        | Unit1 In07   | (1    | 2)            |
|                 |                     | 8        | Unit1 In08   |       |               |
| Cancel          |                     |          |              |       | GraphDsp      |

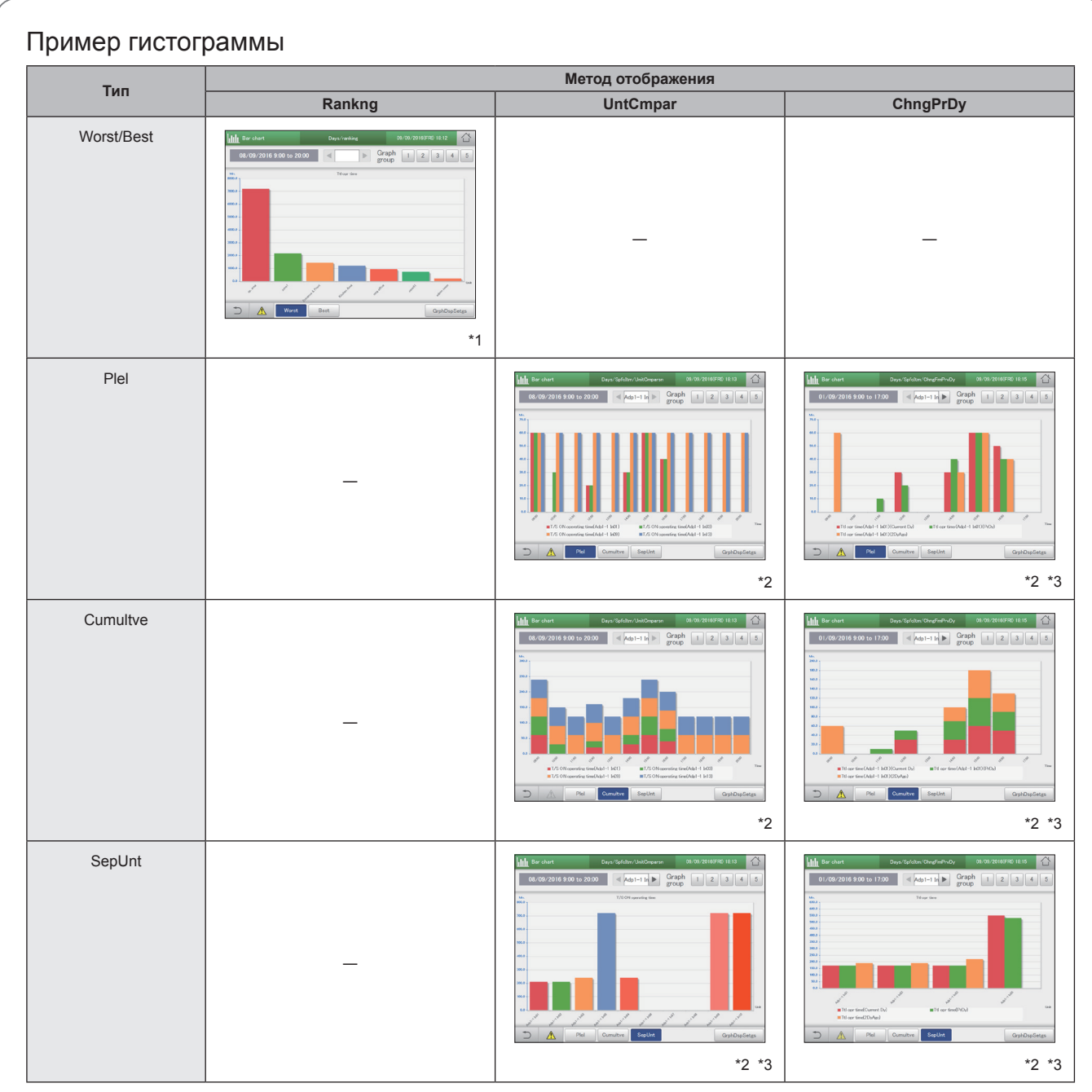

\*1 Для переключения между категориями коснитесь [Worst] или [Best].

\*2 Для переключения между типами графиков коснитесь [Plel], [Cumultve] или [SepUnt].

\*3 Для изменения отображаемых устройств (10 устройств до или после) коснитесь <

#### Примечание

• Для изменения диапазона отображения и отображаемых элементов коснитесь [GrphDspSetgs].

### Построение графика изменений температуры

Определите период отображения (по дням, по месяцам) и отобразите переменные величины, такие как уставки и температуры внутри помещения на линейных диаграммах.

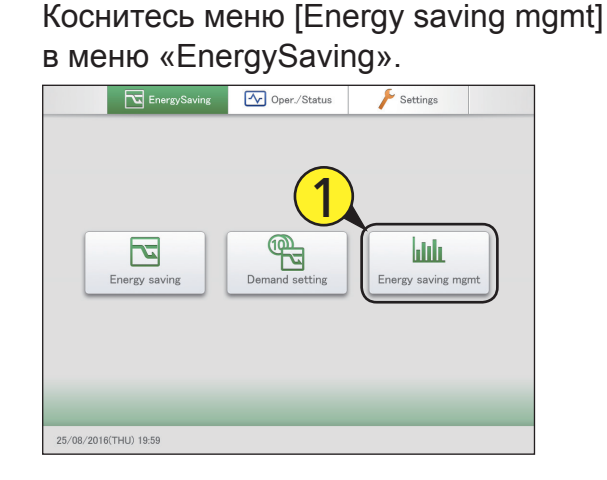

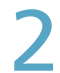

#### Коснитесь меню [Line graph].

Откроется главное меню.

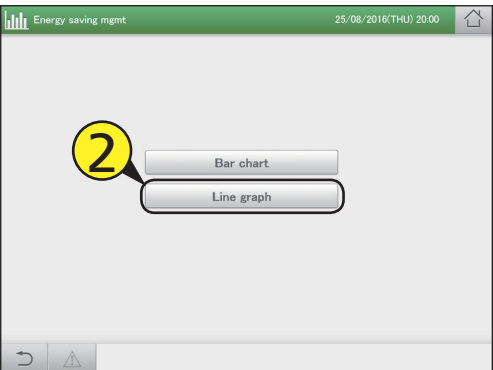

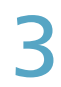

Коснитесь меню [GrphDspSetgs]. • Откроется экран настроек отображения.

| LineGrph | 25/08/2016(THU) 20:00 |
|----------|-----------------------|
|          | Graph 1 2 3 4 5       |
|          |                       |
|          |                       |
|          |                       |
|          |                       |
|          |                       |
|          |                       |
|          | GrphDspSetgs          |

#### Установите диапазон отображения.

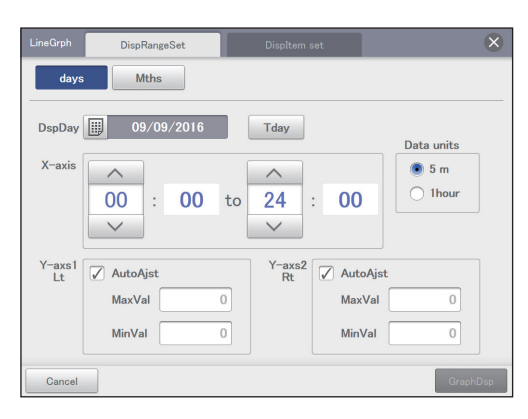

(Этот экран отображается в случае выбора "Mths")

| Элемент                              | Описание                                                                                                    |
|--------------------------------------|----------------------------------------------------------------------------------------------------|
| Период<br>отображения<br>(days/Mths) | Информация о периодах отображения<br>содержится на стр.106.                                                                                                    |
| DspDay<br>DspMth                     | Установите даты отображения.<br>• При выборе «days»<br>1) Коснитесь меню .<br>2) Выберите дату для отображения в<br>диалоговом окне «Calendar».<br>Текущая дата отображается при касании<br>[Tday].<br>• При выборе «Mths»<br>1) Выберите месяц для отображения с<br>помощью ◀ ▶.<br>Если вы коснетесь [CuMo], отобразится<br>текущий месяц. |
| X-axis                               | Используйте для настройки<br>первого и последнего времени или периода.<br>• Когда «days», от 00:00 до 24:00 с<br>интервалами в 1 час<br>• Когда «Mths», с 1-го по 31-е по одному дню                                                                                                    |
| Data units                           | Обозначает единицы, соответствующие<br>одному штриху на оси Х.<br>days: Выберите либо «5 m», либо<br>«1hour».<br>Mths: фиксированная 1 день                                                                                                    |
| Y-axs1 Lt<br>Y-axs2 Rt               | Установите диапазон значений для оси.<br>Если вы установите флажок в «AutoAjst»,<br>автоматически будут установлены<br>максимальные и минимальные значения.<br>Если вы хотите установить максимальное<br>и минимальное значения вручную, снимите<br>флажок и введите значения в текстовом окне.                                              |

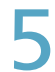

#### Коснитесь меню [Displtem set].

Откроется экран «Displtem set».

| LineGrph     | DispRangeSet | DispItem     | set        | $\otimes$  |
|--------------|--------------|--------------|------------|------------|
| days         | Mths         |              | -          |            |
| DspDay       | 09/09/2016   | Tday         | 2          |            |
| X-axis       |              |              |            | Data units |
|              | 00 : 00      | to 24        | : 00       | O 1hour    |
|              | $\checkmark$ | $\checkmark$ |            |            |
| Y-axs1<br>Lt | 🖌 AutoAjst   | Y–axs2<br>Rt | 🖌 AutoAjst |            |
|              | MaxVal       | 0            | MaxVal     | 0          |
|              | MinVal       | 0            | MinVal     | 0          |
| Cancel       |              |              |            | GraphDsp   |

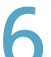

#### Выбор способа отображения.

• Информация о способах отображения содержится на стр.106.

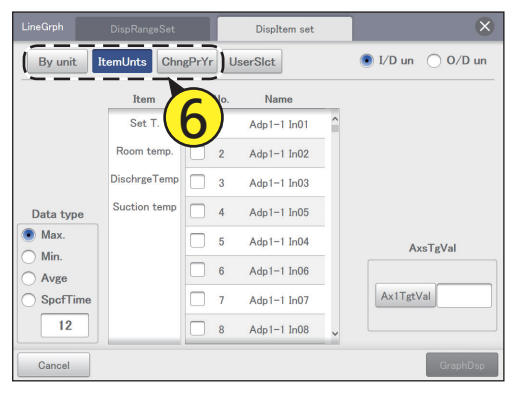

(Приведенные далее объяснения основаны на примерах с выбором «ItemUnts»)

### 7

#### Выберите устройство.

• Информация об устройствах содержится на стр.106.

| LineGrph   | DispRangeSet |        |     | DispItem set |   | $\otimes$              |
|------------|--------------|--------|-----|--------------|---|------------------------|
| By unit It | emUnts Chn   | gPrYr  | U   | serSlct      |   | ● I/D un      O/D un ) |
|            | Item         | Slct N | Vo. | Name         |   |                        |
|            | Set T.       |        | 1   | Adp1-1 In01  | ^ |                        |
|            | Room temp.   |        | 2   | Adp1-1 In02  |   | $\smile$               |
|            | DischrgeTemp |        | 3   | Adp1-1 In03  |   |                        |
| Data type  | Suction temp |        | 4   | Adp1-1 In05  |   |                        |
| Max.       |              |        | 5   | Adp1-1 In04  |   | AxsTgVal               |
| Min.  Avge |              |        | 6   | Adp1-1 In06  |   |                        |
| O SpcfTime |              |        | 7   | Adp1-1 In07  |   | Ax1TgtVal              |
| 12         |              |        | 8   | Adp1-1 In08  | ~ |                        |
| Cancel     |              |        |     |              |   | GraphDsp               |

8

#### Выберите тип данных.

- Информация о типах данных содержится на стр.107.
- Если вы выберете [days] для периода отображения, то он не установится.

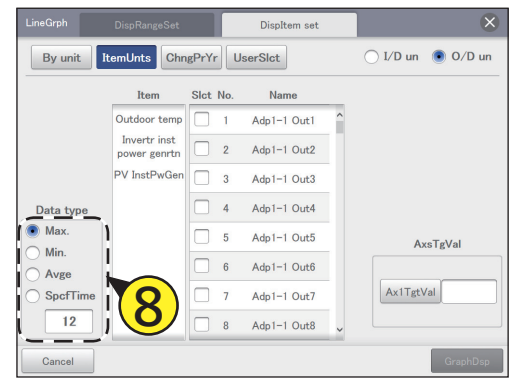

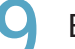

#### Выберите элемент.

- Элементы, которые можно задать, описаны на стр.107.
- Вы можете выбрать только один элемент.
- Если вы выберете [By unit] в качестве метода отображения, то элементы будут зафиксированы, поэтому нет необходимости их настраивать.

| LineGrph                               |                              |            | DispItem set |   | $\otimes$         |
|----------------------------------------|------------------------------|------------|--------------|---|-------------------|
| By unit                                | ItemUnts Chr                 | ıgPrYr     | UserSlct     |   | ◯ I/D un ● O/D un |
|                                        | Item                         | Sict No    | . Name       |   |                   |
| ( <b>Q</b> )                           | Outdoor temp                 | <b>l</b> 1 | Adp1-1 Out1  | ^ |                   |
|                                        | Invertr inst<br>power genrtn | 2          | Adp1-1 Out2  |   |                   |
|                                        | PV InstPwGen                 | 3          | Adp1-1 Out3  |   |                   |
| Data type                              | i                            | 4          | Adp1-1 Out4  |   |                   |
| Max.                                   | !                            | 5          | Adp1-1 Out5  |   | AxsTgVal          |
| <ul> <li>Min.</li> <li>Avge</li> </ul> |                              | 6          | Adp1-1 Out6  |   |                   |
| O SpcfTime                             | i i                          | 7          | Adp1-1 Out7  |   | Ax1TgtVal         |
| 12                                     | ι                            | 8          | Adp1-1 Out8  | ~ |                   |
| Cancel                                 |                              |            |              |   | GraphDsp          |

#### Выберите название устройства.

- Вы можете установить название устройства только для одного устройства.
- Если в качестве метода отображения вы выбрали [ItemUnts], можно выбрать до четырех устройств, чтобы дать им названия.

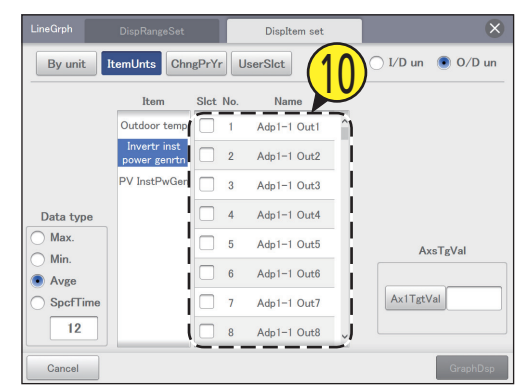

Установите целевые значения для оси.

- Коснитесь [Ax1TgtVal] и введите числа на виртуальной цифровой клавиатуре.
- Для обозначения целевых показателей на графике появляется красная линия.
- Вы можете задать любую цель.

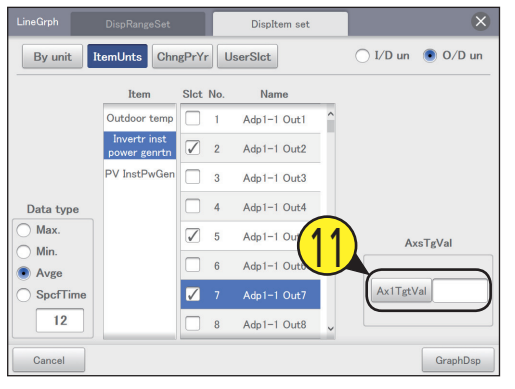

7 Коснитесь меню [GraphDsp].

График отображается на главном экране.
Для отмены настроек коснитесь [Cancel].

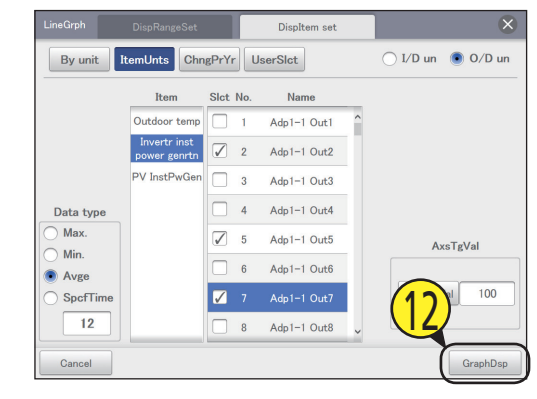

Пример линейной диаграммы Метод отображения ItemUnts ChngPrDy (ChngPrYr) By unit Line g o 合 2 🖒 07/07/2016 0:00 ~ 17:00 < Adp1-1 S Graph 1 2 3 4 1 2 3 4 Group 1 2 3 4 07/07/2016 0:00 ~ 17:00 ▶ Graph 1 2 3 4 5 Group 1 2 3 4 5 1 1 1 1 1 1 1 1 1 1 01(cet T. Jacks) \*1 \*1 \*1

\*1 Для изменения отображаемых устройств (10 устройств до или после) коснитесь < 🕨.

#### Примечание

• Для изменения диапазона отображения и отображаемых элементов коснитесь [Graph Disp.Set.].

### Свободная установка элементов

Когда вы выбираете [UserSict] (Пользовательская настройка), вы можете отображать графики там, где имеется возможность свободно выбирать устройства и элементы. Например, возможны следующие комбинации.

- Переносы по месяцам общего времени работы, времени работы термостата и использования электроэнергии для внутреннего блока 01 отображаются в гистограмме.
- Переносы по дням уставок температур и температур внутри помещения для внутренних блоков 03 и 06 отображаются в линейной диаграмме.

#### Выполнение настроек

Коснитесь меню [Energy saving mgmt] в меню «EnergySaving».

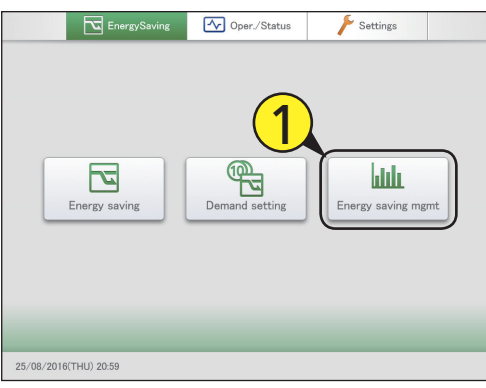

#### 2

• Откроется главное меню.

Выберите тип графика.

| Energy s | aving mgmt |                         | 25/08/2016(THU) 21:00 |  |
|----------|------------|-------------------------|-----------------------|--|
| (        | 2          | Bar chart<br>Line graph | )                     |  |
| ♪ A      | 2          |                         |                       |  |

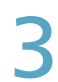

Коснитесь меню [GrphDspSetgs]. • Откроется экран настроек отображения.

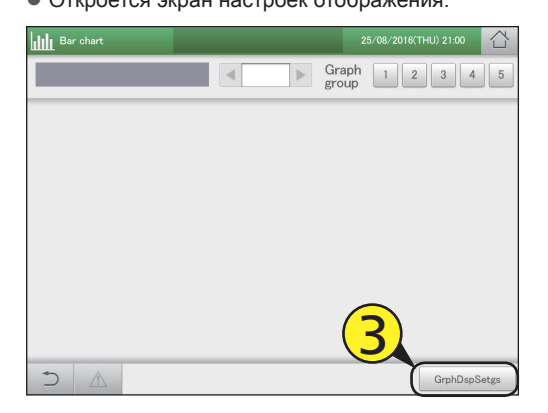

#### Установите диапазон отображения.

 Для получения подробной информации см. шаг 4 в разделе «Построение графика времени работы и потребления электроэнергии» (стр.109) для гистограмм или шаг 4 в разделе «Построение графика изменений температуры» (стр.113) для линейных диаграмм.

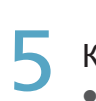

#### Коснитесь меню [Displtem set].

Откроется экран «Displtem set».

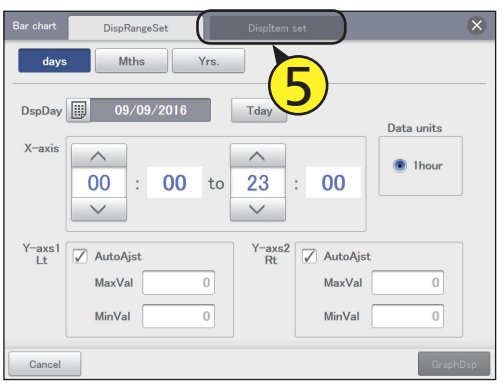

#### Выберите [UserSlct].

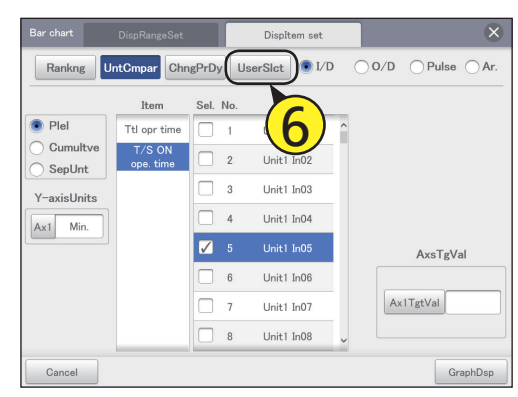

#### Выберите устройство.

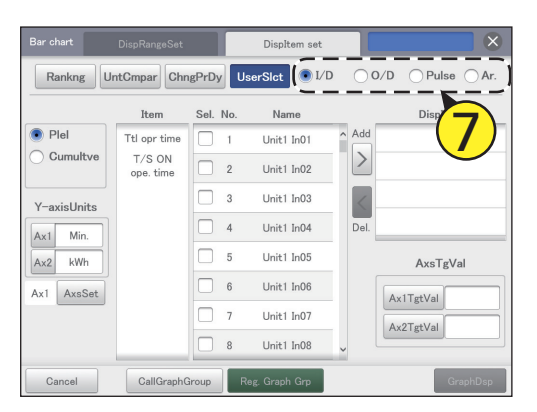

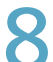

#### Выберите тип графика.

- Данная настройка может быть выбрана только для «Bar chart».
- Информация о типах графиков содержится на стр.106.

### Задайте единицы отображения для оси Ү.

#### (1) Коснитесь меню [Ах1] или [Ах2].

• Откроется диалоговое окно «Unit setting».

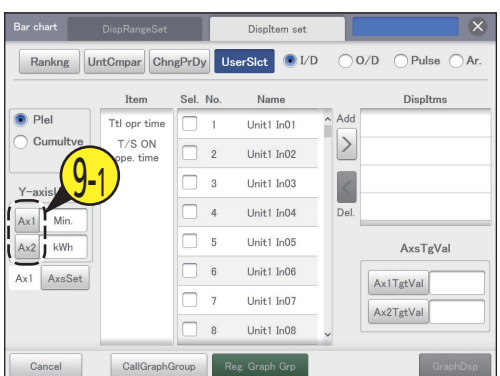

#### (2) Выберите единицу отображения.

Настройки регистрируются, и диалоговое окно «Unit setting» закрывается.

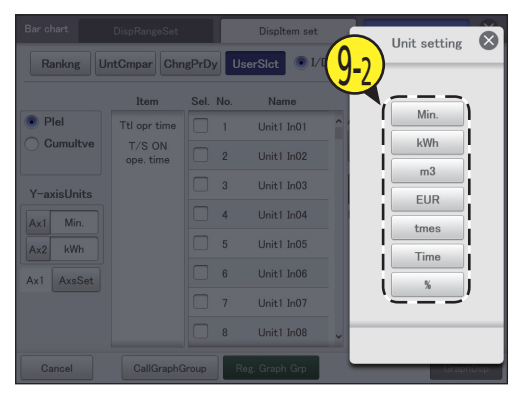

### Для выбора оси отображения коснитесь [AxsSet].

- Выберите ось для отображения элемента данных.
- Ось переключается между «Ax1» и «Ax2» при каждом прикосновении.

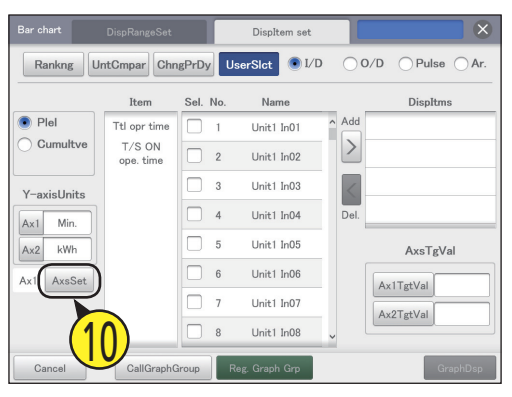

#### Выберите элемент.

- Элементы, которые можно задать, описаны на стр.107.
- Вы можете выбрать только один элемент.
   Если вы выберете [Unit] в качестве метода
- отображения, то элементы будут зафиксированы, поэтому нет необходимости их настраивать.

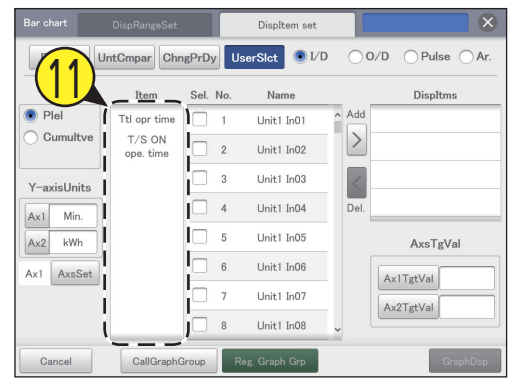

### 2 Выберите название устройства.

| Bar chart   | DispRangeSet        |         | Displtem set  |            | ×         |
|-------------|---------------------|---------|---------------|------------|-----------|
| Rankng      | ntCmpar Unr         | Sel Ne  | Name          | <b>(12</b> | Disaltera |
| Plel        | Ttl opr time        | 1       | Unit1 In01    | Add        | Dispiuns  |
| Cumultve    | T/S ON<br>ope. time | 2       | Unit1 In02    | $\geq$     |           |
| Y-axisUnits | 1                   | 3       | Unit1 In03    |            |           |
| Ax1 Min.    | . !                 | 4       | Unit1 In04    | Del.       |           |
| Ax2 kWh     |                     | 5       | Unit1 In05    | 1 _        | AxsTgVal  |
| Ax1 AxsSet  | i                   | 6       | Unit1 In06    | A          | x1TgtVal  |
|             | !!!                 | 7       | Unit1 In07    | A          | x2TgtVal  |
|             |                     | 8       | Unit1 In08    |            |           |
| Cancel      | CallGraphO          | Group R | eg. Graph Grp |            | GraphDsp  |

#### 13 Для добавления списка элементов отображения коснитесь .

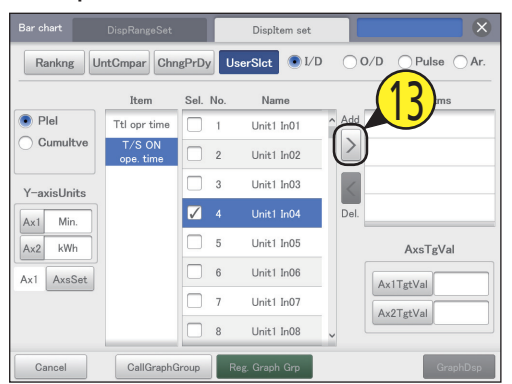

### 14 Для выбора элементов отображения повторите шаги от 11 до 13.

- Можно добавить до четырех элементов отображения.
  Для удаления из списка элементов отображения
- выберите элемент отображения и коснитесь 💈

5 Установите целевые значения для оси.

- Коснитесь [Ax1TgtVal] или [Ax2TgtVal] и введите числа на виртуальной цифровой клавиатуре.
- Для обозначения целевых показателей на графике появляется красная линия.
- Вы можете задать любую цель.

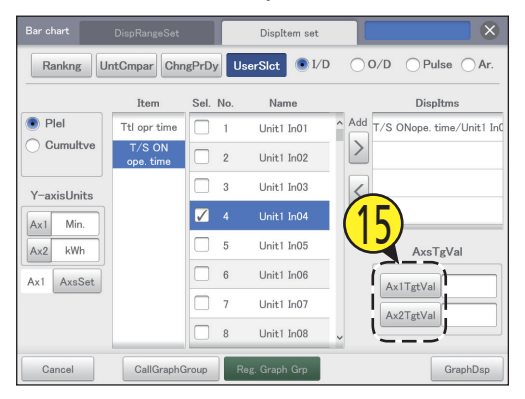

- 6 Коснитесь меню [GraphDsp].
  - График отображается на главном экране.
    Для отмены настроек коснитесь [Cancel].

| Bar chart   | DispRangeSet        |          | DispItem set  |             | $\mathbf{X}$         |
|-------------|---------------------|----------|---------------|-------------|----------------------|
| Rankng      | ntCmparChn          | gPrDy U  | serSlct 💽 I/D | ○ 0/D       | ⊖Pulse ⊖Ar.          |
|             | Item                | Sel. No. | Name          |             | DispItms             |
| Plel        | Ttl opr time        | 1        | Unit1 In01    | ^ Add T/S C | Nope. time/Unit1 InC |
| Cumultve    | T/S ON<br>ope. time | 2        | Unit1 In02    | $\geq$      |                      |
| Y-axisUnits |                     | 3        | Unit1 In03    | <           |                      |
| Ax1 Min.    |                     | ✓ 4      | Unit1 In04    | Del.        |                      |
| Ax2 kWh     |                     | 5        | Unit1 In05    |             | AxsTgVal             |
| Ax1 AxsSet  |                     | 6        | Unit1 In06    |             | -tVal                |
|             |                     | 7        | Unit1 In07    | (1          | 6                    |
|             |                     | 8        | Unit1 In08    | , U         |                      |
| Cancel      | CallGraphG          | iroup    | eg. Graph Grp |             | GraphDsp             |

#### Регистрация группы графиков

Коснитесь меню [Energy saving mgmt] в меню «EnergySaving».

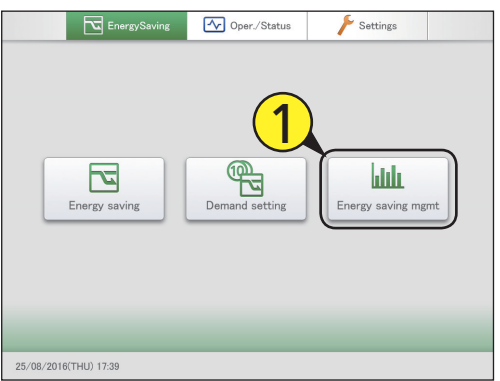

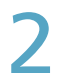

Выберите тип графика.

• Откроется главное меню.

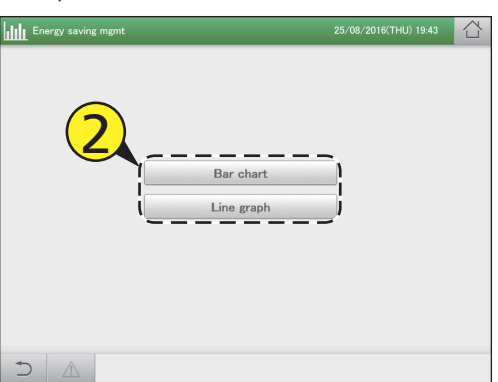

Выберите группу графиков (3-1) и коснитесь [GrphDspSetgs] (3-2). • Откроется экран настроек отображения.

> -Graph 1 2 3 4 5 ► 1 C

#### Выполните настройки отображения графика.

• Для выполнения настроек отображения графика выполните шаги от 4 до 14 в разделе «Making the settings» (стр.116–118).

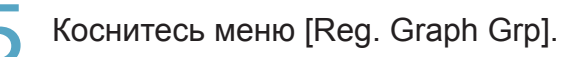

• Отображается сообщение «ОК to overwrite [GraphGroupXX]?» (XX — заданный номер выбранной группы графиков).

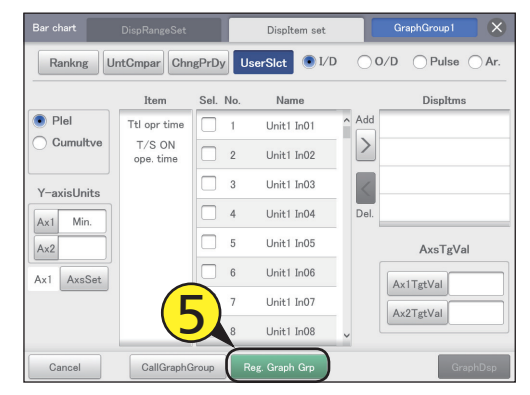

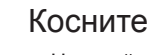

Коснитесь [Register].

• Настройка зарегистрирована. Для отмены регистрации коснитесь [Cancel].

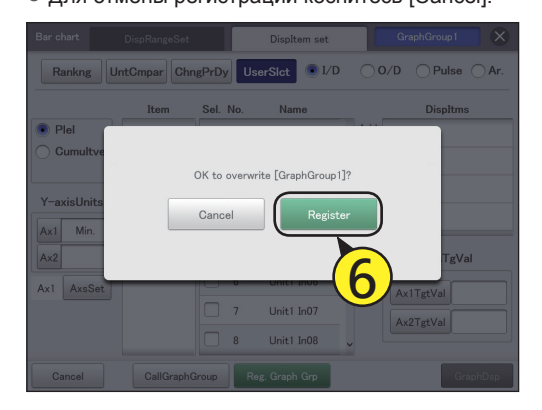

Отображение зарегистрированного графика

На главном экране коснитесь номера «Graph group» для отображения.

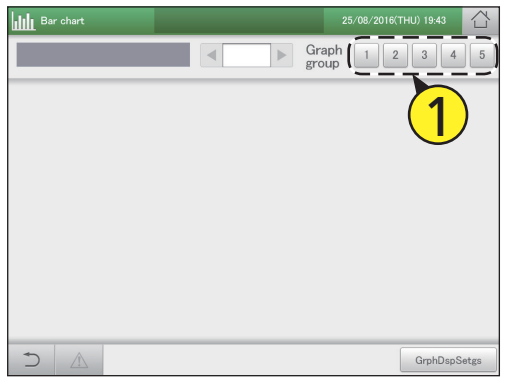

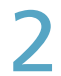

Коснитесь меню [GrphDspSetgs]. • Откроется экран настроек отображения.

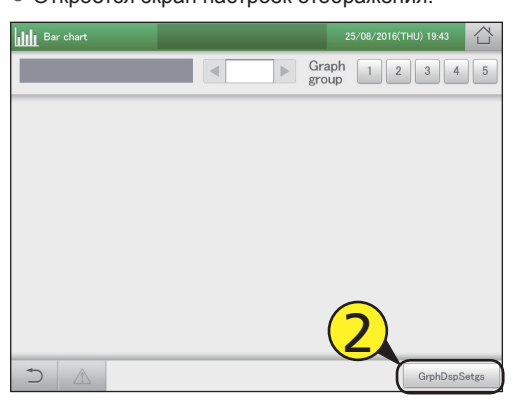

Установите диапазон отображения.

 Для получения подробной информации см. шаг 4 в разделе «Построение графика времени работы и потребления электроэнергии» (стр.109) для гистограмм или шаг 4 в разделе «Построение графика изменений температуры» (стр.113) для линейных диаграмм.

Коснитесь меню [GraphDsp].

График отображается на главном экране.
 Для отмены настроек коснитесь [Cancel].

#### Примечание

 Вы можете отобразить другие зарегистрированные графики, прикасаясь к номерам групп графиков, отображенных в графиках. Изменение зарегистрированного графика

Коснитесь номера «Graph group» для отображения.

| Bar chart |              |            | $\Box$ |
|-----------|--------------|------------|--------|
|           | ► Gra<br>gro | up 1 2 3 4 | 5      |
|           |              | 1          | )      |
|           |              |            |        |
|           |              |            |        |
|           |              |            |        |
|           |              | GrphDspS   | Setgs  |

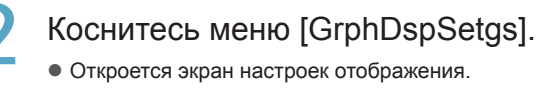

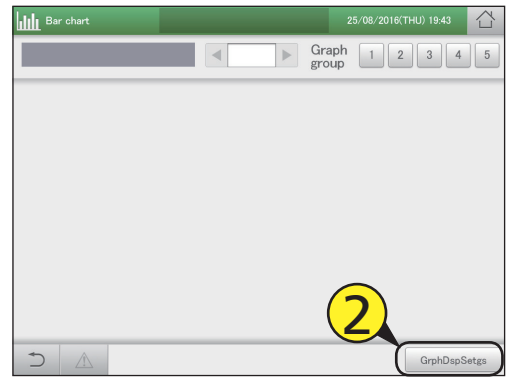

#### 3

#### Измените настройки.

- Сведения о расширенных настройках изменения диапазона отображения см. в шаге 4 раздела «Построение графика времени работы и потребления электроэнергии» (стр.109) для гистограмм или в шаге 4 разделе «Построение графика изменений температуры» (стр.113) для линейных диаграмм.
- Сведения о расширенных настройках изменения элементов отображения см. в шагах 5–12 раздела «Построение графика времени работы и потребления электроэнергии» (стр.110–111) для гистограмм или в шагах 5–11 раздела «Построение графика изменений температуры» (стр.114–115) для линейных диаграмм.

### 4 Коснитесь [Reg. Graph Grp] на «Displtem set» экране.

 Отображается сообщение «ОК to overwrite [GraphGroupXX]?» (XX — заданный номер выбранной группы графиков).

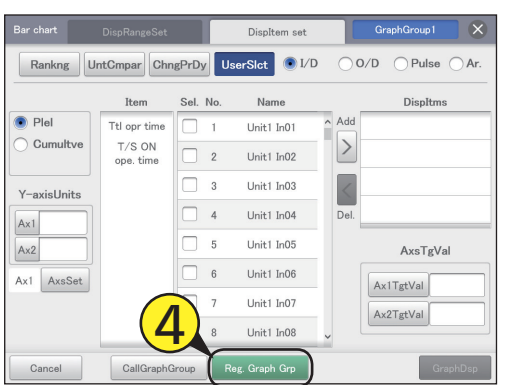

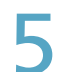

#### Коснитесь [Register].

- Настройка зарегистрирована.
- Для отмены регистрации коснитесь [Cancel].

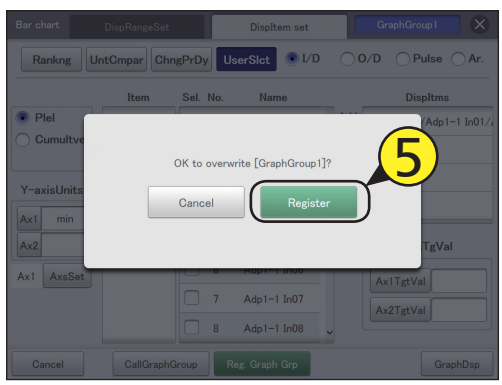

#### Примечание

 Коснитесь [CallGraphGroup], и вы также сможете изменить настройки элементов отображения для других групп графиков.

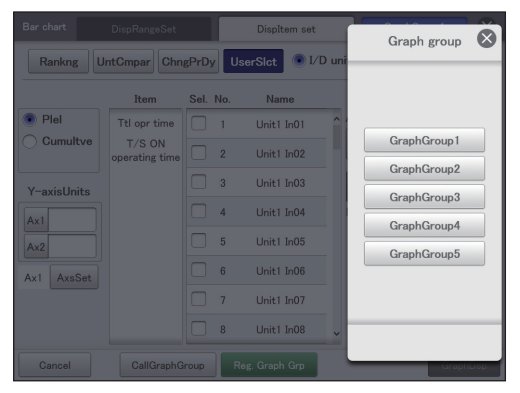

# Дистанционное управление устройством по сети

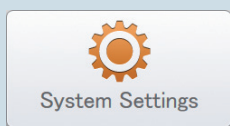

В этой главе представлены экраны настроек и управления, используемые при дистанционном управлении этим устройством по сети.

Это устройство оснащено функцией дистанционного управления с внешних устройств по сети. Для этого используется браузер ПК, смартфона или планшета.

Управлять устройством могут только зарегистрированные пользователи. Кроме того, выполнение операций на устройстве можно ограничить с помощью прав.

| Меню экрана       | Краткое описание                                                       | Стр. |
|-------------------|------------------------------------------------------------------------|------|
| Network settings  | Настройка дистанционного управления через сеть.                        | 123  |
| Web user settings | Регистрация пользователей, имеющих право доступа к устройству по сети. | 125  |

### Настройка сети

#### Для дистанционного управления по сети сначала необходимо настроить сеть. Заранее обратитесь к вашему администратору сети за сетевыми настройками.

- Коснитесь [System Settings] в меню «Settings».
  - Orkpoetca skpaH «System settings».

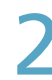

#### Коснитесь [Network settings].

Откроется экран «Network settings».

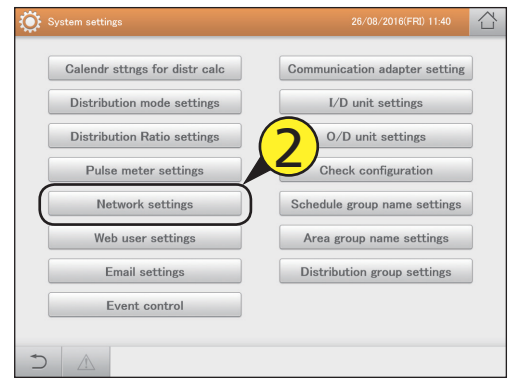

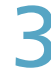

#### Измените настройки.

| System settings      | Network settings | 26/08/2016(FRI) 11:39 |
|----------------------|------------------|-----------------------|
| DHCP On              |                  |                       |
| IP address           |                  |                       |
| Net mask             |                  |                       |
| Default gateway      |                  |                       |
| AutoDNS              |                  |                       |
| DNS primary server   |                  |                       |
| DNS secondary server |                  |                       |
| NTP server           |                  | Update now            |
|                      |                  | Cancel Register       |

| Элемент               | Описание                                                                                                    |
|-----------------------|----------------------------------------------------------------------------------------------------|
| DHCP On               | Если вы желаете использовать сервер DHCP,<br>установите этот флажок.<br>Если вы включите эту функцию, вы не<br>сможете задать параметры «IP address»,<br>«Net mask» и «Default gateway».                                                                                                    |
| IP address            | <ul> <li>Задайте IP-адрес этого устройства.</li> <li>Коснитесь текстового окна и введите<br/>значение с виртуальной клавиатуры.</li> <li>Значения «0.0.0.0» и «255.255.255.255»<br/>задать невозможно.</li> </ul>                                                                                                |
| Net mask              | Задайте маску сети этого устройства.<br>Коснитесь текстового окна и введите<br>значение с виртуальной клавиатуры.<br>• Значение «0.0.0.0» задать невозможно.                                                                                                    |
| Default gateway       | Задайте шлюз по умолчанию этого<br>устройства, если требуется.<br>Коснитесь текстового окна и введите<br>значение с виртуальной клавиатуры.<br>• Значение «0.0.0.0» задать невозможно.                                                                                                    |
| AutoDNS               | Если вы желаете, чтобы IP-адрес сервера<br>DNS получался автоматически, установите<br>этот флажок.<br>Если вы выберите автоматическое<br>получение, параметры «DNS primary server»<br>и «DNS secondary server» будет невозможно<br>задать.                                                                       |
| DNS primary<br>server | Задайте IP-адрес предпочитаемого сервера<br>DNS.<br>Коснитесь текстового окна и введите<br>значение с виртуальной клавиатуры.<br>• Значение «0.0.0.0» задать невозможно.                                                                                                    |
| DNS secondary server  | Задайте IP-адрес альтернативного сервера<br>DNS.<br>Коснитесь текстового окна и введите<br>значение с виртуальной клавиатуры.<br>• Значение «0.0.0.0» задать невозможно.                                                                                                    |
| NTP server            | Задайте IP-адрес сервера NTP, если<br>предполагается использовать синхронизацию<br>часов через сервер NTP.<br>Коснитесь текстового окна и введите<br>значение с виртуальной клавиатуры. После<br>настройки коснитесь [Update now] для<br>запуска синхронизации часов.<br>• Значение «0.0.0.0» задать невозможно. |

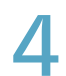

#### Коснитесь [Register].

• Для отмены настроек коснитесь [Cancel].

| System settings      | Network settings | 26/08/2016(FRI) 11:39 |
|----------------------|------------------|-----------------------|
| DHCP On              |                  |                       |
| IP address           | 192.108.1.101    |                       |
| Net mask             | 192.108.1.101    |                       |
| Default gateway      | 192.108.1.101    |                       |
| AutoDNS              |                  |                       |
| DNS primary server   | 192,108.1.101    |                       |
| DNS secondary server | 192.108.1.101    |                       |
| NTP server           | 192.108.1.101    |                       |
|                      |                  | Cancel Register       |

### Настройка пользователей

Регистрация пользователей, имеющих право доступа к устройству по сети. Можно зарегистрировать до 64 пользователей.

Имеется возможность ограничения операций с помощью прав (администратор, оператор, обычный пользователь)

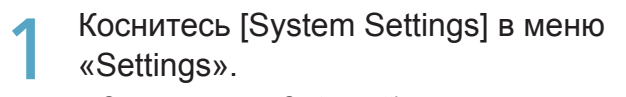

• Откроется экран «System settings».

| EnergySaving          | Oper./Status   |              |
|-----------------------|----------------|--------------|
| 1<br>System           | Settings Backu | p/GSV Output |
| IntelCont             | rir maint A/C  | maintenance  |
| 26/08/2016(FRI) 11:40 |                |              |

### 2

Нажмите кнопку [Web user settings].

Откроется экран «Web user settings».

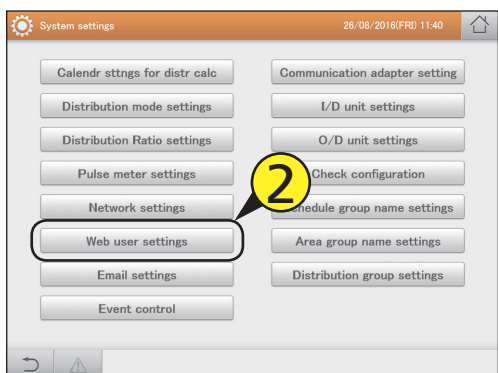

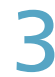

Установите флажок в столбце «Select» для регистрируемого идентификатора пользователя.

| ۲     |       | n settings    | Web user setting  | s                       |       |          |         | 7 1      |   |
|-------|-------|---------------|-------------------|-------------------------|-------|----------|---------|----------|---|
|       |       |               |                   |                         |       |          | Re      | gistered |   |
|       |       |               |                   |                         |       |          | Control |          |   |
| Selec | t No. | User ID       | Password          | Register                | Priv. | I/D unit | Gr.     | Area     | _ |
| [□    | 1     | User1         | ******            | $\checkmark$            | 0     | ×        | ×       | ×        |   |
|       | ! (   | <b>3</b> )er2 | *otokokotokokokok | $\overline{\mathbf{Z}}$ | 1     | ×        | ×       | ×        |   |
|       |       | User3         | ******            |                         | 1     | 0        | 0       | ×        |   |
| j 🗆   | 4     | Üser3         | ******            |                         | 1     | ×        | ×       | ×        |   |
|       | 5     | Üser33        | ****              |                         | 1     | 0        | 0       | 0        |   |
|       | 6     | User6         |                   |                         | 1     | ×        | ×       | ×        |   |
|       | 7     | User7         |                   |                         | 1     | ×        | ×       | ×        |   |
|       | 8     | User8         |                   |                         | 1     | ×        | ×       | ×        | J |
| 1 + 1 |       | 1             |                   | Sttn                    | 5     | Cancel   |         | Register |   |

#### Нажмите кнопку [Sttng].

• Отображается диалоговое окно «Edit user sttngs».

| ہ 💭          |     |         | Web user setting |              |       |          |         | n (       |
|--------------|-----|---------|------------------|--------------|-------|----------|---------|-----------|
|              |     |         |                  |              |       |          | Re      | egistered |
|              |     |         |                  |              |       |          | Control |           |
| Select       | No. | User ID | Password         | Register     | Priv. | I/D unit | Gr.     | Area      |
|              | 1   | User1   | ******           |              | 0     | ×        | ×       | ×         |
|              | 2   | User2   | ***              | $\checkmark$ | 1     | ×        | ×       | ×         |
|              | 3   | User3   | ***              |              | 1     | 0        | 0       | ×         |
|              | 4   | Üser3   | *****            |              | 1     | ×        | ×       | ×         |
| $\checkmark$ |     | Üser33  |                  |              |       |          |         | 0         |
|              | 6   | User6   |                  |              | 1     | ×        | ×       | ×         |
|              | 7   | User7   |                  | 1            | 1     | ×        | ×       | ×         |
|              | 8   | User8   |                  |              | 1     | ×        | ×       | ×         |
| 5            |     |         |                  | Sttn         |       | Cancel   |         | Register  |

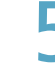

#### Введите пароль.

- При нажатии в текстовом окне открывается виртуальная клавиатура. Инструкция по вводу текста приведена в разделе «Number and letter input» (стр.188).
- Введите пароль не менее чем из 8 цифр (только алфавитно-цифровые символы).

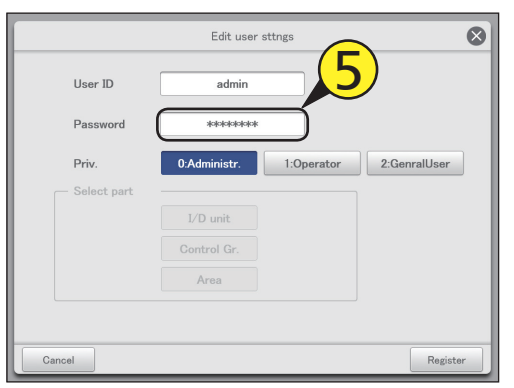

#### Выберите права.

- Выберите «0:Administr.», «1:Operator» или «2:GenralUser».
- Значение «0:Administr.» может иметь только один человек.

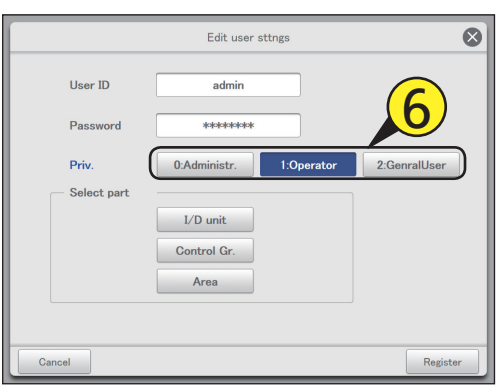

#### Выберите объект управления.

- После прикосновения к этому элементу открывается диалоговое окно «Select part».
- Выберите объект управления («I/D unit», «Control Gr.», «Area»).
- Если заданы права «0:Administr.», доступны все операции, поэтому выбрать объект управления невозможно.

|               | Edit user sttngs                     | $\otimes$ |
|---------------|--------------------------------------|-----------|
| User ID       | admin                                |           |
| Password      | *ololololok                          |           |
| Priv.         | 0:Administr. 1:Operator 2:GenralUser |           |
| - Select part |                                      |           |
|               | I/D unit<br>Control Gr.              |           |
|               | Area                                 |           |
|               |                                      |           |
| Cancel        | Regis                                | ter       |

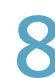

### Выберите устройства для управления (8-1) и коснитесь > (8-2).

- Устройства для управления переместятся в список справа (Web Supported Unit). Выберите устройства для управления и коснитесь
- Можно выбрать несколько устройств для управления.

| /eb Unsupported Unit | Web Supported Unit |
|----------------------|--------------------|
| Adp1-1 In01          | Unit1 In01         |
| Adp1-1 In02          |                    |
| Adp1-1 In03          |                    |
| Adp1-1 In04          |                    |
| Adp1-1 In05          | $(\mathbf{Q}_{1})$ |
| Adp1-1 In06          |                    |
| Adp1-1 In07          |                    |
| Adp1-1 In08          |                    |
| Adp1-1 Ip00          |                    |

| 1 | 1 |   |
|---|---|---|
|   |   |   |
| 1 |   | - |
|   | - |   |

#### Коснитесь [Register].

- Настройки регистрируются, и диалоговое окно «Select part» закрывается.
- Для отмены регистрации коснитесь [Cancel].

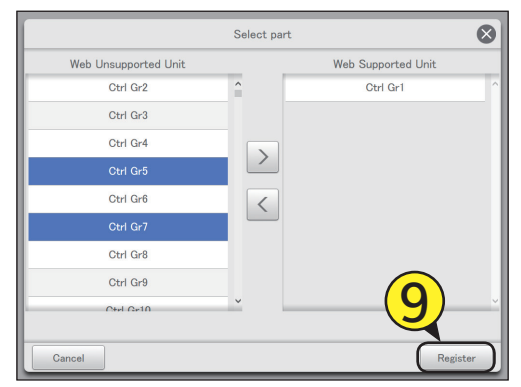

#### Коснитесь [Register].

 Настройки регистрируются, и диалоговое окно «Edit user sttngs» закрывается.

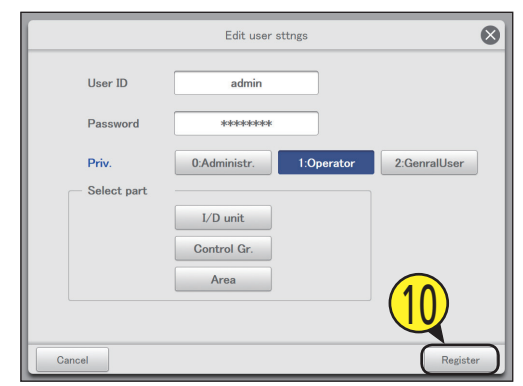

### Зарегистрируйте других пользователей.

• Повторите шаги 3–10

### 12 Установите флажок в столбце «Register».

• Выберите пользователей, которые будут осуществлять управление по сети.

|          |     |         | Web user setting |                |       |          |         | 8 [      |
|----------|-----|---------|------------------|----------------|-------|----------|---------|----------|
|          |     |         |                  |                |       |          | Re      | gistered |
|          |     |         |                  |                |       |          | Control |          |
| Select   | No. | User ID | Password         | Register       | Priv. | I/D unit | Gr.     | Area     |
|          | 1   | User1   | *****            | _ ( <u>∑</u> ) | 2     |          | ×       | ×        |
|          | 2   | User2   | *olokokokokokok  | $\square$      | (1    | 2)       | ×       | ×        |
|          | 3   | User3   | ******           |                |       | 2        | 0       | ×        |
|          | 4   | Üser3   | *****            |                | 1     | ×        | ×       | ×        |
| <b>V</b> | 5   | Üser33  | ******           |                | 1     | 0        | 0       | 0        |
|          | 6   | User6   |                  |                | 1     | ×        | ×       | ×        |
|          | 7   | User7   |                  |                | 1     | ×        | ×       | ×        |
|          | 8   | User8   |                  |                | 1     | ×        | ×       | ×        |
| -<br>-   | A   |         |                  | Sttn           | 2     | Cancel   |         | Register |

#### 3 Коснитесь [Register].

- Настройка зарегистрирована.
- Для отмены настроек коснитесь [Cancel].

| ف 💭    |     | settings | Web user settings |              |       |          |         | 8 1      |   |
|--------|-----|----------|-------------------|--------------|-------|----------|---------|----------|---|
|        |     |          |                   |              |       |          | Re      | gistered |   |
|        |     |          |                   |              |       |          | Control |          |   |
| Select | No. | User ID  | Password          | Register     | Priv. | I/D unit | Gr.     | Area     |   |
|        | 1   | User1    | ******            | $\checkmark$ | 0     | ×        | ×       | ×        | ľ |
|        | 2   | User2    | sololololololok   | $\checkmark$ | 1     | ×        | ×       | ×        | Ľ |
|        | 3   | User3    | *****             | $\checkmark$ | 1     | 0        | 0       | ×        |   |
|        | 4   | Üser3    | ***               |              | 1     | ×        | ×       | ×        |   |
| 7      |     | Üser33   |                   | <b>V</b>     |       |          |         |          |   |
|        | 6   | User6    |                   |              | 1     | ×        | ×       | ×        |   |
|        | 7   | User7    |                   |              | 1     | 1        | 12      | ×        |   |
|        | 8   | User8    |                   |              | 1     | ×        | D       | ×        |   |
| Ð      |     |          |                   | Sttn         | g 🗌   | Cancel   | C       | Register |   |

#### Экран «Web user settings»

- А: Изменение настроек затронет пользователей, отмеченных флажком.
- В: Управление по сети будет доступно для пользователей, отмеченных флажком.

   Priv.
   Отображение прав пользователя.

|             | 0:Administr.                    |
|-------------|---------------------------------|
|             | 1:Operator                      |
|             | 2:GenralUser                    |
| I/D unit    | Пользователи могут использовать |
| Control Gr. | категории со знаком «О».        |
| Area        |                                 |

С: Отображается диалоговое окно «Edit user sttngs» после прикосновения к этому элементу.

| <b>()</b> s | System | settings | Web user settings | ;        | 01/0  | 9/2016(TI | HU) 01:3 | 8 1       | $\Gamma >$ |
|-------------|--------|----------|-------------------|----------|-------|-----------|----------|-----------|------------|
|             |        |          |                   |          |       |           | Re       | egistered |            |
| A           |        |          |                   | D        |       |           | Control  |           |            |
| Select      | No.    | User ID  | Password          | Register | Priv. | I/D unit  | Gr.      | Area      |            |
|             | 1      | User1    | ****              |          | 0     | ×         | ×        | ×         | Â          |
| İ 🗆 İ       | 2      | User2    | *****             |          | 1     | ×         | ×        | ×         |            |
| i 🗆 i       | 3      | User3    | *****             |          | 1     | 0         | 0        | ×         |            |
| i 🗆 i       | 4      | Üser3    | ******            |          | 1     | ×         | ×        | ×         |            |
|             | 5      | Üser33   | ******            |          | 1     | 0         | 0        | 0         |            |
|             | 6      | User6    |                   |          | 1     | ×         | ×        | ×         |            |
|             | 7      | User7    |                   |          | 1     | ×         | ×        | ×         |            |
|             | 8      | User8    |                   |          | 1     | ×         | ×        | ×         | ~          |
| 5           | 4      |          |                   | Sttng    |       | Cancel    |          | Register  |            |
|             |        |          |                   | С        |       |           |          |           |            |

### Дистанционное управление

Это устройство оснащено функцией дистанционного управления через браузер ПК или аналогичное устройство.

Ниже приведен пример с использованием ПК.

Запустите браузер.

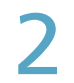

#### Введите IP-адрес.

Введите «IP address», заданный в сетевых настройках.
 Откроется экран входа в систему.

| New Tab | × |  |
|---------|---|--|
| ← ⇒ C   |   |  |
|         |   |  |
|         |   |  |
|         |   |  |
|         |   |  |

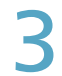

#### Введите «User ID» и «Password».

- Введите личный идентификатор пользователя и пароль, заданные в настройках пользователя (стр.125).
- Откроется экран управления.
- Доступны такие же операции, как и на устройстве.

| INTELLIGENT CONTROLLER |  |  |  |  |
|------------------------|--|--|--|--|
| LOGIN                  |  |  |  |  |
| User ID<br>Password    |  |  |  |  |
| Login                  |  |  |  |  |

# Резервное копирование/восстановление данных

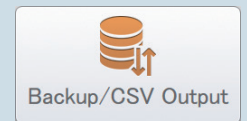

Эта глава объясняет, как выполнять резервное копирование и восстановление данных.

У этого устройства есть функция сохранения данных настройки, совокупных данных, данных о распределении и данных журнала на устройство памяти USB. (Функция резервного копирования) У него также есть функция повторной загрузки сохраненных данных обратно в устройство. (Функция восстановления)

Регулярно сохраняя данные на устройства памяти USB, вы можете восстановить их на основном устройстве в случае их повреждения в результате отключения электроэнергии из-за ударов молний и т. п.

| Меню экрана        | Краткое описание                                                              | Стр. |
|--------------------|-------------------------------------------------------------------------------|------|
| Backup             | Сохранение данных (настройки, накопления/распределения, журналов) на          | 130  |
|                    | устройствах памяти USB.                                                       |      |
| Restore            | Восстановление данных, сохраненных на устройстве или в устройстве памяти USB. | 132  |
| CSV Output         | Экспорт (вывод) настроек этого устройства в виде файла CSV.                   | 134  |
| CSV Input          | Импорт (ввод) настроек этого устройства из файла CSV.                         | 136  |
| Auto-save CSV file | Автоматическое сохранение файлов CSV (данных распределения, журналов),        | 138  |
|                    | создаваемых в этом устройстве.                                                |      |

### Резервное копирование данных

Вы можете сохранить данные настроек, совокупные данные, данные о распределении и данные журналов на устройстве памяти USB. Вы также можете выполнять резервное копирование по сети.

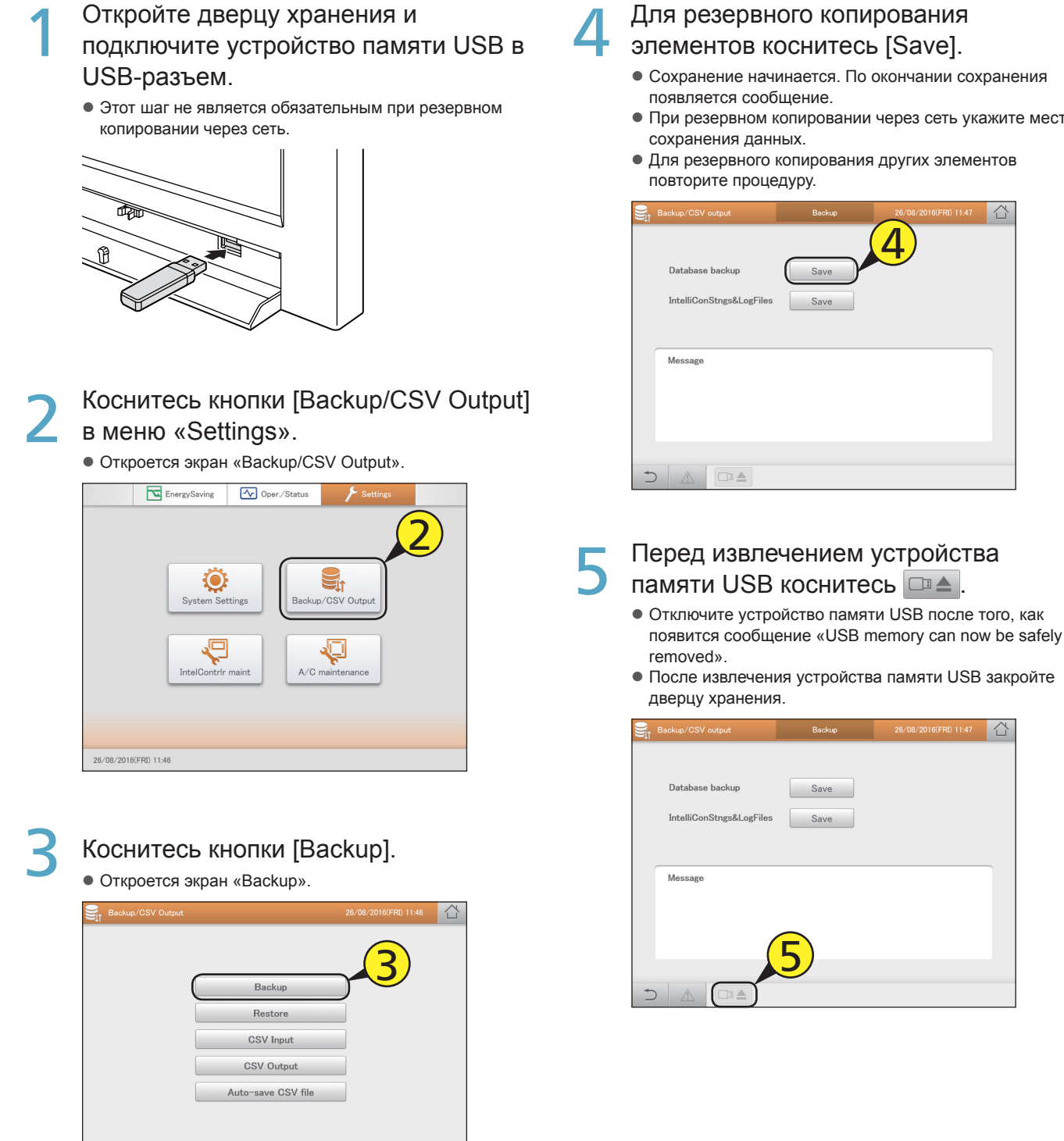

A C

- Сохранение начинается. По окончании сохранения
- При резервном копировании через сеть укажите место
- Для резервного копирования других элементов

| CSV output        | Backup | 26/08/2016(FRI) 11:47 | 샵 |
|-------------------|--------|-----------------------|---|
|                   | (      | Δ)                    |   |
| base backup       | Save   |                       |   |
| ConStngs&LogFiles | Save   |                       |   |
|                   |        |                       |   |
| age               |        |                       |   |
|                   |        |                       |   |
|                   |        |                       |   |
|                   |        |                       |   |
|                   |        |                       |   |
|                   |        |                       |   |
|                   |        |                       |   |

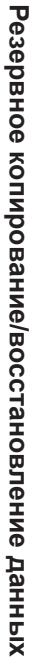

습

#### Примечание

- Файлы резервного копирования формируются один раз в день и сохраняются на этом устройстве. Эта процедура сохраняет файлы резервного копирования, сохраненные в этом устройстве, на устройство памяти USB.
- Резервное копирование можно выполнить в отношении следующих элементов:

| Database backup | Сохранение совокупных данных/данных о распределении.                          |
|-----------------|-------------------------------------------------------------------------------|
| Main unit Set.  | Сохранение настроек планирования и настроек группы.                           |
| Log             | Сохранение журналов сигналов тревоги и журналов изменения операций/состояния. |

- Время резервного копирования зависит от объема данных.
- Предусмотрено четыре типа файлов резервного копирования: icxsysset.zip, icxsyslog.zip, icxappset.zip и icxapplog.zip.
- При резервном копировании через сеть с другого терминала эта операция невозможна.

### Восстановление данных

Устройство позволяет восстанавливать данные, сохраненные на нем или в устройстве памяти USB.

 Откройте дверцу хранения и подключите устройство памяти USB в USB-разъем.

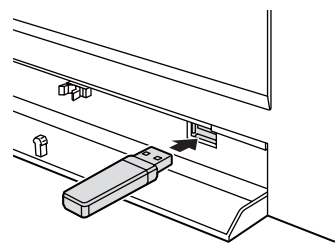

2 Коснитесь кнопки [Backup/CSV Output] в меню «Settings».

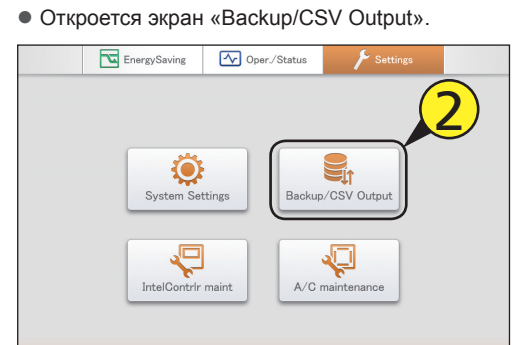

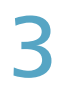

#### Коснитесь кнопки [Restore].

#### Откроется экран «Restore».

26/08/2016(FRI) 11:53

|   | Backup/CSV Output |                    | 26/08/2016(FRI) 11:55 |  |
|---|-------------------|--------------------|-----------------------|--|
|   |                   | Backup             |                       |  |
|   |                   | Restore            |                       |  |
|   |                   | CSV Input          |                       |  |
|   |                   | CSV Output         |                       |  |
|   |                   | Auto-save CSV file |                       |  |
|   |                   |                    |                       |  |
|   |                   |                    |                       |  |
| + |                   |                    |                       |  |

#### Выберите место восстановления и настройки восстановления.

- Местом восстановления может быть либо «InCo», либо «USBmemory».
- Настройками восстановления могут быть либо «Application settings», либо «Sys. Settngs».

|                | то<br>тановления | Настройка восстановлен                                         | ия      |
|----------------|------------------|----------------------------------------------------------------|---------|
| Rstre InCn set | InCo             | <ul> <li>Application settings</li> <li>Sys. Settngs</li> </ul> | ,       |
| Message        |                  |                                                                |         |
|                |                  |                                                                | Restore |

#### Коснитесь кнопки [Restore].

- Восстановление начинается. По окончании восстановления появляется сообщение «Restart».
- Перезагрузите устройство. Восстановленные данные становятся действующими после перезагрузки.

| Backup/CSV output | Restore                                     | 26/08/2016(FRI) 11:55                                          |      |
|-------------------|---------------------------------------------|----------------------------------------------------------------|------|
| Rstre InCn set    | <ul> <li>InCo</li> <li>USBmemory</li> </ul> | <ul> <li>Application settings</li> <li>Sys. Settngs</li> </ul> |      |
| Message           |                                             |                                                                |      |
|                   |                                             | 5<br>Res                                                       | tore |

#### Перед извлечением устройства

#### памяти USB коснитесь 💷 📥

- Отключите устройство памяти USB после того, как появится сообщение «USB memory can now be safely removed».
- После извлечения устройства памяти USB закройте дверцу хранения.

#### Примечание

• Возможно выполнить восстановление следующих элементов:

| Restore main u | nit Set. Восстан | ювление настроек планирования и настроек группы. |
|----------------|------------------|--------------------------------------------------|
|----------------|------------------|--------------------------------------------------|

- Время восстановления зависит от объема данных.
- Восстанавливаются те данные, которые были сохранены при резервном копировании.
- Сразу после восстановления сохраненных при резервном копировании данных во время перезагрузки может на длительное время (вплоть до 1,5 часов) появиться сообщение «InitCom...». На данном этапе ни при каких обстоятельствах не выключайте устройство. Вы можете повредить файлы устройства, что приведет к невозможности его включения. Если устройство не включается, его данные требуется восстановить. Для этого обратитесь в магазин, где вы его приобрели, или в сервисную службу.

### Вывод настроек в виде файла CSV

#### Экспорт (вывод) настроек этого устройства в виде файла CSV.

• График

Экспортируются следующие настройки:

- Настройки внутреннего блока
- Групповые настройки планирования
- Настройки зоны
- Настройки внешнего блока
- Настройки счетчиков импульсов
- Настройки группы распределения
- Настройки адаптера связи
- События

#### Откройте дверцу хранения и подключите устройство памяти USB в USB-разъем.

• Этот шаг не является обязательным при резервном копировании через сеть.

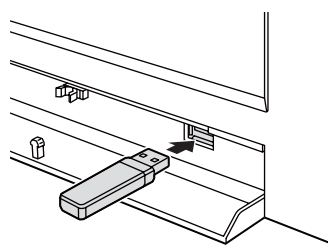

#### Коснитесь кнопки [Backup/CSV Output] в меню «Settings».

• Откроется экран «Backup/CSV Output».

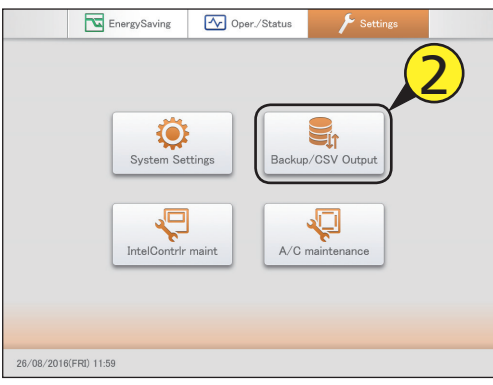

#### Коснитесь меню [CSV Output].

• Откроется экран «CSV Output».

| Backup/CSV Output |                    | 26/08/2016(FRI) 12:00 |  |
|-------------------|--------------------|-----------------------|--|
|                   | Backup             |                       |  |
|                   | Restore            | $\sim$                |  |
|                   | CSV Input          |                       |  |
|                   | CSV Output         |                       |  |
|                   | Auto-save CSV file |                       |  |
|                   |                    |                       |  |
|                   |                    |                       |  |
|                   |                    |                       |  |

### Коснитесь кнопки [Trgt].

• Отображается диалоговое окно «Output target».

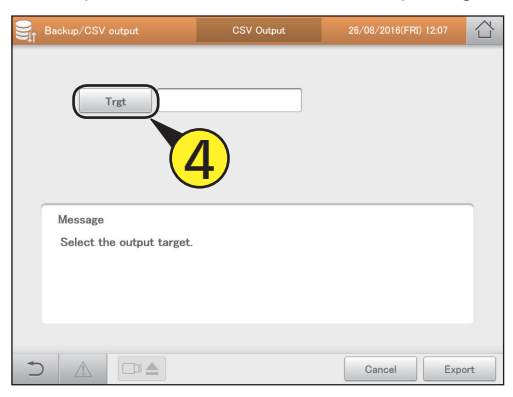

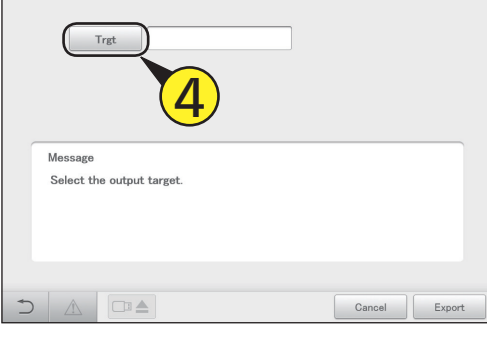

#### Коснитесь названия настройки для экспорта.

 Настройки регистрируются, и диалоговое окно «Output target» закрывается.

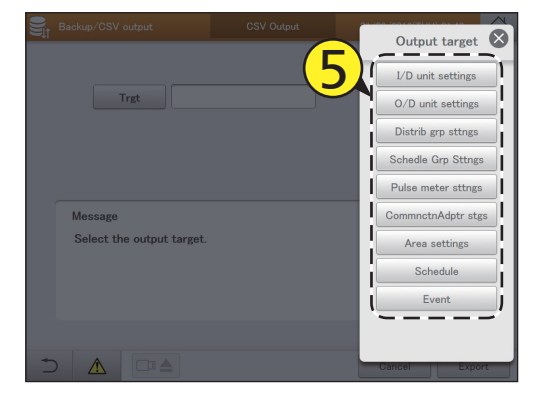

#### Коснитесь кнопки [Export].

- Экспорт начинается. После окончания экспорта появляется сообщение «Exporting of XXX CSV file was successful.».
- Для экспорта других настроек повторите шаги с 4 по 6.
  Для отмены экспорта коснитесь [Cancel].

| Backup/CSV output   | CSV Output               | 09/09/2016(FRI) 15:43 |     |
|---------------------|--------------------------|-----------------------|-----|
|                     |                          |                       |     |
| Trgt                | /D unit settings         |                       |     |
|                     |                          |                       |     |
|                     |                          |                       |     |
| Message             |                          |                       |     |
| Exporting of I/D un | it settings CSV file was | successful.           |     |
|                     |                          |                       |     |
|                     |                          | (6)                   |     |
|                     |                          |                       |     |
|                     |                          | Gancel Exp            | ort |

#### Примечание

• Время экспорта зависит от объема данных.

### Перед извлечением устройства памяти USB коснитесь 💷 .

- Отключите устройство памяти USB после того, как появится сообщение «USB memory can now be safely removed».
- После извлечения устройства памяти USB закройте дверцу хранения.

### Ввод настроек в виде файла CSV

#### Импорт (ввод) настроек этого устройства в формате CSV.

Импортируются следующие настройки:

- Настройки внутреннего блока
- Групповые настройки планирования Настройки счетчиков импульсов
- Настройки внешнего блока
- Настройки группы распределения
  - Настройки адаптера связи

• Настройки зоны

## Откройте дверцу хранения и подключите устройство памяти USB в USB-разъем.

• Этот шаг не является обязательным при импорте через сеть.

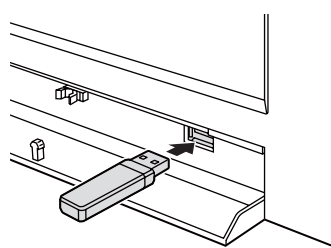

#### 2 Коснитесь кнопки [Backup/CSV Output] в меню «Settings».

Откроется экран «Backup/CSV Output».

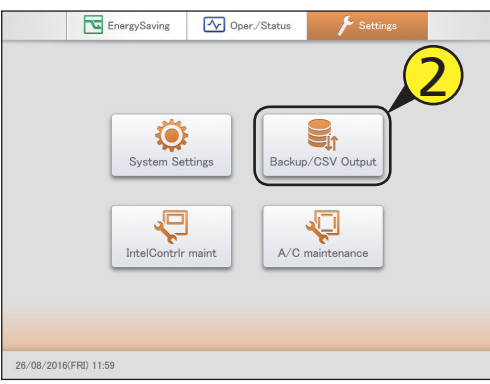

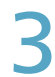

#### Коснитесь кнопки [CSV Input].

• Откроется экран «CSV Input».

|     | Backup/CSV Output |                    | 26/08/2016(FRI) 12:00 |  |
|-----|-------------------|--------------------|-----------------------|--|
|     |                   |                    |                       |  |
|     |                   | Backup             | $\sim$                |  |
|     |                   | Restore            |                       |  |
|     |                   | CSV Input          |                       |  |
|     |                   | CSV Output         |                       |  |
|     |                   | Auto-save CSV file |                       |  |
|     |                   |                    |                       |  |
|     |                   |                    |                       |  |
| + 1 |                   |                    |                       |  |

- Коснитесь кнопки [Trgt].
  - Отображается диалоговое окно «InputTgt».

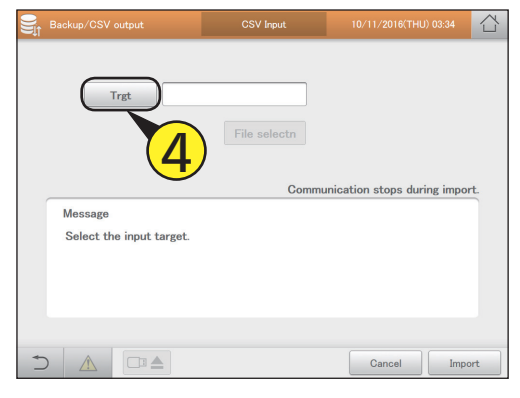

Настройка

### Коснитесь названия настройки для импорта.

• Настройки регистрируются, и диалоговое окно «InputTgt» закрывается.

| Backu | ip/CSV output          | CSV Input    | InputTgt                                                       |
|-------|------------------------|--------------|----------------------------------------------------------------|
|       | Trgt                   | File selectn | I/D unit settings<br>O/D unit settings<br>Distrib grp sttngs   |
| Me    | ssage                  | Communicat   | Schedle Grp Sttngs<br>Pulse meter sttngs<br>CommnctnAdptr stgs |
| Se    | lect the input target. |              | Area settings                                                  |
| 5.    |                        |              | Cancel Import                                                  |

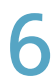

#### Коснитесь кнопки [File selectn].

- Откроется окно выбора файлов.
- При выборе по сети отображается диалоговое окно выбора файла.

|     | Backup/CSV output                   | CSV Input         | 10/11/2016(THU) 03:37      |     |
|-----|-------------------------------------|-------------------|----------------------------|-----|
|     | Trgt                                | I/D unit settings | 6                          |     |
|     | Managar                             | Commu             | nication stops during impo | rt. |
|     | Message<br>Select the file to be im | ported.           |                            |     |
| ¢ 1 |                                     |                   | Cancel Imp                 | ort |

### Выберите файл для импорта и коснитесь [Slct].

- Окно выбора файлов закроется.
- Для отмены выбора коснитесь [Cancel].
- При выборе по сети выберите файл в диалоговом окне выбора файла и щелкните [Slct].

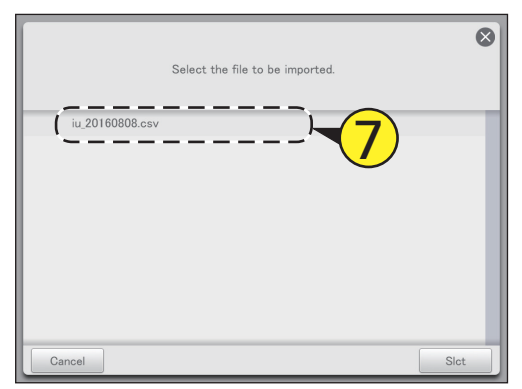

#### Примечание

• Время импорта зависит от объема данных.

8

#### Коснитесь кнопки [Import].

- Импорт начинается.
- Для отмены импорта коснитесь [Cancel].

|   | Backup/CSV output          | CSV Input                         | 26/08/2016(FRI) 09:49       |      |
|---|----------------------------|-----------------------------------|-----------------------------|------|
|   | Trgt                       | I/D unit settings<br>File selectn |                             |      |
|   | Message<br>iu_20160826.csv | Commun                            | icatn will stop during impo | ort. |
| + |                            |                                   | Cancel Imp                  | ort  |

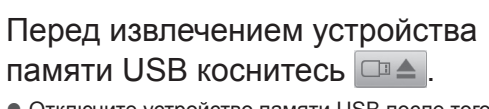

- Отключите устройство памяти USB после того, как появится сообщение «USB memory can now be safely removed».
- После извлечения устройства памяти USB закройте дверцу хранения.

### Сохранение автоматически созданных файлов

Сохраните файлы CSV (распределения, журналы), автоматически созданные на этом устройстве, в ZIP-формате на устройство памяти USB.

Откройте дверцу хранения и подключите устройство памяти USB в

#### USB-разъем.

• Этот шаг не является обязательным при загрузке через сеть.

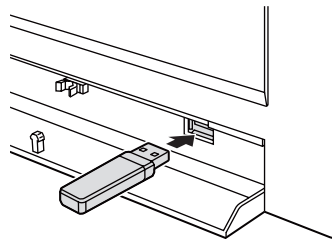

- Коснитесь кнопки [Backup/CSV Output] в меню «Settings».
  - Откроется экран «Backup/CSV Output».

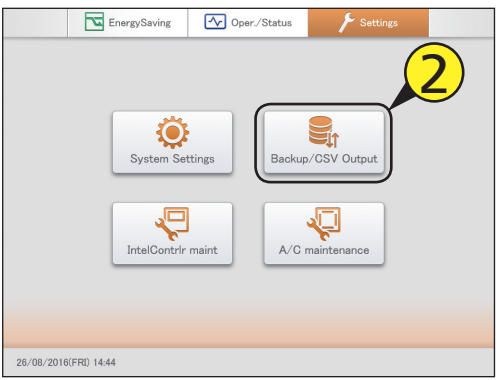

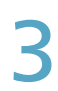

Коснитесь кнопки [Auto-save CSV file]. Откроется экран «Auto save CSV file».

|   | Backup/CSV Output |                    | 26/08/2016(FRI) 14:45 |  |
|---|-------------------|--------------------|-----------------------|--|
|   | ſ                 | Dealura            |                       |  |
|   | ĺ                 | Restore            |                       |  |
|   |                   | CSV Input          |                       |  |
|   |                   | CSV Output         |                       |  |
|   | (                 | Auto-save CSV file |                       |  |
|   |                   |                    |                       |  |
| - |                   |                    |                       |  |
| D |                   |                    |                       |  |

Выберите файл CSV для сохранения.

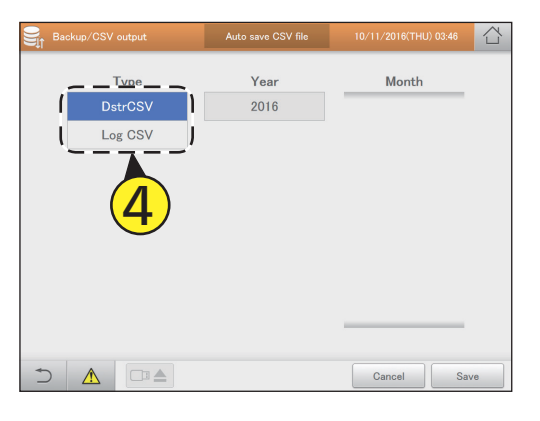

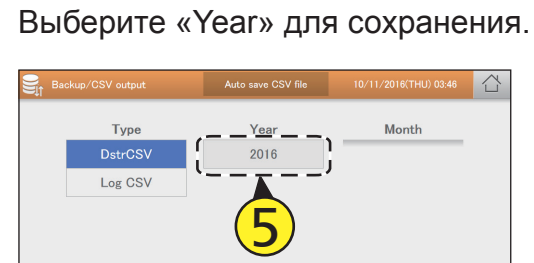

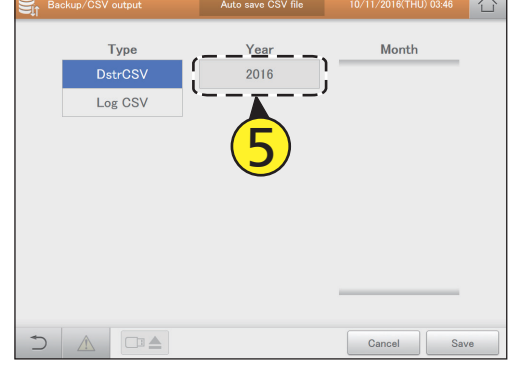

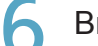

- Выберите «Month» для сохранения.
- Можно выбрать несколько «Month».
- Коснитесь 👽 \land для прокрутки «Month» изображения вверх или вниз.

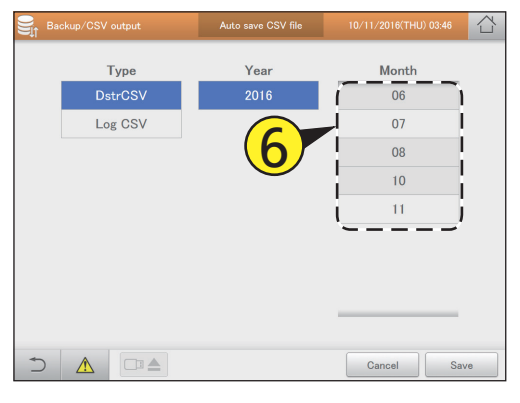

#### Коснитесь кнопки [Save].

• Отображается подтверждающее сообщение.

- При работе через сеть укажите место для сохранения.
- Для отмены сохранения файла коснитесь [Cancel].

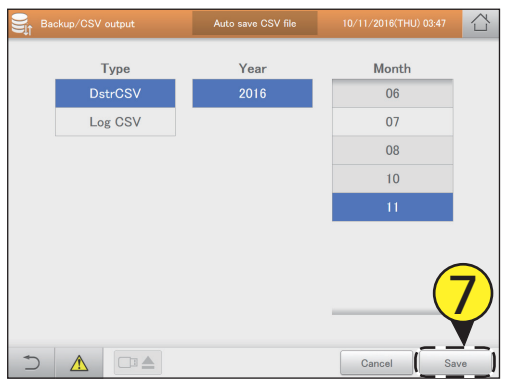

Коснитесь меню [ОК].

• Сохранение начинается. По окончании сохранения появляется сообщение о завершении.

### Перед извлечением устройства памяти USB коснитесь 💷 🛋.

- Отключите устройство памяти USB после того, как появится сообщение «USB memory can now be safely removed».
- После извлечения устройства памяти USB закройте дверцу хранения.

#### Примечание

- Данные о распределении и данные журнала автоматически сохраняются на этом устройстве в виде файлов CSV раз в день. Файлы CSV создаются автоматически каждый месяц.
- Эта процедура сохраняет файлы CSV, обозначенные годом и месяцем, на устройство памяти USB. Вы можете также выполнять загрузку через сеть.

### Настройка конфигурации системы

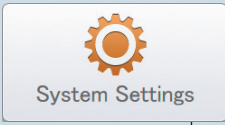

В этой главе описываются настройки, необходимые для работы системы.

Существуют следующие основные настройки:

• настройки групп (расписание, зона, распределение);

• настройки счетчиков импульсов, режима распределения и коэффициента распределения;

• настройки электронной почты.

| Меню экрана           |               | Краткое описание                                                                                                    | Стр. |
|-----------------------|---------------|----------------------------------------------------------------------------------------------------|------|
| Calendr sttngs for d  | listr calc    | Настройка конкретных дат, дней закрытия, конкретных интервалов времени<br>(регулярных временных диапазонов) и дней недели для вычисления<br>распределений. | 148  |
| I/D unit settings     |               | Измените настройки внутренних блоков.                                                                                                    | 141  |
| Schedule group nar    | me settings   | Измените имя группы планирования.                                                                                                    | 151  |
| Area group name s     | ettings       | Изменение имени группы зон.                                                                                                    | 153  |
| Pulse meter setting   | S             | Связывание счетчиков импульсов и групп распределения.                                                                                                    | 158  |
| Distribution mode s   | ettings       | Задайте режим распределения, используемый при расчете затрат.                                                                                              | 160  |
| Distribution Ratio se | ettings       | Задайте устройства для расчета затрат на потребляемые электроэнергию и газ.                                                                                | 161  |
| Event control         |               | Задайте условия для входных и выходных точек, используемых для связанного<br>управления.                                                                   | 162  |
| Email settings        |               | Настройка конфигурации сервера исходящей почты.                                                                                                    | 168  |
| O/D unit settings     |               | Изменение настроек внешних блоков.                                                                                                    | 145  |
| Distribution group s  | ettings       | Изменение имени группы распределения.                                                                                                    | 155  |
| Communication ada     | apter setting | Регистрация адаптера связи, подключенного к этому устройству.                                                                                              | 170  |

### Основные настройки внутреннего блока

### Отображение подробностей о внутренних блоках, таких как адреса внутренних блоков, принадлежность группам и т. д. Настройки также можно изменить.

Коснитесь кнопки [System Settings] в меню «Settings».

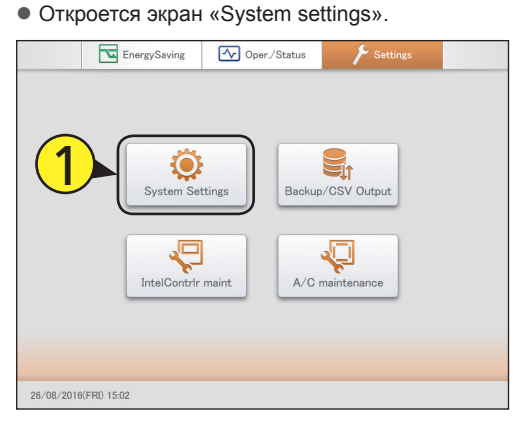

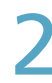

Коснитесь меню [I/D unit settings].

Открывается экран «I/D unit settings».

| 🔅 System settings             | 26/08/2016(FRI) 15:07         |
|-------------------------------|-------------------------------|
| Calendr sttngs for distr calc | Communication adapter setting |
| Distribution mode settings    | I/D unit settings             |
| Distribution Ratio settings   | O/D unit settings             |
| Pulse meter settings          | Check configuration           |
| Network settings              | Schedule group name settings  |
| Web user settings             | Area group name settings      |
| Email settings                | Distribution group settings   |
| Event control                 |                               |
|                               |                               |
|                               |                               |

#### Проверьте детали настройки (стр.142).

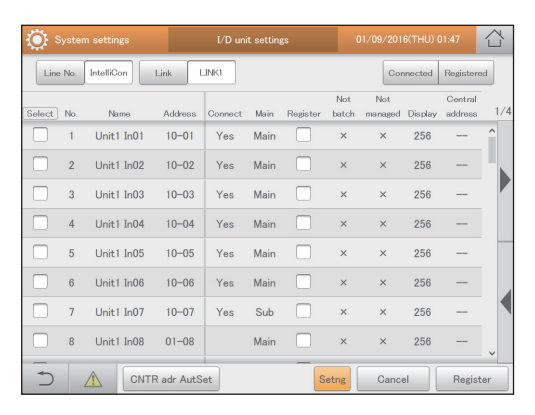

#### Установите флажок в столбце «Register».

- Выберите внутренние блоки для управления.
- Если центральные адреса установлены автоматически, эта процедура не требуется. (
   — «Автоматическое задание центральных адресов» (стр. 144))

| ې 💭    | System | n settings |            | I/D uni | t setting | ζs       | C            | 01/09/201      | 6(THU) ( | 01:47              |     |
|--------|--------|------------|------------|---------|-----------|----------|--------------|----------------|----------|--------------------|-----|
| Line   | No.    | IntelliCon | Link L     |         |           |          |              | Con            | inected  | Register           | sd  |
| Select | No.    | Name       | Address    | (4      |           | Register | Not<br>batch | Not<br>managed | Display  | Central<br>address | 1/4 |
|        | 1      | Unit1 In01 | 10-01      | Yes     | Main      |          | ×            | ×              | 256      |                    | ^   |
|        | 2      | Unit1 In02 | 10-02      | Yes     | Main      |          | ×            | ×              | 256      |                    |     |
|        | 3      | Unit1 In03 | 10-03      | Yes     | Main      |          | ×            | ×              | 256      |                    |     |
|        | 4      | Unit1 In04 | 10-04      | Yes     | Main      |          | ×            | ×              | 256      |                    |     |
|        | 5      | Unit1 In05 | 10-05      | Yes     | Main      |          | ×            | ×              | 256      |                    |     |
|        | 6      | Unit1 In06 | 10-06      | Yes     | Main      |          | ×            | ×              | 256      |                    |     |
|        | 7      | Unit1 In07 | 10-07      | Yes     | Sub       |          | ×            | ×              | 256      |                    |     |
|        | 8      | Unit1 In08 | 01-08      |         | Main      |          | ×            | ×              | 256      |                    | ~   |
| 5      |        |            | R adr AutS | et      |           | S        | etng         | Cance          |          | Regist             | er  |

5

Коснитесь кнопки [Register].

• Для отмены настроек коснитесь кнопки [Cancel].

| 🄅 s    | yste | m settings |              | I/D un  | it settinį | ζs           | (            | 01/09/201      | 6(THU) ( | 01:47              | $\Box$ |
|--------|------|------------|--------------|---------|------------|--------------|--------------|----------------|----------|--------------------|--------|
| Line   | No.  | IntelliCon | Link         | _INK1   |            |              |              | Cor            | nected   | Register           | sd     |
| Select | No.  | Name       | Address      | Connect | Main       | Register     | Not<br>batch | Not<br>managed | Display  | Central<br>address | 1/4    |
|        | 1    | Unit1 In0  | 1 10-01      | Yes     | Main       | $\checkmark$ | ×            | ×              | 256      |                    | ^      |
|        | 2    | Unit1 In0  | 2 10-02      | Yes     | Main       | $\checkmark$ | ×            | ×              | 256      |                    |        |
|        |      | Unit1 In0  | 3 10-03      |         | Main       | <b>√</b>     |              |                | 256      |                    |        |
|        | 4    | Unit1 In0  | 4 10-04      | Yes     | Main       |              | ×            | ×              | 256      |                    |        |
|        | 5    | Unit1 In0  | 5 10-05      | Yes     | Main       |              | ×            | ×              | 256      |                    |        |
|        | 6    | Unit1 In0  | 6 10-06      | Yes     | Main       |              | ×            | ×              | 256      |                    |        |
|        | 7    | Unit1 In0  | 7 10-07      | Yes     | Sub        |              | ×            |                |          |                    |        |
|        | 8    | Unit1 In0  | 8 01-08      |         | Main       |              | ×            |                |          |                    | ~      |
| 5      |      |            | NTR adr AutS | iet     |            | s            | etng         | Cance          |          | Regist             | ter    |

#### Экран «I/D unit settings»

- А: Выберите адаптер (это устройство, адаптер связи), к которому подключен этот внутренний блок.
- В: Выберите связанную систему, к которой подключен этот внутренний блок.
- С: При касании этой кнопки отображается список внутренних блоков, отмеченных знаком «Yes» в столбце «Connect». (Включение параметра.) Прикоснитесь еще раз, и все внутренние блоки отобразятся в списке. (Выключение параметра.)
- D: При касании этой кнопки отображается список внутренних блоков с установленным флажком в столбце «Register». (Включение параметра.) Прикоснитесь еще раз, и все внутренние блоки отобразятся в списке. (Выключение параметра.)
- I/D unit settings 습 01/(C)16(THI Δ В D IntelliCon Link Line No. LINK1 Connected Registered Not Not ۱ 1/4Ε Name Address Connect Main Regist managed Display batch Unit1 In01 10-01 Yes Main × 256 × Unit1 In02 2 10-02 Yes Main 256 × Unit1 In03 10 - 03256 3 Yes Main × X Unit1 In04 10-04 4 Yes Main 256 × 5 Unit1 In05 10-05 Yes Main 256 × × Unit1 In06 10-06 6 Main 256 Yes × Unit1 In07 10-07 7 Yes Sub × × 256 Unit1 In08 8 01-08 256 Main CNTR adr AutSet Cancel Register Setng 1 F G
- Е: Подробности о внутренних блоках отображаются в списке.

| Элемент         | Описание                                                                                          |
|-----------------|---------------------------------------------------------------------------------------------------|
| [Select]        | Выберите внутренние блоки, настройки которых требуется изменить.                                  |
| Name            | Отображаются названия внутренних блоков.                                                          |
| Address         | Отображаются адреса внутренних блоков.                                                            |
| Connect         | При наличии соединения с устройством отображается «Yes».                                          |
| Main            | Для родительского устройства отображается «Main».                                                 |
| Register        | Если блок должен управляться этим устройством, установите этот флажок.                            |
| Not batch       | Если устройство не участвует в операциях с группами, отображается «О», а если участвует — «×».    |
| Not managed     | Если устройство не подвергается управлению, отображается «О», а если подвергается — « $\times$ ». |
| Display         | Представляет порядок отображения.                                                                 |
| Central address | Отображение адреса централизованного управления.                                                  |
| Control Gr.     | Отображение имени группы управления, к которой принадлежит блок.                                  |
| SchedleGroup    | Отображение имени группы планирования, к которой принадлежит блок.                                |
| Area            | Отображение имени группы зон, к которой принадлежит блок.                                         |
| Distrib. Grp.*  | Отображение имени группы распределения, к которой принадлежит блок.                               |
| Сар             | Отображение значений рабочей мощности внутреннего блока.                                          |
| Fix cap         | Отображение значений фиксированной мощности внутреннего блока.                                    |
| I/D type        | Отображение имени модели внутреннего блока.                                                       |
| PrdctTyp        | Отображение типа продукта (РАС или GHP).                                                          |
| ElcHeatr        | Отображение значений мощности электронагревателя.                                                 |

\* Если в качестве режима распределения (стр. 160) выбрано «Time», не назначайте РАС и GHP в одну и ту же группу распределения.

F: Центральные адреса автоматически назначаются для внутренних блоков, для которых в столбце «Register» установлен флажок. (→ «Автоматическое задание центральных адресов» (стр.144))

G: При нажатии этой кнопки откроется диалоговое окно «Edit unit settings» для внутренних блоков, для которых в столбце «Select» установлен флажок.

#### Настройки редактирования

Установите флажок в столбце «Select».

• Можно выбрать несколько элементов.

| ٩     |         |            |            | I/D un  | it settin | gs       | (            |                |         |                    |     |
|-------|---------|------------|------------|---------|-----------|----------|--------------|----------------|---------|--------------------|-----|
| L     | ine No. | IntelliCon | Link       | JNK1    |           |          |              | Cor            | inected | Register           | ed  |
| Selec | t No.   | Name       | Address    | Connect | Main      | Register | Not<br>batch | Not<br>managed | Display | Central<br>address | 1/4 |
|       | 1       | Unit1 In01 | 10-01      | Yes     | Main      |          | ×            | ×              | 256     |                    | ^   |
|       | 1       | In02       | 10-02      | Yes     | Main      |          | ×            | ×              | 256     |                    |     |
|       | 1       | In03       | 10-03      | Yes     | Main      |          | ×            | ×              | 256     |                    |     |
|       | 4       | Unit1 In04 | 10-04      | Yes     | Main      |          | ×            | ×              | 256     |                    |     |
|       | 5       | Unit1 In05 | 10-05      | Yes     | Main      |          | ×            | ×              | 256     |                    |     |
|       | 6       | Unit1 In06 | 10-06      | Yes     | Main      |          | ×            | ×              | 256     |                    |     |
|       | 7       | Unit1 In07 | 10-07      | Yes     | Sub       |          | ×            | ×              | 256     |                    |     |
|       | 8       | Unit1 In08 | 01-08      |         | Main      |          | ×            | ×              | 256     |                    | ~   |
| 1 + ( | 5       |            | R adr AutS | et      |           | s        | etng         | Cance          |         | Regis              | ter |

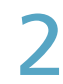

#### Коснитесь кнопки [Setng].

• Откроется диалоговое окно «Edit unit settings».

| ف في         |       |            |            | I/D un  | it settinį | gs       | (            |                |         |                    |     |
|--------------|-------|------------|------------|---------|------------|----------|--------------|----------------|---------|--------------------|-----|
| Line         | > No. | IntelliCon | Link       | JNK1    |            |          |              | Cor            | inected | Register           | ed  |
| Select       | No.   | Name       | Address    | Connect | Main       | Register | Not<br>batch | Not<br>managed | Display | Central<br>address | 1/4 |
| $\checkmark$ |       |            | 10-01      |         | Main       |          |              |                |         |                    | î   |
|              | 2     | Unit1 In02 | 10-02      | Yes     | Main       |          | ×            | ×              | 256     |                    |     |
|              | 3     | Unit1 In03 | 10-03      | Yes     | Main       |          | ×            | ×              | 256     |                    |     |
|              | 4     | Unit1 In04 | 10-04      | Yes     | Main       |          | ×            | ×              | 256     |                    |     |
|              | 5     | Unit1 In05 | 10-05      | Yes     | Main       |          | ×            | ×              | 256     |                    |     |
|              | 6     | Unit1 In06 | 10-06      | Yes     | Main       |          | ×            | ×              | 256     |                    |     |
|              | 7     | Unit1 In07 | 10-07      | Yes     | (-         |          | ×            | ×              | 256     |                    |     |
|              | 8     | Unit1 In08 | 01-08      |         |            |          | ×            | ×              | 256     |                    | ~   |
| 5            |       |            | R adr AutS | et      |            | s        | etng         | Cance          |         | Regis              | ter |

### 3

#### Измените настройки.

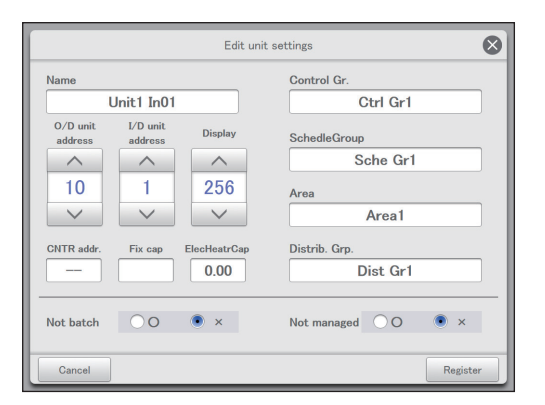

| Элемент | Описание                            |
|---------|-------------------------------------|
| Name    | Изменение имени внутреннего блока.  |
|         | Коснитесь текстового окна и введите |
|         | значение с виртуальной клавиатуры.  |
|         | Допускается не более 16 алфавитно-  |
|         | цифровых символов.                  |

| Элемент                                                                           | Описание                                                                                                    |
|-----------------------------------------------------------------------------------|----------------------------------------------------------------------------------------------------|
| O/D unit address                                                                  | С помощью кнопок задайте<br>адреса внешних блоков (1–31). («31»<br>задается для интерфейсных адаптеров)                                                                                                    |
| I/D unit address                                                                  | С помощью кнопок задайте адреса внутренних блоков (1–64).                                                                                                    |
| Display                                                                           | С помощью кнопок задайте порядок отображения в списке (0–256).                                                                                                    |
| CNTR addr.                                                                        | Задайте центральные адреса (1–64).<br>Коснитесь текстового окна и введите<br>значение с виртуальной цифровой<br>клавиатуры.                                                                                                    |
|                                                                                   | <ul> <li>Примечание</li> <li>Центральный адрес используется<br/>совместно с другими<br/>централизованными контроллерами<br/>(контроллеры системы и т. п.). Не<br/>меняйте его без необходимости.</li> <li>В случае задания уже используемого<br/>адреса отображается сообщение об<br/>ошибке.</li> <li>Его невозможно задать в случае выбора<br/>нескольких внутренних блоков.</li> </ul> |
| Fix сар                                                                           | Задайте фиксированные значения<br>мощности внутреннего блока. (Если<br>установлены интерфейсные адаптеры)<br>Коснитесь текстового окна и введите<br>значение с виртуальной цифровой<br>клавиатуры.                                                                                                    |
| ElecHeatrCap                                                                      | Если модель оснащена<br>электронагревателем, задайте его<br>мощность. (требуется при расчете<br>распределения нагрузки)<br>Коснитесь текстового окна и введите<br>значение с виртуальной цифровой<br>клавиатуры.                                                                                                    |
| Регистрация группы<br>• Control Gr.<br>• SchedleGroup<br>• Area<br>• Distrib, Grp | Зарегистрируйте группу, к которой принадлежит устройство.<br>Имена групп отображаются при прикосновении к текстовым окнам.                                                                                                    |
| Journe Official                                                                   | Примечание<br>• Установив флажок в столбце<br>«Select» для внутренних блоков,<br>принадлежащих к одной и той же<br>группе, можно одновременно изменить<br>и зарегистрировать все их настройки.                                                                                                    |
| Not batch                                                                         | Выберите «О», если устройство не<br>участвует в операциях, а «×» — если<br>участвует.                                                                                                    |
| Not managed                                                                       | Выберите «О», если устройство требуется исключить из числа управляемых этим устройством, и «×» — если оно управляется этим устройством.                                                                                                    |

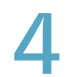

#### Коснитесь кнопки [Register].

• Для отмены настроек коснитесь кнопки [Cancel].

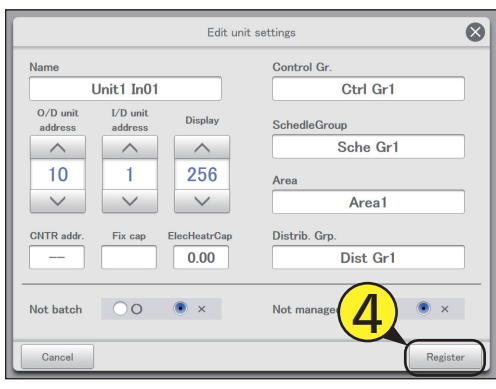

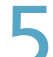

#### Коснитесь кнопки [Register].

• Для отмены настроек коснитесь кнопки [Cancel].

| ې 💭    | System settings           Line No.         IntelliCon         Link           act         No.         Nume         Addet           1         Unit1 In01         10C           2         Unit1 In02         10C           3         Unit1 In03         10C           4         Unit1 In04         10C           5         Unit1 In05         10C           6         Unit1 In05         10C           7         Unit1 In06         10C           8         Unit1 In06         10C |            |            | I/D unit settings |      |          |              | 01/09/2016(THU) 01:49 |           |                    |     |
|--------|----------------------------------------------------------------------------------------------------|------------|------------|-------------------|------|----------|--------------|-----------------------|-----------|--------------------|-----|
| Line   | Line No. IntelliCon Link                                                                                                    |            | Link       | LINK1             |      |          |              | Cor                   | Connected |                    | bd  |
| Select | No.                                                                                                    | Name       | Address    | Connect           | Main | Register | Not<br>batch | Not<br>managed        | Display   | Central<br>address | 1/4 |
|        | 1                                                                                                    | Unit1 In01 | 10-01      | Yes               | Main |          | ×            | ×                     | 256       |                    | ^   |
|        | 2                                                                                                    | Unit1 In02 | 10-02      | Yes               | Main |          | ×            | ×                     | 256       |                    |     |
|        | 3                                                                                                    | Unit1 In03 | 10-03      | Yes               | Main |          | ×            | ×                     | 256       |                    |     |
|        | 4                                                                                                    | Unit1 In04 | 10-04      | Yes               | Main |          | ×            | ×                     | 256       |                    |     |
|        | 5                                                                                                    | Unit1 In05 | 10-05      | Yes               | Main |          | ×            | ×                     | 256       |                    |     |
|        | 6                                                                                                    | Unit1 In06 | 10-06      | Yes               | Main |          | ×            | ×                     | 256       |                    |     |
|        | 7                                                                                                    | Unit1 In07 | 10-07      | Yes               | Sub  |          | ×            |                       |           |                    |     |
|        | 8                                                                                                    | Unit1 In08 | 01-08      |                   | Main |          | ×            |                       |           |                    | ~   |
| 5      |                                                                                                    |            | R adr AutS | et                |      | s        | etng         | Cance                 |           | Regist             | ter |

#### Примечание

 При использовании распределения времени не назначайте прецизионный кондиционер и газовый тепловой насос в одну и ту же зону или группу распределения.

### Автоматическое задание центральных адресов

Установите флажок в столбце «Register».

• Выберите внутренние блоки для управления.

| ې        | Syster | m settings |                    | I/D u | init setting | 3        | C            | 1/09/201       | 6(THU) 0 | 11:49              |     |
|----------|--------|------------|--------------------|-------|--------------|----------|--------------|----------------|----------|--------------------|-----|
| Line     | No.    | IntelliCon | Link LI            | VK1   |              |          |              | Cor            | inected  | Registere          | ed  |
| Select ] | No.    | Name       | Address            | 1     |              | Register | Not<br>batch | Not<br>managed | Display  | Central<br>address | 1/4 |
|          |        |            | 10-01              | Yes   | Main         |          | ×            |                |          |                    | ^   |
|          | 2      | Unit1 In02 | 10-02              | Yes   | Main         |          | ×            | ×              | 256      |                    |     |
|          | 3      | Unit1 In03 | 10-03              | Yes   | Main         |          | ×            | ×              | 256      |                    |     |
|          | 4      | Unit1 In04 | 10-04              | Yes   | Main         |          | ×            | ×              | 256      |                    |     |
|          | 5      | Unit1 In05 | 10-05              | Yes   | Main         |          | ×            | ×              | 256      |                    |     |
|          | 6      | Unit1 In06 | 10-06              | Yes   | Main         |          | ×            | ×              | 256      |                    |     |
|          | 7      | Unit1 In07 | 10-07              | Yes   | Sub          |          | ×            | ×              | 256      |                    |     |
|          | 8      | Unit1 In08 | 01-08              |       | Main         |          | ×            | ×              | 256      |                    |     |
| 5        |        |            | i<br>I'R adr AutSe | t     |              | s        | etng         | Cance          | al [     | Regist             | er  |

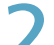

#### Коснитесь меню [CNTR adr AutSet].

| ې 🔅    | Syster | m settings |            | I/D uni | t settinį | ζs       | C            | 01/09/201      | 6(THU) ( | 01:49              |     |
|--------|--------|------------|------------|---------|-----------|----------|--------------|----------------|----------|--------------------|-----|
| Line   | > No.  | IntelliCon | Link       | JNK1    |           |          |              | Cor            | inected  | Registere          | ed  |
| Select | No.    | Name       | Address    | Connect | Main      | Register | Not<br>batch | Not<br>managed | Display  | Central<br>address | 1/4 |
|        | 1      | Unit1 In01 | 10-01      | Yes     | Main      |          | ×            | ×              | 256      |                    | ^   |
|        | 2      | Unit1 In02 | 10-02      | Yes     | Main      |          | ×            | ×              | 256      |                    |     |
|        | 3      | Unit1 In03 | 10-03      | Yes     | Main      |          | ×            | ×              | 256      |                    |     |
|        | 4      | Unit1 In04 | 10-04      | Yes     | Main      |          | ×            | ×              | 256      |                    |     |
|        | 5      | Unit1 In05 | 10-05      | Yes     | Main      |          | ×            | ×              | 256      |                    |     |
|        | 6      | Unit1 In06 | 10-06      | Yes     | Main      |          | ×            | ×              | 256      |                    |     |
|        | 5      | Init1 In07 | 10-07      | Yes     | Sub       |          | ×            | ×              | 256      |                    |     |
|        | 2      | hit1 In08  | 01-08      |         | Main      |          | ×            | ×              | 256      |                    | ~   |
| 5      |        |            | R adr AutS | et      |           | s        | etng         | Cance          |          | Regist             | er  |

#### Примечание

- Центральный адрес используется совместно с другими централизованными контроллерами (контроллеры системы и т. п.). Не меняйте его без необходимости.
- После задания центрального адреса в диалоговом окне «Edit unit settings» и последующего включения функции [CNTR adr AutSet] центральные адреса будут перезаписаны.
# Основные настройки внешнего блока

Отображение подробностей о внешних блоках, таких как адреса внешних блоков и т. д. Имеется также возможность изменения настроек, например имен.

Коснитесь кнопки [System Settings] в<br/>меню «Settings».

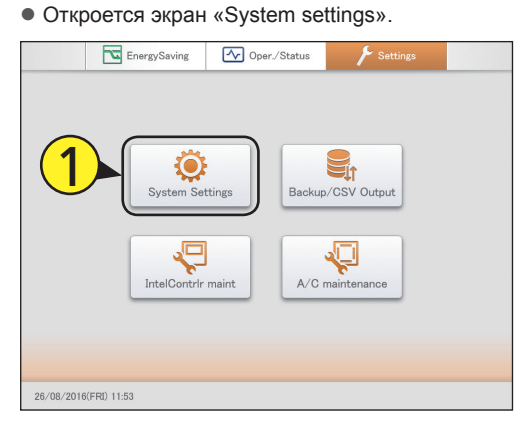

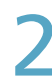

Коснитесь меню [O/D unit settings]. • Открывается экран «O/D unit settings».

| System settings               | 26/08/2016(FRI) 15:45         |
|-------------------------------|-------------------------------|
| Calendr sttngs for distr calc | Communication adapter setting |
| Distribution mode settings    | I/D unit settings             |
| Distribution Ratio settings   | 0/D unit settings             |
| Pulse meter settings          | Check configuration           |
| Network settings              | Schedule group name settings  |
| Web user settings             | Area group name settings      |
| Email settings                | Distribution group settings   |
| Event control                 |                               |

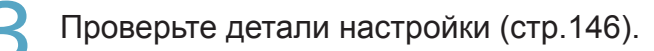

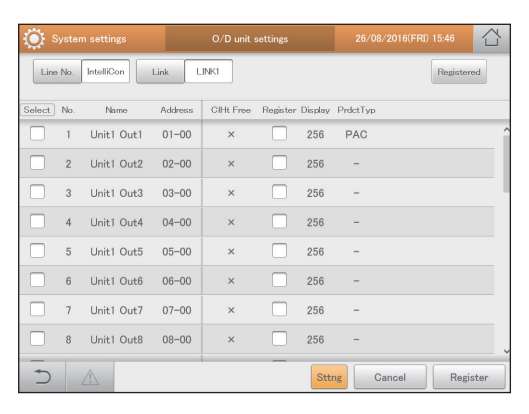

Установите флажок в столбце «Register».

• Выберите внешние блоки для управления.

| ې 💭    |     |            |        | O/D unit s | ettings  |         |           |          | 습    |
|--------|-----|------------|--------|------------|----------|---------|-----------|----------|------|
| Line   | No. | IntelliCon | Link   |            |          |         |           | Register | ed   |
| Select | No. | Name       | Addree | 4>         | Register | Display | PrdctTyp  |          |      |
|        | 1   | Unit1 Out1 | 01-00  | ×          |          | 256     | PAC       |          | í    |
|        | 2   | Unit1 Out2 | 02-00  | ×          |          | 256     | -         |          |      |
|        | 3   | Unit1 Out3 | 03-00  | ×          |          | 256     | -         |          |      |
|        | 4   | Unit1 Out4 | 04-00  | ×          |          | 256     | -         |          |      |
|        | 5   | Unit1 Out5 | 05-00  | ×          |          | 256     | -         |          |      |
|        | 6   | Unit1 Out6 | 06-00  | ×          |          | 256     | -         |          |      |
|        | 7   | Unit1 Out7 | 07-00  | ×          |          | 256     | -         |          |      |
|        | 8   | Unit1 Out8 | 08-00  | ×          |          | 256     | -         |          |      |
| 5      |     |            |        |            | <u> </u> | Stte    | ng Cancel | Regi     | ster |

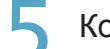

Коснитесь кнопки [Register].

• Для отмены настроек коснитесь кнопки [Cancel].

| 🄅 s    | Syster | n settings |         | O/D unit s | settings     |         | 26/08/2  | 2016(FRI) | 15:50    | 습    |
|--------|--------|------------|---------|------------|--------------|---------|----------|-----------|----------|------|
| Line   | No.    | IntelliCon | Link L  | INK1       |              |         |          |           | Register | ed   |
| Select | No.    | Name       | Address | CIHt Free  | Register     | Display | PrdctTyp |           |          |      |
|        | 1      | Unit1 Out1 | 01-00   | ×          | $\checkmark$ | 256     | PAC      |           |          | î    |
|        |        | Unit1 Out2 | 02-00   |            | $\checkmark$ |         |          |           |          |      |
|        | 3      | Unit1 Out3 | 03-00   | ×          |              | 256     | -        |           |          |      |
|        | 4      | Unit1 Out4 | 04-00   | ×          |              | 256     | -        |           |          |      |
|        | 5      | Unit1 Out5 | 05-00   | ×          |              | 256     | -        |           |          |      |
|        | 6      | Unit1 Out6 | 06-00   | ×          |              | 256     | -        |           |          |      |
|        | 7      | Unit1 Out7 | 07-00   | ×          |              | 256     | - 6      |           |          |      |
|        | 8      | Unit1 Out8 | 08-00   | ×          |              | 256     | - (      | 5)        |          |      |
| ر<br>ا |        |            |         |            | -            | Sttn    | g Car    | ncel      | Regi     | ster |

## Экран «O/D unit settings»

|    |                                                                                  |   | Â      | /ster | m settings 🛛 🖪 |         | O/D unit : | settings |         | 26/08/2016(FF |            |
|----|----------------------------------------------------------------------------------|---|--------|-------|----------------|---------|------------|----------|---------|---------------|------------|
|    |                                                                                  |   | Line   | ∍ No. | IntelliCon     | Link L  |            |          |         |               | Registered |
|    |                                                                                  | D | Select | No.   | Name           | Address | CIHt Free  | Register | Display | PrdctTyp      | <u> </u>   |
|    |                                                                                  |   |        | 1     | Unit1 Out1     | 01-00   | ×          |          | 256     | PAC           | i          |
|    |                                                                                  |   |        | 2     | Unit1 Out2     | 02-00   | ×          |          | 256     | -             |            |
| A: | Выберите адаптер (это устройство,<br>адаптер связи), к которому подключен        |   |        | 3     | Unit1 Out3     | 03-00   | ×          |          | 256     | -             |            |
|    | этот внешний блок.                                                               |   |        | 4     | Unit1 Out4     | 04-00   | ×          |          | 256     | -             |            |
| B: | Выберите связанную систему, к которой подключен этот внешний блок.               |   |        | 5     | Unit1 Out5     | 05-00   | ×          |          | 256     | -             |            |
| C: | При касании этой кнопки отображается                                             |   |        | 6     | Unit1 Out6     | 06-00   | ×          |          | 256     | -             |            |
|    | список внешних блоков с установленным<br>флажком в столбце «Register» (Включение |   |        | 7     | Unit1 Out7     | 07-00   | ×          |          | 256     | -             | I          |
|    | параметра.) В случае повторного касания                                          |   |        | 8     | Unit1 Out8     | 08-00   | ×          |          | 256     | -             | į          |
|    | все внешние олоки отобразятся в списке.<br>(Выключение параметра.)               |   | 5      |       | Â              |         |            | <br>E    | Sttr    | ng Cancel     | Register   |
| D٠ | Подробности о внешних блоках                                                     |   |        |       |                |         |            |          |         |               |            |

отображаются в списке.

| Элемент   | Описание                                                                                                    |
|-----------|----------------------------------------------------------------------------------------------------|
| [Select]  | Выберите внешние блоки, настройки которых требуется изменить.                                                                                 |
| No.       | Отображается серийный номер.                                                                                                    |
| Name      | Отображаются названия внешних блоков.                                                                                                    |
| Address   | Отображаются адреса внешних блоков.                                                                                                    |
| CIHt Free | Если внешний блок позволяет выполнять как охлаждение, так и отопление, отображается «О», а если он выполняет узкую функцию, отображается «×». |
| Register  | Если блок должен управляться этим устройством, установите этот флажок.                                                                        |
| Display   | Представляет порядок отображения.                                                                                                    |
| Prdct Typ | Отображение типа продукта (прецизионный кондиционер или газовый тепловой насос).                                                              |

E: При нажатии этой кнопки откроется диалоговое окно «Edit O/D unit sttngs» для внешних блоков, для которых в столбце «Select» установлен флажок.

### Настройки редактирования

| Установите флажок в столбце |
|-----------------------------|
| «Select».                   |

• Можно выбрать несколько элементов.

| 🔅 Syst         |              |         | O/D unit : | settings |         |          |      |          |     |
|----------------|--------------|---------|------------|----------|---------|----------|------|----------|-----|
| Line No        | . IntelliCon | Link L  | JNK1       |          |         |          |      | Register | be  |
| Select No      | o. Name      | Address | CIHt Free  | Register | Display | PrdctTyp |      |          |     |
| ( <u> </u>     | Unit1 Out1   | 01-00   | ×          |          | 256     | PAC      |      |          | î   |
| ! <b>- !</b> / | 1 Out2       | 02-00   | ×          |          | 256     | -        |      |          |     |
|                | Out3         | 03-00   | ×          |          | 256     | -        |      |          |     |
| 4              | Unit1 Out4   | 04-00   | ×          |          | 256     | -        |      |          |     |
| 5              | Unit1 Out5   | 05-00   | ×          |          | 256     | -        |      |          |     |
| 6              | Unit1 Out6   | 06-00   | ×          |          | 256     | -        |      |          |     |
| 7              | Unit1 Out7   | 07-00   | ×          |          | 256     | -        |      |          |     |
| 8              | Unit1 Out8   | 08-00   | ×          |          | 256     | -        |      |          | J   |
| 5              |              |         |            | _        | Stte    | ng Ca    | ncel | Regis    | ter |

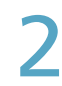

## Коснитесь кнопки [Sttng].

• Откроется диалоговое окно «Edit O/D unit sttngs».

| 🔅 System settings |       |            |         | O/D unit s | settings |         |          |          | 습    |
|-------------------|-------|------------|---------|------------|----------|---------|----------|----------|------|
| Line              | > No. | IntelliCon | Link    | INK1       |          |         |          | Register | ed   |
| Select            | No.   | Name       | Address | CIHt Free  | Register | Display | PrdctTyp |          |      |
| $\checkmark$      |       |            |         |            |          |         |          |          | Ŷ    |
|                   | 2     | Unit1 Out2 | 02-00   | ×          |          | 256     | -        |          |      |
|                   | 3     | Unit1 Out3 | 03-00   | ×          |          | 256     | -        |          |      |
|                   | 4     | Unit1 Out4 | 04-00   | ×          |          | 256     | -        |          |      |
|                   | 5     | Unit1 Out5 | 05-00   | ×          |          | 256     | -        |          |      |
|                   | 6     | Unit1 Out6 | 06-00   | ×          |          | 256     | -        |          |      |
|                   | 7     | Unit1 Out7 | 07-00   | ×          | 5        | 256     | -        |          |      |
|                   | 8     | Unit1 Out8 | 08-00   | ×          | Z        | 256     | -        |          |      |
| -<br>D            |       | A          |         |            |          | Stt     | ng Cance | I Regis  | ster |

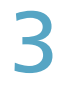

## Измените настройки.

|                          |               |                          | 15:54               |                     |
|--------------------------|---------------|--------------------------|---------------------|---------------------|
| Line No. IntelliCon Link | LINKI         |                          |                     | Registered          |
|                          | Edit O/D unit | sttngs                   |                     | $\otimes$           |
| Name<br>Unit1 Out1       | s             | D/D unit<br>ys addr<br>1 | Outdoor<br>unit No. | Display<br>256<br>V |
| Cancel                   |               |                          |                     | Register            |
| 8 Unit1 Out8 08-00       | ×             | 256                      | -                   |                     |
|                          |               | Sttng                    | Cancel              | Register            |

| Элемент           | Описание                                                                                                    |  |  |  |  |  |  |
|-------------------|----------------------------------------------------------------------------------------------------|--|--|--|--|--|--|
| Name              | Измените имя внешнего блока.<br>Допускается не более 16 алфавитно-<br>цифровых символов.                                                                             |  |  |  |  |  |  |
| O/D unit sys addr | С помощью кнопок <a>&gt;&gt;&gt;&gt;&gt;&gt;&gt;&gt;&gt;&gt;&gt;&gt;&gt;&gt;&gt;&gt;&gt;&gt;&gt;&gt;&gt;&gt;&gt;&gt;&gt;&gt;&gt;&gt;&gt;&gt;&gt;&gt;&gt;&gt;&gt;</a> |  |  |  |  |  |  |

| Элемент          | Описание                                                        |
|------------------|-----------------------------------------------------------------|
| Outdoor unit No. | С помощью кнопок задайте индивидуальный номер (1–30) в системе. |
| Display          | С помощью кнопок задайте порядок отображения в списке.          |

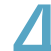

## Коснитесь кнопки [Register].

• Для отмены настроек коснитесь кнопки [Cancel].

| System settings          | O/D unit se          | ttings               | 26/08/2016(Fi       | RI) 15:54  |  |  |  |  |  |
|--------------------------|----------------------|----------------------|---------------------|------------|--|--|--|--|--|
| Line No. IntelliCon Link | LINKI                |                      |                     | Registered |  |  |  |  |  |
|                          | Edit O/D unit sttngs |                      |                     |            |  |  |  |  |  |
| News                     |                      | O/D unit<br>sys addr | Outdoor<br>unit No. | Display    |  |  |  |  |  |
| Unit1 Out                | :1                   | 1                    | 0                   | 256        |  |  |  |  |  |
|                          |                      |                      | <b>(4)</b>          |            |  |  |  |  |  |
| Cancel                   |                      |                      | $\sim$              | Register   |  |  |  |  |  |
| 8 Unit1 Out8 08-         | 00 ×                 |                      |                     |            |  |  |  |  |  |
|                          |                      |                      | Cancel              | Register   |  |  |  |  |  |

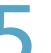

## Коснитесь кнопки [Register].

• Для отмены настроек коснитесь кнопки [Cancel].

| ه 💭    |       |            |         | O/D unit : | settings |         |          | 습       |       |
|--------|-------|------------|---------|------------|----------|---------|----------|---------|-------|
| Line   | > No. | IntelliCon | Link    | INK1       |          |         |          | Registe | red   |
| Select | No.   | Name       | Address | CIHt Free  | Register | Display | PrdctTyp |         |       |
|        | 1     | Unit1 Out1 | 01-00   | ×          |          | 256     | PAC      |         |       |
|        | 2     | Unit1 Out2 | 02-00   | ×          |          | 256     | -        |         |       |
|        | 3     | Unit1 Out3 | 03-00   | ×          |          | 256     | -        |         |       |
|        | 4     | Unit1 Out4 | 04-00   | ×          |          | 256     | -        |         |       |
|        | 5     | Unit1 Out5 | 05-00   | ×          |          | 256     | -        |         |       |
|        | 6     | Unit1 Out6 | 06-00   | ×          |          | 256     | -        |         |       |
|        | 7     | Unit1 Out7 | 07-00   | ×          |          | 256     | -        |         |       |
|        | 8     | Unit1 Out8 | 08-00   | ×          |          | 256     | - (5     |         |       |
| Ð      |       |            |         |            | _        | Sttr    | g Cancel | Reg     | ister |

# Основные настройки для расчета распределения

Настройка конкретных дат, дней закрытия, конкретных интервалов времени (регулярных временных диапазонов) и дней недели для вычисления распределений.

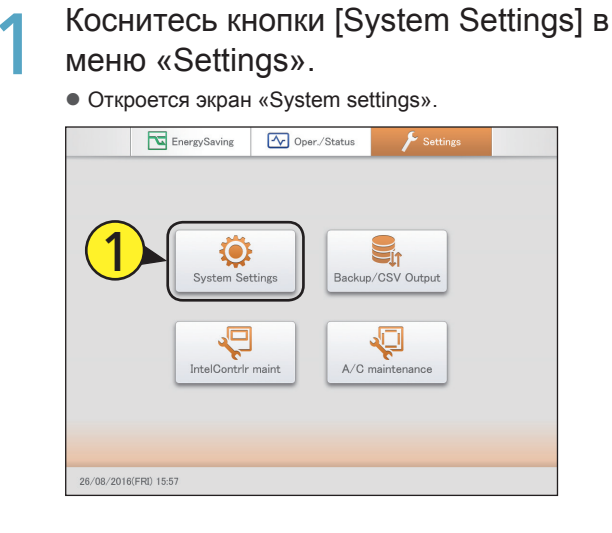

# 2

# Коснитесь меню [Calendr sttngs for distr calc].

• Открывается экран «Calendr sttgs for distr calc».

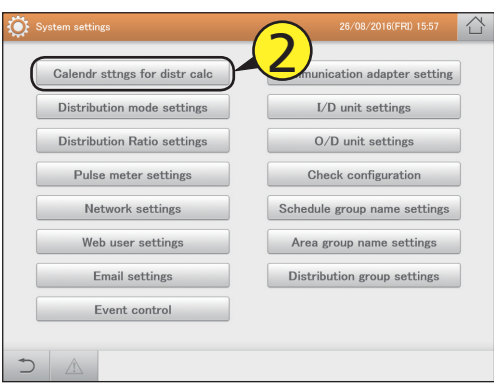

#### Измените настройки.

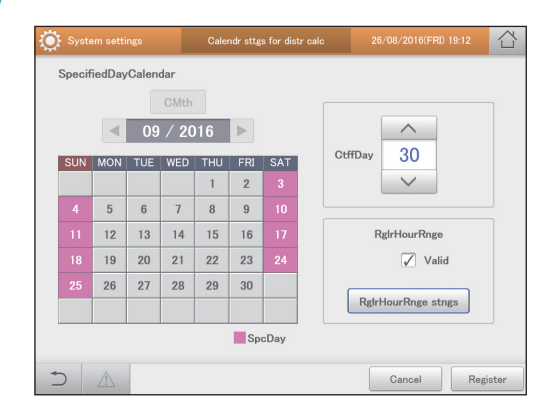

| Элемент                   | Описание                                                                                                    |
|---------------------------|----------------------------------------------------------------------------------------------------|
| SpecifiedDay-<br>Calendar | Задайте конкретные дни (дни, в течение всего<br>времени которых действуют особые настройки<br>распределения, такие как праздники, когда<br>временные интервалы не имеют значения). Их<br>можно задавать, начиная с текущего месяца и<br>до двух лет вперед.<br>(→ «Регистрация конкретных дней» (стр. 149))                                                  |
| CtffDay                   | Задайте ежемесячные дни закрытия («1»–«28»,<br>«Конец месяца»).<br>(→ «Регистрация дней закрытия» (стр.149))                                                                                                    |
| RglrHourRnge              | Задайте временные интервалы распределения<br>для каждого дня недели.<br>Для настройки регулярных временных<br>интервалов необходимо установить флажок<br>опции «Valid».<br>Диалоговое окно «Regular hour range settings»<br>открывается при касании [RglrHourRnge stngs].<br>(— «Задайте целевые интервалы времени для<br>расчета распределения.» (стр.150)) |

## Коснитесь кнопки [Register].

• Для отмены настроек коснитесь кнопки [Cancel].

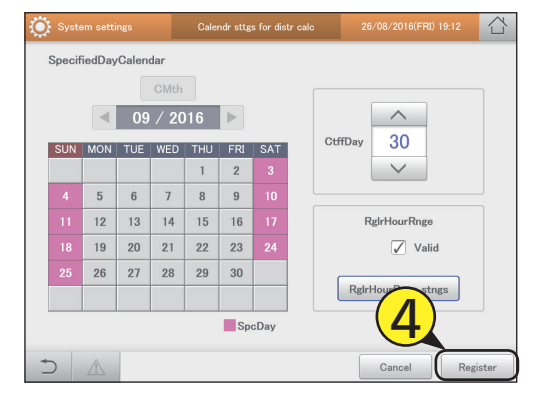

#### Регистрация конкретных дней

#### Коснитесь даты конкретного дня.

- Выберите регистрируемый месяц кнопками 
   Е. Для возврата в текущий месяц коснитесь кнопки [CMth].
- При касании столбца даты ее цвет меняется.
   Прикоснитесь повторно для возврата к оригинальному изображению. Однако задание прошедшей даты невозможно.
- Чтобы задать конкретный день по дню недели, коснитесь столбца дня недели.

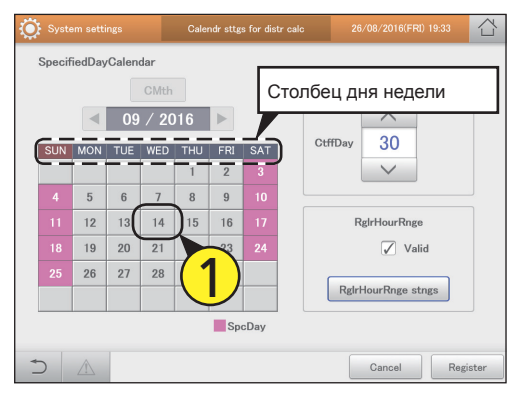

#### Регистрация дней закрытия

Коснитесь меню ~ V • Для перемещения дней вперед коснитесь \_\_\_\_, назад — 🗸 🗸 🚺 System settings SpecifiedDayCalendar ◀ 09 / 2016 ► ~ 30 Ct SUN MON TUE WED THU FRI SAT 8 9 5 6 7 12 13 14 15 16 19 20 21 22 23 🗸 Vali 26 27 28 29 30 RglrHourRnge stngs SpcDay Cancel Registe 

#### Задайте целевые интервалы времени для расчета распределения.

Коснитесь меню [RglrHourRnge stngs].

Откроется диалоговое окно «Regular hour range settings».

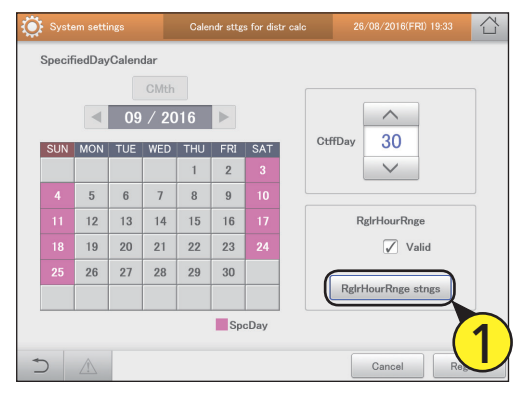

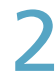

#### Коснитесь требуемой ячейки.

 Прикоснувшись к столбцу дня недели, можно выбрать все интервалы времени для дня недели.

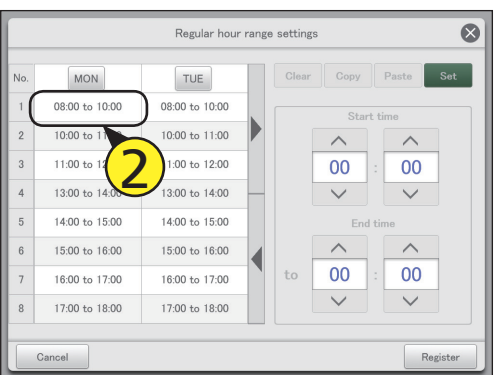

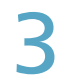

#### Задайте время начала и окончания.

• Используйте \_\_\_\_ для задания «Часы» и «Минуты».

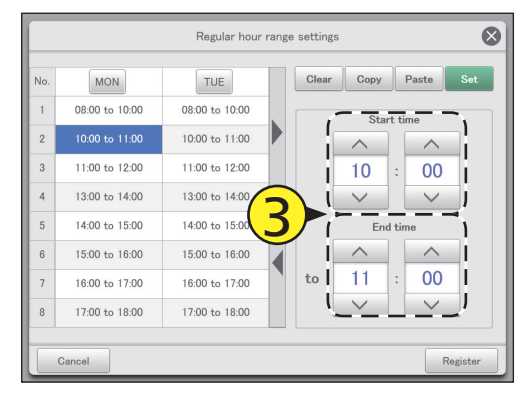

### Коснитесь меню [Set].

- Заданное время отображается в ячейке.
- Чтобы удалить заданный интервал времени, выберите его и коснитесь кнопки [Clear].
- Чтобы скопировать заданный интервал времени, выберите его и коснитесь кнопки [Copy]. Затем выберите место, куда вы хотите вставить этот интервал времени, и коснитесь кнопки [Paste].

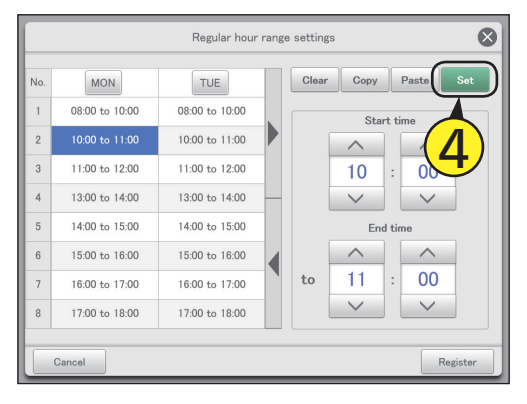

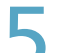

#### Коснитесь кнопки [Register].

- Диалоговое окно «Regular hour range settings» закрывается.
- Для отмены настроек коснитесь кнопки [Cancel].

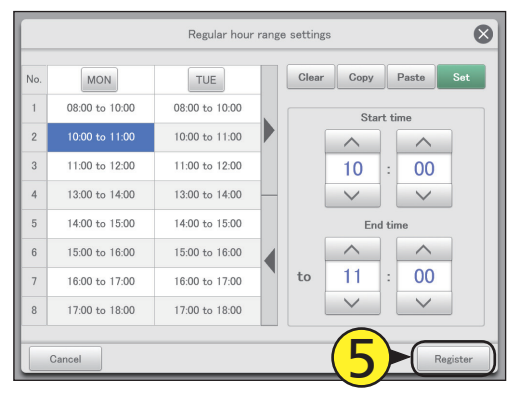

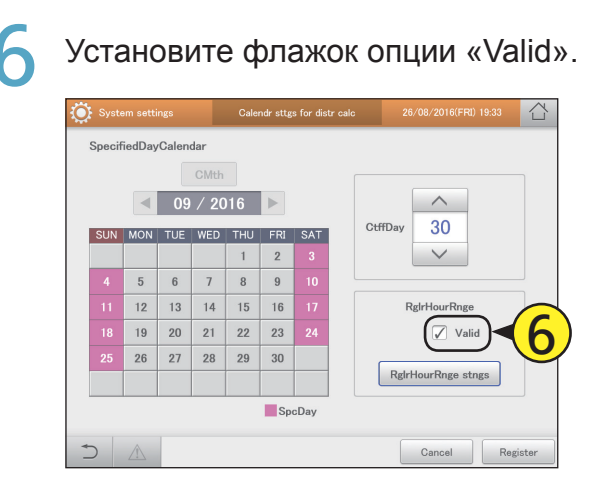

# Изменение имени группы планирования

#### Измените имя группы планирования эксплуатации.

Коснитесь кнопки [System Settings] в меню «Settings».

OTKPOETCR JKPAH «System settings».

 Image: Construction of the settings
 Image: Construction of the settings
 Image: Construction of the settings
 Image: Construction of the settings
 Image: Construction of the settings
 Image: Construction of the settings
 Image: Construction of the settings
 Image: Construction of the settings
 Image: Construction of the settings
 Image: Construction of the settings
 Image: Construction of the settings
 Image: Construction of the settings
 Image: Construction of the setting of the setting of th

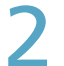

# Коснитесь меню [Schedule group name settings].

• Открывается экран «Set schedule group name».

| Calendr sttngs for distr calc | Communication adapter setting |
|-------------------------------|-------------------------------|
| Distribution mode settings    | I/D unit settings             |
| Distribution Ratio settings   | O/D unit settings             |
| Pulse meter settings          | Check configuration           |
| Network settings              | Schedule group name settings  |
| Web user settings             | Area group name settings      |
| Email settings                | Distribution group settings   |
| Event control                 |                               |

# **२** У

Установите флажок в столбце «Select».

 Выберите имя группы планирования, которую требуется изменить.

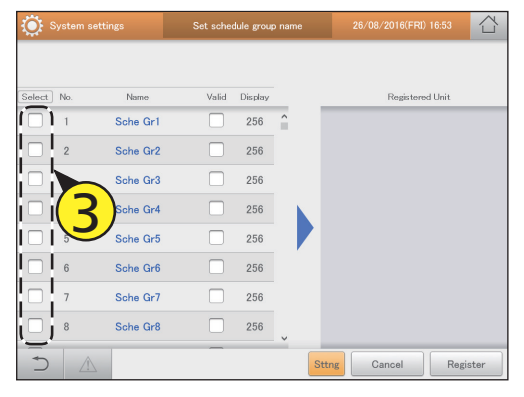

## Коснитесь кнопки [Sttng].

• Откроется диалоговое окно «Edit schedule group settings».

| System settings |     |          | Set schedule group name |         |        |       | 26/08/2016(FRI) 10:14 |        |  |
|-----------------|-----|----------|-------------------------|---------|--------|-------|-----------------------|--------|--|
| Select          | No. | Namo     | Valid                   | Display |        |       | Registered Unit       |        |  |
|                 |     |          | <b>√</b>                |         | î      | 1     | Unit1 In01            |        |  |
|                 | 2   | Sche Gr2 | $\checkmark$            | 256     |        | 2     | Unit1 In02            |        |  |
|                 | 3   | Sche Gr3 | $\checkmark$            | 256     |        |       |                       |        |  |
|                 | 4   | Sche Gr4 | $\checkmark$            | 256     |        |       |                       |        |  |
|                 | 5   | Sche Gr5 |                         | 256     |        |       |                       |        |  |
|                 | 6   | Sche Gr6 |                         | 256     |        |       |                       |        |  |
|                 | 7   | Sche Gr7 |                         | 256     |        |       |                       |        |  |
|                 | 8   | Sche Gr8 |                         |         |        |       |                       |        |  |
| Ð               |     |          | —-(                     | 4       | )<br>) | ottng | Cancel Re             | gister |  |

## Измените настройки.

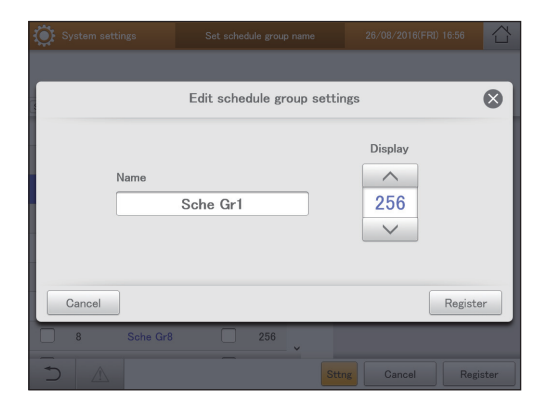

|     | Элемент | Описание                                                                                     |  |  |  |  |  |  |  |
|-----|---------|----------------------------------------------------------------------------------------------|--|--|--|--|--|--|--|
| Na  | ime     | Измените имя группы планирования.<br>Допускается не более 16 алфавитно-цифровых<br>символов. |  |  |  |  |  |  |  |
| Dis | splay   | С помощью кнопок <a> задайте порядок отображения в списке.</a>                               |  |  |  |  |  |  |  |

# 6

## Коснитесь кнопки [Register].

- Диалоговое окно «Edit schedule group settings» закрывается.
- Для отмены настроек коснитесь кнопки [Cancel].

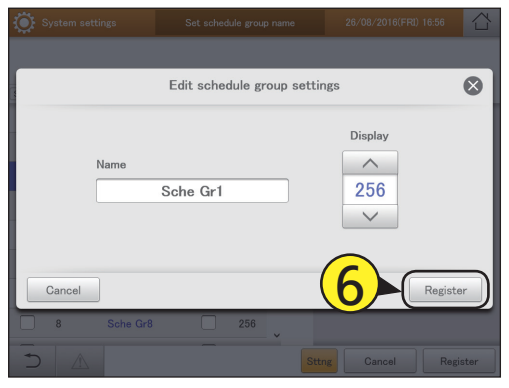

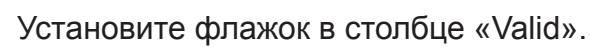

 Установите флажок в группе планирования, которую предполагается использовать в графике эксплуатации.

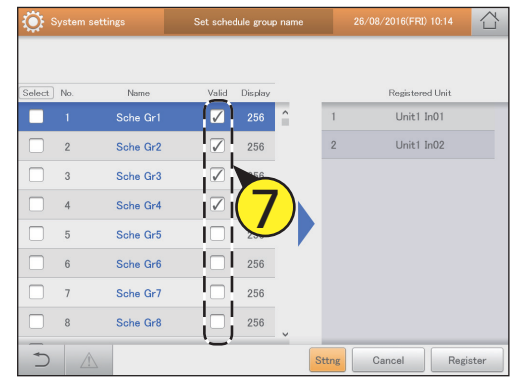

2

Коснитесь кнопки [Register]. • Для отмены настроек коснитесь кнопки [Cancel].

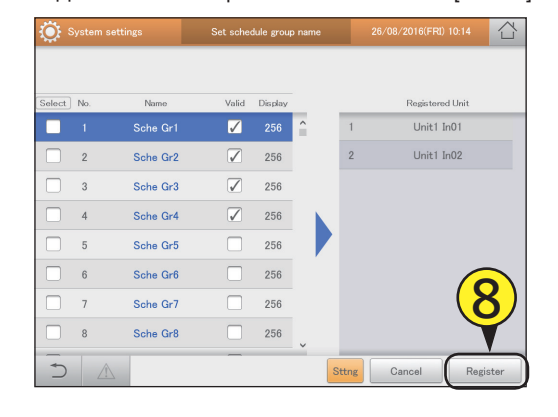

# Настройка

### Экран «Set schedule group name»

- Установите флажок в группе, которую требуется изменить.
- В: Установите этот флажок, если предполагается использовать данную группу планирования.
- C: Отображаются внутренние блоки, принадлежащие к выбранной группе планирования.
- D: После прикосновения к этому элементу откроется диалоговое окно «Edit schedule group settings».

| S 🔅    | System se | ttings   | Set schedule group name |         |   |       | 26/08/2016(FRI) 10:14 |          |
|--------|-----------|----------|-------------------------|---------|---|-------|-----------------------|----------|
| Α      |           |          | В                       |         |   | С     |                       |          |
| Select | No.       | Name     | Valid                   | Display |   | [     | Registered Unit       | <u> </u> |
|        | 1         | Sche Gr1 |                         | 256     | î | 1     | Unit1 In01            |          |
|        | 2         | Sche Gr2 |                         | 256     |   | 2     | Unit1 In02            |          |
|        | 3         | Sche Gr3 |                         | 256     |   | i     |                       | į        |
|        | 4         | Sche Gr4 |                         | 256     |   |       |                       |          |
|        | 5         | Sche Gr5 |                         | 256     |   |       |                       |          |
|        | 6         | Sche Gr6 |                         | 256     |   |       |                       |          |
|        | 7         | Sche Gr7 |                         | 256     |   |       |                       | Ì        |
|        | 8         | Sche Gr8 |                         | 256     |   |       |                       |          |
| 5      |           |          |                         |         | D | Sttng | Cancel Reg            | ister    |

# Изменение имени группы зон

#### Изменение имени группы зон.

Коснитесь кнопки [System Settings] в меню «Settings».

• Orkpoetca skpah «System settings».

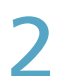

# Коснитесь меню [Area group name settings].

• Открывается экран «Area group name settings».

| System settings               | 26/08/2016(FRI) 16:53         |
|-------------------------------|-------------------------------|
| Calendr sttngs for distr calc | Communication adapter setting |
| Distribution mode settings    | I/D unit settings             |
| Distribution Ratio settings   | O/D unit settings             |
| Pulse meter settings          | Check configuration           |
| Network settings              | Schedule group name settings  |
| Web user settings             | Area group name settings      |
| Email settings                | Distribution group settings   |
| Event control                 |                               |

# **3** *y*

Установите флажок в столбце «Select».

• Выберите имя группы зон, которую требуется изменить.

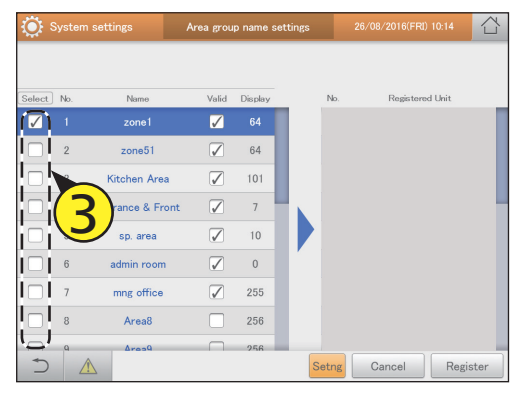

# Коснитесь кнопки [Setng].

• Откроется диалоговое окно «Edit area group settgs».

| ې 🔅          | Syste | m settings       | Area group name settings |         |   |     |     | 26/08/2016(FRI) 19:33 |     |
|--------------|-------|------------------|--------------------------|---------|---|-----|-----|-----------------------|-----|
|              |       |                  |                          |         |   |     |     |                       |     |
| Select       | No.   | Name             | Valid                    | Display |   | 1   | do. | Registered Unit       |     |
| $\checkmark$ |       |                  | $\checkmark$             |         |   |     | 1   | Adp1-1 In10           |     |
|              | 2     | zone51           | $\checkmark$             | 64      |   |     | 2   | Adp1-1 In11           |     |
|              | 3     | Kitchen Area     | $\checkmark$             | 101     |   |     | 3   | Adp1-1 In25           |     |
|              | 4     | Entrance & Front | $\checkmark$             | 7       |   |     | 4   | Adp1-1 In26           |     |
|              | 5     | sp. area         | $\checkmark$             | 10      |   |     | 5   | Adp1-1 In27           |     |
|              | 6     | admin room       | $\checkmark$             | 0       | 1 |     | 6   | Adp1-1 In28           |     |
|              | 7     | mng office       | $\checkmark$             | 255     |   |     | 7   | Adp1-1 In29           |     |
|              | 8     | Area8            |                          | 256     |   |     | 8   | Adp1-1 In30           |     |
| ſ €)         | Q     | Pearl            | -(                       | 4       |   | Set | ng  | Cancel Regis          | ter |

## Измените настройки.

| System settings | Area group name setting | s 06/09/2016(TUE) 16:06 |
|-----------------|-------------------------|-------------------------|
|                 | Edit area group s       | ettgs 🚫                 |
| Name            | Area3                   | Display<br>256<br>V     |
| Cancel          |                         | Register                |
| - 8 Ar          | ea8 256                 | Setng Cancel Register   |

| Элемент | Описание                                                                            |  |  |  |  |  |  |  |
|---------|-------------------------------------------------------------------------------------|--|--|--|--|--|--|--|
| Name    | Измените имя группы зон.<br>Допускается не более 16 алфавитно-цифровых<br>символов. |  |  |  |  |  |  |  |
| Display | С помощью кнопок задайте порядок отображения в списке.                              |  |  |  |  |  |  |  |

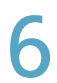

### Коснитесь кнопки [Register].

• Диалоговое окно «Edit area group settgs» закрывается. • Для отмены настроек коснитесь кнопки [Cancel].

| ۲ | System set | tings | Area group name settings |            |       | 06/09/2016(TUE) 16:06 |        |       |
|---|------------|-------|--------------------------|------------|-------|-----------------------|--------|-------|
|   | -          | -     | Edit ar                  | ea group s | ettgs | -                     | -      | 8     |
|   |            | Name  | Area3                    |            |       | Display               | 6      |       |
|   | Cancel     | ]     |                          |            |       |                       | Regist | er    |
|   | 8          | Area8 |                          | 256        | Setng | Cancel                | Reg    | ister |

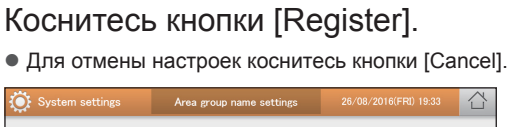

8

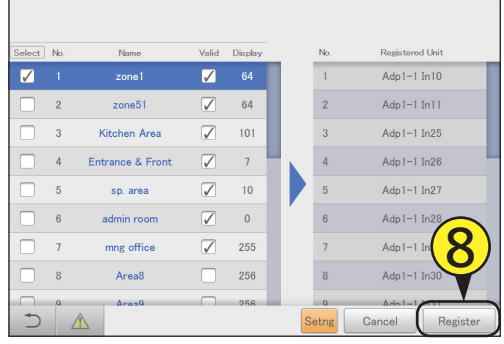

Установите флажок в столбце «Valid».

• Установите флажок в группе зон, которую требуется использовать.

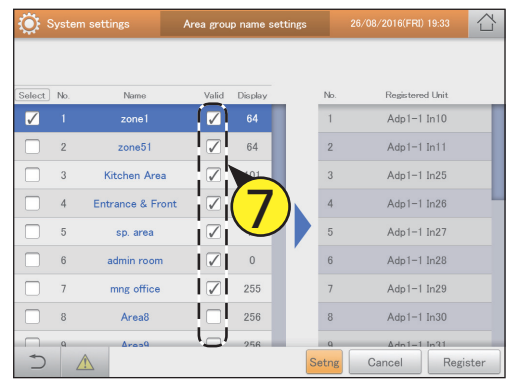

## Экран «Area group name settings»

- A: Установите флажок в группе, которую требуется изменить.
- Установите флажок около имени группы зон B: для использования.
- Отображаются имена внутренних блоков, C: принадлежащих к выбранной группе зон.
- D: После прикосновения к этому элементу откроется диалоговое окно «Edit area group settgs».

| 🔅 s      | yste | m settings A     | Area group name settings |         |    |          | 26/08/2016(FRI) 19:33 |          |
|----------|------|------------------|--------------------------|---------|----|----------|-----------------------|----------|
| Α        |      |                  | В                        |         |    | С        |                       |          |
| Select   | No.  | Name             | Valid                    | Display |    | No.      | Registered Unit       | <u> </u> |
|          |      | zone1            |                          | 64      |    | 1        | Adp1-1 In10           |          |
|          | 2    | zone51           |                          | 64      |    | 2        | Adp1-1 In11           |          |
|          | 3    | Kitchen Area     |                          | 101     |    | 3        | Adp1-1 In25           | į        |
|          | 4    | Entrance & Front |                          | 7       |    | 4        | Adp1-1 In26           |          |
|          | 5    | sp. area         |                          | 10      |    | 5        | Adp1-1 In27           |          |
|          | 6    | admin room       |                          | 0       |    | 6        | Adp1-1 In28           |          |
|          | 7    | mng office       |                          | 255     |    | 7        | Adp1-1 In29           | į.       |
|          | 8    | Area8            |                          | 256     |    | 8        | Adp1-1 In30           |          |
| لما      | ٩    | Area9            |                          | 256     |    | <u> </u> |                       |          |
| $\frown$ |      |                  |                          |         | DS | etng     | Cancel Re             | gister   |

# Изменение имени группы распределения

#### Изменение имени группы распределения.

Коснитесь кнопки [System Settings] в меню «Settings».

• Otkpoetcs akpat «System settings».

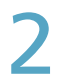

# Коснитесь меню [Distribution group settings].

• Открывается экран «Distribution group settings».

| System settings               | 26/08/2016(FRI) 17:06         |
|-------------------------------|-------------------------------|
| Calendr sttngs for distr calc | Communication adapter setting |
| Distribution mode settings    | I/D unit settings             |
| Distribution Ratio settings   | O/D unit settings             |
| Pulse meter settings          | Check configuration           |
| Network settings              | Schedule group name settings  |
| Web user settings             | Area group name settings      |
| Email settings                | Distribution group settings   |
| Event control                 |                               |

**२** У

# Установите флажок в столбце «Select».

• Выберите имя группы распределения, которую требуется изменить.

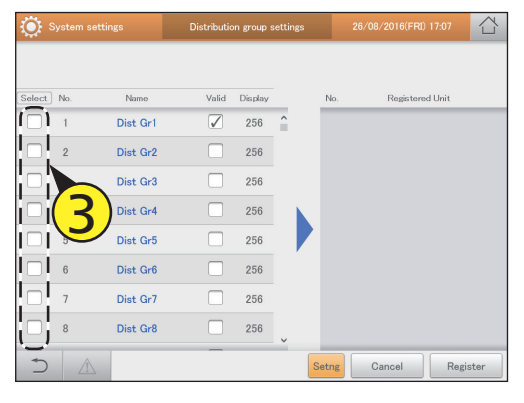

Коснитесь кнопки [Setng].

# Откроется диалоговое окно «Edit distribution group sttngs».

| System settings |             |          | Distribution group settings |         |        |       | 26/08/2016(FRI) 17:08 |       |  |  |
|-----------------|-------------|----------|-----------------------------|---------|--------|-------|-----------------------|-------|--|--|
| Select          | No.         | Name     | Valid                       | Display |        | No.   | Registered Unit       |       |  |  |
| <b>V</b>        |             |          |                             |         | ^      | 1     | Unit1 In01            |       |  |  |
|                 | 2           | Dist Gr2 |                             | 256     |        | 2     | Unit1 In02            |       |  |  |
|                 | 3           | Dist Gr3 |                             | 256     |        | 3     | Unit1 In03            |       |  |  |
|                 | 4           | Dist Gr4 |                             | 256     |        | 4     | Unit1 In04            |       |  |  |
|                 | 5           | Dist Gr5 |                             | 256     |        | 5     | Unit1 In05            |       |  |  |
|                 | 6           | Dist Gr6 |                             | 256     |        |       |                       |       |  |  |
|                 | 7           | Dist Gr7 |                             | 256     |        |       |                       |       |  |  |
|                 | 8           | Dist Gr8 |                             | 256     |        |       |                       |       |  |  |
| Ś               | $\triangle$ |          | (                           | 4       | )<br>) | Setng | Cancel Reg            | ister |  |  |

## Измените настройки.

|            |                             | 26/08/2016(FRI) 17:09 |
|------------|-----------------------------|-----------------------|
|            | Edit distribution group stt | ngs 😒                 |
| Name       | Gr.1                        | Display               |
| Cancel     |                             | Register              |
| 8 Dist Gr8 | 256 ¥                       | ng Cancel Register    |

| Элемент | Описание                                                                                         |  |  |  |  |
|---------|--------------------------------------------------------------------------------------------------|--|--|--|--|
| Name    | Изменение имени группы распределения.<br>Допускается не более 16 алфавитно-цифровых<br>символов. |  |  |  |  |
| Display | С помощью кнопок задайте порядок отображения в списке.                                           |  |  |  |  |

# 6

## Коснитесь кнопки [Register].

- Диалоговое окно «Edit distribution group sttngs» закрывается.
- Для отмены настроек коснитесь кнопки [Cancel].

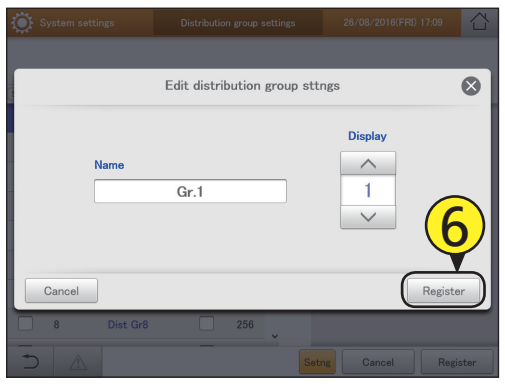

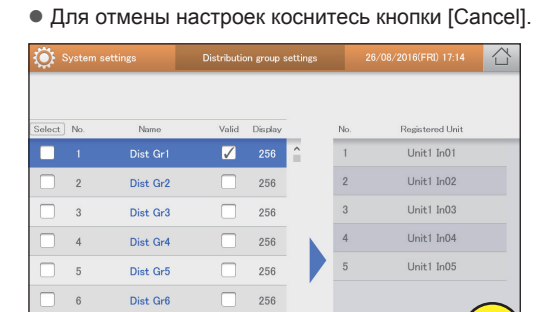

256

256

Dist Gr7

Dist Gr8

8

5

Коснитесь кнопки [Register].

Установите флажок в столбце «Valid».

 Установите флажок в группе распределения, которую требуется использовать при расчетах распределения.

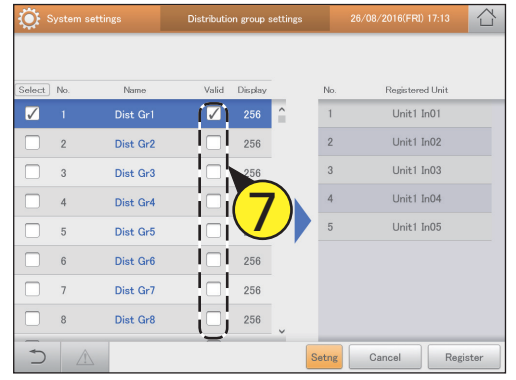

#### Примечание

• При использовании распределения времени не назначайте «Прецизионный кондиционер» и «Газовый тепловой насос» в одну и ту же группу распределения. Назначайте их в разные группы.

8

## Экран «Distribution group settings»

- А: Установите флажок в группе, которую требуется изменить.
- В: Установите этот флажок, если предполагается использовать данную группу распределения.
- С: Отображаются внутренние блоки, принадлежащие к выбранной группе распределения.
- D: После прикосновения к этому элементу откроется диалоговое окно «Edit distribution group sttngs».

| Ç sy   | ystem se | ottings  | Distributic | on group s | ettings | 2   | 6/08/2016(FRI) 17:16 |   |
|--------|----------|----------|-------------|------------|---------|-----|----------------------|---|
| A      |          |          | B           |            |         | C   |                      |   |
| Select | No.      | Name     | Valid       | Display    |         | No. | Registered Unit      | 1 |
|        |          | Dist Gr1 |             | 256        | î       | 1   | Unit1 In01           |   |
|        | 2        | Dist Gr2 |             | 256        |         | 2   | Unit1 In02           |   |
|        | 3        | Dist Gr3 |             | 256        |         | 3   | Unit1 In03           | į |
|        | 4        | Dist Gr4 |             | 256        |         | 4   | Unit1 In04           |   |
|        | 5        | Dist Gr5 |             | 256        |         | 5   | Unit1 In05           |   |
|        | 6        | Dist Gr6 |             | 256        |         |     |                      |   |
|        | 7        | Dist Gr7 |             | 256        |         |     |                      |   |
|        | 8        | Dist Gr8 |             | 256        | J       | l   |                      | İ |
|        |          |          | '           |            |         | `   |                      |   |

# Основные настройки счетчика импульсов

#### Связывание счетчиков импульсов и групп распределения.

Коснитесь кнопки [System Settings] в<br/>меню «Settings».

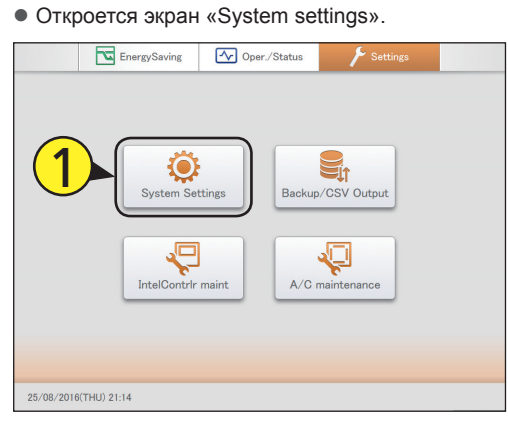

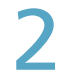

Коснитесь меню [Pulse meter settings].

Открывается экран «Pulse meter settings».

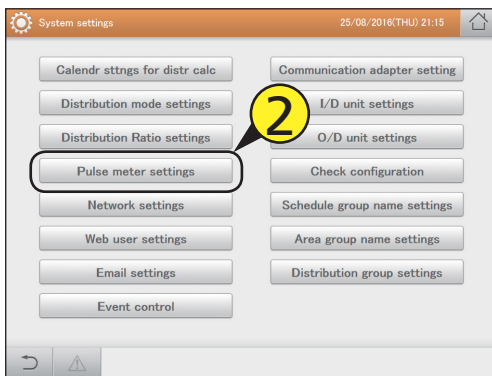

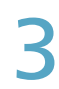

# Установите флажок в столбце «Select».

 Выберите счетчик импульсов, который требуется изменить.

| ٢     |       |                 |         | Pulse met | er settings |          |              |         | 21:23      |     |
|-------|-------|-----------------|---------|-----------|-------------|----------|--------------|---------|------------|-----|
|       |       |                 |         |           |             |          |              |         | Registered |     |
| Selec | t No. | Name            | Address | UnitName  | MultFctr    | AftrDcml | Register     | Display | Type       | 1/2 |
| ſ     | 1 1   | Unit PI1        | C000001 |           | 1           | 0        |              | 0       |            | ^   |
|       | 2     | Unit PI2        | C000002 |           | 1           | 0        |              | 256     |            |     |
|       |       | Unit PI3        | C000003 |           | 1           | 0        |              | 256     |            |     |
| i□    | i( -  | <b>2</b> )1 PI1 | C010201 | kWh       | 1           | 0        | $\checkmark$ | 256     |            |     |
|       |       | dp1 PI2         | C010202 | kWh       | 1           | 0        | $\checkmark$ | 256     |            |     |
|       | 6     | Adp1 PI3        | C010203 |           | 1           | 0        | $\checkmark$ | 256     |            |     |
|       | 7     | Adp2 PI1        | C010401 |           | 1           | 0        | $\checkmark$ | 256     |            |     |
| i 🗆   | 8     | Adp2 PI2        | C010402 |           | 1           | 0        | $\checkmark$ | 256     |            | v   |
| 1 + 1 |       |                 |         |           |             | Setng    | Canc         | el      | Regist     | er  |

## Коснитесь кнопки [Setng].

• Откроется диалоговое окно «Edit pulse meter sttgs».

| ې 💭          |     |          |         | Pulse met | er settings |          |              |         |           |     | ľ  |
|--------------|-----|----------|---------|-----------|-------------|----------|--------------|---------|-----------|-----|----|
|              |     |          |         |           |             |          |              |         | Registere | H   |    |
| Select       | No. | Name     | Address | UnitName  | MultFctr    | AftrDcml | Register     | Display | Туре      | 1.  | /2 |
|              | 1   | Unit PI1 | C000001 |           | 1           | 0        |              | 0       |           | î   |    |
|              | 2   | Unit PI2 | C000002 |           | 1           | 0        |              | 256     |           |     |    |
|              | 3   | Unit PI3 | C000003 |           | 1           | 0        |              | 256     |           |     |    |
| $\checkmark$ |     | Adp1 PI1 | C010201 | kWh       |             |          |              |         |           |     |    |
|              | 5   | Adp1 PI2 | C010202 | kWh       | 1           | 0        | $\checkmark$ | 256     |           |     |    |
|              | 6   | Adp1 PI3 | C010203 |           | 1           | 0        | $\checkmark$ | 256     |           |     |    |
|              | 7   | Adp2 PI1 | C010401 |           | 1           | 0        | $\checkmark$ | 256     |           |     |    |
|              | 8   | Adp2 PI2 | C010402 |           | 1           | 0        | $\checkmark$ | 256     |           |     |    |
| ۔<br>۲       | 4   | Â        |         |           | 4)          | Setng    | Canc         | el      | Regis     | ter |    |

## Измените настройки.

| Name                                                   | Distrib. Grp. |  |
|--------------------------------------------------------|---------------|--|
| Adp1 PI1                                               |               |  |
| UnitName<br>kWh<br>MultFotr decimal pt<br>1 0 256<br>V | Type          |  |

| Элемент          | Описание                                                                                                    |
|------------------|----------------------------------------------------------------------------------------------------|
| Name             | Изменение имени счетчика импульсов.<br>Допускается не более 16 алфавитно-цифровых<br>символов.                |
| UnitName         | Введите устройства, которые требуется<br>отобразить, связанные с этим счетчиком<br>импульсов.                 |
| MultFctr         | С помощью кнопок задайте<br>отображаемый коэффициент этого счетчика<br>импульсов.                             |
| After decimal pt | С помощью кнопок задайте<br>отображаемое количество десятичных знаков<br>для этого счетчика импульсов. (0–3)  |
| Display          | С помощью кнопок задайте порядок отображения в списке.                                                        |
| Туре             | С помощью кнопок задайте тип<br>счетчика импульсов.<br>Выберите из «Elec», «Gas», «PwGn», «TpWt»,<br>и «Ice». |

| Элемент       | Описание                                                                                                    |
|---------------|----------------------------------------------------------------------------------------------------|
| Distrib. Grp. | Задание настроек группы распределения,<br>которую требуется измерить.<br>После прикосновения к этому элементу<br>откроется диалоговое окно «Distrib. Grp.».<br>Выберите группу распределения для измерения<br>и коснитесь кнопки [Select]. |

## Коснитесь кнопки [Register].

Диалоговое окно «Edit pulse meter sttgs» закрывается.
Для отмены настроек коснитесь кнопки [Cancel].

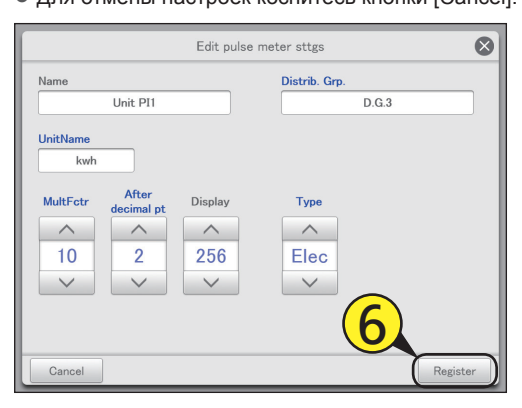

# Установите флажок в столбце «Register».

• Установите флажки счетчиков импульсов, которые вы желаете использовать.

| ې 💭      | System | n settings |         | Pulse met | er settings | $\frown$     | 25/08/201 | 6(THU) 2 | 21:28     |     |
|----------|--------|------------|---------|-----------|-------------|--------------|-----------|----------|-----------|-----|
|          |        |            |         |           |             | ( <b>7</b> ) |           |          | Registere | d   |
| Select   | No.    | Name       | Address | UnitName  | MultFctr    | AftrDcml     | Register  | Display  | Type      | 1/2 |
|          | 1      | Unit PI1   | C000001 |           | 1           | 0            |           | 0        |           | ^   |
|          | 2      | Unit PI2   | C000002 |           | 1           | 0            |           | 256      |           |     |
|          | 3      | Unit PI3   | C000003 |           | 1           | 0            |           | 256      |           |     |
| <b>V</b> |        | Adp1 PI1   |         |           |             |              |           | 256      |           |     |
|          | 5      | Adp1 PI2   | C010202 | kWh       | 1           | 0            |           | 256      |           |     |
|          | 6      | Adp1 PI3   | C010203 |           | 1           | 0            |           | 256      |           |     |
|          | 7      | Adp2 PI1   | C010401 |           | 1           | 0            |           | 256      |           |     |
|          | 8      | Adp2 PI2   | C010402 |           | 1           | 0            |           | 256      |           | ~   |
| Ð        |        | $\wedge$   |         |           |             | Setng        | Cance     |          | Regis     | ter |

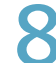

## Коснитесь кнопки [Register].

• Для отмены настроек коснитесь кнопки [Cancel].

| Q            | 💽 System settings |          |         | Pulse met | er settings |          |              |         |            |     |
|--------------|-------------------|----------|---------|-----------|-------------|----------|--------------|---------|------------|-----|
|              |                   |          |         |           |             |          |              |         | Registered |     |
| Select       | No.               | Name     | Address | UnitName  | MultFctr    | AftrDcml | Register     | Display | Type       | 1/2 |
|              | 1                 | Unit PI1 | C000001 |           | 1           | 0        |              | 0       |            | ^   |
|              | 2                 | Unit PI2 | C000002 |           | 1           | 0        |              | 256     |            |     |
|              | 3                 | Unit PI3 | C000003 |           | 1           | 0        |              | 256     |            |     |
| $\checkmark$ |                   | Adp1 PI1 |         |           |             |          | <b>V</b>     |         |            |     |
|              | 5                 | Adp1 PI2 | C010202 | kWh       | 1           | 0        | $\checkmark$ | 256     |            |     |
|              | 6                 | Adp1 PI3 | C010203 |           | 1           | 0        | $\checkmark$ | 256     |            | _   |
|              | 7                 | Adp2 PI1 | C010401 |           | 1           | 0        | $\checkmark$ | 256     | ( \$       | S,  |
|              | 8                 | Adp2 PI2 | C010402 |           | 1           | 0        | $\checkmark$ | 256     | 9          | ~   |
| 5            |                   | $\wedge$ |         |           |             | Setng    | Canc         | el (    | Regist     | er  |

#### Экран «Pulse meter settings»

- А: Отображается список счетчиков импульсов с установленным флажком в столбце «Register».
- В: Установите флажки счетчиков импульсов, которые вы желаете изменить.
- С: Установите флажки счетчиков импульсов, которые вы желаете использовать.
- D: После прикосновения к этому элементу откроется диалоговое окно «Edit pulse meter sttgs».

|        | System | n settings |         | Pulse met | er settings |          | 25/08/2016 | 6(THU) 21:23 |          |
|--------|--------|------------|---------|-----------|-------------|----------|------------|--------------|----------|
| В      |        |            |         |           |             |          | С          | A Register   | red      |
| Select | No.    | Name       | Address | UnitName  | MultFctr    | AftrDcml | Register   | Display Type | 1/2      |
|        | 1      | Unit PI1   | C000001 |           | 1           | 0        |            | 0            | ^        |
|        | 2      | Unit PI2   | C000002 |           | 1           | 0        |            | 256          |          |
|        | 3      | Unit PI3   | C000003 |           | 1           | 0        |            | 256          |          |
|        | 4      | Adp1 PI1   | C010201 | kWh       | 1           | 0        |            | 256          |          |
|        | 5      | Adp1 PI2   | C010202 | kWh       | 1           | 0        |            | 256          |          |
|        | 6      | Adp1 PI3   | C010203 |           | 1           | 0        |            | 256          |          |
|        | 7      | Adp2 PI1   | C010401 |           | 1           | 0        |            | 256          |          |
|        | 8      | Adp2 PI2   | C010402 |           | 1           | 0        |            | 256          | <b>_</b> |
| 5      |        | Ŷ          |         |           | [           | Setng    | Cance      | Reg          | ister    |

# Задание режима распределения

Задайте режим распределения, используемый при расчете затрат. Существует два метода распределения.

Распределение времени: В этом методе коэффициенты распределения рассчитываются по времени

работы внутренних блоков (совокупным временам включенного и выключенного состояний термостата).

Распределение нагрузки: В этом методе коэффициенты распределения рассчитываются по потреблению электроэнергии или газа (включая энергию в режиме

ожидания) внутренними и внешними блоками.

- Коснитесь кнопки [System Settings] в меню «Settings».
  - Откроется экран «System settings».

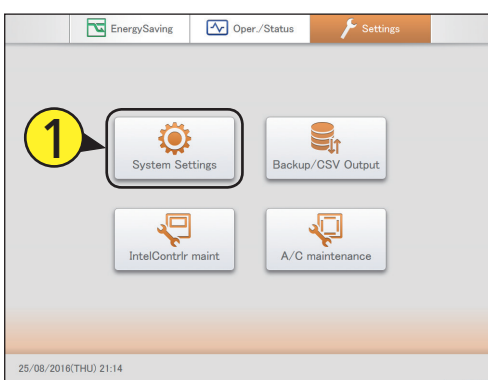

# 2 Коснитесь меню [Distribution mode settings].

• Открывается экран «Distribution mode settings».

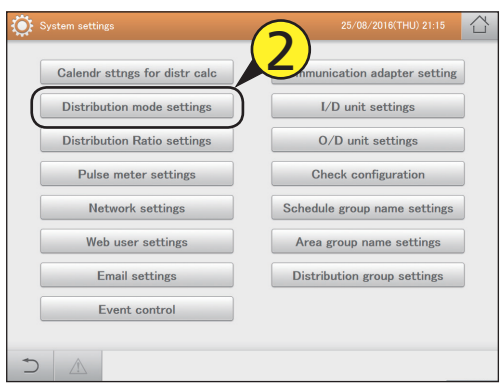

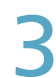

## Измените настройки.

| System settings    | Distribution mode | e settings  | 25/08/2016(THU) 21:36 |        |
|--------------------|-------------------|-------------|-----------------------|--------|
|                    |                   |             |                       |        |
| Distribution modes | Time              |             |                       |        |
| GasDist/PwGn       | Yes               | O No        |                       |        |
| Charge each area   | Yes               | O No        |                       |        |
| Billing method     | DstRatio          | O I/D U cap | O No. of I/D          |        |
| Energy savng dist  | O/D system        | O DistrGrp  |                       |        |
| PwrDistr calc trgt | OpertnTime        |             |                       |        |
|                    |                   |             |                       |        |
|                    |                   |             |                       |        |
|                    |                   |             | Cancel Reg            | gister |

| Элемент               | Описание                                                                                                    |
|-----------------------|----------------------------------------------------------------------------------------------------|
| Distribution<br>modes | Задайте режим распределения<br>(распределение времени или распределение<br>нагрузки).                                                                                                    |
| GasDist/PwGn          | <ul> <li>Укажите необходимость расчета<br/>распределений при использовании газа для<br/>выработки энергии.</li> <li>В случае выбора значения «No» вы не<br/>сможете задать затраты по каждой зоне и<br/>метод выставления счета.</li> </ul>                                                                                                    |
| Charge each<br>area   | <ul> <li>Выберите необходимость использования<br/>затрат по каждой зоне для расчетов<br/>выработки энергии из газа.</li> <li>В случае выбора значения «No» вы не<br/>сможете задать метод формирования<br/>счета.</li> </ul>                                                                                                    |
| Billing method        | Задайте метод формирования счета для<br>выработки энергии из газа.                                                                                                    |
| Energy savng<br>dist  | <ul> <li>Задайте диапазон эффектов</li> <li>энергосбережения для многофункциональных</li> <li>кондиционеров или моделей с накоплением</li> <li>холода при расчетах распределения. (только</li> <li>при использовании распределения нагрузки)</li> <li>При «O/D system» учитывается только</li> <li>распределение кондиционирования в зоне</li> <li>внешней системы.</li> <li>При «DistrGrp» учитывается распределение</li> <li>кондиционирования во всех зонах всей</li> <li>группы распределения.</li> </ul> |
| PwrDistr calc trgt    | <ul> <li>Задайте целевые показатели для расчета<br/>распределения электроэнергии.</li> <li>«OpertnTime» используется для расчета<br/>потребляемой электроэнергии по<br/>распределению времени работы между<br/>внешними и внутренними блоками.</li> <li>«T/S ONTime» используется для<br/>расчета электроэнергии, потребляемой<br/>внутренними блоками, по времени работы<br/>термостата.</li> </ul>                                                                                                    |

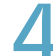

# Коснитесь кнопки [Register].

• Для отмены настроек коснитесь кнопки [Cancel].

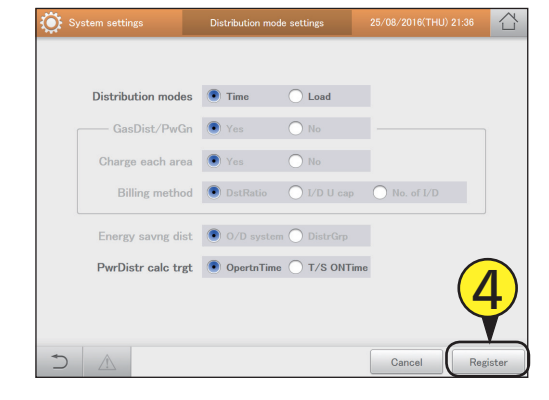

# Задание единиц измерения затрат на электроэнергию и газ

#### Задайте единицы измерения затрат на электроэнергию и газ.

Коснитесь кнопки [System Settings] в меню «Settings».

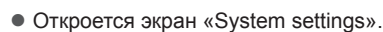

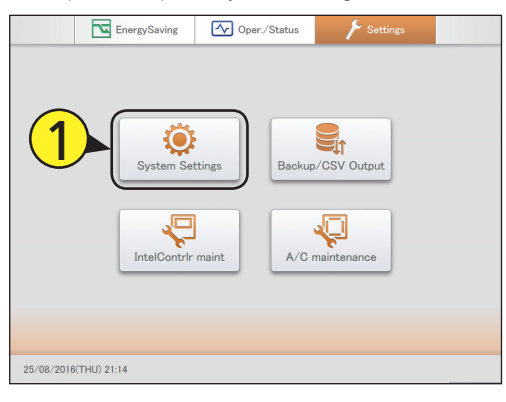

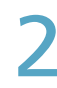

# Коснитесь меню [Distribution Ratio settings].

• Открывается экран «Distribution Ratio settings».

| 🔅 System settings             | 25/08/2016(THU) 21:15               | 습 |
|-------------------------------|-------------------------------------|---|
|                               | $\bigcirc$                          |   |
| Calendr sttngs for distr calc | <b>7</b> hunication adapter setting | J |
| Distribution mode settings    | I/D unit settings                   |   |
| Distribution Ratio settings   | 0/D unit settings                   | ] |
| Pulse meter settings          | Check configuration                 | ] |
| Network settings              | Schedule group name settings        |   |
| Web user settings             | Area group name settings            |   |
| Email settings                | Distribution group settings         | ] |
| Event control                 |                                     |   |
|                               |                                     |   |
|                               |                                     |   |

## Измените настройки.

 При касании текстового окна открывается виртуальная цифровая клавиатура.

| 🔯 System settings | Distribution Ratio | settings | 30/08/2016(TUE) 17:3 | 39 合     |
|-------------------|--------------------|----------|----------------------|----------|
| ElecPrceRate      | GBP/kWh]           | Tn       | neSltUnPrcStg        |          |
| GasPriceRate      | 280/m3]            | 1        | 0.000                |          |
|                   | 30171103           | 2        | 0.000                |          |
| Tme               | SltUPrc            | 3        | 0.000                |          |
| OutOfHrs          | 0.000              | 4        | 0.000                |          |
| SpcfdDay          | 0.000              | 5        | 0.000                |          |
| AllHours          | 0.000              | 6        | 0.000                |          |
|                   |                    | 7        | 0.000                |          |
| CCY code          | iBP                | 8        | 0.000                |          |
|                   |                    |          | Cancel               | Register |

| Элемент                      | Описание                                                                                                    |
|------------------------------|----------------------------------------------------------------------------------------------------|
| ElecPrceRate<br>GasPriceRate | Открывается экран задания тарифов на<br>электроэнергию или газ.<br>После прикосновения элемент выделяется,<br>указывая на возможность его задания.                                                                                                    |
| TmeSltUPrc                   | <ul> <li>Задайте тариф для регулярного временного диапазона от 1 до 8.</li> <li>Интервал времени для регулярного временного диапазона задается параметром «Regular hour range settings» на экране «Calendr sttgs for distr calc» (стр.150).</li> </ul> |
| OutOfHrs                     | Задание почасового тарифа.                                                                                                    |
| SpcfdDay                     | <ul> <li>Задание тарифа за конкретные дни.</li> <li>Конкретный день задается параметром<br/>«SpecifiedDayCalendar» на экране «Calendr<br/>sttgs for distr calc» (стр.149).</li> </ul>                                                                  |
| AllHours                     | Задайте тарифы на интервалы времени, не<br>охватываемые регулярными временными<br>диапазонами, почасовыми тарифами или<br>конкретными днями.                                                                                                    |
| CCY code                     | Введите денежную единицу.                                                                                                    |

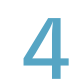

## Коснитесь кнопки [Register].

• Для отмены настроек коснитесь кнопки [Cancel].

| System settings | Distribution Ratio | settings | 30/08/2016(TUE) 17:39 | 습        |
|-----------------|--------------------|----------|-----------------------|----------|
| ElecPrceRate    | [GBP/kWh]          | Tr       | meSltUnPrcStg         |          |
| GasPriceRate    | GBP/m3]            | 1        | 0.000                 |          |
|                 |                    | 2        | 0.000                 |          |
| Tm              | eSltUPrc           | 3        | 0.000                 |          |
| OutOfHrs        | 0.000              | 4        | 0.000                 |          |
| SpcfdDay        | 0.000              | 5        | 0.000                 |          |
| AllHours        | 0.000              | 6        | 0.000                 |          |
|                 |                    | 7        | 0.000                 |          |
| CCY code        | GBP                | 8        | 0.000                 | 4        |
|                 |                    |          | Cancel                | Register |

Настройка

161

# Связанное управление кондиционерами

Задавая условия для входных и выходных точек, вы можете выполнять связанное управление кондиционерами (внутренними и внешними блоками).

Например, можно настроить конфигурацию так, чтобы все внутренние блоки прекращали работу одновременно (выходная точка) при поступлении сигнала пожарной тревоги (входная точка).

# Коснитесь кнопки [System Settings] в меню «Settings».

Откроется экран «System settings».

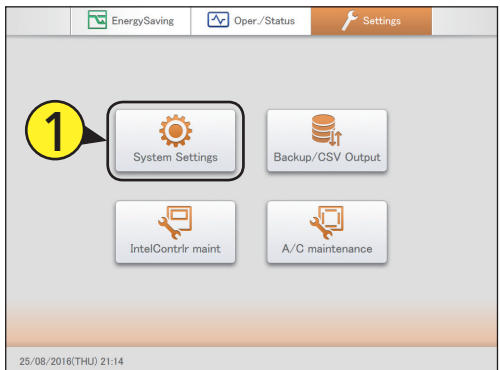

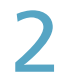

# Коснитесь меню [Event control].

• Открывается экран «Event control».

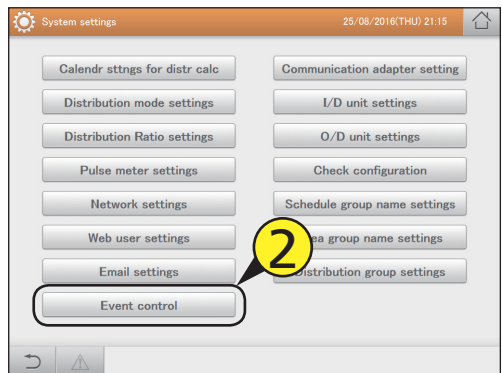

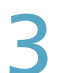

#### Выберите название события.

- С помощью кнопок 
   выберите имя для регистрации события.
- Названия событий можно изменять. (→ «Изменение имени события» (стр.167))

| ٢   | System settings | Event c | ontrol     |          | 25/08/2016(THU) 21:49 |              | 습        |         |
|-----|-----------------|---------|------------|----------|-----------------------|--------------|----------|---------|
|     | < Event1        | ►       | Valid      | Conditn. | AND                   | OR Outpl     | tDlayTme | 0Sec.   |
| No. | Input point     | Туре    | utus Symbo | I No.    |                       | Output point | Туре     | Output  |
| 1   | Unit DI1        | Inpu    | 2)         | <u>1</u> |                       | Unit1 In01   | ON       | OFF '   |
| 2   |                 |         | <b>)</b>   | 2        |                       | Unit1 In02   | ON       | OFF     |
| 3   |                 |         |            | 3        |                       |              |          |         |
| 4   |                 |         |            | 4        |                       |              |          |         |
| 5   |                 |         |            | 5        |                       |              |          |         |
| 6   |                 |         |            | 6        |                       |              |          |         |
| 7   |                 |         |            | 7        |                       |              |          |         |
| 8   |                 |         |            | 8        |                       |              |          |         |
| Q   |                 |         |            | × 9      |                       |              |          |         |
| +   |                 |         |            |          | Set                   | Cancel       | R        | egister |

#### Выберите границу входной точки (4-1) и коснитесь кнопки [Set] (4-2).

• Откроется диалоговое окно «Input point settings».

| <b>()</b> s | System settings |       |        | stem settings Event control |      |       |              |          | 25/08/2016 | 25/08/2016(THU) 21:53 |  |  |
|-------------|-----------------|-------|--------|-----------------------------|------|-------|--------------|----------|------------|-----------------------|--|--|
|             | Event1          | ►     |        | Valid                       | Cond | litn. | AND OR Outp  | tDlayTme | 0Sec.      |                       |  |  |
| No.         | Input point     | Туре  | Status | Symbo                       | 1    | No.   | Output point | Туре     | Output     |                       |  |  |
| 1           | Unit DI1        | Input | ON     |                             | Ŷ    | 1     | Unit1 In01   | ON       | OFF        |                       |  |  |
| 2           |                 |       |        |                             |      | 2     | Unit1 In02   | ON       | OFF        |                       |  |  |
| 3           |                 |       |        | $\overline{}$               |      | 3     |              |          |            |                       |  |  |
| 4           |                 |       | ()     | l_1`                        | )    | 4     |              |          |            |                       |  |  |
| 5           |                 |       |        | 5                           |      | 5     |              |          |            |                       |  |  |
| 6           |                 |       |        |                             |      | 6     |              |          |            |                       |  |  |
| 7           |                 |       |        |                             |      | 7     |              |          |            |                       |  |  |
| 8           |                 |       |        |                             |      | 8     | 4-2)         |          |            |                       |  |  |
| ٩           |                 |       |        |                             | ×    | 9     | Set Cancel   |          | Register   |                       |  |  |

- Выберите в списке входные целевые устройства.
- К входным целевым устройствам относятся сигнальные цепи кондиционера, цифровые устройства вводавывода, внутренние блоки (индивидуальные и входящие в группы управления).

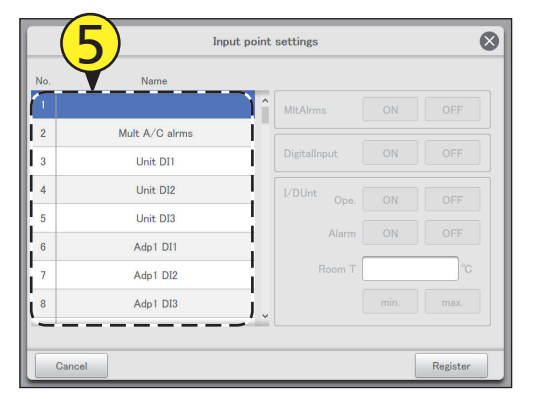

# 6

## Задание входных условий.

 Настраиваемые элементы зависят от выбранного входного целевого устройства.

|      |             | pint settings |      | $\otimes$ |
|------|-------------|---------------|------|-----------|
| No.  | Name        |               |      |           |
| 11   | Adp2 DI3    | MitAirms      |      | OFF       |
| 12   | Adp3 DI1    |               |      |           |
| 13   | Adp3 DI2    | DigitalInput  |      | OFF       |
| 14   | Adp3 DI3    | I/DUnt Ope.   | ON   | OFF       |
| 15   | Adp1-1 In01 |               | 011  |           |
| 16   | Adp1-1 In02 | Alarm         | ON   | OFF       |
| 17   | Adp1-1 In03 | Room T        |      | °C        |
| 18   | Adp1-1 In04 |               | min. | max.      |
|      |             |               |      | /         |
| Cane | cel         |               | [    | Register  |

| Если вы | ран групповой сигнал тревоги кондиционера |
|---------|-------------------------------------------|
|         |                                           |

| Элемент  | Описание                                                                                                    |
|----------|----------------------------------------------------------------------------------------------------|
| MItAIrms | <ul> <li>Выберите «ON» или «OFF».</li> <li>«ON» указывает на переданный сигнал тревоги<br/>об отказе.</li> <li>«OFF» указывает на восстановление устройства<br/>после отказа.</li> </ul> |
|          |                                                                                                    |

#### Если выбрано цифровое устройство ввода-вывода

 DigitalInput
 Выберите «ON» или «OFF».

 • «ON» отображается при наличии активных цифровых входных сигналов.

 • «OFF» отображается в случае неактивных цифровых входных сигналов.

#### Если выбран внутренний блок

| l/DUnt* | Ope.   | <ul> <li>Выберите «ON» или «OFF».</li> <li>«ON» отображается при работающих<br/>внутренних блоках.</li> <li>«OFF» отображается при<br/>остановленных внутренних блоках.</li> </ul>                                                                                                    |
|---------|--------|----------------------------------------------------------------------------------------------------|
|         | Alarm  | <ul> <li>Выберите «ON» или «OFF».</li> <li>«ON» указывает на переданный сигнал<br/>тревоги об отказе.</li> <li>«OFF» указывает на восстановление<br/>устройства после отказа.</li> </ul>                                                                                                    |
|         | Room T | <ul> <li>Задание температуры в помещении. При касании текстового окна открывается виртуальная цифровая клавиатура.</li> <li>Выберите «min.» или «max.».</li> <li>«min.» указывает на превышение температуры над уставкой.</li> <li>«max.» указывает на понижение температуры ниже уставки.</li> </ul> |

\* Выберите справа одно из условий.

## Коснитесь кнопки [Register].

Диалоговое окно «Input point settings» закрывается.
Для отмены настроек коснитесь кнопки [Cancel].

|      | Inp         | ut point | settings     |       | $\otimes$ |
|------|-------------|----------|--------------|-------|-----------|
| No.  | Name        |          |              |       |           |
| 11   | Adp2 DI3    | ^        | MltAlrms     |       | OFF       |
| 12   | Adp3 DI1    | 11       |              |       |           |
| 13   | Adp3 DI2    |          | DigitalInput |       | OFF       |
| 14   | Adp3 DI3    |          | I/DUnt Ope.  | ON    | OFF       |
| 15   | Adp1-1 In01 |          |              | 01    |           |
| 16   | Adp1-1 In02 |          | Alarm        | UN    | UFF       |
| 17   | Adp1-1 In03 |          | Room T       | 75    | °C        |
| 18   | Adp1-1 In04 |          |              | 7     | max.      |
|      |             | v        |              |       |           |
| Canc | el          |          |              | ~ ~ ~ | Register  |

# 8 Выберите границу выходной точки (8-1) и коснитесь кнопки [Set] (8-2).

• Откроется диалоговое окно «Output point settings».

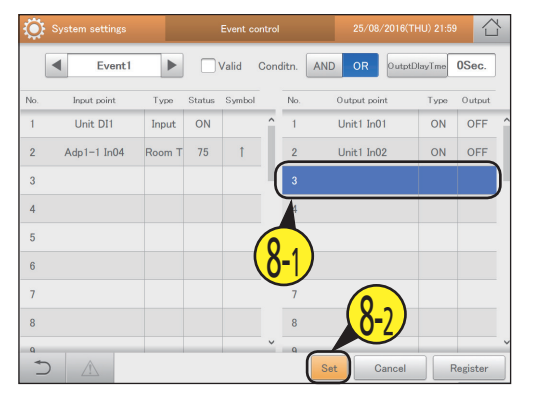

## Выберите в списке выходные целевые устройства.

 К выходным целевым устройствам относятся цифровые устройства ввода-вывода, внутренние блоки (все, индивидуальные и входящие в группы управления).

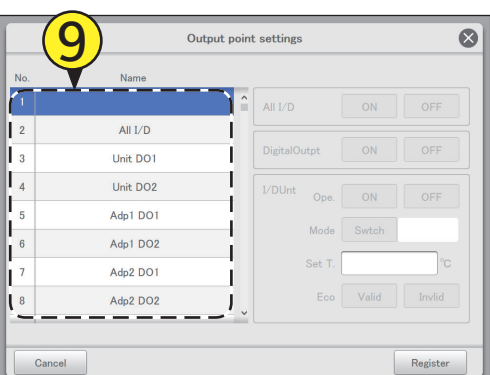

## 1 🛚 Задание выходных условий.

 Настраиваемые элементы зависят от выбранного выходного целевого устройства.

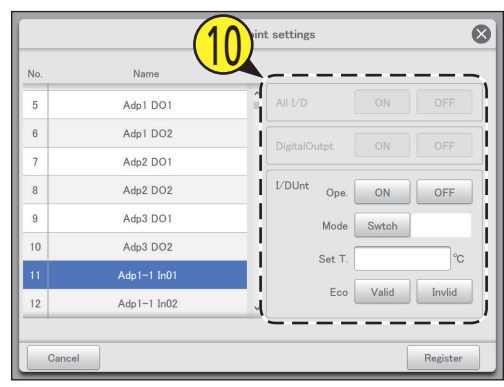

#### • Если выбраны все внутренние блоки

| Элемент | Описание                                                                                                    |
|---------|----------------------------------------------------------------------------------------------------|
| Ali I/D | <ul> <li>Выберите «ON» или «OFF».</li> <li>«ON» обозначает запуск всех внутренних блоков.</li> <li>«OFF» обозначает прекращение работы всех внутренних блоков.</li> </ul> |
|         |                                                                                                    |

#### • Если выбрано цифровое устройство ввода-вывода

| DigitalOutpt | Выберите «ON» или «OFF».                                   |
|--------------|------------------------------------------------------------|
|              | <ul> <li>«ON» отображается при наличии активных</li> </ul> |
|              | цифровых выходных сигналов.                                |
|              | <ul> <li>«OFF» отображается в случае неактивных</li> </ul> |
|              | цифровых выходных сигналов.                                |
|              | E                                                          |

#### • Если выбран внутренний блок

| I/DUnt* | Ope.   | <ul> <li>Выберите «ON» или «OFF».</li> <li>«ON» обозначает запуск внутреннего блока.</li> <li>«OFF» обозначает останов внутреннего блока.</li> </ul> |
|---------|--------|----------------------------------------------------------------------------------------------------|
|         | Mode   | Выберите режим работы, на который<br>происходит переключение.<br>(— «Задание режима работы» (стр.167))                                               |
|         | Set T. | Задайте температуру.                                                                                                    |
|         | Eco    | Выберите «Valid» или «Invlid».                                                                                                    |

\* Выберите в качестве выхода один из элементов справа.

## Коснитесь кнопки [Register].

Диалоговое окно «Output point settings» закрывается.
Для отмены настроек коснитесь кнопки [Cancel].

|       | Ou          | tput point | t settings   |       | 8        |
|-------|-------------|------------|--------------|-------|----------|
| No.   | Name        |            |              |       |          |
| 5     | Adp1 DO1    | î          | All I/D      |       | OFF      |
| 6     | Adp1 DO2    |            | DigitalOutot |       | OFF      |
| 7     | Adp2 DO1    |            |              |       |          |
| 8     | Adp2 DO2    |            | I/DUnt Ope.  | ON    | OFF      |
| 9     | Adp3 DO1    |            | Mode         | Swtch | Cool     |
| 10    | Adp3 DO2    |            | Set T.       |       |          |
| 11    | Adp1-1 In01 |            |              |       |          |
| 12    | Adp1-1 In02 | ~          |              |       | Invlid   |
|       |             |            |              |       |          |
| Cance | 1           |            |              | - (   | Register |

### 2 Выберите «Conditn.». • Выберите [AND] или [OR]. (стр. 166)

| Ö:     | System settings |        |        | Event c | ontrol |        | 25/08/2016(TI | 25/08/2016(THU) 22:05 |          |    |  |
|--------|-----------------|--------|--------|---------|--------|--------|---------------|-----------------------|----------|----|--|
| (      | Event1          |        |        | Valid   | Condit | n.     | ID OR OutptE  | llayTme               | 0Sec.    | ]  |  |
| No.    | Input point     | Type   | Status | Symbol  |        | No.    | tput point    | Type                  | Output   |    |  |
| 1      | Unit DI1        | Input  | ON     |         | Ŷ      | 1 (    | 1) in01       | ON                    | OFF      | 1  |  |
| 2      | Adp1-1 In04     | Room T | 75     | Ť       |        | 2      | In02          | ON                    | OFF      |    |  |
| 3      |                 |        |        |         |        |        | Adp1-1 In01   | Mode                  | Cool     | Ľ  |  |
| 4      |                 |        |        |         |        | 4      |               |                       |          |    |  |
| 5      |                 |        |        |         |        | 5      |               |                       |          |    |  |
| 6      |                 |        |        |         |        | 6      |               |                       |          |    |  |
| 7      |                 |        |        |         |        | 7      |               |                       |          |    |  |
| 8      |                 |        |        |         |        | 8      |               |                       |          |    |  |
| ۹<br>• |                 |        | -      |         | v      | ۹<br>S | iet Cancel    |                       | legister | `` |  |

# 13 Задайте время задержки выходного сигнала.

(1) Коснитесь меню [OutptDlayTme].

• Откроется диалоговое окно настроек «OutptDlayTme».

| ٢   | System settings | Event control |        |        |      |       | 25/08/2016(THU) 22:08 |           |        |       |               |
|-----|-----------------|---------------|--------|--------|------|-------|-----------------------|-----------|--------|-------|---------------|
|     | Event1          |               |        | √alid  | Cond | litn. | AND                   | OR        | OutptE | layTm | 0Sec.         |
| No. | Input point     | Type          | Status | Symbol |      | No.   |                       | Output po | int    | Туре  | tput          |
| 1   | Unit DI1        | Input         | ON     |        | î    | 1     |                       | Unit1 In  | D1     | 1     | <b>2_1)</b> ^ |
| 2   | Adp1-1 In04     | Room T        | 75     | Ť      |      | 2     |                       | Unit1 In  | 02     | N     | 5             |
| 3   |                 |               |        |        |      | 3     | A                     | Adp1-1 I  | n01    | Mode  | Cool          |
|     |                 |               |        |        |      | 4     |                       |           |        |       |               |
| 5   |                 |               |        |        |      | 5     |                       |           |        |       |               |
| 6   |                 |               |        |        |      | 6     |                       |           |        |       |               |
| 7   |                 |               |        |        |      | 7     |                       |           |        |       |               |
| 8   |                 |               |        |        |      | 8     |                       |           |        |       |               |
| 9   |                 |               | _      |        | ×    | 9     |                       |           |        |       | ~             |
| +   |                 |               |        |        |      |       | Set                   |           | Cancel | R     | egister       |

# (2) Выберите время задержки выходного сигнала.

 Задайте время инициализации выходной точки при выполнении условий входной точки.

| ۲  |             |       |  |       |   |       | Out   | ntDlavTme   |        |     |
|----|-------------|-------|--|-------|---|-------|-------|-------------|--------|-----|
|    | Event1      |       |  | Valid |   | litn. | AND 1 | 2)-         |        |     |
| No |             | Type  |  |       |   | No    | —(I,  | <u>J-77</u> | 0Sec.  | 1   |
| 1  |             | Input |  |       | ^ |       | Uni   |             | 1Sec.  |     |
| 2  | Ada1=1 Ja04 |       |  |       |   | 2     | Llas  |             | 3Sec.  | !   |
| 2  |             |       |  |       |   | 2     | Un    |             | 5Sec.  |     |
| 3  |             |       |  |       |   | 3     | Adp   |             | 10Sec. | 1   |
| 4  |             |       |  |       |   | 4     |       |             | 30Sec  | 1   |
| 5  |             |       |  |       |   | 5     |       |             | 1145-  | i – |
| 6  |             |       |  |       |   | 6     |       |             | TMIN.  | i – |
| 7  |             |       |  |       |   | 7     |       |             | 3Min.  | i . |
| 8  |             |       |  |       |   | 8     |       |             | 5Min.  | i i |
| 9  |             |       |  |       | ~ | 9     |       | iL          | 10Min. | j   |
| +  |             |       |  |       |   |       | Set   | Cancel      | Regis  | ter |

# / Установите флажок опции «Valid».

• Чтобы управление по заданному событию осуществлялось, установите флажок здесь.

| ٢   |                            |        |            | Event o | ontrol   |     | 25/08/2016(THU) 22:10 |        |         |          | 7 |
|-----|----------------------------|--------|------------|---------|----------|-----|-----------------------|--------|---------|----------|---|
|     | <ul> <li>Event1</li> </ul> | ►      | $\bigcirc$ | Valid   | Conditn. | AND | OR                    | OutptE | llayTme | 0Sec.    |   |
| No. | Input point                | Туре   | Status     | Symb    |          |     | Output pe             | int    | Type    | Output   |   |
| -1  | Unit DI1                   | Input  | ON         | (       | 14       | )   | Unit1 In              | D1     | ON      | OFF      | î |
| 2   | Adp1-1 In04                | Room T | 75         | Ť       |          |     | Unit1 In              | 02     | ON      | OFF      |   |
| 3   |                            |        |            |         | 3        |     | Adp1-1 I              | n01    | Mode    | Cool     |   |
| 4   |                            |        |            |         | 4        |     |                       |        |         |          |   |
| 5   |                            |        |            |         | 5        |     |                       |        |         |          |   |
| 6   |                            |        |            |         | 6        |     |                       |        |         |          |   |
| 7   |                            |        |            |         | 7        |     |                       |        |         |          |   |
| 8   |                            |        |            |         | 8        |     |                       |        |         |          |   |
| Q   |                            |        | _          |         | × q      | _   |                       |        |         |          | _ |
| +   |                            |        |            |         |          | Se  | t                     | Cancel | R       | legister |   |

5 Коснитесь кнопки [Register]. • Для отмены настроек коснитесь кнопки [Cancel].

| ٢   | System settings            |        |              | Event c | ontrol |       | 25/08/2016(  | 25/08/2016(THU) 22:10 |          |   |  |
|-----|----------------------------|--------|--------------|---------|--------|-------|--------------|-----------------------|----------|---|--|
|     | <ul> <li>Event1</li> </ul> | ►      | $\checkmark$ | Valid   | Cond   | litn. | AND OR Outp  | tDlayTme              | 0Sec.    | ] |  |
| No. | Input point                | Type   | Status       | Symbol  |        | No.   | Output point | Type                  | Output   |   |  |
| 1   | Unit DI1                   | Input  | ON           |         | Ŷ      | 1     | Unit1 In01   | ON                    | OFF      | î |  |
| 2   | Adp1-1 In04                | Room T | 75           | 1       |        | 2     | Unit1 In02   | ON                    | OFF      |   |  |
| 3   |                            |        |              |         |        | 3     | Adp1-1 In01  | Mode                  | Cool     |   |  |
| 4   |                            |        |              |         |        | 4     |              |                       |          |   |  |
| 5   |                            |        |              |         |        | 5     |              |                       |          |   |  |
| 6   |                            |        |              |         |        | 6     |              |                       | _        |   |  |
| 7   |                            |        |              |         |        | 7     |              |                       | 15       | Ň |  |
| 8   |                            |        |              |         |        | 8     |              |                       | IJ       | / |  |
| Q   |                            |        | _            | _       | ~      | 9     |              | -                     | V        | ~ |  |
| +   |                            |        |              |         |        |       | Set Cancel   | ( R                   | legister |   |  |

#### Примечание

- Предусмотрена возможность регистрации до 50 вариантов управления по событию.
- Для каждого отдельного события можно зарегистрировать до 32 условий для входных точек и столько же для выходных точек.

### Экран «Event control»

- А: Задайте имя события с помощью кнопок ◄ ▶. Названия событий можно изменять. (→ «Изменение имени события» (стр.167))
- В: Чтобы включить настройки для выбранного имени события, установите флажок здесь.
- С: Выберите условия.

| AND | Событие выходной точки                |
|-----|---------------------------------------|
|     | выполняется, если выполняются         |
|     | все условия, заданные для             |
|     | входной точки.                        |
| OR  | Событие выходной точки                |
|     | выполняется, если выполняется         |
|     | <u>хотя бы одно</u> условие, заданное |
|     | для входной точки.                    |

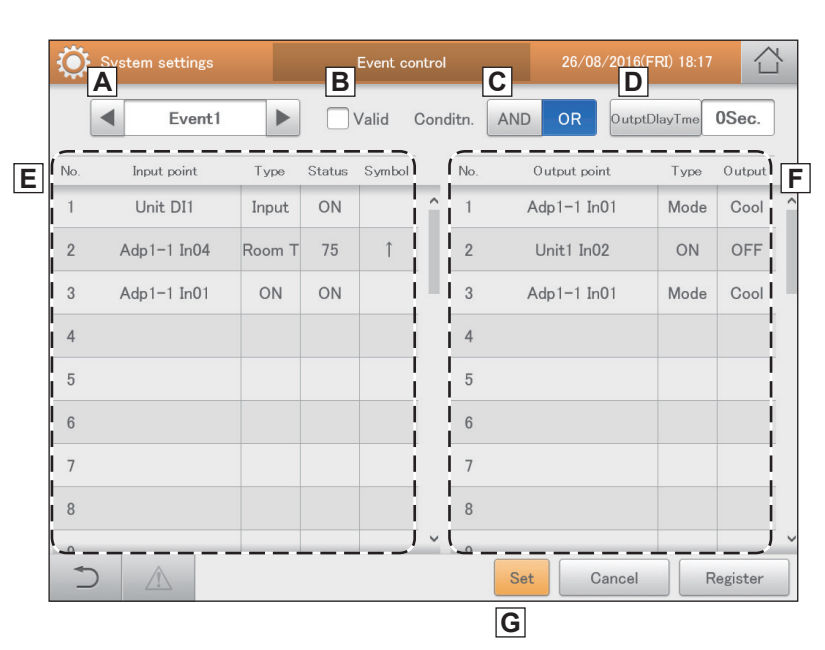

 Вадайте время выполнения события выходной точки.
 После прикосновения к этому элементу открывается диалоговое окно настройки

открывается диалоговое окно настройки «OutptDlayTme». Варианты задаваемых значений: «OSec.», «1Sec.», «3Sec.», «5Sec.», «10Sec.», «3OSec.», «1Min.», «3Min.», «5Min.» и «10Min.».

Е: Отображается список заданных входных точек.

| Отооражается списон | оражается список заданных входных точек.                                                                                                    |  |  |  |  |  |
|---------------------|----------------------------------------------------------------------------------------------------|--|--|--|--|--|
| Input point         | Отображаются входные целевые устройства, для которых заданы условия.                                                                                                    |  |  |  |  |  |
| Туре                | Отображается тип входного целевого устройства.                                                                                                    |  |  |  |  |  |
| Status              | Отображается состояние входного целевого устройства.                                                                                                    |  |  |  |  |  |
| Symbol              | Если в качестве условия для внутренних блоков задана температура, отображается символ. Могут отображаться<br>следующие символы:<br>↑: Если для температуры задано «min.»<br>↓: Если для температуры задано «max.» |  |  |  |  |  |

F: Отображается список заданных выходных точек.

| Output point | Отображаются выходные целевые устройства, для которых заданы условия. |
|--------------|-----------------------------------------------------------------------|
| Туре         | Отображается тип выходного целевого устройства.                       |
| Output       | Отображается состояние выходного целевого устройства.                 |

G: Если граница входной точки или граница выходной точки выбраны, при прикосновении к ней откроется диалоговое окно для настройки каждой из них.

#### Изменение имени события

Прикоснитесь к текстовому окну. • Отображается виртуальная клавиатура.

| ۲   |             |        |    | Event c | ontrol |       | 1    |          |         | 1        | Y |
|-----|-------------|--------|----|---------|--------|-------|------|----------|---------|----------|---|
|     | Event1      |        | 1  |         | Cond   | litn. | AND  | Outpt    | DlayTme | 0Sec.    | ] |
| No. | Input point | Туре   | J  | Jymbol  |        | No.   | Outp | ut point | Type    | Output   |   |
| 1   | Unit DI1    | Input  | ON |         | î      | 1     | Adp1 | -1 In01  | Mode    | Cool     | î |
| 2   | Adp1-1 In04 | Room T | 75 | î       |        | 2     | Unit | 1 In02   | ON      | OFF      |   |
| 3   | Adp1-1 In01 | ON     | ON |         |        | 3     | Adp1 | -1 In01  | Mode    | Cool     |   |
| 4   |             |        |    |         |        | 4     |      |          |         |          |   |
| 5   |             |        |    |         |        | 5     |      |          |         |          |   |
| 6   |             |        |    |         |        | 6     |      |          |         |          |   |
| 7   |             |        |    |         |        | 7     |      |          |         |          |   |
| 8   |             |        |    |         |        | 8     |      |          |         |          |   |
| Q   |             |        |    | _       | ~      | 9     |      |          |         |          | ~ |
| +   |             |        |    |         |        |       | Set  | Cancel   | R       | legister |   |

Введите текст.

#### Задание режима работы

Коснитесь кнопки [Swtch] в диалоговом окне «Output point settings».

#### • Откроется диалоговое окно «OpertnMode».

|     | Output poin   | t settings |        |       | $\otimes$ |
|-----|---------------|------------|--------|-------|-----------|
| No. | Name          |            |        |       |           |
| 5   | Adp1 DO1      | All I/D    |        |       |           |
| 6   | Adp1 DO2      |            | tot (  |       |           |
| 7   | Adp2 DO1      |            |        |       |           |
| 8   | Adp2 DO2      | I/DUnt     | Ope.   | ON    | OFF       |
| 9   | Adp3 DO1      |            | Mode   | Swtch |           |
| 10  | Adp3 DO2      |            | Set T. |       |           |
| 11  | Adp1-1 In01   |            | - (    | M.P.I |           |
| 12  | Adp1-1 In02 🗸 |            | Eco    | Valid | Invlid    |
|     |               |            |        |       |           |
| 0   | Cancel        |            |        |       | Register  |

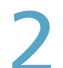

Выберите режим, на который происходит переключение.

 Настройки регистрируются, и диалоговое окно «OpertnMode» закрывается.

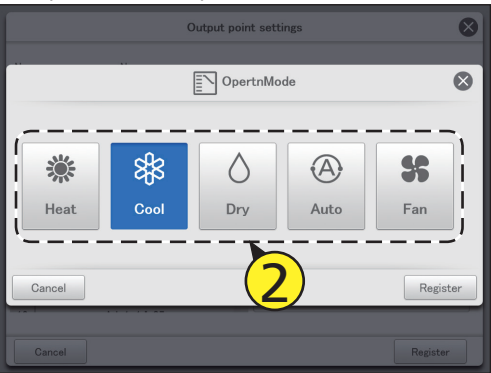

Удаление настроек входных/выходных точек

Выберите входную/выходную точку для удаления (1-1) и коснитесь кнопки [Set] (1-2).

• Откроется диалоговое окно настроек.

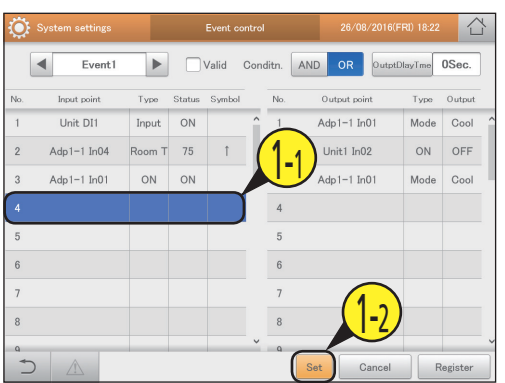

Коснитесь выделенного входного/ выходного целевого устройства. • Настройка удалена.

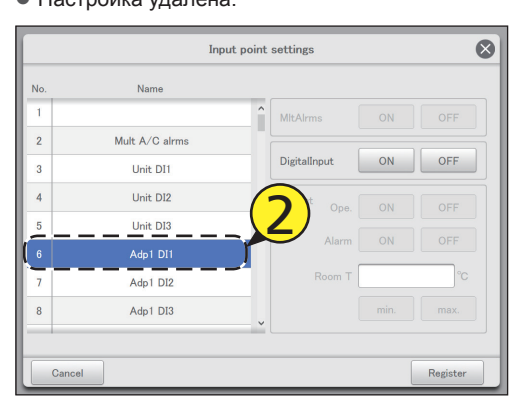

# 3

## Коснитесь кнопки [Register].

 Диалоговое окно настройки закрывается, и выбранная входная/выходная точка удаляется из списка.

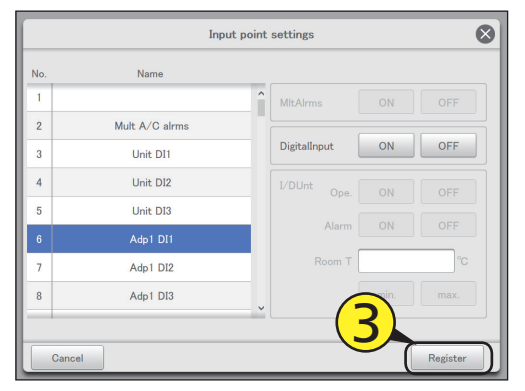

# Настройка конфигурации исходящей электронной почты

При возникновении сигнала тревоги это устройство может автоматически отправить уведомление об этом по электронной почте.

Задайте сервер исходящей электронной почты и адресата.

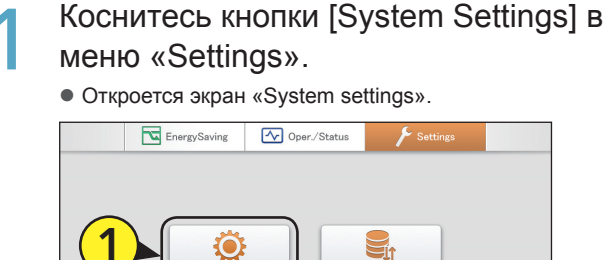

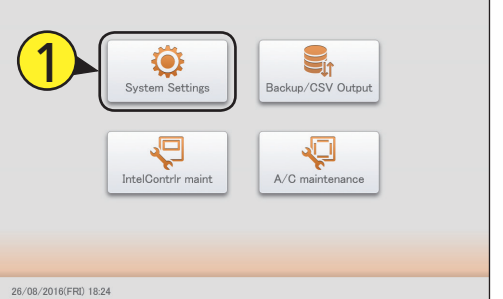

## Коснитесь кнопки [Email settings]. • Откроется экран «Email settings».

| 🔅 System settings              |                               |  |
|--------------------------------|-------------------------------|--|
| Colonda attance for dista colo | Communication eductor cotting |  |
| Galenor storgs for distr calc  | Communication adapter setting |  |
| Distribution mode settings     | I/D unit settings             |  |
| Distribution Ratio settings    | O/D unit settings             |  |
| Pulse meter settings           | Check configuration           |  |
| Network settings               | dule group name settings      |  |
| Web user settings              | Krea group name settings      |  |
| Email settings                 | Distribution group settings   |  |
| Event control                  |                               |  |
|                                |                               |  |
|                                |                               |  |

#### Измените настройки.

| ٢ | System settings    | Emai      | l settings      | 26/08/2016(FRI) 18:25 |      |
|---|--------------------|-----------|-----------------|-----------------------|------|
|   | SMTP server (send  | 0         | mailsonvertext. | domain                |      |
|   | SMTP srvr port#(st | rd:25)    | 465             |                       |      |
|   | SenderAccount nar  | ne        |                 |                       |      |
|   | SMTP auth.         |           |                 |                       | 1    |
|   | User ID            | hana      |                 | OP25B                 |      |
|   | Password           | *****     |                 |                       |      |
|   | Authentictn        |           | CRAM-MD5        |                       |      |
|   | SSL/TLS set        | (SMTPs) - |                 |                       |      |
|   |                    | SSL/TLS   | ○ STARTTLS      | Recp stgs             |      |
| + |                    |           |                 | Cancel                | ster |

| Элемент                     |                                                                                           | Описание                                                                                    |  |  |  |  |
|-----------------------------|-------------------------------------------------------------------------------------------|---------------------------------------------------------------------------------------------|--|--|--|--|
| SMTP server (send)          | Задайте IP-адр<br>сервера SMTP.                                                           | ес или имя хоста для                                                                        |  |  |  |  |
| SMTP srvr<br>port#(strd:25) | Установите ном<br>SMTP.<br>(Заводская нас                                                 | Установите номер порта (0–65535) сервера<br>SMTP.<br>(Заводская настройка: 25)              |  |  |  |  |
| SenderAccount<br>name       | Задайте адрес отправителя, который будет<br>указываться в исходящей электронной<br>почте. |                                                                                             |  |  |  |  |
| SMTP auth.*1                | User ID                                                                                   | Укажите идентификатор<br>пользователя для<br>аутентификации SMTP.                           |  |  |  |  |
|                             | OP25B                                                                                     | Если установить этот<br>флажок, для сервера SMTF<br>автоматически выбирается<br>порт «587». |  |  |  |  |
|                             | Password                                                                                  | Задайте пароль для<br>аутентификации SMTP.                                                  |  |  |  |  |
|                             | Authentictn                                                                               | Выберите в качестве<br>метода аутентификации<br>«LOGIN» или «CRAM-<br>MD5».                 |  |  |  |  |
| SSL/TLS<br>set(SMTPs)*2     | LS Выберите в качестве метода шифров<br>//TPs)*2 «SSL/TLS» или «STARTTLS».                |                                                                                             |  |  |  |  |
| Recp stgs                   | После прикосно откроется диал recipient settings $(\rightarrow$ «Задание а                | овения к этому элементу<br>оговое окно «Email Alarm<br>s».<br>дресата» (стр.169))           |  |  |  |  |

\*1 Чтобы включить указанные слева настройки, установите флажок здесь.

\*2 Если установить этот флажок, для сервера SMTP автоматически выбирается порт «465».

#### Примечание

- Если заданы «OP25B» и «SSL/TLS set(SMTPs)», номер порта сервера SMTP меняется автоматически. Приоритетность настройки: «OP25B»>«SSL/TLS set(SMTPs)».
- Если вы выполните указанные выше настройки, изменить номер порта сервера SMTP будет невозможно. При отмене настроек номер порта SMTP возвращается к заводской настройке (25), и снова можно ввести любое значение.

#### Задание адресата

Задайте адресата в диалоговом окне «Email Alarm recipient settings».

#### Измените настройки.

|        | Email Alarm recipient     | settings     |                     | $\otimes$         |
|--------|---------------------------|--------------|---------------------|-------------------|
| No.    | Mail address              | Valid        | Adapter<br>CommuErr | I/D unit<br>Disc. |
| 1      | user/X tripsine com-      | $\checkmark$ |                     |                   |
| 2      | anne-OCO-lipation anne    | $\checkmark$ | $\checkmark$        |                   |
| 3      | anar SC Biljaal van soore | $\checkmark$ | $\checkmark$        |                   |
| 4      | upperDDBRpains com-       | $\checkmark$ | $\checkmark$        | $\checkmark$      |
| 5      | case/2004prating.com      | $\checkmark$ |                     | $\checkmark$      |
| 6      |                           |              |                     |                   |
| 7      |                           |              |                     |                   |
| 8      |                           |              |                     |                   |
|        |                           |              |                     |                   |
| Cancel | Send test m               | ail          |                     | Register          |

| Элемент             | Описание                                                                                                    |
|---------------------|----------------------------------------------------------------------------------------------------|
| Mail address        | Задайте адрес электронный почты, на который<br>требуется отправлять сообщения о сигналах<br>тревоги.<br>При касании этого элемента откроется<br>виртуальная клавиатура для изменения адреса<br>электронной почты. |
| Valid               | Пользователи, отмеченные флажком в этом<br>столбце, будут получать сообщения о сигналах<br>тревоги.                                                                                                    |
| Adapter<br>CommuErr | Пользователи, отмеченные флажком в этом<br>столбце, будут получать сообщения об ошибках<br>связи с адаптером связи.                                                                                               |
| I/D unit Disc.      | Пользователи, отмеченные флажком в этом<br>столбце, будут получать сообщения о нарушении<br>связи с внутренним блоком.                                                                                            |
| Send test mail      | На указанный здесь адрес отправляется<br>тестовое сообщение. Однако, если установлен<br>флажок «Valid», «Adapter CommuErr» или<br>«I/D unit Disc.», тестовые сообщения не<br>отправляются.                        |

2

## Коснитесь меню [Register].

• Для отмены настроек коснитесь кнопки [Cancel].

# Регистрация адаптера связи

Зарегистрируйте адаптеры связи, соединенные с этим устройством, для обеспечения обмена данными с кондиционерами.

Коснитесь кнопки [System Settings] в меню «Settings».

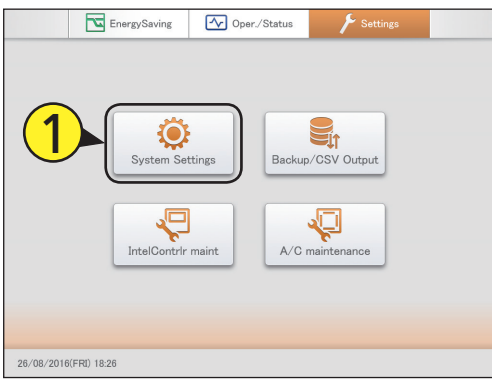

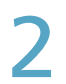

# Коснитесь кнопки [Communication adapter setting].

• Открывается экран «Communication adapter setting».

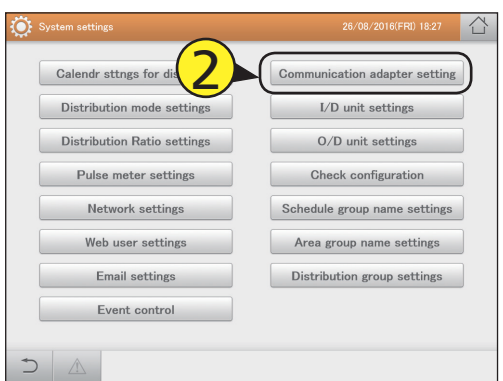

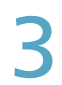

# Установите флажок в столбце «Select».

• Выберите адаптер связи, который требуется изменить.

| ٢      |     |            | Com     | nmunication  | adapter setting | 26/0       |        | 18:28     |     |
|--------|-----|------------|---------|--------------|-----------------|------------|--------|-----------|-----|
|        |     |            |         |              |                 |            |        | Registere | 4   |
| Select | No. | Name       | Address | Register     | Pulse only      | LocalAdptr |        |           |     |
|        | 11/ | ink0       | Link1   | $\checkmark$ |                 | Yes        |        |           | Ŷ   |
|        |     | <b>3</b> ) | Link2   | $\checkmark$ |                 | Yes        |        |           |     |
|        | 3   | Adp1 Link1 | 1-Link1 | $\checkmark$ |                 | Yes        |        |           |     |
|        | 4   | Adp1 Link2 | 1-Link2 |              |                 | Yes        |        |           |     |
|        | 5   | Adp2 Link1 | 2-Link1 |              |                 | Yes        |        |           |     |
|        | 6   | Adp2 Link2 | 2-Link2 |              |                 | Yes        |        |           |     |
|        | 7   | Adp3 Link1 | 3-Link1 |              |                 | Yes        |        |           |     |
|        | 8   | Adp3 Link2 | 3-Link2 |              |                 | Yes        |        |           | J   |
| Ú €)   |     |            |         |              | S               | ttng       | Cancel | Regist    | ter |

Коснитесь кнопки [Sttng].

• Откроется диалоговое окно «Edit CommAdptrStgs».

| ٢            |     |            | Con     | nmunication  | n adapter setting |            |          |     |
|--------------|-----|------------|---------|--------------|-------------------|------------|----------|-----|
|              |     |            |         |              |                   |            | Register | br  |
| Select       | No. | Name       | Address | Register     | Pulse only        | LocalAdptr |          |     |
| $\checkmark$ |     |            |         | 7            |                   |            |          | 1   |
|              | 2   | Unit Link1 | Link2   | $\checkmark$ |                   | Yes        |          |     |
|              | 3   | Adp1 Link1 | 1-Link1 | $\checkmark$ |                   | Yes        |          |     |
|              | 4   | Adp1 Link2 | 1-Link2 |              |                   | Yes        |          |     |
|              | 5   | Adp2 Link1 | 2-Link1 |              |                   | Yes        |          |     |
|              | 6   | Adp2 Link2 | 2-Link2 |              |                   | Yes        |          |     |
|              | 7   | Adp3 Link1 | 3-Link1 |              |                   | Л          |          |     |
|              | 8   | Adp3 Link2 | 3-Link2 |              |                   | 4          | )        |     |
| 5            |     | Â          |         | _            | s                 | ttng Car   | cel Regi | ter |

## Измените настройки.

| System settings | Communication adapter setting | 26/08/2016(FRI) 18:38 |
|-----------------|-------------------------------|-----------------------|
|                 |                               | Registered            |
|                 | Edit CommAdptrStgs            | 8                     |
|                 |                               | î                     |
| Name            |                               |                       |
| Unit Li         | nk0                           |                       |
|                 |                               |                       |
|                 |                               |                       |
| Cancel          |                               | Register              |
| 8 Adp3 Link2 3  | -Link2                        | Yes                   |
|                 | Sttr                          | g Cancel Register     |

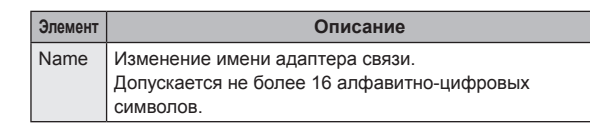

6

## Коснитесь кнопки [Register].

Диалоговое окно «Edit CommAdptrStgs» закрывается.
 Для отмены настроек коснитесь кнопки [Cancel].

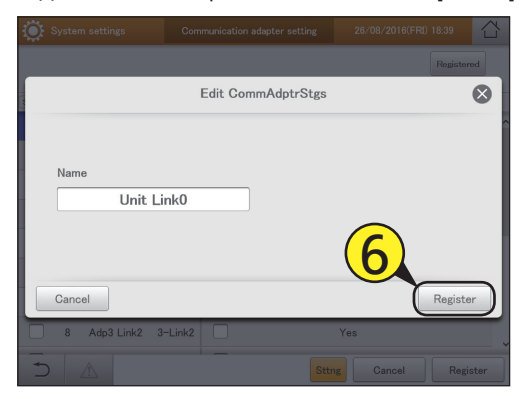

# 7

#### Чтобы изменить настройки других адаптеров связи, повторите шаги с 3 по 6.

Установите флажок в столбце «Register».

 Установите флажки адаптеров связи, которые вы желаете использовать.

| ۵ 🔅    |     |            | Con     | nmunicatio | n adapter setting | 26,       |        |         | 습     |
|--------|-----|------------|---------|------------|-------------------|-----------|--------|---------|-------|
|        |     | (          | 2       |            |                   |           |        | Rogisto | red   |
| Select | No. | Namo       |         | Register   | Pulse only        | LocalAdpt | r      |         |       |
|        | 1   | Unit Link0 | Link1   | ו 🛛 ו      |                   | Yes       |        |         | í     |
|        | 2   | Unit Link1 | Link2   |            |                   | Yes       |        |         |       |
|        | 3   | Adp1 Link1 | 1-Link1 | $\square$  |                   | Yes       |        |         |       |
|        | 4   | Adp1 Link2 | 1-Link2 |            |                   | Yes       |        |         |       |
|        | 5   | Adp2 Link1 | 2-Link1 | i 🗆 i      |                   | Yes       |        |         |       |
|        | 6   | Adp2 Link2 | 2-Link2 |            |                   | Yes       |        |         |       |
|        | 7   | Adp3 Link1 | 3-Link1 |            |                   | Yes       |        |         |       |
|        | 8   | Adp3 Link2 | 3-Link2 |            |                   | Yes       |        |         |       |
| 5      |     | Â          |         | ·'         |                   | Sttng     | Cancel | Reg     | ister |

Y

Коснитесь кнопки [Register]. • Для отмены настроек коснитесь кнопки [Cancel].

| 🌔 s    |     |            | Con     | nmunicatio   | n adapter setting |           |        |          | 습    |
|--------|-----|------------|---------|--------------|-------------------|-----------|--------|----------|------|
|        |     |            |         |              |                   |           |        | Register | ed   |
| Select | No. | Name       | Address | Register     | Pulse only        | LocalAdpt | r      |          |      |
|        | 1   | Unit Link0 | Link1   | $\checkmark$ |                   | Yes       |        |          |      |
|        | 2   | Unit Link1 | Link2   |              |                   | Yes       |        |          |      |
|        | 3   | Adp1 Link1 | 1-Link1 |              |                   | Yes       |        |          |      |
|        | 4   | Adp1 Link2 | 1-Link2 |              |                   | Yes       |        |          |      |
|        | 5   | Adp2 Link1 | 2-Link1 |              |                   | Yes       |        |          |      |
|        | 6   | Adp2 Link2 | 2-Link2 |              |                   | Yes       |        |          |      |
|        | 7   | Adp3 Link1 | 3-Link1 |              |                   | Yes       |        |          |      |
|        | 8   | Adp3 Link2 | 3-Link2 |              |                   | Yes       | 9      |          |      |
| Ś      |     |            |         |              | s                 | ittng     | Cancel | Regi     | ster |

## Экран «Communication adapter setting»

- А: При касании этой кнопки отображается список адаптеров связи с установленным флажком в столбце «Register». Прикоснитесь повторно для возврата к предыдущему изображению.
- В: Установите флажки адаптеров связи, которые вы желаете изменить.
- С: Установите флажки адаптеров связи, которые вы желаете использовать.
- D: После прикосновения к этому элементу откроется диалоговое окно «Edit CommAdptrStgs».

#### Примечание

• В столбце «Address», адреса «Link1» и «Link2» относятся к этому устройству, а адреса типа «1-Link1» и «1-Link2» — к добавленным адаптерам связи.

| S s    | ysten | n settings | Com     | nmunicatior | n adapter setting | 26/        | 08/2016(FRI) | 18:28     |      |
|--------|-------|------------|---------|-------------|-------------------|------------|--------------|-----------|------|
| В      |       |            |         | С           |                   |            | Α            | Registere | əd   |
| Select | No.   | Name       | Address | Register    | Pulse only        | LocalAdptr |              |           |      |
|        | 1     | Unit Link0 | Link1   |             |                   | Yes        |              |           | Ŷ    |
|        | 2     | Unit Link1 | Link2   |             |                   | Yes        |              |           |      |
|        | 3     | Adp1 Link1 | 1-Link1 |             |                   | Yes        |              |           |      |
|        | 4     | Adp1 Link2 | 1-Link2 |             |                   | Yes        |              |           |      |
|        | 5     | Adp2 Link1 | 2-Link1 |             |                   | Yes        |              |           |      |
|        | 6     | Adp2 Link2 | 2-Link2 |             |                   | Yes        |              |           |      |
|        | 7     | Adp3 Link1 | 3-Link1 |             |                   | Yes        |              |           |      |
|        | 8     | Adp3 Link2 | 3-Link2 |             |                   | Yes        |              |           |      |
| )<br>€ |       |            |         |             | D                 | Sttng      | Cancel       | Regis     | ster |

# Настройки технического обслуживания

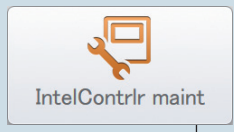

Эта глава объясняет, как установить дату и время, и выполнить другие настройки, такие как уровень громкости и яркость экрана.

| Меню экрана           |           | Краткое описание                                                                                                    | Стр. |
|-----------------------|-----------|----------------------------------------------------------------------------------------------------|------|
| Display/Volume set    | tings     | Регулировка яркости экрана устройства и звука зуммера.                                                                      | 173  |
| Intelligent Controlle | r info    | Регистрация контактных данных (номеров телефонов) для обслуживания этого<br>устройства.                                     | 174  |
| Software update       |           | Обновление программного обеспечения этого устройства.                                                                       | 175  |
| Initialize            |           | Инициализация настроек этого устройства.<br>Пользователь не должен выполнять инициализацию ни при каких<br>обстоятельствах. | 176  |
| Language&TimeZor      | ne sttngs | При установке и введении в эксплуатацию этого устройства выберите язык,<br>который вы хотите использовать.                  | 179  |
| Date settings         |           | Ручное задание даты и времени.                                                                                              | 178  |

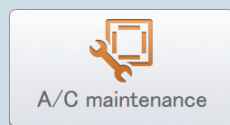

| Меню экрана        |          | Краткое описание                                                                       | Стр. |
|--------------------|----------|----------------------------------------------------------------------------------------|------|
| Test run           |          | Операция проверки внутреннего блока после установки этого устройства.                  | 181  |
| A/C communication  | settings | Выполнение настроек, таких как протокол связи между этим устройством и кондиционерами. | 184  |
| Maintenance inform | nation   | Регистрация устройств, требующих технического обслуживания.                            | 186  |

# Настройка экрана и уровня громкости устройства

#### Вы можете отрегулировать яркость экрана и громкость зуммера.

- Коснитесь кнопки [IntelContrlr maint] в меню «Settings».
  - Откроется экран «IntelContrlr maint».

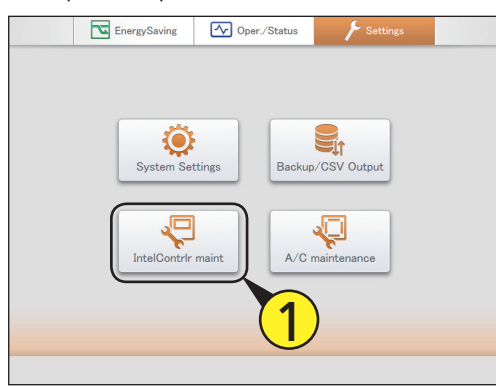

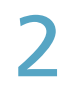

# Коснитесь кнопки [Display/Volume settings].

• Откроется экран «Display/Volume settings».

| IntelContrir maint |                             | 01/09/2016(THU) 01:22 |  |
|--------------------|-----------------------------|-----------------------|--|
|                    |                             | $\frown$              |  |
|                    | Display/Volume settings     | ]√)                   |  |
|                    | Intelligent Controller info |                       |  |
|                    | Initialize                  |                       |  |
|                    | Software update             |                       |  |
|                    | Language&TimeZone sttngs    |                       |  |
|                    | Date settings               |                       |  |
|                    | Open license                |                       |  |
|                    |                             |                       |  |
|                    |                             |                       |  |

Измените настройки.

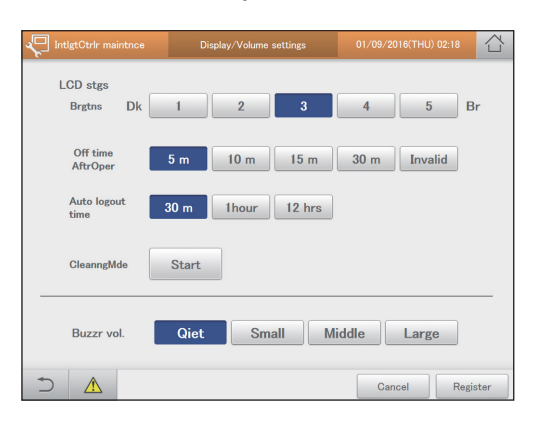

| Элемент              | Описание                                                                                                    |
|----------------------|----------------------------------------------------------------------------------------------------|
| Brgtns               | Отрегулируйте яркость подсветки за 5 шагов (1–5).                                                                                                    |
| Off time<br>AftrOper | Если устройство не работает, через заданный<br>интервал времени* подсветка автоматически<br>отключается. Подсветка не отключается, если<br>вы прикасаетесь к [Invalid].<br>* Фактическое время может отличаться<br>примерно на минуту. |
| CleanngMde           | Все операции на жидкокристаллическом экране<br>останавливаются, когда вы прикасаетесь к<br>[Start] с целью чистки экрана.<br>Этот режим отменяется при касании [END].                                                                  |
| Auto logout<br>time  | Выход из системы происходит автоматически<br>через заданное определенное время.<br>(«30 m», «1hour», или «12 hrs»)                                                                                                    |
| Buzzr vol.           | Вы можете настроить уровень громкости<br>зуммера. Звук не воспроизводится при касании<br>[Qiet].                                                                                                    |

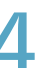

### Коснитесь кнопки [Register].

• Для отмены настроек коснитесь кнопки [Cancel].

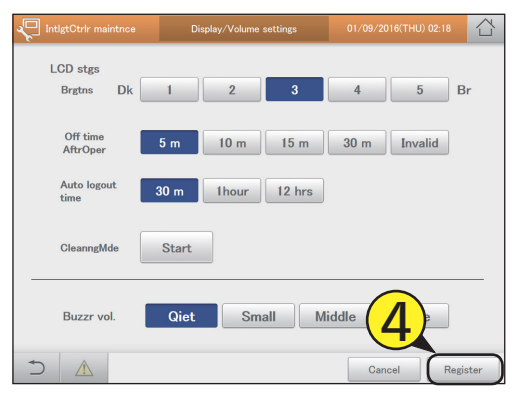

# Регистрация контактных данных для обслуживания этого устройства

Регистрация контактных данных (номеров телефонов) для обслуживания этого устройства.

- Коснитесь кнопки [IntelContrlr maint] в меню «Settings».
  - Откроется экран «IntelContrlr maint».

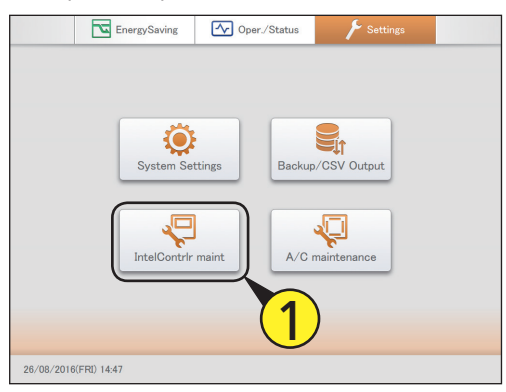

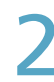

Коснитесь кнопки [Intelligent Controller info].

• Откроется экран «Show service contact info.».

| 💭 IntelContrir maint |                             | 01/09/2016(THU) 01:22 |  |
|----------------------|-----------------------------|-----------------------|--|
|                      | Display/Volume settings     |                       |  |
|                      | Intelligent Controller info |                       |  |
|                      | Initialize                  |                       |  |
|                      | Software update             |                       |  |
|                      | Language&TimeZone sttngs    |                       |  |
|                      | Date settings               |                       |  |
|                      | Open license                |                       |  |
|                      |                             |                       |  |
|                      |                             |                       |  |

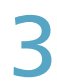

## Прикоснитесь к текстовому окну.

• Отображается виртуальная клавиатура.

| IntigtCtrir maintnce                       |   | Show service contact info. | 26/0                             | 8/20 | 116(FRI) 14:48     |       |
|--------------------------------------------|---|----------------------------|----------------------------------|------|--------------------|-------|
| IntelliCon ver<br>MdlNme<br>Srvce CntctInf | : | 1.1.2<br>CZ-256ESMC3       |                                  |      |                    |       |
| SDcardStatus                               |   |                            |                                  |      |                    |       |
| SD1 MaxCount<br>MaxRatio<br>AvgeRtio       | : | 1254tmes SD2<br>2%<br>0%   | MaxCount<br>MaxRatio<br>AvgeRtio |      | 51tmes<br>2%<br>0% |       |
|                                            |   |                            |                                  | Canc | cel Reg            | ister |

Введите номер телефона.

## Коснитесь кнопки [Register].

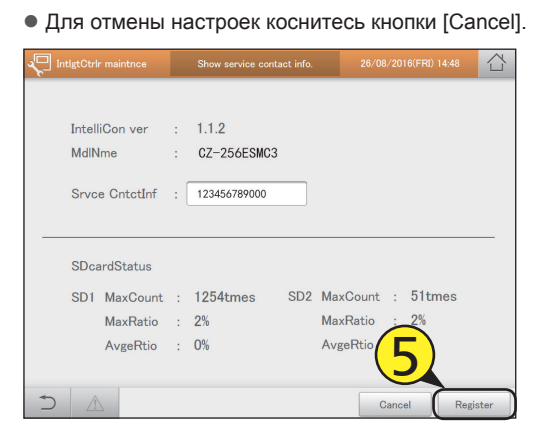

# Обновление программного обеспечения

#### Обновите программное обеспечение этого устройства через устройство памяти USB. Эту операцию должен выполнять технический специалист.

Откройте дверцу хранения и подключите устройство памяти USB в USB-разъем.

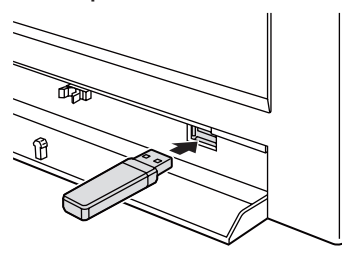

Коснитесь кнопки [IntelContrlr maint] в меню «Settings».

|            | EnergySaving | Oper./Status               | Settings    |  |
|------------|--------------|----------------------------|-------------|--|
|            | System Set   | ttings Backup<br>maint A/C | VCSV Output |  |
| 26/08/2016 | (FRI) 15:00  | <u> </u>                   |             |  |

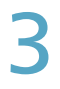

Коснитесь кнопки [Software update].

• Откроется экран «Software update».

| IntelContrir maint |                                                        | 01/09/2016(THU) 01:22 |  |
|--------------------|--------------------------------------------------------|-----------------------|--|
|                    | Display/Volume settings<br>Intelligent Controller info |                       |  |
|                    | Initialize                                             |                       |  |
|                    | Software update                                        |                       |  |
|                    | Language&TimeZone sttngs                               |                       |  |
|                    | Date settings                                          | 3                     |  |
|                    | Open license                                           |                       |  |
|                    |                                                        |                       |  |
|                    |                                                        |                       |  |

Выберите версию обновления (4-1) и коснитесь кнопки [Strt] (4-2).

• Появится сообщение о подтверждении обновления программного обеспечения.

| IntlgtCtrlr maintnce | Software update |       | 습 |
|----------------------|-----------------|-------|---|
| Current version      | : 1.1.5         | (4-1) |   |
| Select the update    | version.        |       |   |
| Version 2.0.0        |                 | )     |   |
| Version 1.2.0        |                 |       |   |
|                      |                 |       |   |
|                      |                 |       |   |
|                      |                 |       |   |
|                      |                 |       |   |
|                      |                 |       |   |
|                      |                 |       |   |
|                      |                 | 4-2   |   |
|                      |                 | Stri  |   |

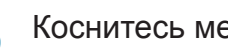

## Коснитесь меню [Strt].

- Сообщение о подтверждении появляется снова.
- Для отмены обновления коснитесь кнопки [Cancel].

# Коснитесь кнопки [Update].

- Обновление начинается. Ход обновления отображается в процентах.
- По окончании обновления устройство автоматически перезагружается.

# Инициализация устройства и настройка уровней регистрации данных

Инициализируйте устройство и задайте номер (пароль) администратора и уровни вывода регистрационных данных.

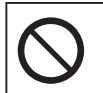

Во время инициализации все данные удаляются. Ни при каких обстоятельствах не выполняйте инициализацию, если вы не администратор.

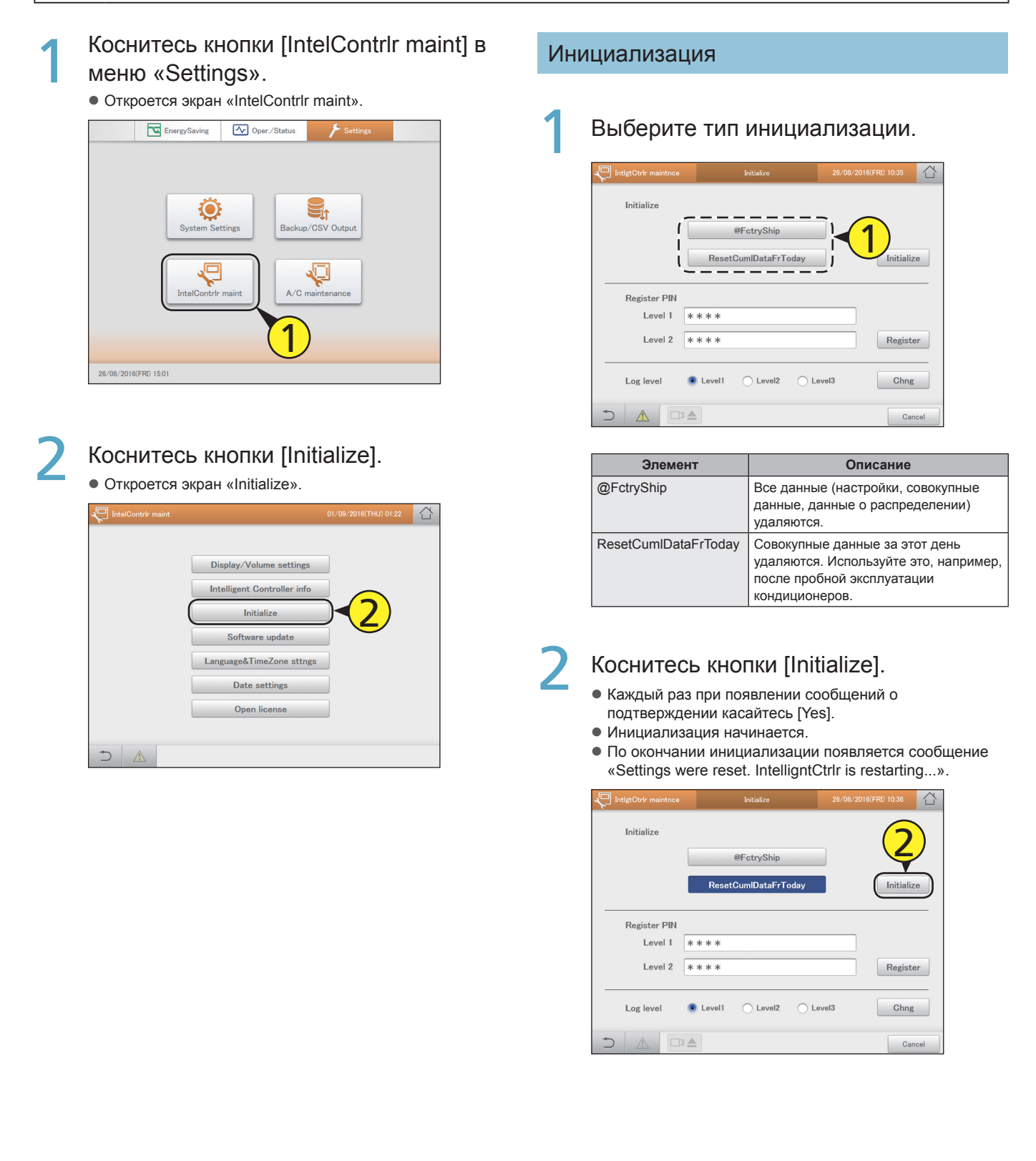

#### Настройка номеров администратора

Для выполнении настроек и операций в некоторых разделах меню требуется ввести номер (пароль) администратора. Существуют два уровня номера администратора (уровень 1 и уровень 2).

#### Введите идентификационный номер для каждого уровня.

- При нажатии в текстовом окне открывается виртуальная клавиатура.
- Идентификационный номер должен состоять не менее чем из 8 символов (только алфавитно-цифровые символы).

| IntigtCtrir maintnce | Initialize           | 26/08/2016(FRI) 10:35 |      |
|----------------------|----------------------|-----------------------|------|
| Initialize           |                      |                       |      |
|                      | @FctryShip           |                       |      |
|                      | ResetCumlDataFrToday | Initializ             | e    |
| Register PIN         |                      |                       |      |
| Level 1 (*           | * * *                |                       |      |
| Level 2 🕻            | * * *                |                       |      |
| Log level            | Level1 C Level2 C Le | evel3 Chng            |      |
|                      | ;                    | Car                   | ncel |

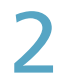

## Коснитесь кнопки [Register]. • Настройка зарегистрирована.

IntigtOrlr maintne Initialize 26/0

| Initialize   |         |             |          |                |
|--------------|---------|-------------|----------|----------------|
|              |         | @FctryShip  |          |                |
|              | Reset   | CumlDataFrT | oday     | Initialize     |
| Register PIN |         |             |          | $\overline{2}$ |
| Level 1      | * * * * |             |          |                |
| Level 2      | * * * * |             |          | Register       |
| Log level    | Level1  | O Level2    | C Level3 | Chng           |
|              |         |             |          | Cancel         |

#### Задайте уровень вывода регистрации данных

Установите уровень вывода регистрационных данных, записанных в этом устройстве. Содержание вывода регистрационных данных отличается в зависимости от заданного уровня регистрации.

| 1 | Выберите уровень регистрации |
|---|------------------------------|
|   | данных.                      |

| intigtCtrir maintnce | Initialize           | 26/08/2016(FRI) 10:35 | 습    |
|----------------------|----------------------|-----------------------|------|
| Initialize           |                      |                       |      |
|                      | @FctryShip           |                       |      |
|                      | ResetCumlDataFrToday | Initializ             | ze   |
| Register PIN         |                      |                       |      |
| Level 1              | * * * *              |                       |      |
| Level 2              | * * * *              |                       | er   |
| Log level            | Level1 Level2 Level2 | avel3 Chng            | g    |
|                      |                      | Car                   | ncel |

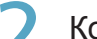

Коснитесь кнопки [Chng].

| • | Настройка | зарегистрирована. |
|---|-----------|-------------------|
|   |           |                   |

| IntigtCtrir maintnce | Initialize            | 26/08/2016(FRI) 10:35 |
|----------------------|-----------------------|-----------------------|
| Initialize           |                       |                       |
|                      | @FctryShip            |                       |
|                      | ResetCumIDataFrToday  | Initialize            |
| Register PIN         |                       |                       |
| Level 1              | * * * *               |                       |
| Level 2              | * * * *               | Register              |
| Log level            | Level1 CLevel2 Level2 | evel3 Chng            |
|                      |                       | Cancel                |

# Настройка даты и времени

Ручное задание даты и времени. При использовании сервера NTP (стр.123) эта настройка не требуется.

Коснитесь кнопки [IntelContrlr maint] в меню «Settings».

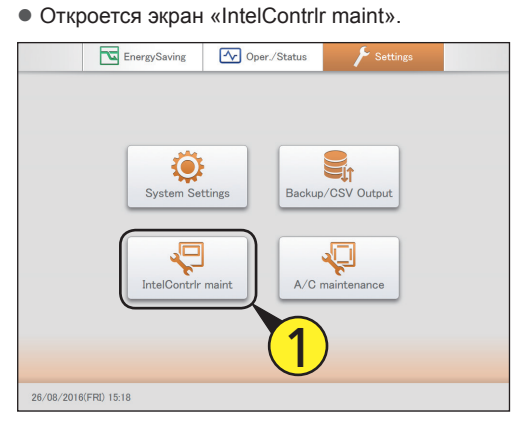

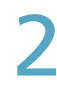

Коснитесь кнопки [Date settings]. • Откроется экран «Date setting».

| IntelContrir maint |                             | 01/09/2016(THU) 01:22 |  |
|--------------------|-----------------------------|-----------------------|--|
|                    |                             |                       |  |
|                    | Display/Volume settings     |                       |  |
|                    | Intelligent Controller info |                       |  |
|                    | Initialize                  |                       |  |
|                    | Software update             |                       |  |
|                    | Language&TimeZone sttngs    |                       |  |
|                    | Date settings               | <b>√</b> 2)           |  |
|                    | Open license                |                       |  |
|                    |                             |                       |  |
|                    |                             |                       |  |

**?** Установка даты и времени.

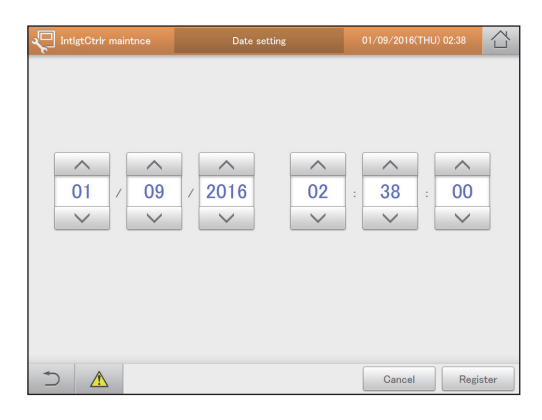

| Элемент                    | Описание                                                                                                    |
|----------------------------|----------------------------------------------------------------------------------------------------|
| День<br>Месяц<br>Год       | Установите дату.<br>Используйте для установки «День»,<br>«Месяц» и «Год».                                                   |
| Часы*<br>Минуты<br>Секунды | Установите время.<br>Используйтедля установки «Часы»,<br>«Минуты» и «Секунды».<br>* Система времени для «Часы»: 24-часовая. |

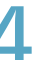

Коснитесь кнопки [Register].

• Для отмены настроек коснитесь кнопки [Cancel].

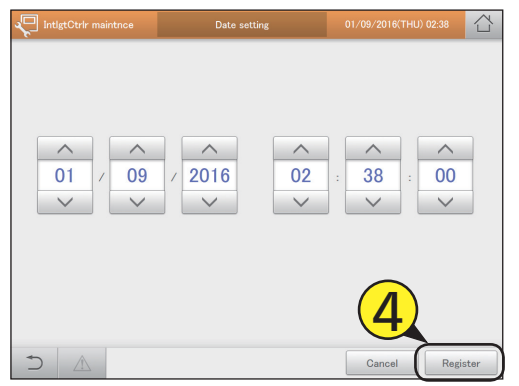

# Установка языка и часового пояса

# При установке и введении в эксплуатацию этого устройства выберите язык, который вы хотите использовать. На этом устройстве доступны следующие языки: английский (США), английский (британский), немецкий, итальянский, французский, испанский и португальский. Установите часовой пояс, подходящий для выбранного языка.

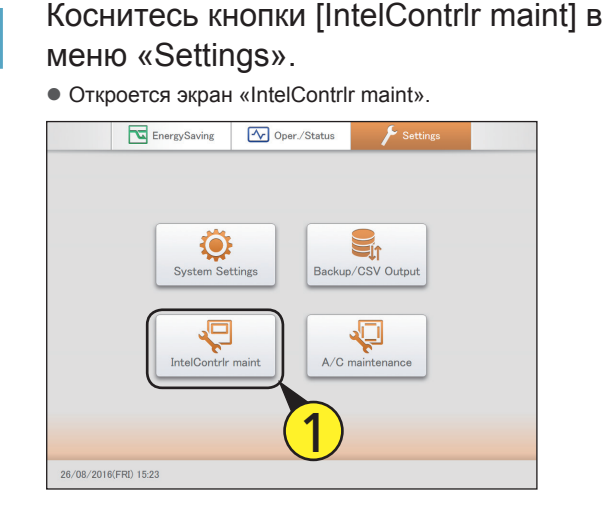

2

# Коснитесь кнопки [Language&TimeZone sttngs].

• Откроется экран «Language & time zone settngs».

| IntelContrir maint |                             |                     |  |
|--------------------|-----------------------------|---------------------|--|
|                    |                             |                     |  |
|                    | Display/Volume settings     |                     |  |
|                    | Intelligent Controller info |                     |  |
|                    | Initialize                  |                     |  |
|                    | Software update             |                     |  |
|                    | Language&TimeZone sttngs    | )                   |  |
|                    | Date settings               |                     |  |
|                    | Open license                | □ <mark>(2</mark> ) |  |
|                    |                             |                     |  |
|                    |                             |                     |  |

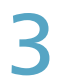

Коснитесь кнопки [Select Language].

Отображается диалоговое окно «SlctLang».

| IntigtCtrir maintnce | Language & time zone settngs | 26/08/2016(FRI) 15:45 |     |
|----------------------|------------------------------|-----------------------|-----|
|                      |                              |                       |     |
| Language             | English (UK)                 | Select Language       |     |
|                      |                              |                       |     |
| Time zone            | UTC                          | Select time zone      | R)  |
|                      |                              |                       |     |
|                      |                              | Cancel Regis          | ter |

### Выберите язык экрана.

- Вы можете установить [English (US)], [English (UK)], [German], [Italian], [French], [Spanish] и [Portuguese].
- Настройки регистрируются и диалоговое окно «SlctLang» закрывается.

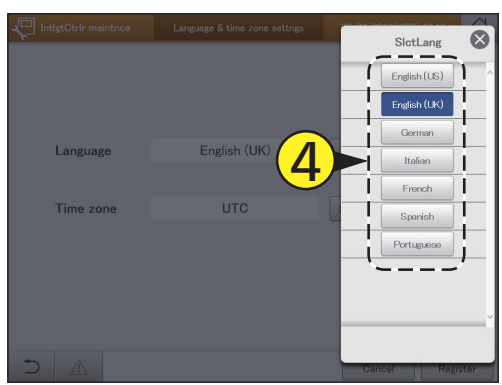

# Коснитесь кнопки [Select time zone].

• Отображается диалоговое окно «Select time zone».

| IntigtCtrir maintnce | Language & time zone settngs | 26/08/2016(FRI) 15:46 |
|----------------------|------------------------------|-----------------------|
|                      |                              |                       |
|                      |                              |                       |
| Language             | English (UK)                 | Select Language       |
| Time zone            | UTC                          | Select time zone      |
| 11110 20110          | 010                          |                       |
|                      |                              | (5)                   |
|                      |                              |                       |
| ▲                    |                              | Cancel Register       |
|                      |                              | Gancer                |

## 6 Выберите часовой пояс для отображения.

- Вы можете выбрать [UTC-12] до [UTC-1], [UTC] и [UTC+1] до [UTC+14]. Определите разность между временем в месте установки интеллектуального контроллера и временем UTC. Например, если первое время на 1 час опережает второе, выберите [UTC+1].
- Настройки регистрируются, и диалоговое окно «Select time zone» закрывается.

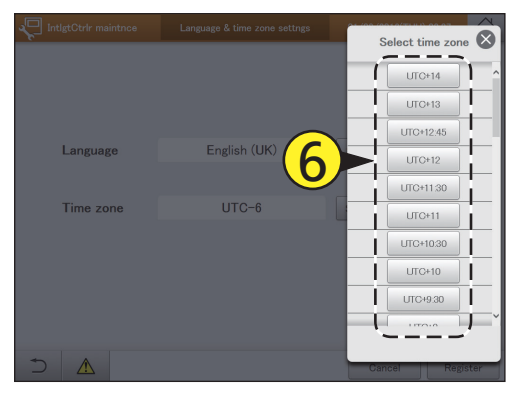

## Коснитесь кнопки [Register].

- Настройки регистрируются, и устройство автоматически перезагружается.
- Для отмены настроек коснитесь кнопки [Cancel].

| IntigtCtrlr maintnce | Language & time zone settngs | 26/08/2016(FRI) 15:47 |       |
|----------------------|------------------------------|-----------------------|-------|
|                      |                              |                       |       |
|                      |                              |                       |       |
|                      |                              |                       |       |
| Language             | English (UK)                 | Select Language       |       |
|                      |                              |                       |       |
| Time zone            | UTC                          | Select time zone      |       |
|                      |                              |                       |       |
|                      |                              | _                     |       |
|                      |                              | $\overline{7}$        |       |
|                      |                              |                       |       |
|                      |                              | Cancel Reg            | ister |
# Операция проверки

Вы можете провести операцию проверки внутренних блоков, соответствующих каждому адресу систем внешних блоков.

- Коснитесь кнопки [A/C maintenance] в меню «Settings».
  - Откроется экран «А/С maintenance».

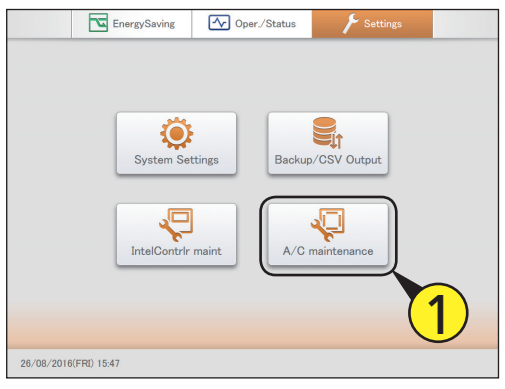

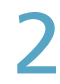

Коснитесь кнопки [Test run]. • Откроется экран «Test run».

| A/C maintenance | 08/08/2016(MON) 16:30                                       |  |
|-----------------|-------------------------------------------------------------|--|
|                 | Test run A/C communication settings Maintenance information |  |
|                 |                                                             |  |
| ⇒ 🛦             |                                                             |  |

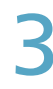

Выберите номер строки.

(1) Коснитесь кнопки [Line No.].

Отображается диалоговое окно «Line No.».

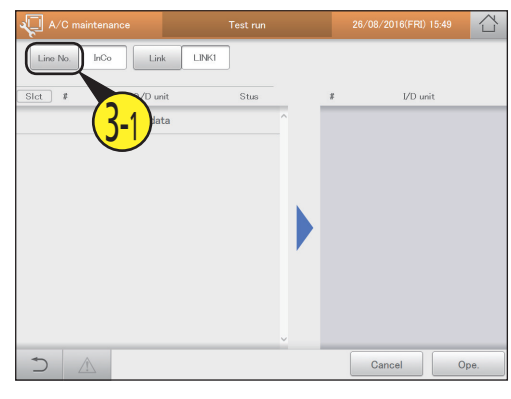

#### (2) Выберите номер строки.

• Настройки регистрируются, и диалоговое окно «Line No.» закрывается.

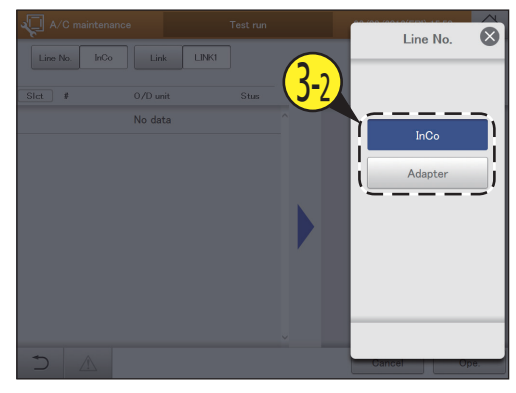

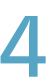

### Выберите канал.

(1) Коснитесь кнопки [Link].

• Отображается диалоговое окно «Link».

| ۸/C m    | aintenance   | Test run               |   |   | 26/08/2016(FRI) | 15:53 | ľ |
|----------|--------------|------------------------|---|---|-----------------|-------|---|
| Line No. | Adapter Link | – LINK1                |   |   |                 |       |   |
| Slct #   | 0/D unit     | Gtus                   | - | # | I/D uni         | it    |   |
| 1        | Adp1-1 Out   | · ( <mark>4-1</mark> ) | Ŷ |   |                 |       |   |
| 2        | Adp1-1 Out   |                        |   |   |                 |       |   |
| 3        | Adp1-1 Out   | 3                      |   |   |                 |       |   |
| 4        | Adp1-1 Out   | 4                      |   |   |                 |       |   |
| 5        | Adp1-1 Out   | 5                      |   |   |                 |       |   |
| 6        | Adp1-1 Out   | 6                      |   |   |                 |       |   |
| 7        | Adp1-1 Out   | 7                      |   |   |                 |       |   |
| 8        | Adp1-1 Out   | 8                      | v |   |                 |       |   |
| 5        | 1            |                        |   |   | Cancel          | Ope.  |   |

- (2) Выберите взаимосвязанную систему, для которой вы хотите выполнить операцию проверки.
- Настройки регистрируются, и диалоговое окно «Link» закрывается.
- Внешние блоки в выбранной связанной системе отображаются списком.

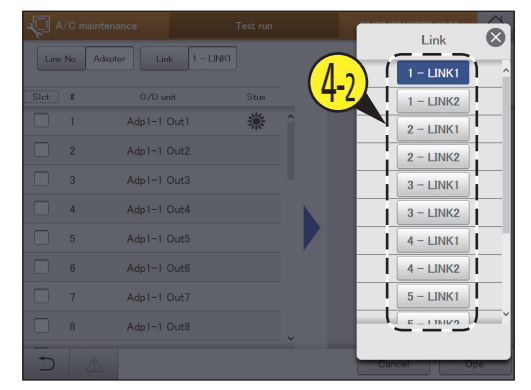

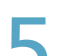

### Установите флажок в столбце «Select».

Выберите внешние блоки для операции проверки.
Можно выбрать несколько внешних блоков.

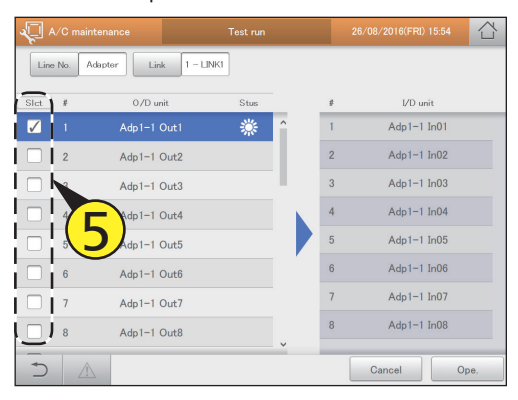

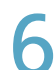

#### Нажмите [Оре.].

• Открывает диалоговое окно управления.

| <b>√</b> ∧   | /C mair | ntenance     |           | Test run |   |   | 26/08/2016(FRI) 15:55 | 습    |
|--------------|---------|--------------|-----------|----------|---|---|-----------------------|------|
| Line         | No. A   | Adapter Link | 1 – LINK1 |          |   |   |                       |      |
| Slct         | \$      | 0/D unit     |           | Stus     | _ | 8 | I/D unit              |      |
| $\checkmark$ |         | Adp1-1 Ou    |           | ۲        | î | 1 | Adp1-1 In01           |      |
|              | 2       | Adp1-1 Ou    | rt2       |          |   | 2 | Adp1-1 In02           |      |
|              | 3       | Adp1-1 Ou    | rt3       |          |   | 3 | Adp1-1 In03           |      |
|              | 4       | Adp1-1 Ou    | rt4       |          |   | 4 | Adp1-1 In04           |      |
|              | 5       | Adp1-1 Ou    | rt5       |          |   | 5 | Adp1-1 In05           |      |
|              | 6       | Adp1-1 Ou    | ıt6       |          |   | 6 | Adp1-1 In06           |      |
|              | 7       | Adp1-1 Ou    | rt7       |          |   | 7 | -1 In07               |      |
|              | 8       | Adp1-1 Ou    | rt8       |          | ~ | 8 | In OB                 |      |
| 5            |         | 2            |           |          |   |   | Cancel                | Ope. |

7

### Выберите режим работы ([Cool] или [Heat]) (7-1) и коснитесь [ON] (7-2).

- Настройки регистрируются и диалоговое окно управления закрывается.
- Запускается режим операции проверки.

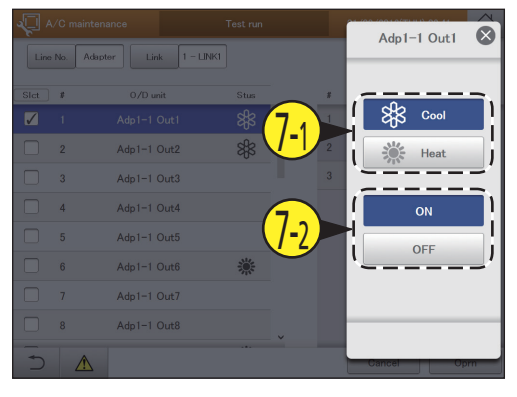

8

#### Проверьте колонку «Stus».

 Во время операции проверки режим работы показывается в столбце «Stus» ( 2018 для охлаждения и 2018 для нагрева).

| <b>√</b> ∧   | /C mainten | ance        | Test run |   | 2 | 6/08/2016(FRI) 15:55 |      |
|--------------|------------|-------------|----------|---|---|----------------------|------|
| Line         | No. Adapt  | er Link 1 - | LINK1    |   |   |                      |      |
| Slct         | \$         | 0/D unit    | Stus     |   | 8 | I/D unit             |      |
| $\checkmark$ |            | Adp1-1 Out1 | *        | Ŷ | 1 | Adp1-1 In01          |      |
|              | 2          | Adp1-1 Out2 |          |   | 2 | Adp1-1 In02          |      |
|              | 3          | Adp1-1 Out3 |          |   | 3 | Adp1-1 In03          |      |
|              | 4          | Adp1-1 Out4 |          |   | 4 | Adp1-1 In04          |      |
|              | 5          | Adp1-1 Out5 |          |   | 5 | Adp1-1 In05          |      |
|              | 6          | Adp1-1 Out6 |          |   | 6 | Adp1-1 In06          |      |
|              | 7          | Adp1-1 Out7 |          |   | 7 | Adp1-1 In07          |      |
|              | 8          | Adp1-1 Out8 |          | ~ | 8 | Adp1-1 In08          |      |
| 5            |            |             |          |   |   | Cancel               | Ope. |

9 Для выхода из режима операции проверки коснитесь [Ope.] и затем [OFF] в диалоговом окне управления.

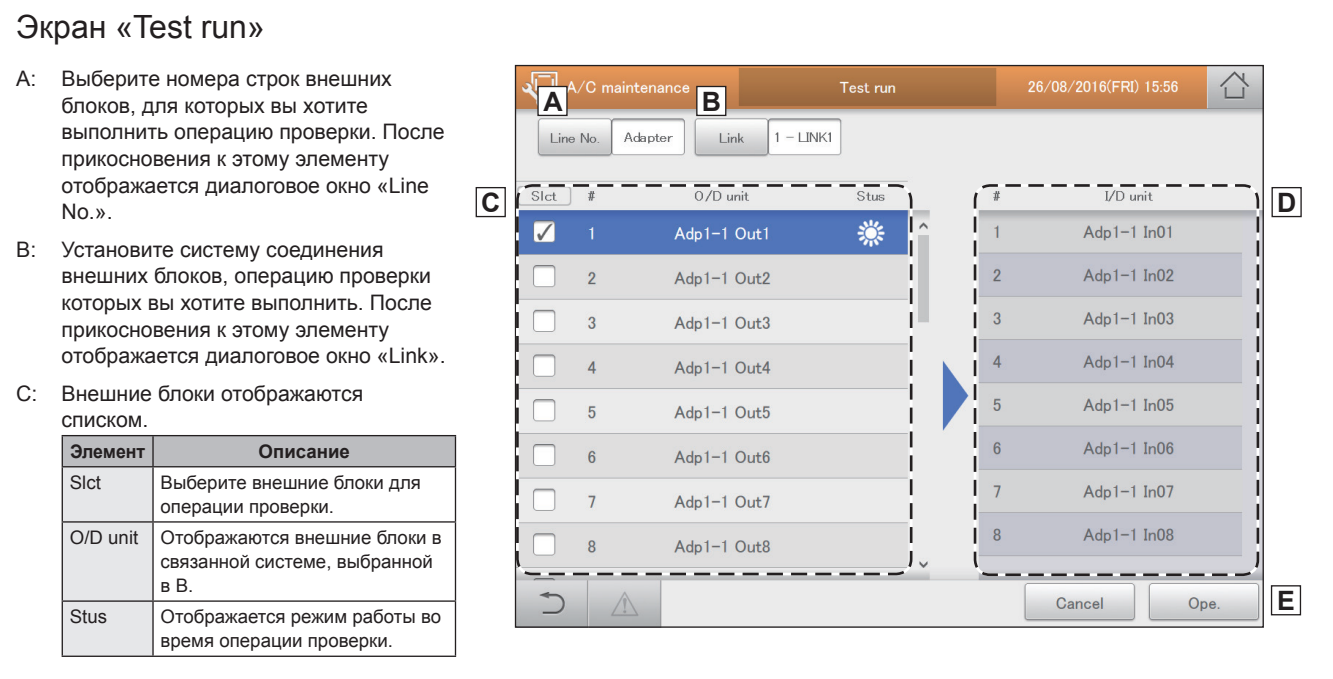

D: Отображаются внутренние блоки, которые связаны с внешними блоками, отмеченными в С флажком.

Е: Выполняется операция проверки. Диалоговое окно управления отображается при прикосновении.

## Настройка обмена данными с кондиционерами

Выполнение настроек, таких как протокол связи между этим устройством и кондиционерами. Эта настройка выполняется в три шага.

Коснитесь кнопки [A/C maintenance] в меню «Settings».

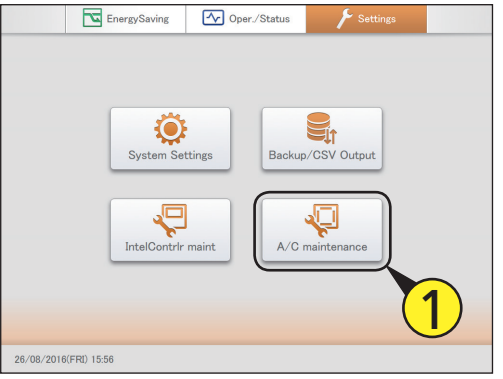

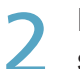

### Коснитесь кнопки [A/C communication settings].

Откроется экран «Settngs for communictn w A/C(1)».

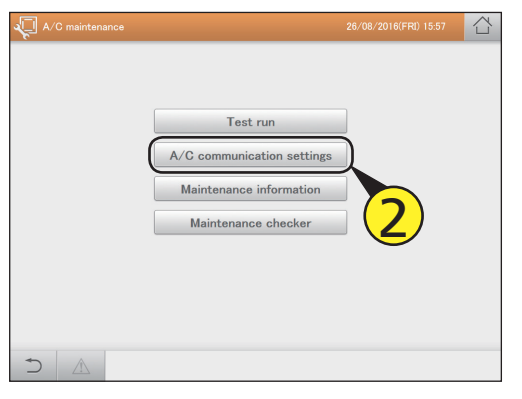

### 3

#### Измените настройки.

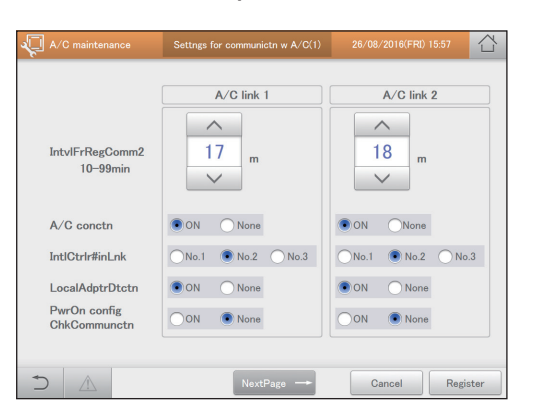

| Элемент         | Описание                                                                                                    |
|-----------------|----------------------------------------------------------------------------------------------------|
| IntvlFrRegComm2 | Задайте интервал обмена данными между<br>этим устройством и кондиционерами (от<br>10 до 99). Для задания значения каждой<br>связанной системы используйте |
| A/C conctn      | Задайте необходимость соединения<br>кондиционеров с каждой связанной<br>системой.                                                                         |

| Элемент                      | Описание                                                                                                    |
|------------------------------|----------------------------------------------------------------------------------------------------|
| IntlCtrlr#inLnk              | Задайте номер этого устройства в канале для каждой связанной системы.                                                                        |
| LocalAdptrDtctn              | Если у вас есть интерфейсные адаптеры,<br>соединенные в системе, выберите «ON»,<br>чтобы это устройство распознало<br>интерфейсные адаптеры. |
| PwrOn config<br>ChkCommunctn | Когда вы добавили внутренние блоки или<br>изменили конфигурацию системы, выберите<br>«ON», чтобы устройство проверило<br>конфигурацию.       |

### Коснитесь кнопки [NextPage $\rightarrow$ ].

- Откроется экран «Settngs for communictn w A/C(2)».
- Для отмены настроек коснитесь кнопки [Cancel].

#### Измените настройки.

| A/C maintenance                     | Settngs fo   | r communictn w A/C(2) | 26/08/2016(FRI) 15:58 |        |
|-------------------------------------|--------------|-----------------------|-----------------------|--------|
| Communic error w A/C<br>DetrTime 1( | :<br>)—99min | ↑<br>10<br>↓          |                       |        |
| RS485 line comm spd                 | (bps)        | 9600 • 19200          |                       |        |
| No-comm mode                        |              | Yes No                |                       |        |
| Chattering cancel time              | (msec)       | • 100 30              |                       |        |
|                                     | PrevPage     | NextPage              | Cancel Re             | gister |

| Элемент                          | Описание                                                                                                    |
|----------------------------------|----------------------------------------------------------------------------------------------------|
| Communic error<br>w A/C DetrTime | Установите время обнаружения (от 10 до<br>99) при возникновении ошибки между этим<br>устройством и кондиционерами. Установите<br>значение с помощью кнопок                                                                                                    |
| RS485 line comm<br>spd (bps)     | <ul> <li>Установите скорость обмена данными между<br/>этим устройством и кондиционерами (9600<br/>или 19200).</li> <li>В обычных обстоятельствах установите<br/>«19200».</li> </ul>                                                                                        |
| No-comm mode                     | Если вы выберите «No», не будет обмена<br>данными с кондиционерами. Выбирайте<br>это, если обмен данными с кондиционерами<br>не закончен (не установлен, нет питания и<br>т. п.) и вы хотите просто подтвердить такие<br>элементы, как зарегистрированные имена<br>и т. п. |

#### Продолжение на следующей странице

| Элемент           | Описание                         |
|-------------------|----------------------------------|
| Chattering cancel | Задайте время до отмены в случае |
| time (msec)       | возникновения колебаний.         |

### 6

#### Коснитесь кнопки [NextPage $\rightarrow$ ].

- Откроется экран «Settngs for communictn w A/C(3)».
   Для возврата к экрану «Settngs for communictn w
- А/С(1)» коснитесь [← PrevPage].
  Если вы коснетесь [Cancel], все настройки, выполненные до настоящего момента, будут отменены, и вы вернетесь к экрану «Settngs for communictn w

#### Измените настройки.

A/C(1)».

| ۸ 💭 د |                          |        | Settings for co | ommunict |           | 3)              |      |         |      | 3 1              |   |
|-------|--------------------------|--------|-----------------|----------|-----------|-----------------|------|---------|------|------------------|---|
|       | AlrmLog                  | t outp |                 |          | InspenSig | n               |      | ComE    | TOF  |                  |   |
|       |                          |        |                 |          | ON/OFF    | Temp.<br>setngs | Mode | Fan SPD | Flap | Energy<br>saving |   |
|       | Local R/C Prhbt settings |        |                 | Prbt1    | ×         | 0               | 0    | 0       | 0    | 0                |   |
|       |                          |        |                 | Prbt2    | ×         | ×               | ×    | 0       | 0    | 0                |   |
|       |                          |        |                 | Prbt3    | 0         | ×               | ×    | 0       | 0    | 0                |   |
|       |                          |        |                 | Prbt4    | 0         | 0               | ×    | 0       | 0    | 0                |   |
|       |                          |        |                 |          |           |                 |      |         | Init | ISet             |   |
| Ð     |                          | -      | – PrevPage      |          |           |                 | С    | ancel   |      | Registe          | r |

| Элемент                     | Описание                                                                                                    |
|-----------------------------|----------------------------------------------------------------------------------------------------|
| AlrmLog outp                | <ul> <li>Выберите необходимость вывода журналов сигналов тревоги.</li> <li>При снятом знаке сообщения об аварии не будут отправляться.</li> <li>Вы можете выбрать только приведенные ниже проверки и сигналы тревоги. Другие выполняются независимо от настроек.</li> <li>InspcnSign:<br/>Знак фильтра<br/>Знак фильтра</li> <li>Знак фильтра</li> <li>Знак моторного масла</li> <li>Проверка дисплея дистанционного контроллера</li> <li>Сотеггог:<br/>Сигнал тревоги С17 (ошибка обмена данными между этим устройством и кондиционером)</li> <li>Сигнал тревоги С06 (ошибка обмена данными между этим устройством и сортах</li> </ul> |
| Local R/C Prhbt<br>settings | Чтобы установить разрешение или<br>запрет операций и настроек местного<br>дистанционного контроллера, выберите от<br>«Prbt1» до «Prbt4» для каждого элемента<br>(«ON/OFF», «Temp. setngs», «Mode», «Fan<br>SPD», «Flap» или «Energy saving»).<br>При каждом касании происходит<br>переключение между знаками «О» и «×».<br>• «О»: Работа и настройка через местный<br>дистанционный контроллер запрещены<br>дистанционный контроллер запрещены<br>Для восстановления заводских настроек<br>коснитесь [InitlSet].                                                                                                    |

#### Коснитесь кнопки [Register].

- Все настройки зарегистрированы.
- Если вы коснетесь [Cancel], все настройки, выполненные до настоящего момента, будут отменены, и вы вернетесь к экрану «Settngs for communictn w A/C(1)».

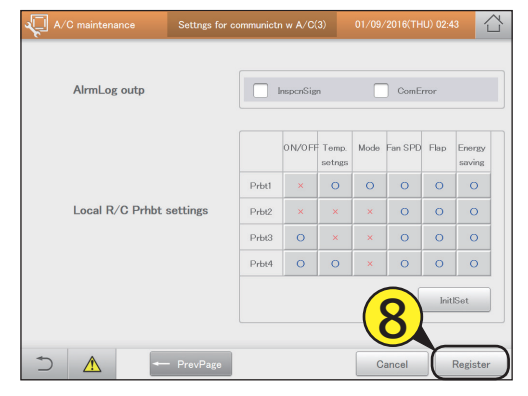

# Игнорирование сигналов тревоги от устройств

Регистрация устройств, требующих технического обслуживания. После их регистрации это устройство будет игнорировать сигналы тревоги и т. п., поступающие от других устройств.

Коснитесь кнопки [A/C maintenance] в меню «Settings».

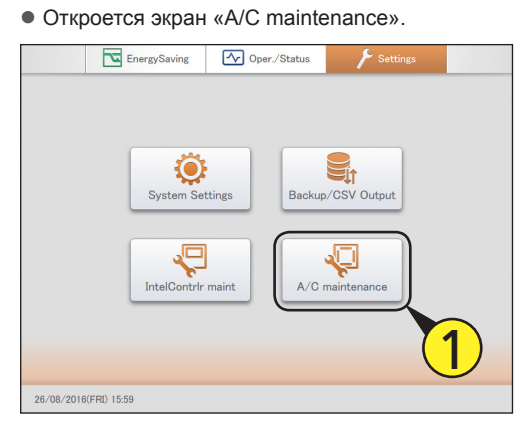

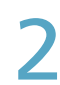

### Коснитесь кнопки [Maintenance information].

• Откроется экран «Register maintenance information».

| A/C maintenance                                         | 26/08/2016(FRI) 15:59                          |
|---------------------------------------------------------|------------------------------------------------|
| Test of<br>A/C communicat<br>Maintenance<br>Maintenance | un<br>tion settings<br>nformation<br>o checker |
|                                                         |                                                |

Поставьте флажок в столбце «Register» целевого устройства.

| <b>√</b> ∏ ∧ | /C maintenance | Register | maintenance information | 01/09/2016(THU) 02: | 45       |
|--------------|----------------|----------|-------------------------|---------------------|----------|
|              |                |          |                         |                     | 6        |
| No.          | Name           | Address  | Alarm                   | Re                  | gister 5 |
| 1            | Adp1-1 In01    | 01-01    | A02                     | (                   |          |
| 2            | Adp1-1 In02    | 02-01    |                         |                     |          |
| 3            | Adp1-1 In03    | 03-01    | A01                     |                     |          |
| 4            | Adp1-1 In05    | 05-01    |                         |                     |          |
| 5            | Adp1-1 In06    | 06-01    |                         |                     |          |
| 6            | Adp1-1 In07    | 07-01    |                         |                     |          |
| 7            | Adp1-1 In08    | 08-01    |                         |                     |          |
| 8            | Adp1-1 In09    | 09-01    |                         |                     |          |
| 5            |                | i        |                         | Cancel              | Register |

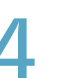

### Коснитесь кнопки [Register].

• Для отмены настроек коснитесь кнопки [Cancel].

| -√  |             | Register maint | enance information |              |       |
|-----|-------------|----------------|--------------------|--------------|-------|
|     |             |                |                    |              |       |
| No. | Name        | Address        | Alarm              | Registe      | r.    |
| 1   | Adp1-1 In01 | 01-01          | A02                | $\checkmark$ | Ŷ     |
| 2   | Adp1-1 In02 | 02-01          |                    | $\checkmark$ |       |
| 3   | Adp1-1 In03 | 03-01          | A01                | <b>V</b>     |       |
| 4   | Adp1-1 In05 | 05-01          |                    |              |       |
| 5   | Adp1-1 In06 | 06-01          |                    |              |       |
| 6   | Adp1-1 In07 | 07-01          |                    |              |       |
| 7   | Adp1-1 In08 | 08-01          |                    |              |       |
| 8   | Adp1-1 In09 | 09-01          |                    |              |       |
| Ć   |             |                |                    | Cancel Reg   | ister |

### Приложение

В этой главе содержится информация по использованию (ввод цифр и букв, терминологии и т. д.) и техническому обслуживанию устройства.

# Ввод цифр и букв

В этом разделе описывается виртуальная клавиатура, отображаемая на экране и используемая для ввода чисел и текста.

Ввод чисел осуществляется с виртуальной цифровой клавиатуры, а текста — с виртуальной клавиатуры.

#### Ввод цифр

Виртуальная цифровая клавиатура используется при вводе чисел, например времени или температуры. Показанная ниже виртуальная цифровая клавиатура открывается после прикосновения к текстовому окну.

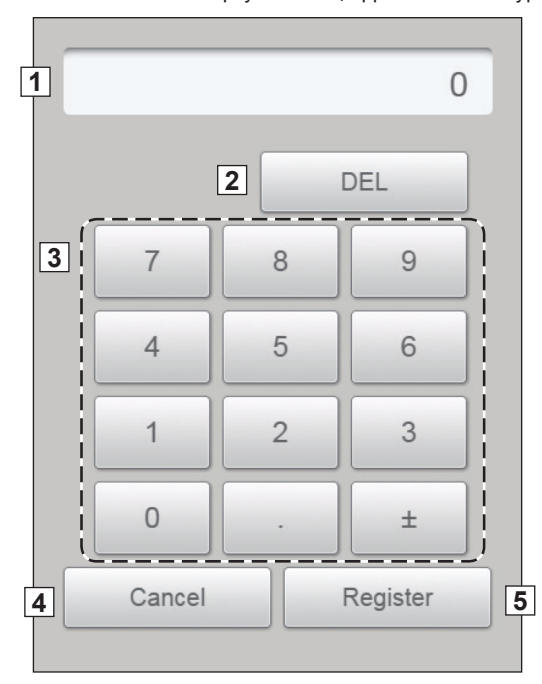

|   | Название                                                               | Описание                                                                                                    |
|---|------------------------------------------------------------------------|----------------------------------------------------------------------------------------------------|
| 1 | Область ввода                                                          | Цифра, к которой вы прикасаетесь, отображается на экране.                                                                                               |
| 2 | Клавиша [DEL]                                                          | Удаление всех цифр, отображаемых в области ввода.                                                                                                    |
| 3 | Клавиши с цифрами (от 0<br>до 9)<br>Клавиша [.] (точка)<br>Клавиша [±] | Прикоснитесь к цифре.<br>Эта цифра добавляется справа.<br>Всякий раз, когда вы прикасаетесь к клавише [±], отображается или удаляется знак «-» (минус). |
| 4 | Клавиша [Cancel]                                                       | При касании этой клавиши виртуальная цифровая клавиатура закроется.                                                                                     |
| 5 | Клавиша [Register]                                                     | Цифры в области ввода отображаются в текстовом окне в качестве значения уставки.                                                                        |

#### Ввод символов

Используйте виртуальную клавиатуру при вводе текста, например, при изменении имен и паролей. Показанная ниже виртуальная клавиатура открывается после прикосновения к текстовому окну.

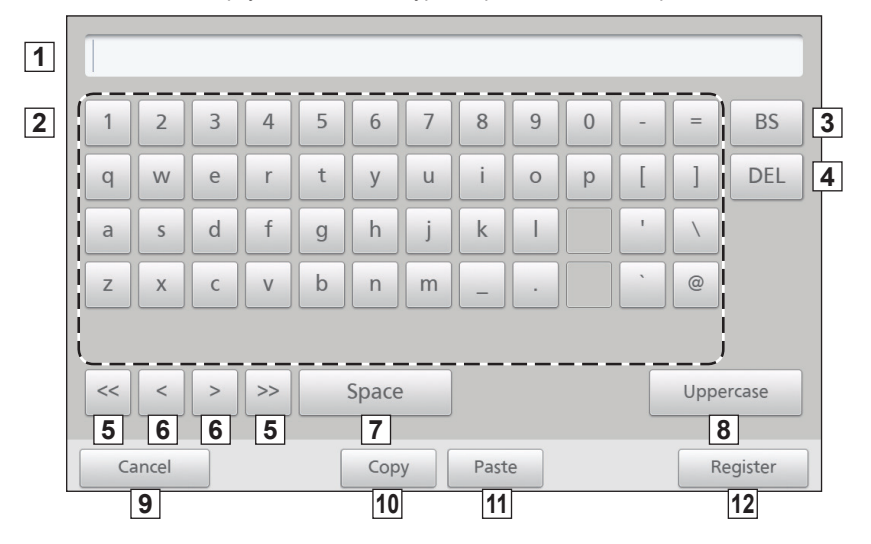

|    | Название                                | Описание                                                                                                    |
|----|-----------------------------------------|----------------------------------------------------------------------------------------------------|
| 1  | Область ввода                           | Буква, к которой вы прикасаетесь, отображается на экране.                                                                                                    |
| 2  | Буквенные клавиши                       | Прикоснитесь к букве.<br>Эта буква отображается в поле ввода и добавляется справа.                                                                              |
| 3  | Клавиша [BS]                            | При каждом прикосновении к этой клавише удаляется символ, отображаемый слева от курсора.                                                                        |
| 4  | Клавиша [DEL]                           | При каждом прикосновении к этой клавише удаляется символ, отображаемый справа от курсора.                                                                       |
| 5  | Клавиши [<<][>>]                        | Прикоснитесь к [<<] для перемещения курсора в начало текста.<br>Прикоснитесь к [>>] для перемещения курсора в конец текста.                                     |
| 6  | Клавиши [<][>]<br>(перемещение курсора) | Каждый раз, когда вы прикасаетесь к одной из них, курсор в области ввода перемещается на один символ влево или<br>вправо.                                       |
| 7  | Клавиша [Space]                         | Каждый раз, когда вы прикасаетесь к этой клавише, в области ввода добавляется один пробел, соответствующий<br>режиму ввода (половина ширины или полная ширина). |
| 8  | Клавиша [Uppercase]                     | Раскладка клавиатуры меняется на заглавные буквы.                                                                                                    |
| 9  | Клавиша [Cancel]                        | Закрытие виртуальной клавиатуры.                                                                                                    |
| 10 | Клавиша [Сору]                          | Копирование текста в области ввода, выбранного методом перемещения.                                                                                             |
| 11 | Клавиша [Paste]                         | Вставка текста, который вы скопировали с помощью клавиши [Сору], в позицию курсора в области ввода.                                                             |
| 12 | Клавиша [Register]                      | Текст в области ввода отображается в текстовом окне в качестве значения уставки.                                                                                |

### Соединения с внешними сигналами

С помощью обмена сигналами между этим и внешними оборудованиями можно измерять потребляемый устройством газ или электроэнергию и управлять всеми устройствами. Для получения подробной информации о подключении внешних сигналов см. инструкции по установке.

#### Ввод импульсного счетчика

Количество потребляемого газа и электроэнергии можно измерить с помощью подключенного счетчика импульсов (счетчик потребления газа и/или топлива, счетчик электроэнергии).

#### Функционирование

При каждом импульсе прибавляется единица счета.

Вам потребуется настроить единицы потребления (м<sup>3</sup>, кВт/ч или литры) для каждого импульса в «Pulse meter settings» (Настройки импульсного счетчика) (стр.158).

#### Вход группового останова

Вы можете автоматически выключить все подключенные блоки посредством внешнего сигнала (например, пожарной сигнализации). (За исключением внутренних блоков, исключение которых из этой операции предусмотрено в настройках.)

#### Функционирование

Когда вход находится в состоянии ВКЛ., сигнал останова передается на все внутренние блоки.

#### Примечание

• Если входы группового останова и запуска находятся в состоянии ВКЛ. одновременно, действует вход группового останова.

#### Вход группового запуска

Вы можете автоматически запустить все блоки внешним сигналом. (За исключением внутренних блоков, исключение которых из этой операции предусмотрено в настройках.)

#### Функционирование

При переключении входного сигнала из состояния ВЫКЛ. в состояние ВКЛ. сигнал запуска передается на все внутренние блоки.

#### Выход группового сигнала тревоги

Когда сигнал аварии или ошибки возникает на любом из подключенных блоков, этот блок выводит сигнал. Данный сигнал может быть использован на тревожном мониторе или аналогичном устройстве.

#### Функционирование

При возникновении аварии или ошибки на любом из подключенных блоков интеллектуальный контроллер закорачивает сигнал, подаваемый на внешнее устройство. После возвращения системы в исходное состояние сигнал интеллектуального контроллера прерывается.

#### Выход группового запуска

Когда хотя бы один из подключенных блоков работает, это устройство передает сигнал на внешние устройства.

#### Функционирование

Если какой-либо из подключенных блоков (включая интерфейсные адаптеры) работает, интеллектуальный контроллер закорачивает сигнал, подаваемый на внешнее устройство. После останова всех подключенных устройств сигнал интеллектуального контроллера прерывается. (В том числе в случае аварии или ошибки.)

### Методика расчета распределения

Этот блок способен выполнять упрощенные расчеты распределения кондиционирования воздуха и потребления энергии (электроэнергии или газа) на основе общего времени работы (включенного/ выключенного состояния термостата) и рабочих характеристик внутренних блоков.

#### Расчеты распределения времени

Рассчитайте коэффициент потребления электроэнергии/газа по отдельным внутренним блокам или как части группы распределения и коэффициенты распределения потребления электроэнергии/газа по отдельным внутренним блокам или как части группы зон.

#### Типы параметров, используемых для расчета распределения

При расчете распределения времени используются приведенные ниже параметры.

| Параметр | Описание                                                                       |
|----------|--------------------------------------------------------------------------------|
| RHHi     | Общее время работы внутреннего блока і* (выс.)                                 |
| RHi      | Общее время работы внутреннего блока і* (средн.)                               |
| RLi      | Общее время работы внутреннего блока і* (низк.)                                |
| SHHi     | Общее время работы термостата внутреннего блока і* (выс.)                      |
| SHi      | Общее время работы термостата внутреннего блока і* (средн.)                    |
| SLi      | Общее время работы термостата внутреннего блока і* (низк.)                     |
| Pi       | Работа внутреннего блока і* (значение, эквивалентное кВт)                      |
| k        | Весовой коэффициент для электроэнергии при термостате в состоянии ВКЛ. и ВЫКЛ. |
| αHH      | Весовой коэффициент скорости вентилятора при высокой скорости вентилятора.     |
| αH       | Весовой коэффициент скорости вентилятора при средней скорости вентилятора.     |
| αL       | Весовой коэффициент скорости вентилятора при низкой скорости вентилятора.      |

\* Общее время работы равно общему времени термостата в состояниях ВКЛ. ПЛЮС ВЫКЛ..

Если в качестве методики распределения (стр.160) выбрано «Тіте» (Время), не назначайте прецизионные кондиционер и газовый тепловой насос в одну и ту же группу распределения.

### Методика расчета коэффициента потребления электроэнергии/газа для внутреннего блока і

**ТЕ***і* — коэффициент потребления электроэнергии для внутреннего блока і. **ТС***і* — коэффициент потребления газа для внутреннего блока і. **ТС***і* — коэффициент расхода топлива для внутреннего блока і.

#### Когда объектом расчета распределения электроэнергии является «Время работы со включенным термостатом» и «Время работы с выключенным термостатом» (обычное распределение по времени)

Коэффициент потребления электроэнергии рассчитывается на основании данных «Совокупное время работы» и «Совокупное время работы со включенным термостатом».

Коэффициенты потребления газа и топлива рассчитываются на основании «Совокупное время работы со включенным термостатом».

| • | Газовый | тепловой | насос |
|---|---------|----------|-------|
|   |         |          |       |

| Электроэнергия | TEi = (RHHi× $\alpha$ HH+RHi× $\alpha$ H+RLi× $\alpha$ L)×Pi |  |
|----------------|--------------------------------------------------------------|--|
| Газ            | TGi = (SHHi× $\alpha$ HH+SHi× $\alpha$ H+SLi× $\alpha$ L)×Pi |  |
|                |                                                              |  |

| • Прецизионный кондиционер |                                                                                                    |  |
|----------------------------|----------------------------------------------------------------------------------------------------|--|
| Электроэнергия             | $TEi = \{(RHHi \times \alpha HH + RHi \times \alpha H + RLi \times \alpha L) \div k + (SHHi \times \alpha HH + SHi \times \alpha H + SLi \times \alpha L)\} \times Pi$ |  |
| Газ                        | TGi = 0                                                                                                    |  |

#### Когда объектом расчета распределения электроэнергии является «Время работы со включенным термостатом» (распределение по времени работы со включенным термостатом)

Коэффициенты потребления электроэнергии, газа и топлива рассчитываются на основании данных «Совокупное время работы со включенным термостатом».

• Газовый тепловой насос

| Электроэнергия | TEi = (SHHi×αHH+SHi×αH+SLi×αL)×Pi                            |  |
|----------------|--------------------------------------------------------------|--|
| Газ            | TGi = (SHHi× $\alpha$ HH+SHi× $\alpha$ H+SLi× $\alpha$ L)×Pi |  |
|                |                                                              |  |

| <ul> <li>Прецизионный кондиционер</li> </ul> |                                            |  |
|----------------------------------------------|--------------------------------------------|--|
| Электроэнергия                               | оэнергия TEi = (SHHi×аHH+SHi×аH+SLi×аL)×Pi |  |
| Газ                                          | TGi = 0                                    |  |

#### Методика расчета коэффициента потребления электроэнергии/газа по всей группе

#### распределения

Коэффициент потребления электроэнергии/газа по всей группе распределения представляет собой общий коэффициент потребления электроэнергии/газа для всех внутренних блоков, включенных в соответствующую группу распределения.

**TOTALe** — коэффициент потребления электроэнергии для группы распределения в целом. **TOTALg** — коэффициент потребления газа для группы распределения в целом. **m** — количество внутренних блоков, включенных в соответствующую группу.

| Коэффициент потребления<br>электроэнергии | TOTALe = TE1 + TE2 + + TEm |
|-------------------------------------------|----------------------------|
| Коэффициент потребления газа              | TOTALg = TG1 + TG2 + + TGm |

### Методика расчета распределения потребления электроэнергии/газа для внутреннего блока і

REi — коэффициент распределения потребления электроэнергии. RGi — коэффициент распределения потребления газа.

| Коэффициент распределения потребления электроэнергии | REi (%) = TEi / TOTALe ×100 |
|------------------------------------------------------|-----------------------------|
| Коэффициент распределения потребления газа           | RGi (%) = TGi / TOTALg ×100 |

#### Методика расчета распределения потребления электроэнергии/газа для зоны ј

Коэффициент распределения потребления электроэнергии/газа для зоны в целом представляет собой общий коэффициент потребления электроэнергии/газа для всех внутренних блоков, включенных в соответствующую зону.

**NEj** — коэффициент распределения потребления электроэнергии в зоне ј. **NGi** — коэффициент распределения потребления газа в зоне ј. **n** — количество внутренних блоков, включенных в соответствующую зону.

| Коэффициент распределения  | NEj = RE1 + RE2 + + REn |
|----------------------------|-------------------------|
| потребления электроэнергии |                         |
| Коэффициент распределения  | NGj = RG1 + RG2 + + RGn |
| потребления газа           |                         |

#### Примечание

- В моделях, в которых единственной настройкой скорости вентилятора является «High» (Высокая) или варианты «High» (Высокая) или «Low» (Низкая), невозможно задать взвешенное значение для каждой скорости.
- Коэффициент распределения округляется на экране до двух десятичных знаков.

Приложение

#### Расчет потребления кондиционера

Предусмотрена возможность расчета потребления электроэнергии/газа по группе распределения в целом либо по отдельным внутренним блокам.

### Методика расчета потребления электроэнергии/газа по всей группе распределения Расчет потребления электроэнергии или газа для группы распределения выполняется по формуле:

| I I                         |                                                                                                    |  |
|-----------------------------|----------------------------------------------------------------------------------------------------|--|
| Потребленная электроэнергия | Значение единиц счета счетчика импульсов (счетчика электроэнергии) х количество единиц счета (кВт)      |  |
| Потребленный газ            | Значение единицы счета счетчика импульсов (расходомер газа) х количество единиц счета (м <sup>3</sup> ) |  |

### Методики расчета потребления электроэнергии/газа для каждого внутреннего блока Расчет потребления электроэнергии или газа для отдельного внутреннего блока выполняется по следующей формуле.

| та не потребления влектровнерния или таба для отдельного внутренного влока выполняется но вледующей формуле. |                                                                                                    |  |
|----------------------------------------------------------------------------------------------------|----------------------------------------------------------------------------------------------------|--|
| Потребленная электроэнергия                                                                                  | Потребление электроэнергии группой распределения х коэффициент распределения электроэнергии, потребляемой внутренними блоками |  |
|                                                                                                    |                                                                                                    |  |
| Потребленный газ                                                                                             | Потребление газа группой распределения x коэффициент распределения газа, потребляемого внутренними блоками                    |  |

Методика расчета коэффициента распределения потребленной внутренними блоками электроэнергии/газа приведена в «Методика расчета распределения потребления электроэнергии/газа для внутреннего блока і» (стр. 192).

#### Примечание

• Значения потребления округляются на экране до двух десятичных знаков.

#### Расчеты распределения нагрузки

Распределение нагрузки рассчитывается в следующем порядке.

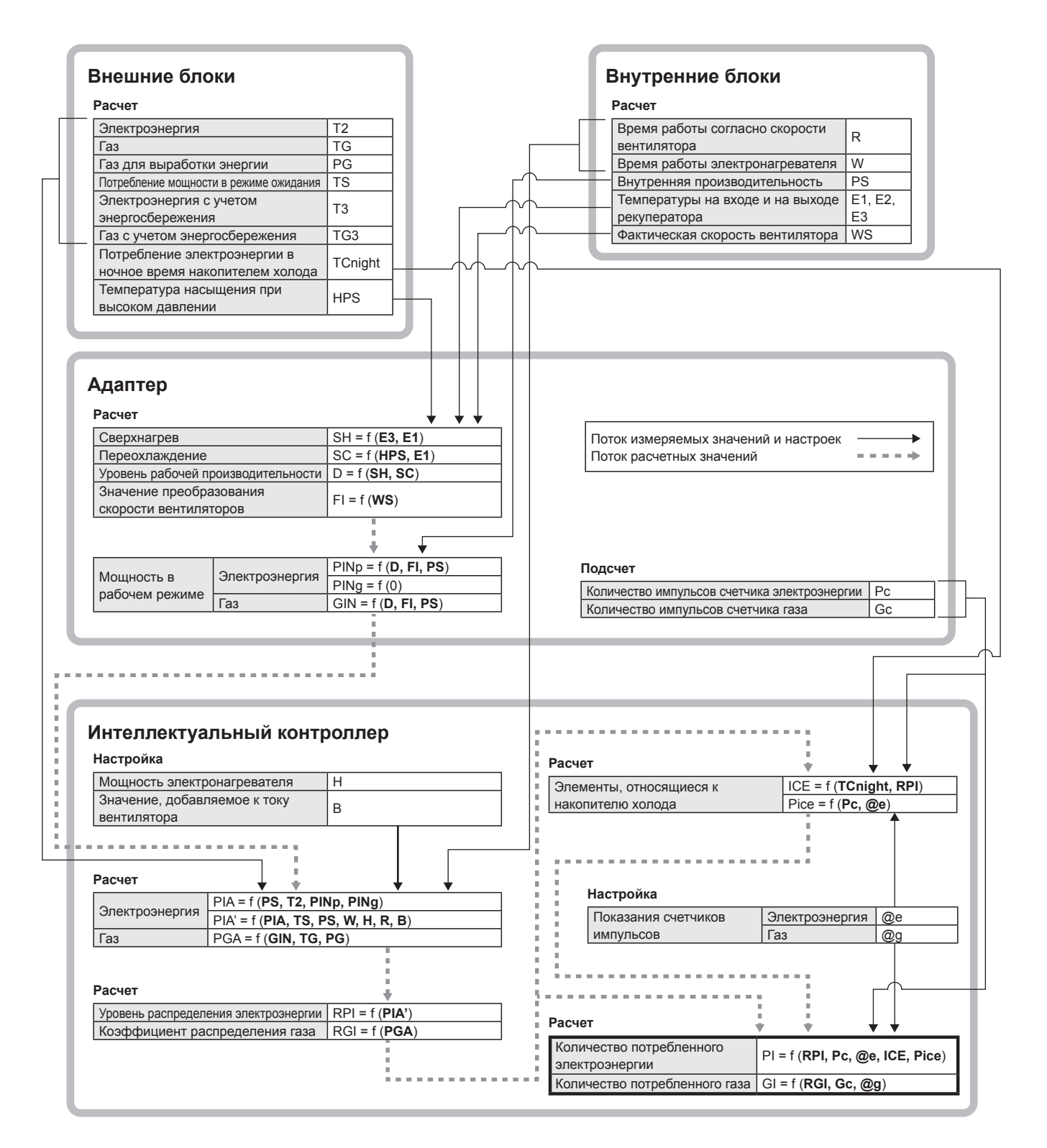

#### Примечание

• «f» обозначает расчетную функцию.

Например, «Уровень рабочей производительности D=f (SH, SC)» означает, что уровень рабочей производительности рассчитывается с использованием «Сверхнагрев SH» и «Переохлаждение SC».

### То, что вы должны знать

Данный раздел поясняет некоторые моменты, которые вам необходимо знать, чтобы пользоваться данным устройством.

#### Соответствующая операция

#### После восстановления данных резервного копирования

Сразу после перезагрузки на экране на длительное время (но не более 1 час 30 минут) может появиться сообщение «InitCom...» (Выполняется начальный обмен данными...).

На данном этапе ни при каких обстоятельствах не выключайте устройство. Вы можете повредить файлы устройства, что приведет к невозможности его включения.

Если устройство не включается, его данные требуется восстановить. Для этого обратитесь в магазин, где вы его приобрели, или в сервисную службу.

#### Многоблочные системы для зданий и газового теплового насоса

В случае с многоблочными системами для зданий и газового теплового насоса отображаемые данные внешнего блока (циклы работы, время работы и т. д.) предназначены для стандартного устройства. Отображаемые на дисплее этого устройства данные изменяются при изменении рабочего состояния стандартного устройства.

#### Экран журнала аварийных сигналов

На экране журнала аварийных сигналов отображается только код аварийного сигнала. Даже если код аварийного сигнала повторяется, действительное содержание аварийного сигнала может отличаться для разных моделей. Содержание аварийного сигнала необходимо проверять по коду аварийного сигнала в соответствующей инструкции по эксплуатации для каждой модели.

#### Настройки групп зон и распределения

Если для распределения времени прецизионный кондиционер и газовый тепловой насос включены в одну и ту же группу зон или распределения, точный расчет распределения невозможен. Проверьте, разнесли ли вы прецизионный кондиционер и газовый тепловой насос в разные группы зон и распределения.

#### Отображение накопления/распределения по временным интервалам

Функциональные возможности этого устройства позволяют организовывать накопление и распределение по временным интервалам, однако ввиду задержек в ходе передачи и приема операционных данных подсчеты, соотносимые с каждым временным интервалом (рабочие часы, простои, определенные дни) не могут быть полностью точными.

#### Периодичность обновления информации на экране

Максимальный интервал между обновлениями знаков фильтрации и моторного масла составляет 7 минут. Максимальный интервал между обновлениями общего рабочего времени и данных распределения (коэффициенты распределения, использованные объемы) составляет 18 минут. Время работы электронагревателя обновляется каждый час.

#### Выключение

Процесс выключения начинается в полночь (00:00) и длится несколько минут, позволяя завершиться дневным процессам. В течение данного времени невозможны никакие операции.

#### Сбои во время работы вследствие грозовых разрядов и радиопомех

Выключите устройство и затем снова его включите.

Как правило, не следует выключать устройство по какой-либо другой причине. Если же устройство выключить, оно не сможет должным образом управлять кондиционерами.

#### Общее время работы

Распределение времени кондиционирования воздуха и времени работы кондиционеров осуществляется, когда это устройство включено и безошибочно обменивается данными с кондиционерами. Время работы кондиционеров не может накапливаться, если устройство выключено или имеются проблемы со связью.

Пока сохраняется данное состояние, постоянно увеличиваются ошибки в таких расчетах, как расчеты распределения, поэтому следует принять меры.

#### Операции с сенсорной панелью

Операции с сенсорной панелью невозможны в следующих случаях:

- при запуске системы;
- при проверке связи;
- при выключении;
- при подключении устройств памяти USB (резервное копирование, восстановление);
- при внешнем групповом выключении.

#### Соответствующие настройки

#### Ограничения на возможность изменения настроек

Доступные изменения настроек могут зависеть от модели кондиционера. Например:

- Если блок представляет собой специализированное устройство для охлаждения, изменение «Heat» (Отопление) невозможно.
- За исключением некоторых моделей, в блоках с креплением к полу невозможно изменить скорость вентилятора «High» (Высокая).
- Если потолочные модели не оснащены заслонками, изменить направление потока воздуха невозможно.
- Таким образом, использовать это устройство следует с учетом особенностей каждого блока.

Для получения подробной информации обратитесь к продавцу или в сервисный центр.

#### Потребляемая мощность в режиме ожидания (с распределением времени)

Это устройство вычисляет распределение по времени работы внутренних блоков. Потребляемые электроэнергия и газ при останове (мощность в режиме ожидания) не распределяются.

Например, если в течение месяца ни один кондиционер не работает, мощность в режиме ожидания не распределяется ни в одну группу распределения. Тем не менее, если внутренний блок работает хотя бы одну минуту, вся мощность в режиме ожидания распределяется в группу распределения, к которой относится этот внутренний блок.

С распределением нагрузки мощность в режиме ожидания включается в распределение.

#### Изображение на экране при выполнении изменений

После изменения настроек внутренних блоков на этом устройстве вы можете заметить, что на дисплее в течение некоторого времени ничего не меняется (особенно при выполнении операций с группами). Это всего лишь задержка вследствие обмена данными и не указывает на неисправность.

#### Коэффициенты распределения и потребления кондиционеров

В этом устройстве используется упрощенная методика расчета коэффициентов распределения и потребления кондиционеров. Объемы потребления будут отличаться от используемых в счетах поставщиков электроэнергии и газа.

В зависимости от условий работы, фактические объемы кондиционирования будут отличаться от коэффициентов распределения. Вследствие округления долей при расчете коэффициентов распределения представленные ниже пары данных будут отличаться. • «Коэффициенты распределения зон внутри группы распределения» и «100,00%»

- «Суммарный коэффициент распределения по всем устройствам» и «коэффициент распределения всей зоны»
- «Общее потребление в каждой зоне» и «общее потребление по показаниям счетчика импульсов»
- «Общее потребление для часов работы, часов простоя, дней отключения» и «потребление за все время»

Поскольку устройство рассчитывает распределения (пропорциональное назначение) путем сравнения нагрузки, рассчитанной для

каждого внутреннего блока, а не измерения энергии напрямую, используйте данные расчеты исключительно как ориентир.

#### Настройки текущего времени и даты

Часы этого устройства работают с ежемесячной погрешностью ±30 с (при обычной температуре 25 °C), регулярно сверяйте время и дату с надежным источником.

#### О распределении данных

В случае удаления кондиционера после сбора данных о распределении удаляются все его аккумулированные значения, поэтому после удаления будет невозможно посмотреть данные о распределении, включающие этот кондиционер.

Перед удалением блока выведите (сохраните) данные о распределении в виде CSV-файла на устройство памяти USB.

Метод вывода для CSV-файлов такой же, как и для вывода истории. (→ «Вывод (сохранение) журналов в файл CSV» (стр.60))

#### Разное

#### Компенсация убытков

Компания не будет производить компенсацию в следующих случаях.

- Если проблемы возникли в результате того, что пароль стал известен третьему лицу.
- Если записанная на устройстве памяти USB резервная копия (накопленные данные, данные о распределении) потеряна вследствие его неисправности.

#### Где могут возникнуть большие ошибки в расчетах

Для некоторых моделей (полуцентрализованные, модели с креплением к полу и т. д.) и старых моделей с электронагревателями, например, результаты расчета коэффициентов распределения кондиционирования могут давать большой разброс. Более того, если вы используете увлажнители воздуха лоточного типа, которые потребляют много энергии, время работы увлажнителей не будет отражено в расчете распределений, приводя к большим различиям.

Для получения подробной информации обратитесь к продавцу или в сервисный центр.

#### Системы без дистанционного управления

В системе без дистанционного управления, где установлено только одно централизованное устройство, выход из строя этого устройства может привести к потере управления кондиционерами. В целях безопасности мы рекомендуем установить несколько централизованных устройств.

#### Идентификационный номер

Запишите идентификационный номер и храните его в своих записях. Также позаботьтесь о том, чтобы этот номер не узнало третье лицо.

Если вы забыли номер, обратитесь к продавцу или в сервисный центр.

#### Искажения на экране

В процессе обновления экран может искажаться, что не указывает на неисправность.

#### Интерфейсные адаптеры (продаются отдельно)

Одни интерфейсные адаптеры используются для преобразования передаваемых данных, другие — для управления включением и выключением.

#### Интерфейсные адаптеры для преобразования передаваемых данных

Данное устройство представляет собой централизованный контроллер, предназначенный для использования с прецизионными кондиционерами (РАС) и кондиционерами с газовым тепловым насосом (GHP) более современной модели, чем типа G, но вы можете также соединить его с более старыми моделями, используя интерфейсные адаптеры для преобразования передаваемых данных. Однако вам следует знать о приведенных ниже ограничениях.

Для получения подробной информации обратитесь к продавцу или в сервисный центр.

| Совместимые модели                                                                                                    | Газовые тепловые насосы серий Е и F                                                                                                    |                                                                                                    |  |
|----------------------------------------------------------------------------------------------------|----------------------------------------------------------------------------------------------------|----------------------------------------------------------------------------------------------------|--|
| Отображение сигналов тревоги                                                                                                    | 3 Отображается сообщение «С12» (интерфейсный адаптер для группового сигнала тревоги), но без указания деталей                                                                                                    |                                                                                                    |  |
| Техническое<br>обслуживание                                                                                                    | Для внешних блоков с газовым тепловым насосом не отображается следующая информация.<br>• Время работы двигателя<br>• Время замены масла<br>• Время работы внешнего блока                                                                                                |                                                                                                    |  |
| Распределение<br>кондиционирования                                                                                                    | Данные о скорости вентилятора<br>внутреннего блока                                                                                                    | При определении общего времени работы по скорости вентилятора будет использоваться зафиксированное значение скорости «Міd.» (Средняя). (Даже если она установлена на «Low» (Низкая) или «High» (Высокая), расчет будет производиться для «Міd.» (Средняя))                                                                       |  |
|                                                                                                    | Общее время работы                                                                                                    | Если на пульте дистанционного управления установлено управление группой,<br>рассчитывается общее время работы только одного из устройств (родительского<br>устройства).<br>Если дочерние устройства работают с выключенным термостатом или остановлены<br>вследствие предупреждений, они не будут распознаны.                    |  |
|                                                                                                    | Время работы электронагревателя                                                                                                    | Общее время работы электронагревателя не отображается.                                                                                                    |  |
|                                                                                                    | Фиксированные значения<br>характеристик внутреннего блока                                                                                                    | Так как они не определяются автоматически, задайте фиксированные значения<br>характеристик (кВт) на экране «Edit unit settings» (Настройка блоков) (стр.143).<br>Если вы делаете это, когда на пульте дистанционного управления установлено<br>управление группой, необходимо установить общую мощность всех дочерних устройств. |  |
|                                                                                                    | Методика распределения                                                                                                    | Поддерживается только распределение времени.                                                                                                    |  |
| Элементы,<br>недоступные для<br>управления                                                                                                    | <ul> <li>Невыполнимые операции:         <ul> <li>сброс знака фильтра;</li> <li>настройки направления воздушного потока;</li> <li>Операция проверки</li> </ul> </li> <li>Для старых моделей установите дистанционные контроллеры перед началом использования.</li> </ul> |                                                                                                    |  |
| Операция проверки                                                                                                    | ки В режиме операции проверки с дистанционными контроллерами на старых моделях внутренних блоков, при настройке этого<br>устройства для таких блоков операция проверки автоматически отменяется.                                                                        |                                                                                                    |  |
| Работа по требованию                                                                                                    | Работа по требованию на внешних блоках невозможна.                                                                                                    |                                                                                                    |  |
| Запрет на<br>дистанционное<br>управление В режимах запрета пульта дистанционного управления (от «Prbt1» (Запрет1) до «Prbt4» (Запре<br>элементов невозможно. Даже если вы выполните настройки в «Local R/C Prhbt settings» (Настр<br>дистанционного управления) на экране «Settngs for communictn w A/C(3)» (Настройка связи с си<br>(стр. 185), они будут недействительны. |                                                                                                    | нного управления (от «Prbt1» (Запрет1) до «Prbt4» (Запрет4)) изменение запрещенных<br>ы выполните настройки в «Local R/C Prhbt settings» (Настройка запрета локального<br>не «Settngs for communictn w A/C(3)» (Настройка связи с системой кондиционирования (3))<br>I.                                                          |  |

#### Интерфейсные адаптеры для управления включением/выключением

Использование интерфейсных адаптеров для управления включением/выключением позволяет соединять устройства (вентиляторы, комнатные кондиционеры и т. д.) для включения и выключения.

Однако вам следует знать о приведенных ниже ограничениях.

#### Для получения подробной информации обратитесь к продавцу или в сервисный центр.

|                                                                                             | de la contra de la france.                                                                                                    |                                                                                                    |  |
|---------------------------------------------------------------------------------------------|----------------------------------------------------------------------------------------------------|----------------------------------------------------------------------------------------------------|--|
| лементы, которыми можно Централизованное управление возможно только на следующих элементах: |                                                                                                    |                                                                                                    |  |
| управлять цеттрализованно                                                                   |                                                                                                    |                                                                                                    |  |
|                                                                                             | аление (только запрет на «Вкл./Выкл.»).                                                                                                    |                                                                                                    |  |
|                                                                                             | Вы также можете задать настройки та                                                                                                    | ймера, однако любые настройки кроме «Вкл./Выкл.» и «запрет на дистанционное                                                                                                    |  |
|                                                                                             | управление» будут недействительными.<br>«запрет на дистанционное управление» используется только при выводе сигнала местного запрет<br>адаптера на устройство. |                                                                                                    |  |
|                                                                                             |                                                                                                    |                                                                                                    |  |
|                                                                                             |                                                                                                    |                                                                                                    |  |
| Отображение сигналов                                                                        | Отображается сообщение «C12» (интерфейсный адаптер для группового сигнала тревоги), но без указания деталей                                                    |                                                                                                    |  |
| тревоги                                                                                     | (однако это только когда вход сигнала тревоги соединен с интерфейсным адаптером).                                                                              |                                                                                                    |  |
| Распределение<br>кондиционирования                                                          | Данные о скорости вентилятора<br>внутреннего блока                                                                                                    | При определении общего времени работы по скорости вентилятора будет<br>использоваться зафиксированное значение скорости «Mid.» (Средняя).<br>Даже если вход сигнала «ВКЛ.» термостата соединен с интерфейсным адаптером,<br>общее время работы будет считаться зафиксированным на «Mid.» (Средняя). |  |
|                                                                                             | Время работы электронагревателя                                                                                                    | Общее время работы электронагревателя не отображается.                                                                                                    |  |
|                                                                                             | Фиксированные значения<br>характеристик внутреннего блока                                                                                                    | Так как они не определяются автоматически, задайте фиксированные значения<br>характеристик (кВт) на экране «Edit unit settings» (Настройка блоков) (стр.143).                                                                                                    |  |
|                                                                                             | Методика распределения                                                                                                    | Поддерживается только распределение времени.                                                                                                    |  |

#### Примечание

- Если какое-либо устройство отвечает требованиям к контактам, например интерфейсный адаптер для управления включением/ выключением, им можно управлять с любого прибора, однако, поскольку это представляет опасность для жизни, имущества и т. д., настоятельно рекомендуем этого не делать.
- После начала операции распределения, если вы измените адрес внутреннего блока или поменяете адреса внутренних блоков, расчеты распределения, например, окажутся неточными, кроме того, могут возникнуть и другие проблемы, поэтому будьте внимательны.

## Поиск и устранение неисправностей

#### Перед подачей запроса на ремонт выполните следующие проверки. Из-за возможных опасностей не выполняйте ремонт самостоятельно.

| Признак                                                                                                    | Причина и меры по устранению                                                                                                    |  |  |
|----------------------------------------------------------------------------------------------------|----------------------------------------------------------------------------------------------------|--|--|
| Система планирования не работает должным<br>образом                                                                                                    | <ul> <li>Вы настроили календарь и время?<br/>Планирование не может работать, если вы настроили календарь и время, но не зарегистрировали<br/>график.</li> <li>Текущие настройки даты и времени правильные?<br/>Если текущее время не настроено должным образом, график может сбиваться.</li> </ul>                                       |  |  |
| Уровень распределения всегда становится<br>равным 100%                                                                                                    | <ul> <li>Проверьте настройки группы распределения и группы зон.</li> <li>Если вы поместите одну группу зон в единственную группу распределения или только один<br/>внутренний блок в единственную группу зон, то коэффициент распределения всегда будет равным<br/>100%, а сам расчет бессмысленным.</li> </ul>                          |  |  |
| Питание неожиданно выключается                                                                                                    | <ul> <li>Экран автоматически выключился?</li> <li>Питание все еще включено, поэтому попробуйте дотронуться до экрана.</li> <li>Независимо от установленного времени, экран может выключиться при запуске.</li> </ul>                                                                                                    |  |  |
| Для обновления дисплея даже после выполнения<br>операций с экраном требуется длительное время.                                                                                                   | <ul> <li>В зависимости от статуса связи подключенных кондиционеров, может потребоваться некоторое<br/>время. Дождитесь завершения обновления экрана.</li> </ul>                                                                                                    |  |  |
| Экран цветного жидкокристаллического дисплея                                                                                                    | <ul> <li>На экране могут присутствовать несветящиеся или постоянно светящиеся точки, это не считается<br/>неисправностью.</li> <li>Более того, цветным жидкокристаллическим дисплеям свойственно изменение цвета вследствие<br/>колебаний температуры и т. д., это не считается неисправностью.</li> </ul>                               |  |  |
| Отсутствие реакции даже после прикосновения к кнопкам.                                                                                                    | <ul> <li>При длительной эксплуатации расположение рабочих позиций на сенсорной панели может<br/>сместиться относительно положения экрана.</li> <li>Обратитесь к продавцу или в сервисный центр.</li> </ul>                                                                                                    |  |  |
| Это устройство выходит из строя после<br>запрета операций на местных дистанционных<br>контроллерах, при этом невозможно изменить<br>настройки на кондиционерах, такие как запуск<br>или останов. | <ul> <li>В качестве временной меры до приезда обслуживающего персонала выключите это устройство и<br/>адаптер связи, затем выключите и снова включите внутренние блоки. Вы не сможете использовать<br/>местные дистанционные контроллеры. Вы не сможете управлять системами, которые не имеют<br/>дистанционных контроллеров.</li> </ul> |  |  |
| Происходит отключение электроэнергии, и<br>устройства не включаются автоматически после<br>возобновления ее подачи.                                                                              | <ul> <li>Это устройство не восстанавливает работу автоматически после возобновления подачи<br/>электроэнергии. При наступлении заданного в графике времени устройство переключится на<br/>настройки графика.</li> </ul>                                                                                                    |  |  |
| Ни один из внутренних блоков не загружается.                                                                                                    | • Подтвердите конфигурацию.                                                                                                    |  |  |
| На экране отображается следующее сообщение<br>Config. has been chingd<br>Configuration?<br>Begin configuration?<br>Carcel                                                                        | <ul> <li>Если есть изменения в системе кондиционеров, это сообщение отображается, когда вы<br/>прикасаетесь к [Check configuration] (Проверить конфигурацию).</li> <li>При отображении этого знака обратитесь к продавцу оборудования или вашу сервисную службу.</li> </ul>                                                              |  |  |
|                                                                                                    |                                                                                                    |  |  |

# Меры предосторожности при выполнении чистки и технического обслуживания

### При выполнении чистки и технического обслуживания устройства необходимо помнить о следующем.

#### Перед началом чистки извлеките шнур питания из розетки.

Электрические разъемы этого устройства содержат детали, находящиеся под высоким напряжением и чрезвычайно опасные, поэтому во время чистки действуйте осторожно. Перед чисткой отключите систему и извлеките вилку питания из розетки.

#### Используйте нейтральное моющее средство.

Для чистки основного устройства и поверхности сенсорной панели от грязи используйте мягкую ткань, пропитанную теплой водой, или нейтральное моющее средство, затем выжмите ее хорошо перед вытиранием.

Избегайте использования испаряющихся химических веществ, таких как бензин или разбавители, абразивные порошки или жидкие аэрозоли от насекомых, так как они могут повредить поверхность сенсорной панели устройства.

#### Избегайте прямого попадания воды на устройство.

Действуйте осторожно, чтобы вода не попала непосредственно на устройство. Снижение качества электрической изоляции может привести к возможной неисправности и поражению током.

#### Не разбирайте.

Не разбирайте это устройство.

Это может привести к неисправностям и, как следствие, чрезвычайно опасному поражению электрическим током.

#### Проверка креплений

Несколько раз в году необходимо проверять крепления на отсутствие ржавчины и коррозии, чтобы удостовериться в том, что панель управления по-прежнему надежно закреплена.

# Товарный знак и возмещение убытков

- Місrosoft и Windows зарегистрированные товарные знаки корпорации Майкрософт в Соединенных Штатах и других странах. Google Chrome — товарный знак или зарегистрированный товарный знак компании Google Inc. Другие упомянутые продукты — товарные знаки или зарегистрированные товарные знаки соответствующих корпораций. Другие продукты являются интеллектуальной собственностью соответствующих корпораций.
- Законом об авторском праве запрещается полностью или частично воспроизводить программное обеспечение и прилагающееся к этому устройству руководство по эксплуатации, а также предоставлять другим лицам на время программное обеспечение без разрешения правообладателя.
- Эта компания не несет ответственности за повреждения, убытки или запросы на платежи, возникшие в результате использования этого устройства или программного обеспечения, поставляемого в комплекте этого устройства. Мы не несем никакой ответственности за какие-либо проблемы с расчетами и т. п. пропорций и объемов потребления, возникших изза ошибок с устройством или программным обеспечением.
- Программное обеспечение, включенное в это устройство, не следует использовать с другими устройствами.
- Это устройство и поставляемое с ним программное обеспечение допускается модифицировать для улучшения характеристик без предварительного уведомления.
   Содержание этого документа также разрешается изменять без уведомления.
- Эта компания не несет ответственности за нарушения патентных прав третьей стороны или других прав в результате использования приведенных в этом документе описаний.
- Лицензии на открытое программное обеспечение см. на DVD-диске из комплекта поставки интеллектуального контроллера.

# Характеристики

| Номер модели                                 |                      | CZ-256ESMC3                                                                                                    |
|----------------------------------------------|----------------------|----------------------------------------------------------------------------------------------------|
| Габариты [В × Ш × Г ]                        |                      | 240 × 280 × (20 + 65) mm                                                                                                    |
| Bec                                          |                      | 2,7 kg                                                                                                    |
| Диапазон температуры/<br>влажности           |                      | от 0 °C до 40 °C / от 20% до 80% (без конденсата)<br>Только при использовании в помещении.                                                                                                    |
| Источник питания                             |                      | Одна фаза, от 100 до 240 В ~ 50/60 Гц                                                                                                    |
| Потребление энергии                          |                      | Макс. 20 Вт                                                                                                    |
| Часы                                         | Точность             | ± 30 секунд/месяц (при нормальной температуре 25 °C)<br>* Требуется периодическая корректировка.                                                                                                    |
|                                              | Время<br>удержания   | 100 дней (при нормальной температуре 25 °C с полным зарядом)<br>* Прибл. 8 часов требуется для полной зарядки.                                                                                                    |
| Количество подключаемых<br>блоков на звено*1 |                      | Внутренний блок - до 64 блоков*²<br>Наружный блок - до 30 блоков                                                                                                    |
| ПК-среда                                     | Браузеры             | Internet Explorer 11 или более поздняя версия либо Google Chrome                                                                                                    |
| дистанционного<br>управления                 | Разрешение<br>экрана | 1280×1024 (рекомендуемое)                                                                                                    |
| Совместимые устройства<br>памяти USB         |                      | <ul> <li>Стандартного типа (USB2.0)</li> <li>Объем: не менее 4 ГБ</li> <li>Меры предосторожности перед использованием</li> <li>Надлежащая работа не гарантируется даже при использовании компьютера, соответствующего вышеперечисленным характеристикам.</li> <li>Шифрование (с помощью программного обеспечения системы безопасности) и т. п. не может быть использовано.</li> <li>Рапаsonic не несет никакой ответственности за какие-либо потери данных.</li> </ul> |

\*1: Максимальное количество подключаемых блоков показано ниже.

• При использовании только данного блока: 128 внутренних блоков и 60 наружных блоков

• При подключении адаптера связи: 256 внутренних блоков и 120 наружных блоков

\*2: Количество внутренних блоков включает Интерфейсный адаптер.